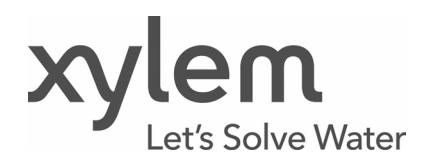

Additional Installation, Operation and Programming Instructions

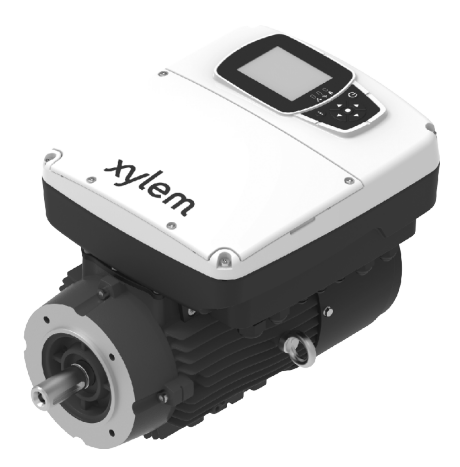

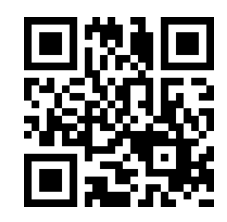

# hydrovar X Series

# Motor with integrated variable speed drive EXM

# **Table of Contents**

| 1 | Intro | duction and Safety                                  | 6  |
|---|-------|-----------------------------------------------------|----|
|   | 1.1   | Introduction                                        | 6  |
|   | 1.2   | Hazard levels and safety symbols                    | 6  |
|   | 1.3   | User safety                                         | 7  |
|   | 1.4   | Protection of the environment                       | 7  |
| 2 | Hanc  | dling and storage                                   | 8  |
|   | 2.1   | Precautions                                         | 8  |
|   | 2.2   | Unit inspection upon delivery                       | 8  |
|   | 2.3   | Lifting with a crane                                | 8  |
|   | 2.4   | Storage                                             | 9  |
| 3 | Prod  | uct description                                     | 10 |
|   | 3.1   | Features                                            | 10 |
|   | 3.2   | Part names                                          | 10 |
|   | 3.3   | Data plates                                         | 11 |
| 4 | Insta | llation                                             | 13 |
|   | 4.1   | Precautions                                         | 13 |
|   | 4.2   | Mechanical installation                             | 13 |
|   | 4.2.1 | Permitted positions                                 | 13 |
|   | 4.2.2 | Installation area                                   | 14 |
|   | 4.3   | Mechanical connection with Xylem pumps              | 15 |
|   | 4.3.1 | Connection with NSCEK and NSCEX pumps               | 15 |
|   | 4.3.2 | 2 Connection with NSCSK and NSCSX pumps             | 17 |
|   | 4.3.3 | B Connection with ESHEX pumps                       | 19 |
|   | 4.3.4 | Connection with ESHSX pumps                         | 21 |
|   | 4.3.5 | Connection with LNEEK, LNEEX, LNTEK and LNTEX pumps | 23 |
|   | 4.3.6 | Connection with LNESK, LNESX, LNTSK and LNTSX pumps | 25 |
|   | 4.3.7 | Connection with SVK, SVX, SVIK and SVIX pumps       | 27 |
|   | 4.4   | Electrical connections                              | 29 |
|   | 4.4.1 | Requirements                                        | 29 |
|   | 4.4.2 | 2 Earthing/Grounding                                | 29 |
|   | 4.4.3 | Guidelines for the control panel                    |    |
|   | 4.4.4 | Guidelines for the drive                            | 31 |
|   | 4.5   | Auxiliary connections                               |    |
|   | 4.5.1 | Signal terminals, hydrovar X+                       |    |
|   | 4.5.2 | 2 Signal terminals, hydrovar X                      | 35 |
| 5 | Use a | and operation                                       |    |
| 6 | Cont  | rol                                                 |    |
|   | 6.1   | hydrovar X+ operation panel                         |    |

|   | 6.1.1  | Graphic display                                  | 39 |
|---|--------|--------------------------------------------------|----|
|   | 6.1.2  | Parameter menu, hydrovar X+                      | 40 |
|   | 6.1.3  | Unit start using the hydrovar X+ operation panel | 40 |
|   | 6.1.4  | Operating mode change, hydrovar X+               | 40 |
|   | 6.1.5  | Error reset, hydrovar X+                         | 41 |
| ć | 5.2 h  | ydrovar X operation panel                        | 41 |
|   | 6.2.1  | Main visualization                               | 43 |
|   | 6.2.2  | Parameter menu, hydrovar X                       | 43 |
|   | 6.2.3  | Unit start using the hydrovar X operation panel  | 44 |
|   | 6.2.4  | Operating mode change, hydrovar X                | 44 |
|   | 6.2.5  | Error reset, hydrovar X                          | 44 |
| ć | 6.3 X  | ylem X App                                       | 44 |
| 7 | Progra | mming                                            | 46 |
| 7 | 7.1 N  | 101 Home menu                                    | 46 |
|   | 7.1.1  | S01.0 Application                                | 46 |
|   | 7.1.2  | S01.1 Sensors                                    | 49 |
|   | 7.1.3  | S01.2 Setpoints                                  | 50 |
|   | 7.1.4  | S01.3 Actual Measured Values                     | 51 |
|   | 7.1.5  | S01.4 Jog mode                                   | 52 |
|   | 7.1.6  | S01.5 Safety                                     | 52 |
| 7 | 7.2 N  | 102 Error Log                                    | 52 |
|   | 7.2.1  | S02.0 Errors                                     | 52 |
|   | 7.2.2  | S02.9 Bitfield                                   | 53 |
| 7 | 7.3 N  | 103 Pump information                             | 54 |
|   | 7.3.1  | S03.0 Actual Measured Values                     | 54 |
|   | 7.3.2  | S03.1 Counters                                   | 55 |
|   | 7.3.3  | S03.2 Motor                                      | 55 |
|   | 7.3.4  | S03.3 Input/Output Status                        | 56 |
|   | 7.3.5  | S03.4 Product information                        | 56 |
| 7 | 7.4 N  | 104 Pump Control                                 | 57 |
|   | 7.4.1  | S04.0 Configuration                              | 57 |
|   | 7.4.2  | S04.1 Setpoints                                  | 60 |
|   | 7.4.3  | S04.2 Regulation                                 | 61 |
|   | 7.4.4  | S04.3 Thresholds                                 | 63 |
|   | 7.4.5  | S04.4 Test Run                                   | 64 |
|   | 7.4.6  | S04.5 Setpoint Shift                             | 64 |
|   | 7.4.7  | S04.6 Pipe filling                               | 65 |
| 7 | 7.5 N  | 105 Input/Output Settings                        | 67 |
|   | 7.5.1  | S05.0 Measuring ranges                           | 67 |
|   | 7.5.2  | S05.1 Analogue inputs                            | 68 |
|   | 7.5.3  | S05.2 Digital inputs                             | 71 |
|   | 7.5.4  | S05.3 Analogue output                            | 72 |
|   |        |                                                  |    |

| 7.5.5 |       | S05.4 Digital outputs                               | 73  |
|-------|-------|-----------------------------------------------------|-----|
| 7.5.6 |       | S05.8 Calibrations                                  | 73  |
|       | 7.6   | M06 Multipump                                       | 75  |
|       | 7.6.1 | S06.0 Configuration                                 | 75  |
|       | 7.6.2 | S06.1 Regulation                                    | 75  |
|       | 7.7   | M07 Inverter                                        | 77  |
|       | 7.7.1 | S07.0 Switching Frequency Settings                  | 77  |
|       | 7.7.2 | S07.1 Skip Speed Function                           | 77  |
|       | 7.7.3 | S07.2 Motor Heating                                 | 77  |
|       | 7.7.4 | S07.3 Special Functions                             | 78  |
|       | 7.8   | M08 Communication                                   | 78  |
|       | 7.8.1 | S08.0 Ports                                         | 78  |
|       | 7.8.2 | S08.1 Modbus RTU                                    | 78  |
|       | 7.8.3 | S08.2 Bacnet MS/TP                                  | 79  |
|       | 7.8.4 | S08.3 Wireless Communication                        | 79  |
|       | 7.9   | M09 General Settings                                | 79  |
|       | 7.9.1 | S09.0 Localization                                  | 79  |
|       | 7.9.2 | S09.1 Display                                       | 80  |
|       | 7.9.3 | S09.2 Parameters profiles                           | 80  |
|       | 7.9.4 | S09.3 Factory Settings                              | 80  |
|       | 7.9.5 | S09.4 Security                                      | 81  |
|       | 7.9.6 | S09.5 Cloning                                       | 81  |
| 8     | Mod   | bus RTU                                             | 82  |
|       | 8.1   | Communication                                       | 82  |
|       | 8.2   | Transmission                                        | 82  |
|       | 8.3   | Data Protection                                     | 82  |
|       | 8.4   | Protocol transmission modes                         | 82  |
|       | 8.5   | Supported function codes                            | 83  |
|       | 8.5.1 | Example 1                                           | 83  |
|       | 8.5.2 | Example 2                                           | 84  |
|       | 8.6   | Connections and data management, Modbus RTU         | 85  |
|       | 8.7   | List of registers                                   | 86  |
| 9     | BAC   | net MS/TP                                           | 99  |
|       | 9.1   | Protocol implementation compliance statement (PICS) | 99  |
|       | 9.2   | BACnet Device and BACnet Device Object Identifier   | 102 |
|       | 9.3   | Connections and data management, BACnet MS/TP       | 102 |
|       | 9.4   | BACnet Strings TABLE                                | 103 |
|       | 9.5   | BACnet Analog Inputs TABLE                          | 103 |
|       | 9.6   | BACnet Analog Values TABLE                          | 108 |
| 1(    | D M   | aintenance                                          | 116 |
|       | 10.1  | Precautions                                         | 116 |
|       | 10.2  | HVX or HVX+ drive replacement                       | 117 |
|       |       |                                                     |     |

| 10   | ).2.1   | B and C size replacement                   | . 117 |
|------|---------|--------------------------------------------|-------|
| 10   | ).2.2   | D size replacement                         | . 118 |
| 10.3 | Long    | g periods of inactivity                    | . 119 |
| 10.4 | Ider    | ntification of spare parts                 | . 119 |
| 11   | Troubl  | eshooting                                  | . 120 |
| 11.1 | Prec    | cautions                                   | . 120 |
| 11.2 | List    | of alarms                                  | . 121 |
| 11.3 | List    | of errors                                  | . 122 |
| 12   | Specifi | ications                                   | . 124 |
| 12.1 | Оре     | erating environment                        | . 124 |
| 12.2 | Tech    | nnical characteristics                     | . 124 |
| 12.3 | Elec    | tromagnetic compatibility (EMC)            | . 125 |
| 12.4 | Con     | formity of radio frequency characteristics | . 125 |
| 12.5 | Oth     | er conformities and approvals              | . 127 |
| 12.6 | Cha     | racteristics of inputs and outputs         | . 127 |
| 12.7 | Lithi   | ium battery                                | . 127 |
| 12.8 | Mag     | gnetic fields                              | . 127 |
| 12.9 | Sou     | nd pressure (EN 60034-9, CLC/TS 60034-25)  | . 128 |
| 13   | Dispos  | sal                                        | . 129 |
| 13.1 | Prec    | cautions                                   | . 129 |
| 13.2 | WE      | EE (EU/EEA)                                | . 129 |
| 13.3 | WE      | EE (UK)                                    | . 129 |
| 14   | Declar  | ations of Conformity                       | . 130 |
| 15   | Warra   | nty                                        | . 133 |
|      |         |                                            |       |

# **1** Introduction and Safety

# 1.1 Introduction

#### Purpose of this manual

This manual supplements, and does not replace, the manuals supplied with the product. It provides information on how to do the following in the correct manner:

- Installation
- Operation
- Programming.

#### Nomenclature used in the document

- hydrovar X: EXM motor with HVX drive
- hydrovar X+: EXM motor with HVX+ drive

#### Supplementary instructions

The instructions and warnings of this manual apply to the standard unit as described in the sale documentation. Special version pumps may be supplied with supplementary instruction manuals. For situations not considered in the manual or in the commercial documentation, contact Xylem or the Authorised Distributor.

# 1.2 Hazard levels and safety symbols

Before using the unit, the user must read, understand and comply with the indications of the danger warnings in order to avoid the following risks:

- Injuries and health hazards
- Damage to the product
- Unit malfunction.

#### Hazard levels

| Hazard level | Indication                                                                                           |
|--------------|----------------------------------------------------------------------------------------------------|
| DANGER:      | It identifies a dangerous situation which, if not avoided, causes serious injury, or even death.     |
| WARNING:     | It identifies a dangerous situation which, if not avoided, may cause serious injury, or even death.  |
|              | It identifies a dangerous situation which, if not avoided, may cause small or medium level injuries. |
| NOTE:        | It identifies a situation which, if not avoided, may cause damage to property but not to people.     |

Complementary symbols

| Symbol    | Description                 |
|-----------|-----------------------------|
| $\Lambda$ | Electrical hazard           |
|           | Hot surface hazard          |
| EX        | Explosive atmosphere hazard |
|           | lonizing radiation hazard   |
|           | Magnetic hazard             |

# 1.3 User safety

Strictly comply with current health and safety regulations.

#### Qualified personnel

The installation, operation, maintenance and troubleshooting of the unit are reserved for qualified personnel only. Qualified users are people able to recognise the risks and avoid dangers during installation, use, maintenance and troubleshooting of the unit.

#### Personal protective equipment

During handling, installation, operation, maintenance and troubleshooting, use personal protective equipment as required. Examples of personal protective equipment include, but are not limited to, helmet, gloves and safety shoes.

#### Sites exposed to ionizing radiations

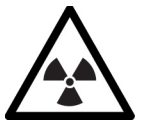

#### WARNING: Ionizing radiation hazard

If the unit has been exposed to ionizing radiations, implement the necessary safety measures for the protection of people. If the unit needs to be dispatched, inform the carrier and the recipient accordingly, so that appropriate safety measures can be put in place.

# 1.4 Protection of the environment

Disposal of packaging and product

Comply with the current regulations on sorted waste disposal.

# 2 Handling and storage

# 2.1 Precautions

Before starting any work, make sure to read and understand all the safety instructions in **Introduction and Safety**.

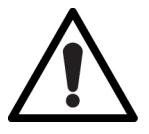

#### CAUTION: Risks deriving from manual load handling

Handle the unit in compliance with the current regulations on "manual load handling", to avoid undesirable ergonomic conditions causing risks of back-spine injury.

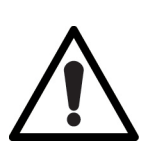

#### WARNING: Cutting and crushing hazards

Always wear personal protective equipment.

# 2.2 Unit inspection upon delivery

#### Package inspection

- 1. Check that quantity, descriptions and product codes match the order.
- 2. Check the packaging for any damage or missing components.
- 3. In case of immediately detectable damage or missing parts:
  - Accept the goods with reserve, indicating any findings on the transport document, or
  - Reject the goods, indicating the reason on the transport document.

In both cases, promptly contact Xylem or the Authorised Distributor from whom the product was purchased.

#### Unpacking and inspection of the unit

- 1. Remove the packaging.
- 2. Ensure sorting of all packaging materials in accordance with the applicable regulations.
- 3. Release the unit by removing the screws and/or cutting the straps, if fitted.
- 4. Check the unit for integrity and to make sure that there are no missing components.
- 5. In case of damage or missing components, promptly contact Xylem or the Authorised Distributor.

# 2.3 Lifting with a crane

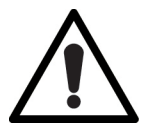

#### WARNING: Crushing hazard

- Use ropes, hooks, shackles, sling bars or eyebolts that comply with current regulations and that are suitable for the specific use.
- Use the eyebolts screwed onto the motor only for lifting the motor itself.
- 1. Attach the ropes to the eyebolts on the motor.
- 2. Fix the ropes to the crane.
- 3. Lift the crane and tension the ropes without lifting the unit.
- 4. Lift and move the unit slowly, holding the motor shaft with one hand to balance the load
- 5. Set the unit down slowly.
- 6. Release the ropes from the eyebolts.

The figure shows how to lift the unit.

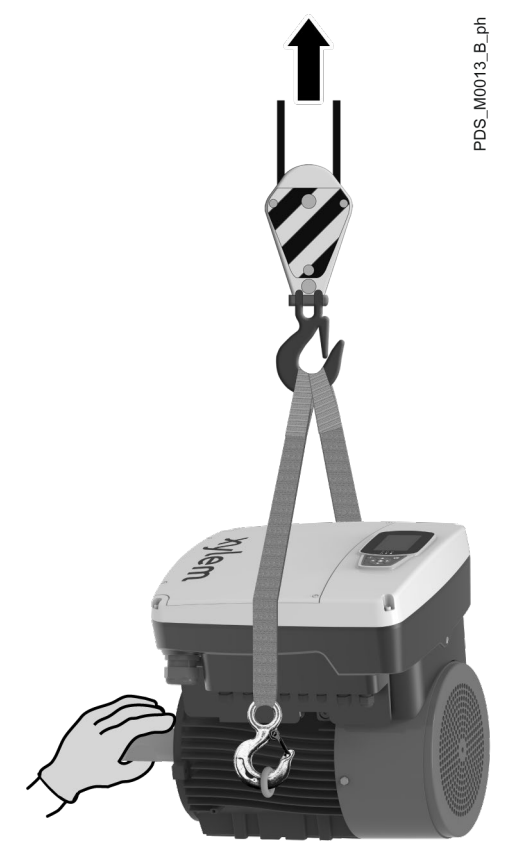

# 2.4 Storage

Storage of the packed unit

The unit must be stored:

- In a covered and dry place
- Away from heat sources
- Protected from dirt
- Protected from vibrations
- At an ambient temperature between -40°C and +70°C (-40°F and 158°F), and maximum relative humidity of 90% at 30°C (86°F).

#### NOTE:

- Do not place heavy loads on top of the unit.
- Protect the unit from collisions.

#### Long-term storage of the unit

Follow the same instructions for the storage of the packed unit. For more information on long-term storage contact the Xylem sales company or Authorised Distributor.

# **3 Product description**

# 3.1 Features

The product is a permanent magnet assisted reluctance synchronous motor with HVX or HVX+ electronic variable speed drive.

The product can be supplied in the following configurations:

- Pre-assembled with integrated pump
- As compatible spare part for an EXM motor of the same type
- As a component intended for connection to a Xylem pump: in this case, the whole assembly constitutes a new product, for which the party completing the integration assumes full legal responsibility in every respect.

#### Intended use

Product intended for commercial, entrepreneurial, artisan or professional use for driving Xylem surface pump units, where it is necessary to vary performance based on requirements.

Always observe the operating limits in Specifications.

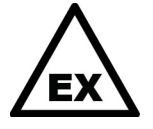

#### DANGER: Potentially explosive atmosphere hazard

It is prohibited to start the unit in environments with potentially explosive atmospheres or with combustible dusts.

Incorrect use

- Drive of pump units of different types and/or manufacturers as well as equipment or devices not included in the scope of the intended use
- Use of the EXM motor as a replacement of a traditional asynchronous motor of a pump unit.

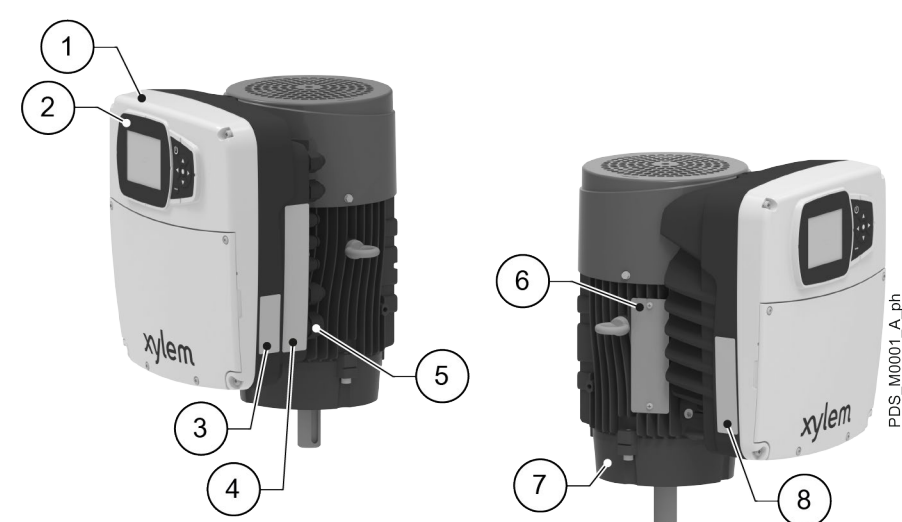

# 3.2 Part names

- 1. HVX or HVX+ drive
- 2. Operation panel
- 3. HVX or HVX+ drive radio equipment approval sticker
- 4. HVX or HVX+ drive warning sticker
- 5. Power supply and signal cable inlets
- 6. Data plate of the EXM motor assembly
- 7. EXM motor
- 8. Drive data plate

# 3.3 Data plates

#### Data plate of the EXM motor assembly

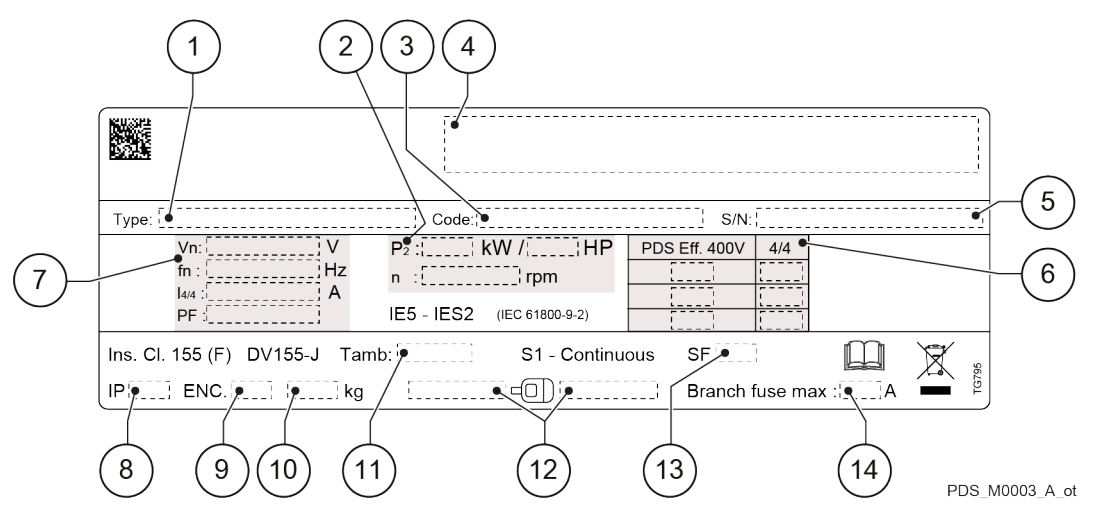

- 1. Model
- 2. Rated values at output
- Identification code 3.
- Brands 4.
- 5. Serial number
- Unit full load efficiency 6.
- Rated values at input 7.
- IP protection degree 8
- 9. NEMA enclosure type
- 10. Mass of the unit
- 11. Room temperature range
- 12. Bearing model
- 13. Service factor 14. Max. capacity of protective fuses

#### Identification code

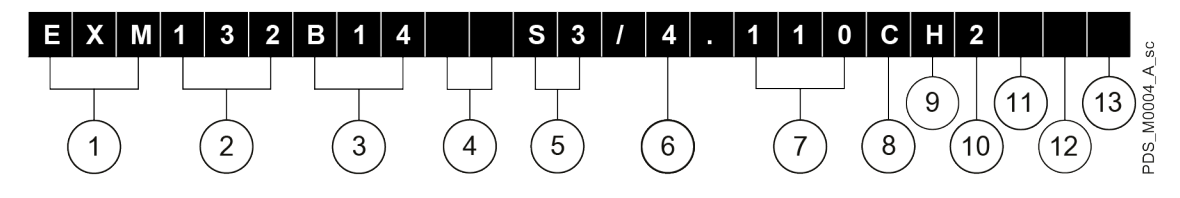

- 1. Series name
- Axis height 90, 112, 132, 160 or 180 mm 2.
- Flange type B3, B5, B14, HM, CEA or CA 3.
- 4. Key type SV, HA, HB or normalised []
- Special shaft extension type S1, S2, S3 or S4 or normalised [] 5.
- Power supply voltage 3x208 V, ..., 240 V [03] or 3x380 V, ..., 480 V [04] 6.
  - Rated motor power in kWx10 Model size B, C or D 7.
- 8
- hydrovar X [S] or hydrovar X+ [H] drive 9.
- 10. Speed range at rated power 3000 to 4000 min<sup>-1</sup> or 3600 to 4000 min<sup>-1</sup> [2] or 1500 to 2000 min<sup>-1</sup> [4]
- 11. Standard drive [] or without filters [W]
- 12. Motor with foot [F] or without foot []
- 13. Standard motor [] or oversized motor [R]

#### Data plate of the HVX or HVX+ drive

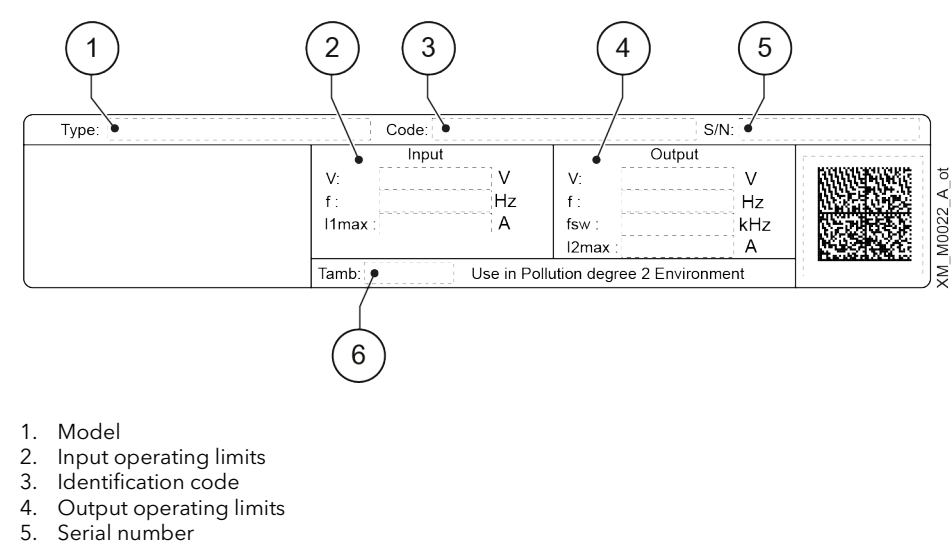

6. Room temperature range

#### HVX or HVX+ drive warning sticker

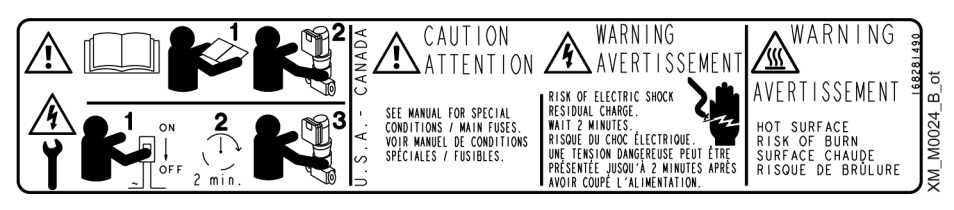

HVX or HVX+ drive radio equipment approval sticker

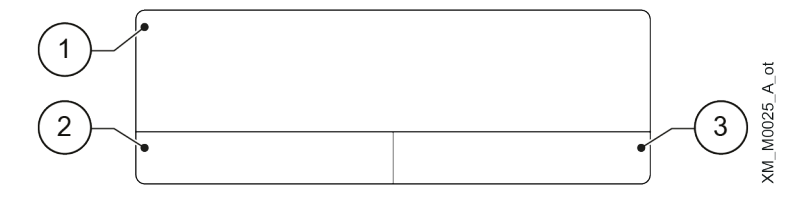

1. United States of America

- 2. Canada
- 3. Other countries

# 4 Installation

# 4.1 Precautions

Before starting any work, make sure to read and understand all the safety instructions in **Introduction and Safety**.

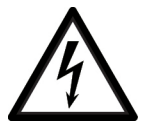

#### DANGER: Electrical hazard

Before starting work, check that the electric power supply is disconnected and locked out, to avoid unintentional restart of the unit, the control panel and the auxiliary control circuit.

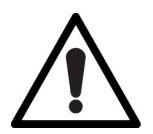

#### WARNING: Physical and thermal hazards

- Always wear personal protective equipment.
- Always use suitable working tools.

#### Note

The EXM motor is not supplied for the following pump models:

- HMK / HMX
- 1...22 SVI...E....

# 4.2 Mechanical installation

#### 4.2.1 Permitted positions

The figures show the allowed positions for the drive only: see also the allowed positions in the pump unit manual.

Contact Xylem or the Authorised Distributor for other positions.

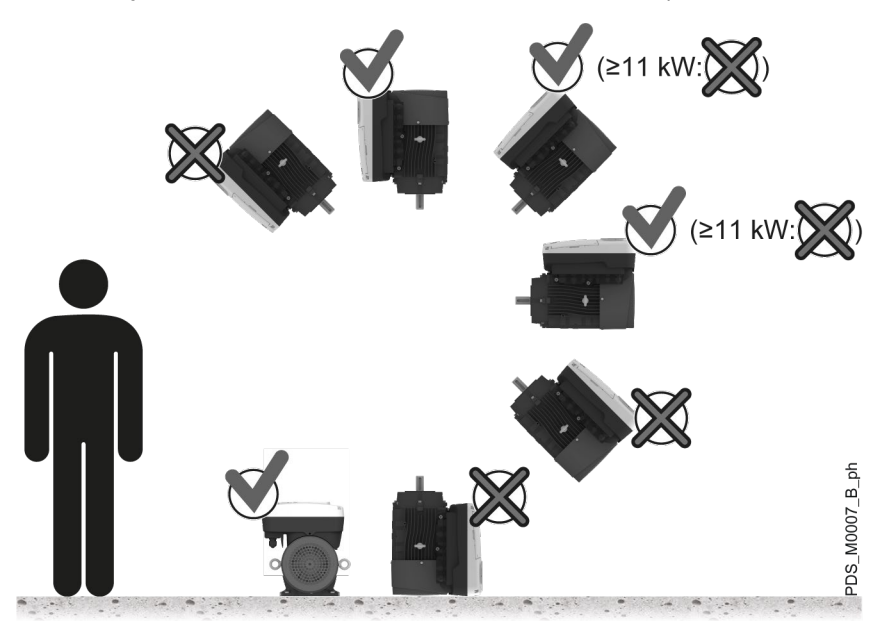

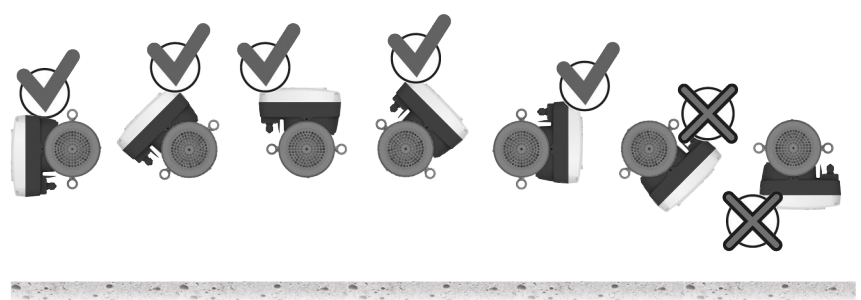

PDS\_M0008\_A\_ph

#### 4.2.2 Installation area

1. Follow the provisions in **Operating environment** on page 124.

#### NOTE:

If the humidity exceeds the stated limits, contact Xylem or the Authorised Distributor.

- 2. Place the unit in a raised position in relation to the floor.
- 3. Make sure that any leaks will not cause flooding to the installation area or submerge the unit.
- 4. In case of outdoor installation, ensure appropriate protection of the unit against direct sunlight, rain and snow using appropriate covers.

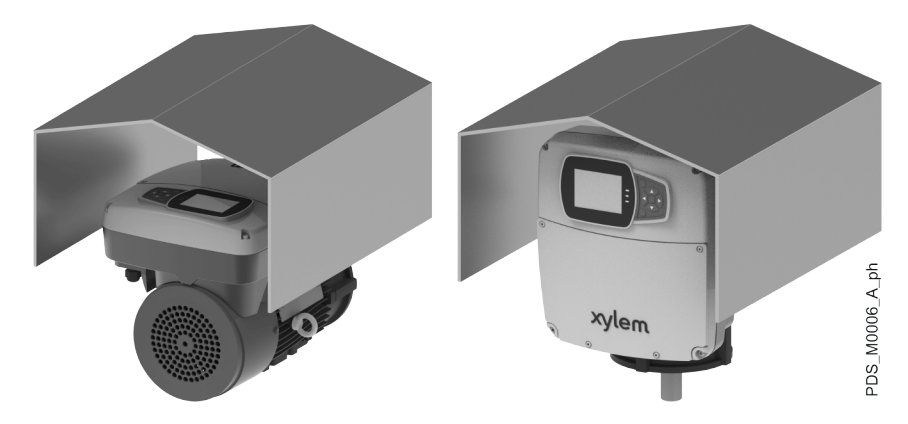

#### Air clearance between a wall and the external surfaces of the unit

- To ensure suitable ventilation: ≥ 100 mm (4 in)
- To permit inspection and removal of the motor: ≥ 300 mm (12 in)
- If the space available is any less, refer to the technical documentation of the pump unit.

#### Environments prone to condensation

In environmental conditions prone to condensation, activate automatic motor heating mode. For further details, see **S07.2 Motor Heating**.

# 4.3 Mechanical connection with Xylem pumps

Mechanical connection of the hydrovar X or hydrovar X+ unit with pumps from the Xylem catalogue.

#### 4.3.1 Connection with NSCEK and NSCEX pumps

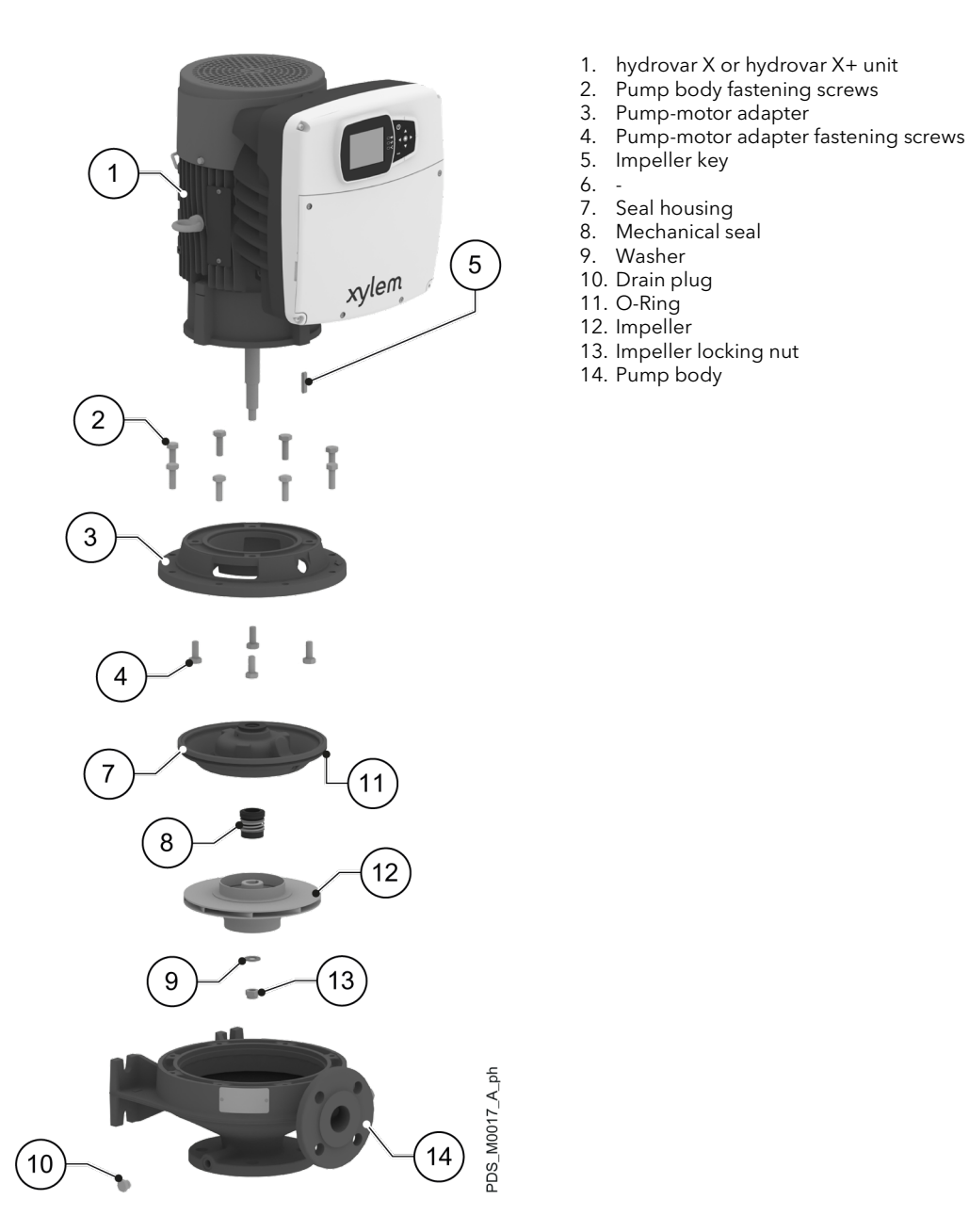

#### **Preliminary operations**

- 1. Shut the suction and discharge valves.
- 2. Empty the unit by removing the drain plug.

#### Unit disassembly

- 1. Disassemble the pump body by unscrewing the fastening screws.
- 2. Slip off the motor.
- 3. Unscrew the impeller nut and remove the washer.
- 4. Remove the impeller and key.
- 5. Remove the mechanical seal carefully with the help of the crow bars.
- 6. Remove the seal housing.
- 7. Remove the pump-motor adapter by loosening the screws.

#### New unit assembly

- 1. Install the pump-motor adapter on the motor. Screw torques:
  - M8 → 15 Nm (133 lbf·in) ± 15%
  - M10 → 32 Nm (283 lbf·in) ± 15%
  - M12 → 45 Nm (398 lbf·in) ± 15%.
- 2. Fit the seal housing on the flange, making sure that the O-ring is correctly positioned.
- 3. Lubricate the mechanical seal with alcohol.
- 4. Carefully place the mechanical seal on the shaft.
- 5. Position the key and place the impeller on the shaft.
- 6. Insert the washer and tighten the nut.
  - Tightening torques:
  - 7/16" 20UNF  $\rightarrow$  25 Nm (221 lbf·in) ± 15%
  - M12  $\rightarrow$  45 Nm (398 lbf·in) ± 15%
  - M16 → 110 Nm (974 lbf·in) ± 15%.
- 7. Mount the motor assembly on the pump body. Screw torques:
  - M10X25 → 32 Nm (283 lbf·in) ± 15%
  - M10X30 and M10X35  $\rightarrow$  40 Nm (354 lbf·in) ± 15%
  - M12 → 70 Nm (620 lbf·in) ± 15%.

#### **Final operations**

- 1. Fasten the drain plug.
  - Tightening torque: 40 Nm (354 lbf·in) ± 25%.
- 2. Prime the pump unit before starting it. See the pump unit manual.

1. hydrovar X or hydrovar X+ unit

Coupling locking grub screws

Pump body fastening screws Pump-motor adapter fastening screws

Motor flange

Motor shaft key

10. Impeller key
 11. Pump side adapter

Mechanical seal
 Washer
 Drain plug
 -

17. Seal housing 18. Impeller

20. Pump body

19. Impeller locking nut

12. O-Ring

Motor side adapter Rigid coupling

2.

3.

4.

5.

6.

7. 8.

9.

Screws for fastening the motor flange to the adapter

## 4.3.2 Connection with NSCSK and NSCSX pumps

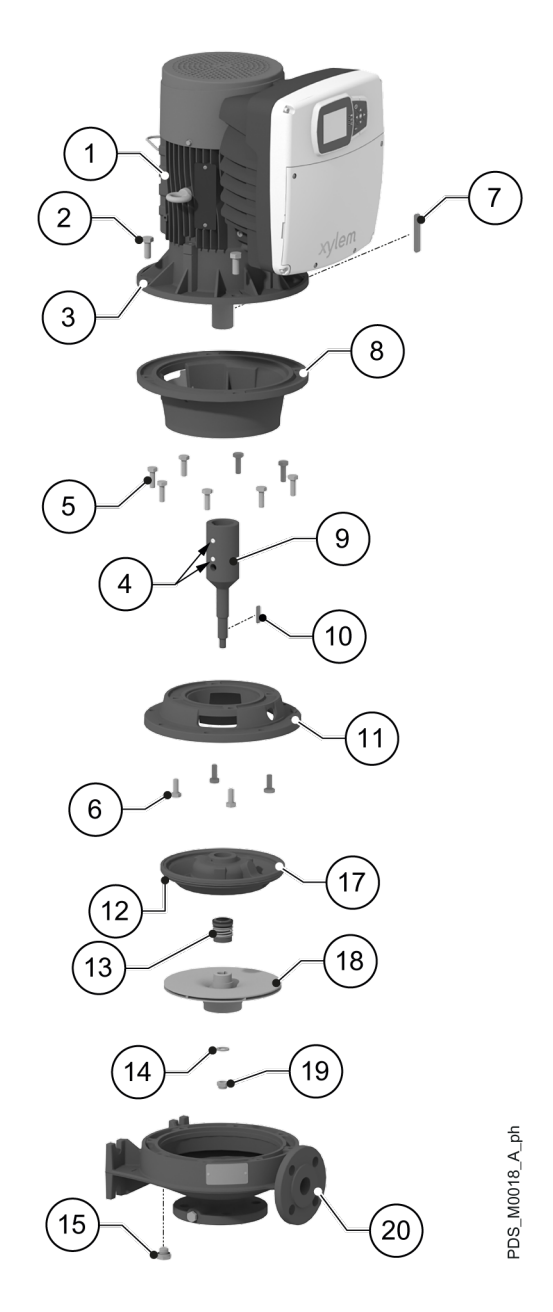

#### Preliminary operations

- 1. Shut the suction and discharge valves.
- 2. Empty the unit by removing the drain plug.

#### Unit disassembly

- 1. Disassemble the pump body by unscrewing the fastening screws.
- 2. Slip off the motor.
- 3. Unscrew the impeller nut and remove the washer.
- 4. Remove the impeller and key.
- 5. Remove the mechanical seal carefully with the help of the crow bars.
- 6. Remove the seal housing.
- 7. Remove the flange by unscrewing the screws.
- 8. Partially unscrew one of the screws securing the flange to the adapter and fully unscrew all the others.
- 9. Remove the adapter by gently striking with a mallet the head of the partially unscrewed screw.
- 10.Completely unscrew the screw.
- 11.Loosen the grub screws of the coupling.
- 12.Pull out the coupling using the extractor.

#### New unit assembly

- 1. Position the key and insert the coupling onto the shaft.
- Secure the coupling by tightening the grub screws. Tightening torque: 13 Nm (115 lbf·in) ± 15%.
- 3. Mount the motor-side adapter on the motor flange. Screw torque:
  - M10  $\rightarrow$  32 Nm (283 lbf·in) ± 15%
  - M12 → 45 Nm (398 lbf·in) ± 15%
  - M16 → 110 Nm (974 lbf·in) ± 15%.
- 4. Fit the pump-side adapter on the motor-side adapter. Screw torque:
  - M8 → 15 Nm (133 lbf·in) ± 15%
  - M10 → 32 Nm (283 lbf·in) ± 15%.
- 5. Fit the seal housing on the adapter, making sure that the O-ring is correctly positioned. Tightening torque: 20 Nm (177 lbf·in) ± 25%.
- 6. Lubricate the mechanical seal with alcohol.
- 7. Carefully place the mechanical seal on the shaft.
- 8. Position the key and place the impeller on the shaft.
- 9. Insert the washer and tighten the nut.
  - Tightening torques:
    - 7/16" 20UNF → 25 Nm (221 lbf·in) ± 15%
  - M12 → 45 Nm (398 lbf·in) ± 15%
  - M16 → 110 Nm (974 lbf·in) ± 15%.
- 10.Mount the motor assembly on the pump body. Screw torques:
  - M10  $\rightarrow$  40 Nm (354 lbf·in) ± 15%
  - M12 → 70 Nm (620 lbf·in) ± 15%.
- 11.Fasten the drain plug. Tightening torque: 40 Nm (354 lbf·in) ± 25%.

#### **Final operations**

- 1. Fasten the drain plug.
  - Tightening torque: 40 Nm (354 lbf·in) ± 25%.
- 2. Prime the pump unit before starting it. See the pump unit manual.

hydrovar X or hydrovar X+ unit

Pump-motor adapter pump flange

Pump-motor flange adapter fastening screws

Pump body fastening screws

Impeller key

Seal housing

Drain plug
 O-Ring
 Impeller

Mechanical seal Washer

13. Impeller locking nut
 14. Pump body
 15. Foot

1

2.

3.

4. 5.

6.

7

8.

9

### 4.3.3 Connection with ESHEX pumps

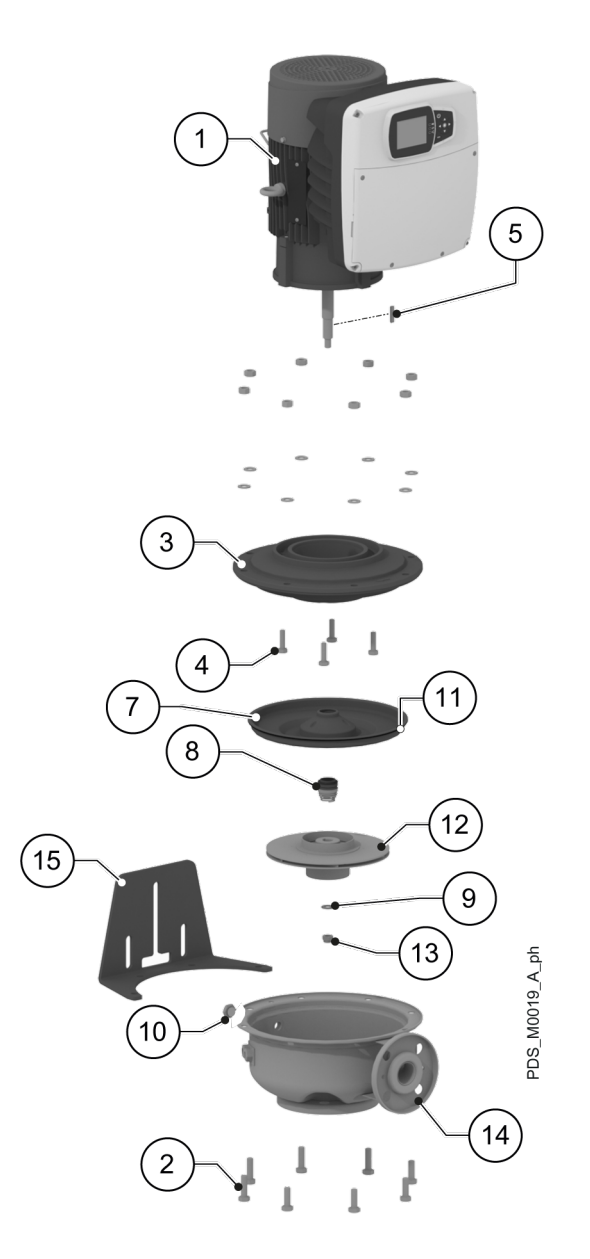

#### Preliminary operations

- 1. Shut the suction and discharge valves.
- 2. Empty the unit by removing the drain plug.

#### Unit disassembly

- 1. Disassemble the pump body by unscrewing the fastening screws.
- 2. Slip off the motor.
- 3. Unscrew the impeller nut and remove the washer.
- 4. Remove the impeller and key.
- 5. Remove the mechanical seal carefully with the help of the crow bars.
- 6. Remove the seal housing.
- 7. Unscrew the screws to remove the pump-motor adapter.

#### New unit assembly

- 1. Install the pump-motor adapter on the motor.
  - Screw torques:
  - M8  $\rightarrow$  15 Nm (133 lbf·in) ± 15%
  - M10 → 32 Nm (283 lbf·in) ± 15%
  - M12 → 45 Nm (398 lbf·in) ± 15%.
- 2. Fit the seal housing on the pump-motor adapter, making sure that the O-ring is correctly positioned.
- 3. Lubricate the mechanical seal with alcohol.
- 4. Carefully place the mechanical seal on the shaft.
- 5. Position the key and place the impeller on the shaft.
- 6. Insert the washer and tighten the nut.
  - Tightening torques:
  - 7/16" 20UNF  $\rightarrow$  25 Nm (221 lbf·in) ± 15%
  - M12 → 45 Nm (398 lbf·in) ± 15%
  - M16 → 110 Nm (974 lbf·in) ± 15%.
- 7. Mount the motor assembly on the pump body. Screw torques:
  - M10X25 → 32 Nm (283 lbf·in) ± 15%
  - M10X30 and M10X35  $\rightarrow$  40 Nm (354 lbf·in) ± 15%
  - M12 → 70 Nm (620 lbf·in) ± 15%.
- Fasten the drain plug. Tightening torque: 40 Nm (354 lbf·in) ± 25%.

#### **Final operations**

- 1. Fasten the drain plug.
  - Tightening torque: 40 Nm (354 lbf·in) ± 25%.
- 2. Prime the pump unit before starting it. See the pump unit manual.

#### 4.3.4 Connection with ESHSX pumps

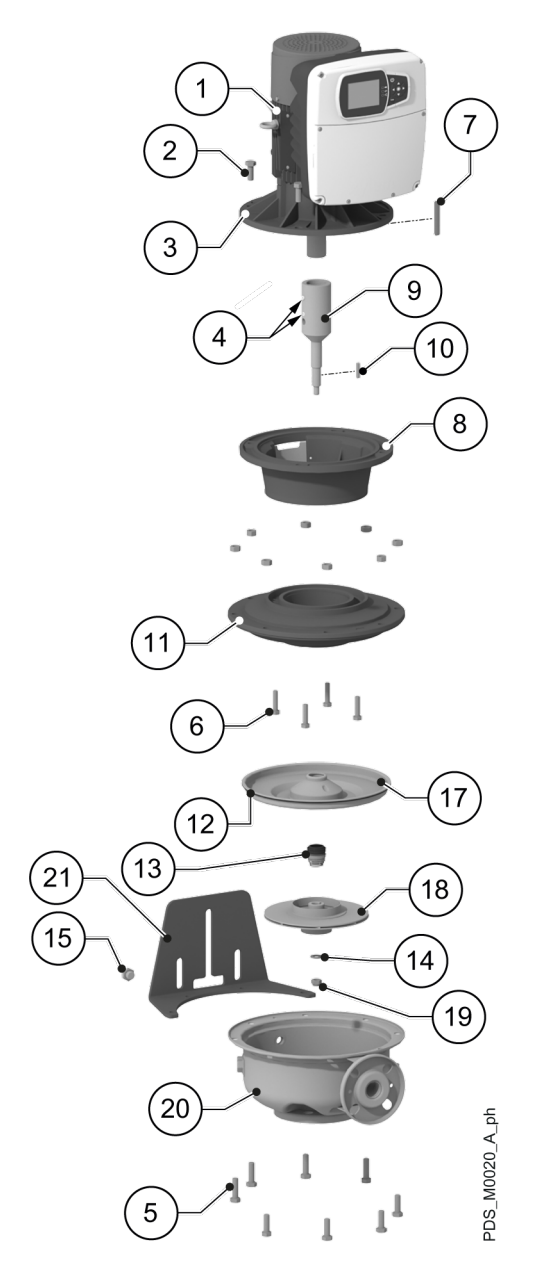

#### **Preliminary operations**

- 1. Shut the suction and discharge valves.
- 2. Empty the unit by removing the drain plug.

- 1.
- hydrovar X or hydrovar X+ unit Screws for fastening the flange to the adapter 2.
- Motor flange 3.
- 4. Coupling locking grub screws
- 5. Pump body fastening screws
- Flange fastening screws Motor shaft key 6.
- 7. 8. Motor adapter
- 9. Coupling
- 10. Impeller key
- 11. Pump flange
- 12. O-Ring
- 13. Mechanical seal
- 14. Washer
- 15. Drain plug
- 16. -
- 17. Seal housing 18. Impeller
- 19. Impeller locking nut
- 20. Pump body
- 21. Foot

#### Unit disassembly

- 1. Disassemble the pump body by unscrewing the fastening screws.
- 2. Slip off the motor.
- 3. Unscrew the impeller nut and remove the washer.
- 4. Remove the impeller and key.
- 5. Remove the mechanical seal carefully with the help of the crow bars.
- 6. Remove the seal housing.
- 7. Remove the flange by unscrewing the screws.
- 8. Partially unscrew one of the screws securing the flange to the adapter and fully unscrew all the others.
- 9. Remove the adapter by gently striking with a mallet the head of the partially unscrewed screw.
- 10.Completely unscrew the screw.
- 11.Loosen the grub screws of the coupling.
- 12.Pull out the coupling using the extractor.

#### New unit assembly

- 1. Position the key and insert the coupling onto the shaft.
- Secure the coupling by tightening the grub screws. Tightening torque: 13 Nm (115 lbf·in) ± 15%.
- 3. Fit the adapter on the motor. Screw torque:
  - M10 → 32 Nm (283 lbf·in) ± 15%
  - M12 → 50 Nm (443 lbf·in) ± 15%
  - M16 → 110 Nm (974 lbf in) ± 15%.
- 4. Fit the flange on the adapter. Screw torque:
  - M8 → 15 Nm (133 lbf·in) ± 15%
  - M10 → 32 Nm (283 lbf·in) ± 15%.
- 5. Fit the seal housing on the flange, making sure that the O-ring is correctly positioned. Tightening torque: 20 Nm (177 lbf·in) ± 25%.
- 6. Lubricate the mechanical seal with alcohol.
- 7. Carefully place the mechanical seal on the shaft.
- 8. Position the key and place the impeller on the shaft.
- 9. Insert the washer and tighten the nut.
  - Tightening torques:
    - 7/16" 20UNF  $\rightarrow$  25 Nm (221 lbf·in) ± 15%
  - M12 → 45 Nm (398 lbf·in) ± 15%
  - M16 → 110 Nm (974 lbf·in) ± 15%.
- 10.Mount the motor assembly on the pump body. Screw torques:
  - M10  $\rightarrow$  40 Nm (354 lbf·in) ± 15%
  - M12 → 70 Nm (620 lbf·in) ± 15%.
- 11.Fasten the drain plug. Tightening torque: 40 Nm (354 lbf·in) ± 25%.

#### **Final operations**

- 1. Fasten the drain plug.
  - Tightening torque: 40 Nm (354 lbf·in) ± 25%.
- 2. Prime the pump unit before starting it. See the pump unit manual.

### 4.3.5 Connection with LNEEK, LNEEX, LNTEK and LNTEX pumps

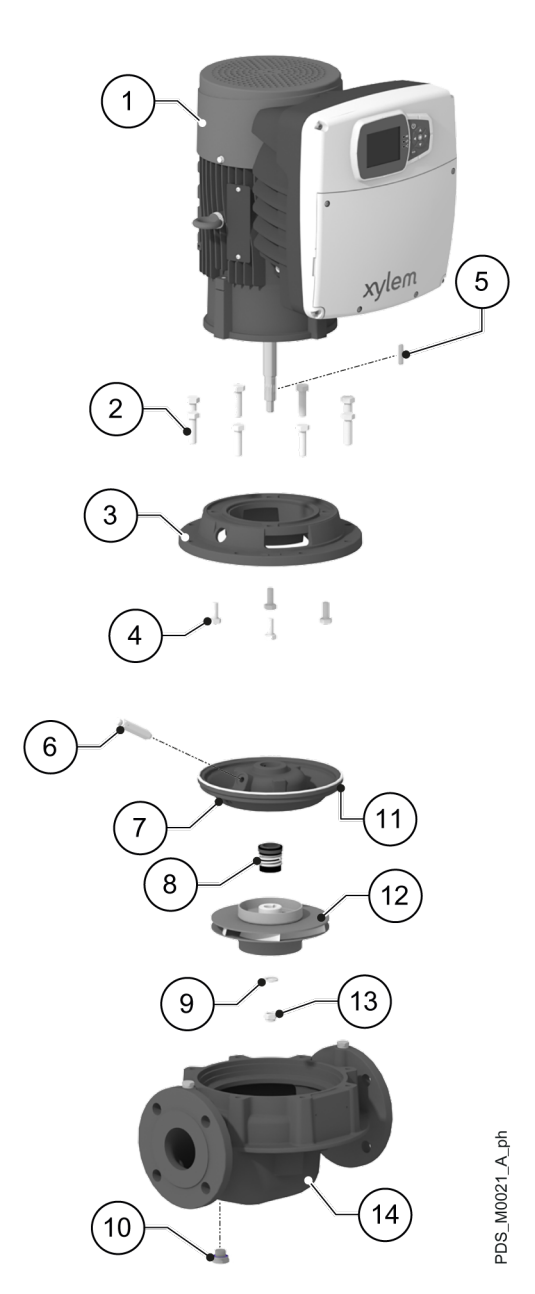

#### Preliminary operations

- 1. Shut the suction and discharge valves.
- 2. Empty the unit by removing the drain plug.

#### Unit disassembly

- 1. Unscrews the relief valve.
- 2. Disassemble the pump body by unscrewing the fastening screws.
- 3. Slip off the motor.
- 4. Unscrew the impeller nut and remove the washer.
- 5. Remove the impeller and key.
- 6. Remove the mechanical seal carefully with the help of the crow bars.
- 7. Remove the seal housing.
- 8. Remove the pump-motor adapter by loosening the screws.

- 1. hydrovar X or hydrovar X+ unit
- 2. Pump body fastening screws
- 3. Pump-motor adapter
- 4. Pump-motor adapter fastening screws
- 5. Impeller key
- 6. Bleed valve
- Seal housing
   Mechanical seal
- Wechanical se
   Washer
- 10. Drain plug
- 11. O-Ring
- 12. Impeller
- 13. Impeller locking nut
- 14. Pump body

#### New unit assembly

- 1. Install the pump-motor adapter on the motor.
  - Screw torques:
  - M8 → 15 Nm (133 lbf·in) ± 15%
  - M10  $\rightarrow$  32 Nm (283 lbf·in) ± 15%
  - M12 → 45 Nm (398 lbf·in) ± 15%.
- 2. Fit the seal housing on the pump-motor adapter, making sure that the O-ring is correctly positioned. The relief valve connection hole must coincide with the hole in the flange.
- 3. Apply some Teflon on the relief valve thread and screw the valve in position.
- Tightening torque: 20 Nm (177 lbf·in)  $\pm$  25%.
- 4. Lubricate the mechanical seal with alcohol.
- Carefully place the mechanical seal on the shaft.
   Position the key and place the impeller on the shaft.
- Insert the washer and tighten the nut.
  - Tightening torques:
  - 7/16" 20UNF  $\rightarrow$  25 Nm (221 lbf·in) ± 15%
  - M12 → 45 Nm (398 lbf·in) ± 15%
  - M16 → 110 Nm (974 lbf·in) ± 15%.
- 8. Mount the motor assembly on the pump body. Screw torques:
  - M10X25 → 32 Nm (283 lbf·in) ± 15%
  - M10X30 and M10X35  $\rightarrow$  40 Nm (354 lbf·in) ± 15%
  - M12 → 70 Nm (620 lbf·in) ± 15%.
- Fasten the drain plug. Tightening torque: 40 Nm (354 lbf·in) ± 25%.

#### **Final operations**

- 1. Fasten the drain plug.
  - Tightening torque: 40 Nm (354 lbf·in) ± 25%.
- 2. Prime the pump unit before starting it. See the pump unit manual.

1. hydrovar X or hydrovar X+ unit

4. Coupling locking grub screws

Pump-motor adapter fastening screws

5. Pump body fastening screws

2.

6.

7. 8.

3. Motor flange

Motor shaft key

19. Impeller locking nut
 20. Pump body

Rigid coupling
 Impeller key
 Pump side adapter

12. O-Ring 13. Mechanical seal

14. Washer
 15. Drain plug
 16. Bleed valve
 17. Seal housing
 18. Impeller

Motor side adapter

Screws for fastening the motor flange to the adapter

### 4.3.6 Connection with LNESK, LNESX, LNTSK and LNTSX pumps

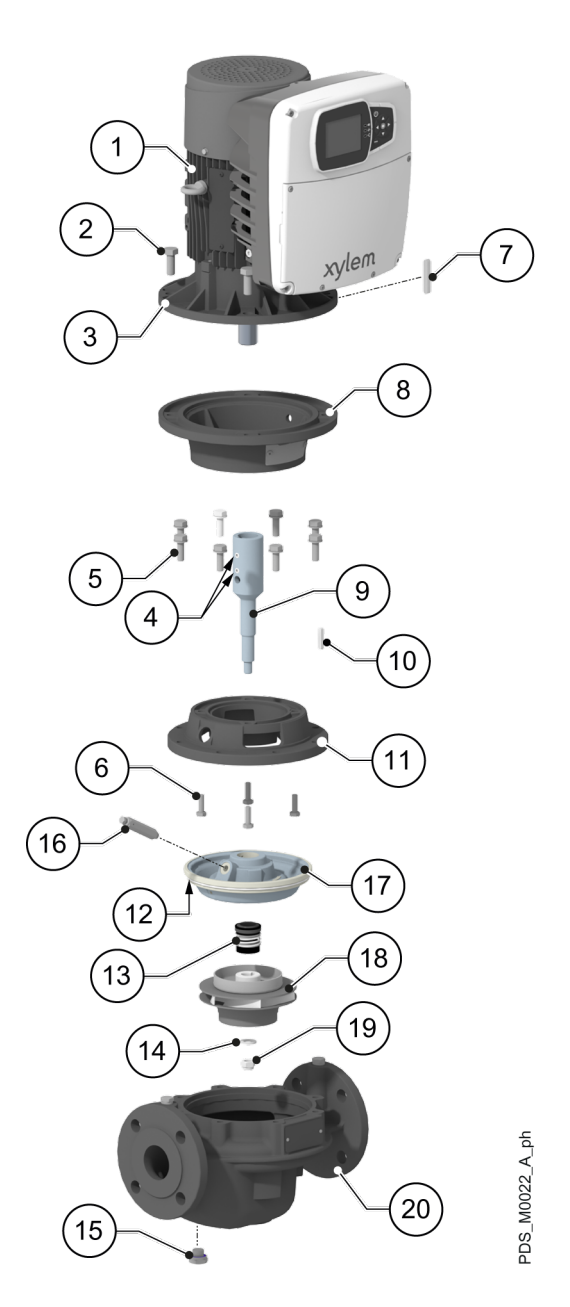

#### **Preliminary operations**

- 1. Shut the suction and discharge valves.
- 2. Empty the unit by removing the drain plug.

#### Unit disassembly

- 1. Unscrews the relief valve.
- 2. Disassemble the pump body by unscrewing the fastening screws.
- 3. Slip off the motor.
- 4. Unscrew the impeller nut and remove the washer.
- 5. Remove the impeller and key.
- 6. Remove the mechanical seal carefully with the help of the crow bars.
- 7. Remove the seal housing.
- 8. Remove the flange by unscrewing the screws.
- 9. Partially unscrew one of the screws securing the flange to the adapter and fully unscrew all the others.
- 10.Remove the adapter by gently striking with a mallet the head of the partially unscrewed screw.
- 11.Completely unscrew the screw.
- 12.Loosen the grub screws of the coupling.
- 13.Pull out the coupling using the extractor.

#### New unit assembly

- 1. Position the key and insert the coupling onto the shaft.
- Secure the coupling by tightening the grub screws. Tightening torque: 13 Nm (115 lbf·in) ± 15%.
- 3. Fit the adapter on the motor.
  - Screw torque:
  - M10 → 32 Nm (283 lbf·in) ± 15%
  - M12 → 45 Nm (398 lbf·in) ± 15%
  - M16  $\rightarrow$  110 Nm (974 lbf·in) ± 15%.
- 4. Fit the flange on the adapter. Screw torque:
  - M8 → 15 Nm (133 lbf·in) ± 15%
  - M10 → 32 Nm (283 lbf·in) ± 15%.
- Fit the seal housing on the flange, making sure that the O-ring is correctly positioned. The relief valve connection hole must coincide with the hole in the flange. Tightening torgue: 20 Nm (177 lbf·in) ± 25%.
- 6. Apply some Teflon on the relief valve thread and screw the valve in position. Tightening torque: 20 Nm (177 lbf·in) ± 25%.
- 7. Lubricate the mechanical seal with alcohol.
- 8. Carefully place the mechanical seal on the shaft.
- 9. Position the key and place the impeller on the shaft.
- 10.Insert the washer and tighten the nut. Tightening torques:
  - 7/16" 20UNF → 25 Nm (221 lbf·in) ± 15%
  - M12 → 45 Nm (398 lbf·in) ± 15%
  - M16 → 110 Nm (974 lbf·in) ± 15%.
- 11.Mount the motor assembly on the pump body.
  - Screw torques:
  - M10  $\rightarrow$  40 Nm (354 lbf·in) ± 15%
  - M12 → 70 Nm (620 lbf·in) ± 15%.
- 12.Fasten the drain plug.

Tightening torque: 40 Nm (354 lbf·in) ± 25%.

#### Final operations

- 1. Fasten the drain plug.
  - Tightening torque: 40 Nm (354 lbf·in) ± 25%.
- 2. Prime the pump unit before starting it. See the pump unit manual.

### 4.3.7 Connection with SVK, SVX, SVIK and SVIX pumps

Excluding models 1...22 SVI...E...

#### SVK, SVX

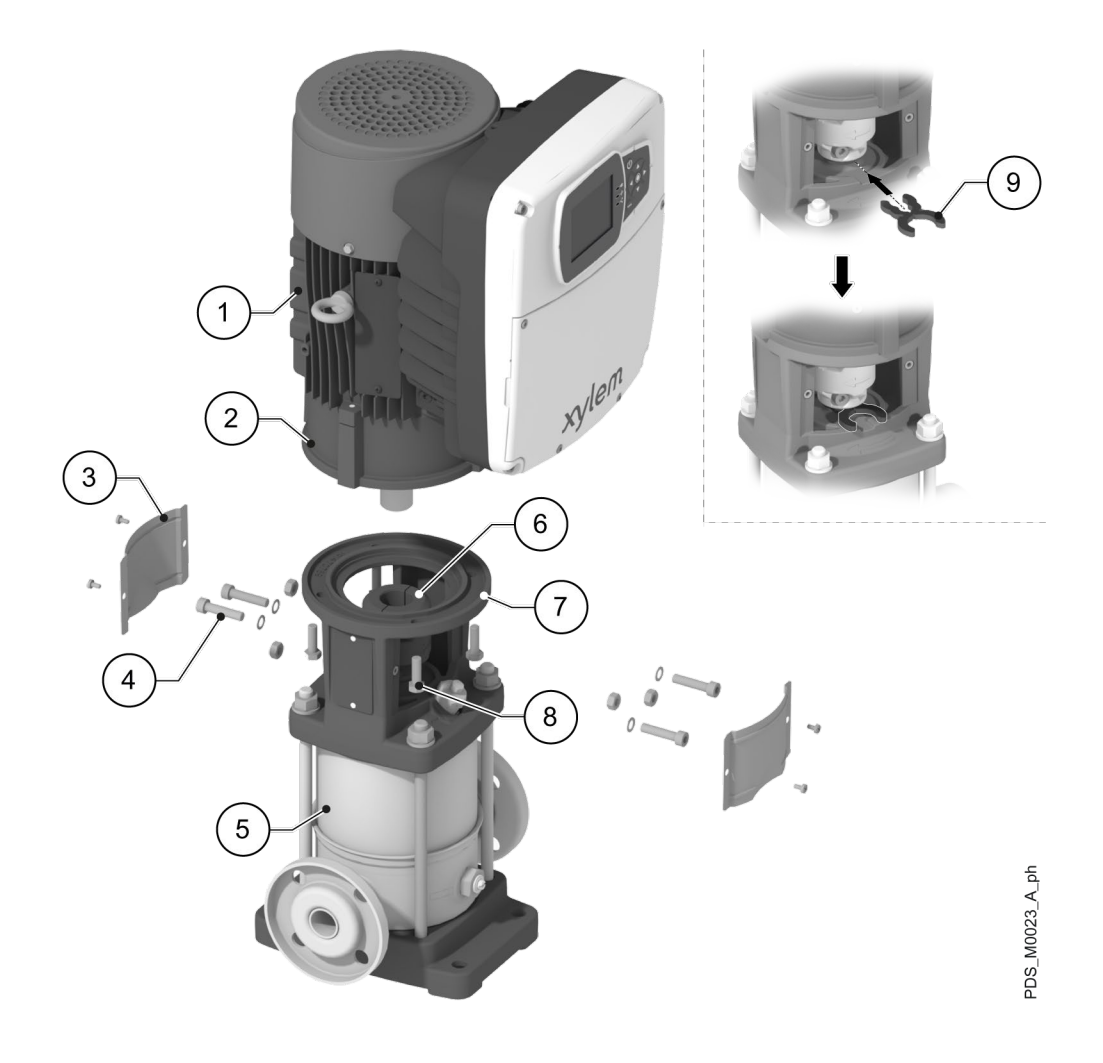

- hydrovar X or hydrovar X+ unit
   Motor flange
   Coupling protection
   Couple screws

- 5. Pump
- 6. 7. Coupling
- Adapter
- 8. Motor fixing screws
- 9. Impeller stack shim

#### SVIK, SVIX

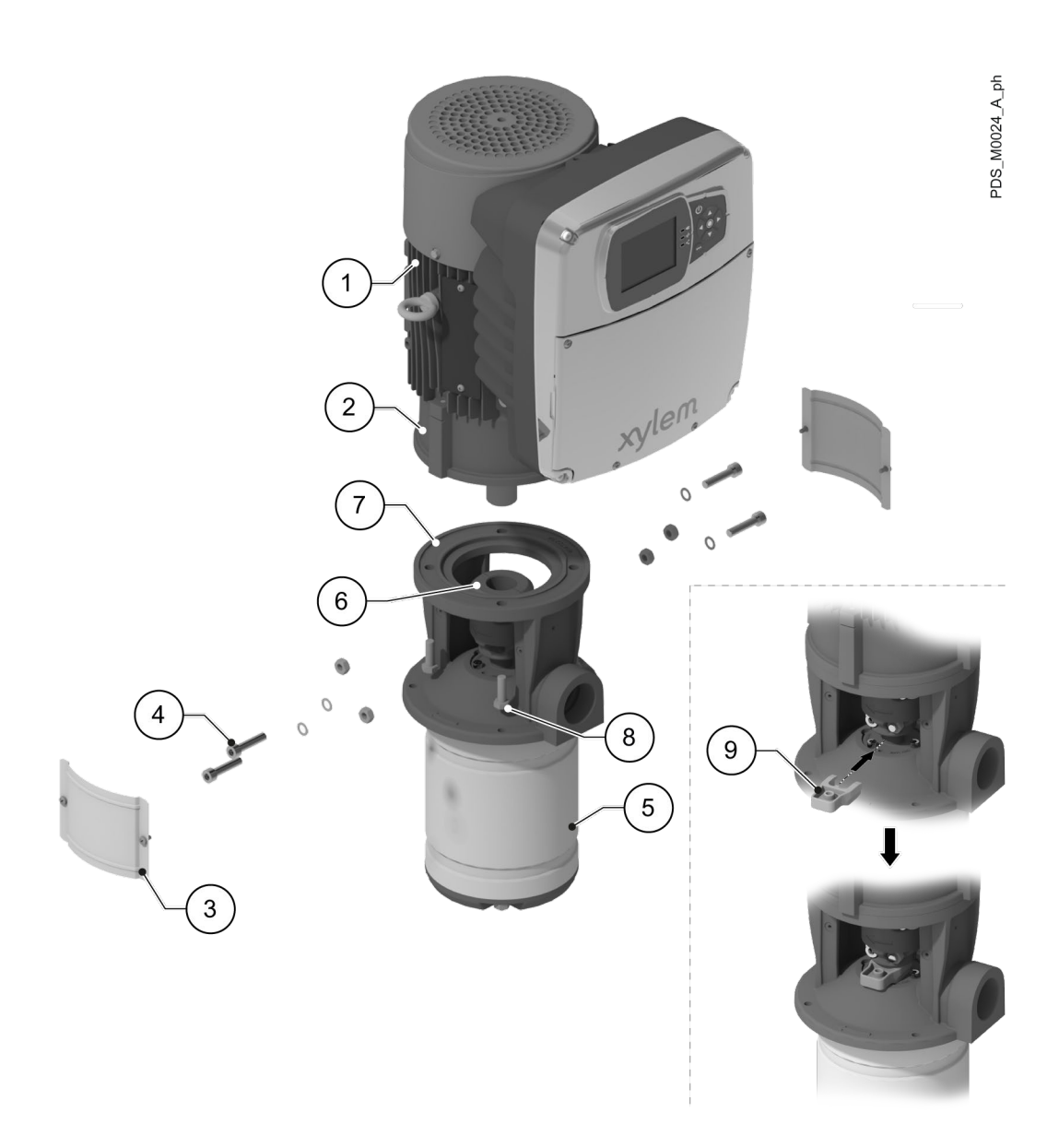

- 1. hydrovar X or hydrovar X+ unit
- Motor flange
   Coupling protection
- 4. Couple screws
- Pump
   Coupling
- 7. Adapter
- Motor fixing screws
   Impeller stack shim

#### Unit disassembly

- 1. Remove the protections.
- 2. Insert the fork spacer supplied with the pump unit.
- Unscrew the coupling by unscrewing the screws.
   Unscrew the screws fastening the flange to the adapter.
- 5. Slip off the motor.

New unit assembly

- 1. Mount the motor on the adapter. Screw torque:
  - M8 → 15 Nm (133 lbf·in) ± 15%
  - M12 → 50 Nm (442 lbf·in) ± 15%
  - M16 → 75 Nm (664 lbf·in) ± 15%.
- 2. Mount the joint.
  - Screw torque:
  - M8  $\rightarrow$  25 Nm (221 lbf·in) ± 15%
  - M10  $\rightarrow$  50 Nm (442 lbf·in) ± 15%
  - M12  $\rightarrow$  75 Nm (664 lbf·in) ± 15%.
- 3. Remove the fork shim.
- 4. Assemble the coupling guards. Screw torque:
  - M4  $\rightarrow$  1.5 Nm (13 lbf·in) ± 25%
  - M5  $\rightarrow$  3 Nm (27 lbf·in) ± 25%.

# 4.4 Electrical connections

#### 4.4.1 Requirements

- 1. Check that the electrical leads are protected against:
  - High temperature
  - Vibrations
  - Collisions
  - Liquids.
- 2. Check that the power supply line is provided with:
  - A short circuit protection device of appropriate size
  - A mains disconnection device with contact opening distance ensuring complete disconnection for overvoltage III category conditions.

#### Isolated type networks (IT)

Installation in distribution networks where the neutral is isolated from ground (IT systems):

- Must be evaluated according to the declared leakage current and the number of units to be connected;
- May require the use of hydrovar X and hydrovar X+ units in the 'W' variant (without EMI filters), dedicated for applications in category C4, as defined by the relevant product standards EN 61800-3:2004+A1:2012 and EN IEC 61800-3:2018.

Contact Xylem or the Authorised Distributor for further information.

#### 4.4.2 Earthing/Grounding

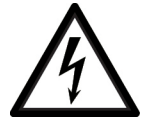

#### DANGER: Electrical hazard

- Always connect the external protection conductor (ground) to the ground terminal before attempting to make any other electrical connections.
- Connect all the electrical accessories of the unit to ground.
- Check that the external protection conductor (ground) is longer than the phase conductors. In case of accidental disconnection of the unit from the phase conductors, the protection conductor must be the last one to detach itself from the terminal.
- Install suitable systems for protection against indirect contact, in order to prevent lethal electric shocks.

#### 4.4.3 Guidelines for the control panel

#### NOTE:

The control panel must match the ratings on the unit data plate.

#### Fuses and/or automatic switches

• An electronically activated drive function ensures motor overload protection. The overload protection function calculates the increment level in order to activate the timing of the trigger function (motor stop).

The higher the input current, the faster the response. The function provides Class 20 protection for the motor.

- The drive must be equipped with overcurrent and short-circuit protection to prevent the overheating of the power supply cables. Line fuses or automatic switches must be installed to ensure this protection. Fuses and automatic switches must be provided by the installer as part of the installation.
- Use the recommended fuses and/or automatic switches on the power supply side as protection in the event of internal drive component failure (first failure). The use of the recommended fuses and automatic switches ensures that possible damage to the drive is limited to the inside of the same. For other types of protection, ensure that the passing energy is equal to or less than that of the recommended models.
- Compliance with UL requirements is only ensured by using approved fuses of category JDDZ.2/8 type T and with the characteristics indicated below and in the table.
- The fuses shown in the table are suitable for use on a circuit capable of releasing 5000 Arms (symmetrical), maximum 480 V. With the indicated fuses, the short-circuit current rating (SCCR) for the drive is 5000 Arms.
- Refer to the current shown on the data plate for the selection of the protective device and comply with local and national regulations for its sizing.

| Size of                     | Xylem motor | m motor Three-phase          |                      | UL fuses, type T, manufacturer and model |          |            |                    | MCB S203              |
|-----------------------------|-------------|------------------------------|----------------------|------------------------------------------|----------|------------|--------------------|-----------------------|
| the HVX<br>or HVX+<br>drive |             | power supply<br>voltage, Vac | fuses, type<br>gG, A | Bussmann                                 | Edison   | Littelfuse | Ferraz-<br>Shawmut | model ABB<br>Switches |
| В                           | EXM/3B      | 200 - 240                    | 16                   | JJN-15                                   | TJN (15) | JLLN 15    | A3T15              | C16                   |
| С                           | EXM/3C      |                              | 30                   | JJN-30                                   | TJN (30) | JLLN 30    | A3T30              | C32                   |
| D                           | EXM/3D      |                              | 63                   | JJN-60                                   | TJN (60) | JLLN 60    | A3T60              | C63                   |
| В                           | EXM/4B      | 380 - 480                    | 16                   | JJS-15                                   | TJS (15) | JLLS 15    | A6T15              | C16                   |
| С                           | EXM/4C      |                              | 30                   | JJS-30                                   | TJS (30) | JLLS 30    | A6T30              | C32                   |
| D                           | EXM/4D      |                              | 63                   | JJS-60                                   | TJS (60) | JLLS 60    | A6T60              | C63                   |

The figure shows the recommended fuses and switches.

#### Residual current circuit breaker

- If a switch is installed to protect people against ground leakage, check that:
  - It is suitably sized for the system configuration and environment of use
  - It has a starting delay to prevent faults caused by transient ground currents
  - It can detect alternate or direct current, it is marked with the symbols shown in the figure.
- When using an automatic ground leakage switch or a ground fault switch, make sure to consider the total earth leakage current of all the electric devices of the system.

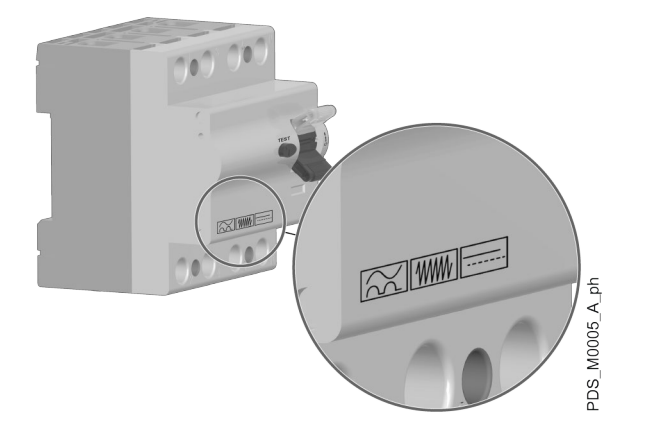

### 4.4.4 Guidelines for the drive

#### NOTE:

The cable cross section must be sized according to the rated current of the unit. Observe local and national regulations for cable sizing.

#### Cable input characteristics

See Data plates to ascertain the size of the drive.

| Type of cable gland Cable diameter, Tightening torque on the support plate, |                  | Cable gland torque,<br>Nm (lbf·in) | Number of inputs according to<br>HVX or HVX+ drive size |   |   |   |
|-----------------------------------------------------------------------------|------------------|------------------------------------|---------------------------------------------------------|---|---|---|
|                                                                             |                  | Nm (lbf∙in)                        |                                                         | В | C | D |
| M12                                                                         | 3-6.5 (0.1-0.26) | 2.7 (24)                           | 1.5 (13)                                                | 3 | 3 | 5 |
| M16                                                                         | 5-10 (0.2-0.4)   | 5 (44)                             | 3 (27)                                                  | 3 | 3 | 3 |
| M25                                                                         | 11-17 (0.4-0.7)  | 7.5 (66)                           | 7 (62)                                                  | 1 | 1 | - |
| M40                                                                         | 19-28 (0.7-1.1)  | 14 (124)                           | 12 (106)                                                | - | - | 1 |

#### NOTE:

- During installation, check that the cable glands on the support plate are tightened correctly, according to the values in the table.
- When replacing cable glands and/or installing adapters, use suitable approved components to maintain degrees of protection IP55 and NEMA 4.

#### Characteristics of power terminals and conductors

See Data plates to ascertain the size of the drive.

| Size of the HVX or<br>HVX+ drive | Connection type | Type and cross-section of installable conductors                                                                                                    | Stripping length,<br>mm (in) |
|----------------------------------|-----------------|----------------------------------------------------------------------------------------------------|------------------------------|
| B and C                          | Spring          | <ul> <li>Rigid: 1.5-10 mm<sup>2</sup></li> <li>Flexible: 1.5-6 mm<sup>2</sup></li> <li>Cable terminals without plastic sheath: 1.5-6 mm<sup>2</sup></li> <li>Cable terminals with plastic sheath: 1.5-4 mm<sup>2</sup></li> <li>UL/CSA compliant: AWG 16-8</li> </ul>    | 15 (0.6)                     |
| D                                | With screw      | <ul> <li>Rigid: 2.5-35 mm<sup>2</sup></li> <li>Flexible: 2.5-25 mm<sup>2</sup></li> <li>Cable terminals without plastic sheath: 2.5-25 mm<sup>2</sup></li> <li>Cable terminals with plastic sheath: 2.5-25 mm<sup>2</sup></li> <li>UL/CSA compliant: AWG 14-2</li> </ul> |                              |

#### Drive connection

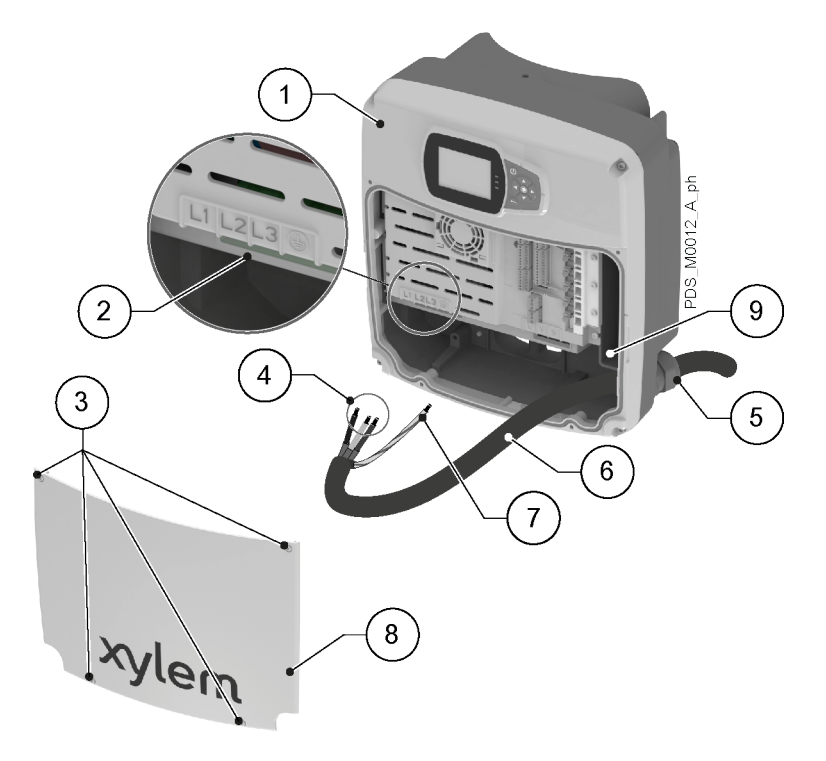

- 1. Drive
- 2. Terminals
- 3. Screws of the cover
- 4. Phase conductors
- 5. Cable Gland
- Power supply cable
   Protection conductor (ground)
- 8. Cover
- 9. Additional ground connection
- 1. Remove the cover and observe the wiring diagrams inside.
- 2. Ascertain the size of the drive; see Data plates.
- 3. Insert the power cable in the power supply cable gland:

| Size of the HVX or HVX+ drive | Type of cable gland |
|-------------------------------|---------------------|
| В                             | M20                 |
| С                             | M25                 |
| D                             | M40                 |

- 4. Tightly connect the conductors, making sure that the protection one is longer than the phase ones. In models size:
  - B and C, open the springs with a slotted screwdriver with a maximum width of 2.5 mm (0.98 in)
  - D, tighten the terminal screws with a Pozidriv screwdriver and tightening torque of 4 Nm (35 lbf-in).

Note: For size D models, it is advisable to use cable terminals with a plastic sheath.

- 5. Tighten the cable gland.
  - Tightening torque:
  - M20 → 6 Nm (53 lbf·in)
  - M25 → 7 Nm (71 lbf·in)
  - M40 → 12 Nm (106 lbf·in).
- 6. Fit the cover and tighten the screws. Tightening torque: 2.5 Nm (22 lbf·in) ± 15%.

# 4.5 Auxiliary connections

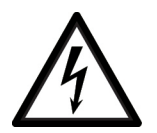

#### DANGER: Electrical hazard:

Do not use relay 2 if relay 1 is connected to a voltage higher than 30 V.

It is recommended to connect the signal cable screens to ground via the spring metal terminals available near the signal terminals.

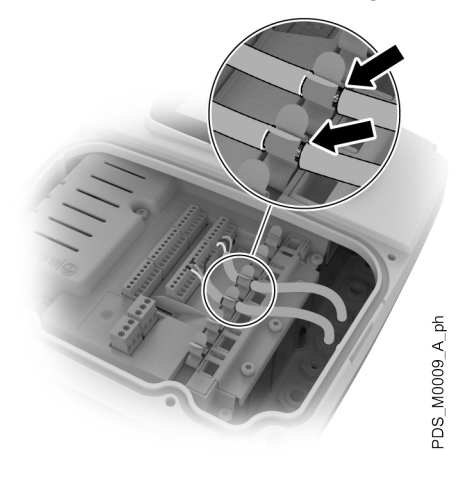

#### NOTE:

- Keep signal cables at least 200 mm (8 in) away from the power cable
- Do not intersect the power supply cables; if this cannot be avoided, a 90° intersection angle is permitted.

#### Characteristics of terminals

| Position | Name                                       | Type and cross-section of<br>installable cables                | Stripping length,<br>mm (in) | Tightening torque,<br>Nm (lbf·in) ± 15% |
|----------|--------------------------------------------|----------------------------------------------------------------|------------------------------|-----------------------------------------|
| 1-39     | Analogue and digital<br>inputs and outputs | <ul> <li>0.2-1.5 mm<sup>2</sup></li> <li>AWG 28-16</li> </ul>  | 6-7 (0.2-0.3)                | 0.2 (1.7)                               |
| 40-45    | Relay                                      | <ul> <li>0.34-2.5 mm<sup>2</sup></li> <li>AWG 24-12</li> </ul> |                              | 0.5 (4)                                 |

#### 4.5.1 Signal terminals, hydrovar X+

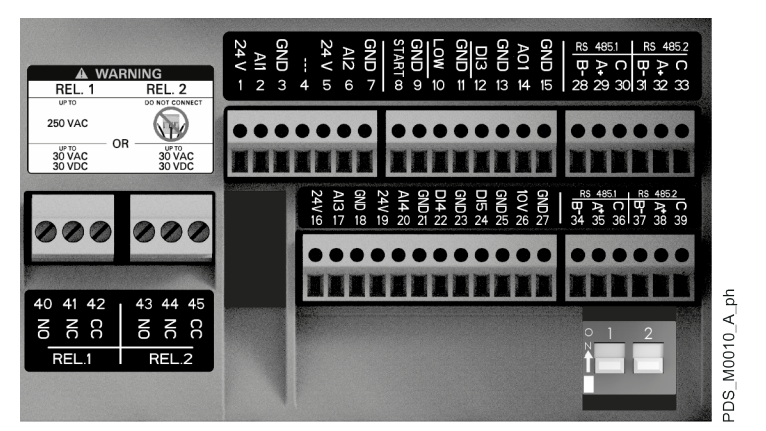

| Position Name<br>number |                           | Description                                                                   | Default setting                     |  |
|-------------------------|---------------------------|-------------------------------------------------------------------------------|-------------------------------------|--|
| 1                       | Analogue input 1          | Power supply +24 VDC, max. 60 mA (total, terminals 1 + 5)                     | Pressure sensor 1                   |  |
| 2                       |                           | Configurable analogue input 1                                                 |                                     |  |
| 3                       |                           | Electronic GND                                                                | _                                   |  |
| 4                       | Reserved                  | For internal use, do not connect                                              | -                                   |  |
| 5                       | Analogue input 2          | Power supply +24 VDC, max. 60 mA (total, terminals 1 + 5)                     | Not selected                        |  |
| 6                       |                           | Configurable analogue input 2                                                 | _                                   |  |
| 7                       |                           | Electronic GND                                                                | _                                   |  |
| 8                       | External Start/Stop       | Digital start/stop input, internal pull-up +24 VDC, contact current 6 mA      | -                                   |  |
| 9                       |                           | Electronic GND                                                                | _                                   |  |
| 10                      | External Lack of<br>Water | Low water level digital input, internal pull-up +24 VDC, contact current 6 mA | -                                   |  |
| 11                      |                           | Electronic GND                                                                | _                                   |  |
| 12                      | Digital Input 3           | Configurable digital input 3, internal pull-up +24 VDC, contact current 6 mA  | Emergency start at<br>maximum speed |  |
| 13                      |                           | Electronic GND                                                                |                                     |  |
| 14                      | Analogue output           | Configurable analogue output                                                  | Motor Speed                         |  |
| 15                      |                           | Electronic GND                                                                | _                                   |  |
| 16                      | Analogue input 3          | Power supply +24 VDC, max. 60 mA (total, terminals 16 and 19)                 | Not selected                        |  |
| 17                      |                           | Configurable analogue input 3                                                 |                                     |  |
| 18                      |                           | Electronic GND                                                                |                                     |  |
| 19                      | Analogue input 4          | Power supply +24 VDC, max. 60 mA (total, terminals 16 and 19)                 | Not selected                        |  |
| 20                      |                           | Configurable analogue input 4                                                 |                                     |  |
| 21                      |                           | Electronic GND                                                                |                                     |  |
| 22                      | Digital Input 4           | Configurable digital input 4, internal pull-up +24 VDC, contact current 6 mA  | Not selected                        |  |
| 23                      |                           | Electronic GND                                                                |                                     |  |
| 24                      | Digital Input 5           | Configurable digital input 5, internal pull-up +24 VDC, contact current 6 mA  | Not selected                        |  |
| 25                      |                           | Electronic GND                                                                |                                     |  |
| 26                      | 10 VDC power              | Power supply +10 VDC, max. 3 mA                                               | -                                   |  |
| 27                      | supply                    | Electronic GND                                                                |                                     |  |
| 28                      | Communication             | RS485 port 1: RS485-1B N (-)                                                  | Multipump                           |  |
| 29                      | Bus 1                     | RS485 port 1: RS485-1A P (+)                                                  |                                     |  |
| 30                      |                           | RS485 port 1: RS485-COM                                                       |                                     |  |
| 31                      | Communication             | RS485 port 2: RS485-2B N (-)                                                  | Modbus                              |  |
| 32                      | Bus 2                     | RS485 port 2: RS485-2A P (+)                                                  |                                     |  |
| 33                      |                           | RS485 port 2: RS485-COM                                                       |                                     |  |
| 34                      | Communication             | RS485 port 1: RS485-1B N (-)                                                  | Multipump                           |  |
| 35                      | Bus 1                     | RS485 port 1: RS485-1A P (+)                                                  |                                     |  |
| 36                      |                           | RS485 port 1: RS485-COM                                                       |                                     |  |
| 37                      | Communication             | RS485 port 2: RS485-2B N (-)                                                  | Modbus                              |  |
| 38                      | Bus 2                     | RS485 port 2: RS485-2A P (+)                                                  |                                     |  |
| 39                      | ]                         | RS485 port 2: RS485-COM                                                       |                                     |  |

| Position<br>number | Name    | Description                           | Default setting |
|--------------------|---------|---------------------------------------|-----------------|
| 40                 | Relay 1 | Configurable relay 1: normally open   | Error Reporting |
| 41                 |         | Configurable relay 1: normally closed |                 |
| 42                 |         | Configurable relay 1: common contact  |                 |
| 43                 | Relay 2 | Configurable relay 2: normally open   | Motor start     |
| 44                 |         | Configurable relay 2: normally closed |                 |
| 45                 |         | Configurable relay 2: common contact  |                 |

#### **Communication Bus 1**

Preconfigured for connection of up to 8 hydrovar X+ units in multi-pump configurations. The switch (1) activates the RS485 terminating resistor; set to ON if required.

#### **Communication Bus 2**

Configured for Modbus RTU protocol, it allows connection to external devices (PLC, BMS, PC) and firmware update using the Xylem Firmware Tool. The switch (2) enables the RS485 terminating resistor; set to ON if required.

#### 4.5.2 Signal terminals, hydrovar X

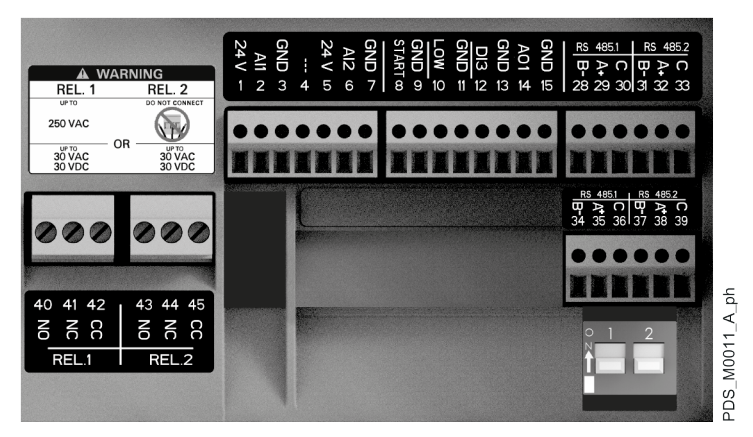

| Position<br>number | Name                      | Description                                                                   | Default setting   |
|--------------------|---------------------------|-------------------------------------------------------------------------------|-------------------|
| 1                  | Analogue input 1          | Power supply +24 VDC, max. 60 mA (total, terminals 1 + 5)                     | Pressure sensor 1 |
| 2                  |                           | Configurable analogue input 1                                                 |                   |
| 3                  |                           | Electronic GND                                                                |                   |
| 4                  | Reserved                  | For internal use, do not connect                                              | -                 |
| 5                  | Analogue input 2          | Power supply +24 VDC, max. 60 mA (total, terminals 1 + 5)                     | Not selected      |
| 6                  |                           | Configurable analogue input 2                                                 |                   |
| 7                  |                           | Electronic GND                                                                |                   |
| 8                  | External Start/Stop       | Digital start/stop input, internal pull-up +24 VDC, contact current 6 mA      | -                 |
| 9                  |                           | Electronic GND                                                                |                   |
| 10                 | External Lack of<br>Water | Low water level digital input, internal pull-up +24 VDC, contact current 6 mA | -                 |
| 11                 |                           | Electronic GND                                                                |                   |

| Position<br>number | Name                   | Description                                                                  | Default setting                  |  |
|--------------------|------------------------|------------------------------------------------------------------------------|----------------------------------|--|
| 12                 | Digital Input 3        | Configurable digital input 3, internal pull-up +24 VDC, contact current 6 mA | Emergency start at maximum speed |  |
| 13                 |                        | Electronic GND                                                               | ]                                |  |
| 14                 | Analogue output        | Configurable analogue output                                                 | Motor Speed                      |  |
| 15                 |                        | Electronic GND                                                               | -                                |  |
| 28                 | Communication          | RS485 port 1: RS485-1B N (-)                                                 | Multipump                        |  |
| 29                 | Bus 1                  | RS485 port 1: RS485-1A P (+)                                                 |                                  |  |
| 30                 |                        | RS485 port 1: RS485-COM                                                      |                                  |  |
| 31                 | Communication<br>Bus 2 | RS485 port 2: RS485-2B N (-)                                                 | Modbus                           |  |
| 32                 |                        | RS485 port 2: RS485-2A P (+)                                                 |                                  |  |
| 33                 |                        | RS485 port 2: RS485-COM                                                      |                                  |  |
| 34                 | Communication<br>Bus 1 | RS485 port 1: RS485-1B N (-)                                                 | Multipump                        |  |
| 35                 |                        | RS485 port 1: RS485-1A P (+)                                                 |                                  |  |
| 36                 |                        | RS485 port 1: RS485-COM                                                      | 1                                |  |
| 37                 | Communication<br>Bus 2 | RS485 port 2: RS485-2B N (-)                                                 | Modbus                           |  |
| 38                 |                        | RS485 port 2: RS485-2A P (+)                                                 | -                                |  |
| 39                 |                        | RS485 port 2: RS485-COM                                                      |                                  |  |
| 40                 | Relay 1                | Configurable relay 1: normally open                                          | Error Reporting                  |  |
| 41                 |                        | Configurable relay 1: normally closed                                        |                                  |  |
| 42                 |                        | Configurable relay 1: common contact                                         | 1                                |  |
| 43                 | Relay 2                | Configurable relay 2: normally open                                          | Motor start                      |  |
| 44                 |                        | Configurable relay 2: normally closed                                        |                                  |  |
| 45                 | $\neg$                 | Configurable relay 2: common contact                                         |                                  |  |

#### **Communication Bus 1**

Preconfigured for connection of up to 8 hydrovar X units in multi-pump configurations. The switch (1) activates the RS485 terminating resistor; set to ON if required.

#### **Communication Bus 2**

Configured for Modbus RTU protocol, it allows connection to external devices (PLC, BMS, PC) and firmware update using the Xylem Firmware Tool. The switch (2) enables the RS485 terminating resistor; set to ON if required.
# 5 Use and operation

Before starting the unit, check that

- The safety instructions of chapter Introduction and Safety and
- The use and operating instructions of the pump unit manual

have been read and understood, and that the instructions in chapter **Installation** have been followed correctly.

Note: the unit has automatic reset thermal protection.

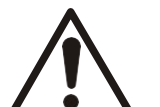

#### WARNING: Injuries hazard

The unit can restart inadvertently after it has cooled down: risk of physical injury.

# 6 Control

Introduction

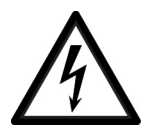

#### DANGER: Electrical hazard

If the operation panel is damaged, contact Xylem or the Authorised Distributor.

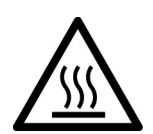

#### WARNING: Hot surface hazard

Only touch the operation panel buttons. Pay attention to the high temperature released by the unit.

Depending on model, please observe the instructions in the paragraphs **hydrovar X+ operation panel** on page 38 or **hydrovar X operation panel** on page 41.

# 6.1 hydrovar X+ operation panel

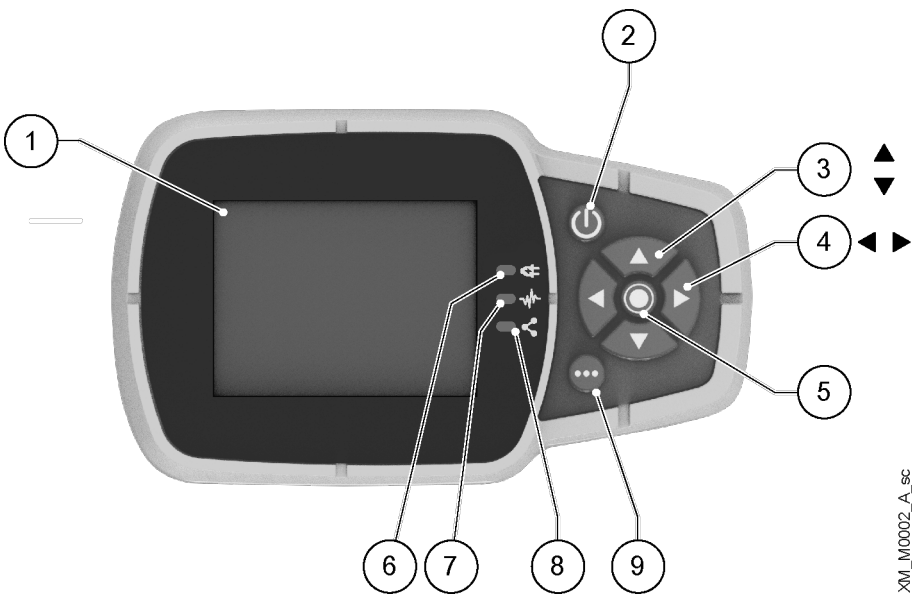

| Position<br>number | Name                      | Function                                                                                                    |
|--------------------|---------------------------|----------------------------------------------------------------------------------------------------|
| 1                  | Display                   |                                                                                                    |
| 2                  | ON/OFF button             | <ul><li>Start and stop the unit</li><li>Reset the errors by pressing for 5 seconds.</li></ul>                                                                                                    |
| 3                  | UP and DOWN<br>arrow keys | <ul> <li>Move vertically between menu options</li> <li>Perform a manual switch-over on a multi-pump system by pressing the DOWN arrow (extended pressure)</li> <li>Rotate the display 180° by simultaneously pressing ENTER and the UP arrow (extended pressure).</li> </ul> |
| 4                  | RIGHT and LEFT arrow keys | <ul> <li>Move horizontally to navigate home screens and menus</li> <li>Lock and unlock the display by simultaneously pressing the RIGHT and LEFT arrows (extended pressure).</li> </ul>                                                                                      |

| Position<br>number | Name                     | Function                                                                                                    |  |
|--------------------|--------------------------|----------------------------------------------------------------------------------------------------|--|
| 5                  | SEND button              | <ul> <li>Advancing through the menu levels</li> <li>Confirm the selection of a parameter</li> <li>Confirm the value of a parameter.</li> </ul>                                                                                                    |  |
| 6                  | Unit LED on              | Indicate that the unit is powered.                                                                                                    |  |
| 7                  | Unit status LED          | <ul> <li>Indicate:</li> <li>Motor not powered (off)</li> <li>Alarm active and motor stopped (yellow)</li> <li>Unit error and motor stopped (red)</li> <li>Motor started (green)</li> <li>Alarm active and motor started (yellow alternating green).</li> </ul>                                                                    |  |
| 8                  | Connection status<br>LED | Indicate:<br>• BMS communication disabled (off)<br>• BMS communication active (green)<br>• Wireless communication with mobile device established (fixed blue)<br>• Wireless communication with mobile device being established (flashing blue)<br>• Wireless communication and BMS communication active (blue alternating green). |  |
| 9                  | Multifunction<br>button  | <ul> <li>Access the parameter menu or additional functions according to the screen on the display.</li> <li>Enable the unit to a mobile device (extended pressure)</li> </ul>                                                                                                    |  |

# 6.1.1 Graphic display

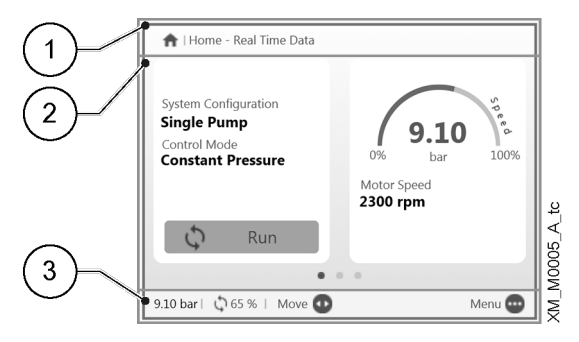

| Position<br>number | Name        | Description                                                                                                    |  |
|--------------------|-------------|----------------------------------------------------------------------------------------------------|--|
| 1                  | Header bar  | It shows static information and messages relating to the operating conditions, such as: <ul> <li>Alarms</li> <li>Errors</li> <li>Multi-pump operation.</li> </ul>                                                                                                 |  |
| 2                  | Main screen | It shows the main information and allows the operating parameters to be changed.<br>There are up to 5 screens, which can be navigated by pressing the RIGHT and LEFT arrow keys.<br>The symbol I next to an entry indicates an editable parameter.                |  |
| 3                  | Lower bar   | <ul> <li>Show:</li> <li>On the left, the essential operating information, such as the actual adjustment value and the speed percentage at which the unit is operating</li> <li>On the right, the buttons available for interaction in the main screen.</li> </ul> |  |

### 6.1.2 Parameter menu, hydrovar X+

| (1)             | 3.0 - Actual | Measured Values     |        |           |
|-----------------|--------------|---------------------|--------|-----------|
|                 | 3.0.01       | Actual Pressure     |        | 9.10 bar  |
| (2)             | 3.0.02       | Actual Flow         |        | 320.0 l/m |
| $\smile$        | 3.0.03       | Actual Fluid Temp.  |        | 55.0 °C   |
|                 | 3.0.10       | Effective Req. Val. |        | 9.10 bar  |
|                 | 3.0.20       | Required Val.       |        | 8.90 bar  |
|                 | 3.0.30       | Pump Status         |        | Run       |
| (3)             |              |                     |        |           |
| $\smile$ $\lor$ | 9.10 bar   🕻 | 65%   Move 🚱        | Edit 🔘 | Home 😡    |

| Position<br>number | Name           | Description                                                                                                    |  |
|--------------------|----------------|----------------------------------------------------------------------------------------------------|--|
| 1                  | Header bar     | It shows the parameter path at menu and submenu level.                                                                                                    |  |
| 2                  | Parameter list | <ul> <li>Shows:</li> <li>The index,</li> <li>The name,</li> <li>The preview of the value</li> <li>of the parameters for the current menu level.</li> <li>To advance a level or change the value, press SEND or the RIGHT arrow key.</li> </ul>                     |  |
| 3                  | Lower bar      | <ul> <li>Shows:</li> <li>On the left, the essential operating information, such as the actual adjustment value and the speed percentage at which the unit is operating</li> <li>On the right, the buttons available for interaction in the main screen.</li> </ul> |  |

The menu is split into 3 levels:

- Main
- Submenu
- Parameters.
- To display or change a parameter:
- 1. Press the function button in the main screen.
- 2. Enter the password using the arrow keys.
- 3. Press SEND.
  - Note: after 10 minutes of inactivity, the password must be re-entered.
- 4. Press the RIGHT arrow key or SEND to advance between levels, or the LEFT arrow key to return.

#### 6.1.3 Unit start using the hydrovar X+ operation panel

- 1. Check the connection between the START/STOP and GND inputs on the terminal board.
- Press ON/OFF to start the unit. Note: if parameter 1.0.45 Autostart is configured to "Yes", it will not be necessary to press ON/OFF again at the next start.
- 3. With the unit in operation, the working setpoint can be changed by switching to the second screen.

#### 6.1.4 Operating mode change, hydrovar X+

The unit parameters are set at the factory and the unit is ready for use.

- To change parameters and advanced features, access the configuration menu.
- 1. Press the multi-function button.
- 2. Enter the password using the arrow keys.
- 3. Press SEND.
- 4. Navigate through the menus to locate the parameter or function to be changed.

#### 6.1.5 Error reset, hydrovar X+

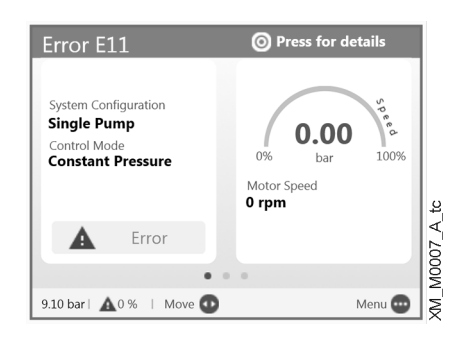

In the event of an error, the unit automatically makes several attempts to reset itself, where permitted: if the attempts are unsuccessful, the unit stops and the display shows the error code.

To eliminate the error:

- 1. Open the first main screen by pressing SEND.
- 2. Read the description of the error in the screen.
- 3. Identify the cause and follow the troubleshooting instructions
- 4. Reset the error by pressing and holding down ON/OFF for 3 seconds: the unit returns to the status before the error.

# 6.2 hydrovar X operation panel

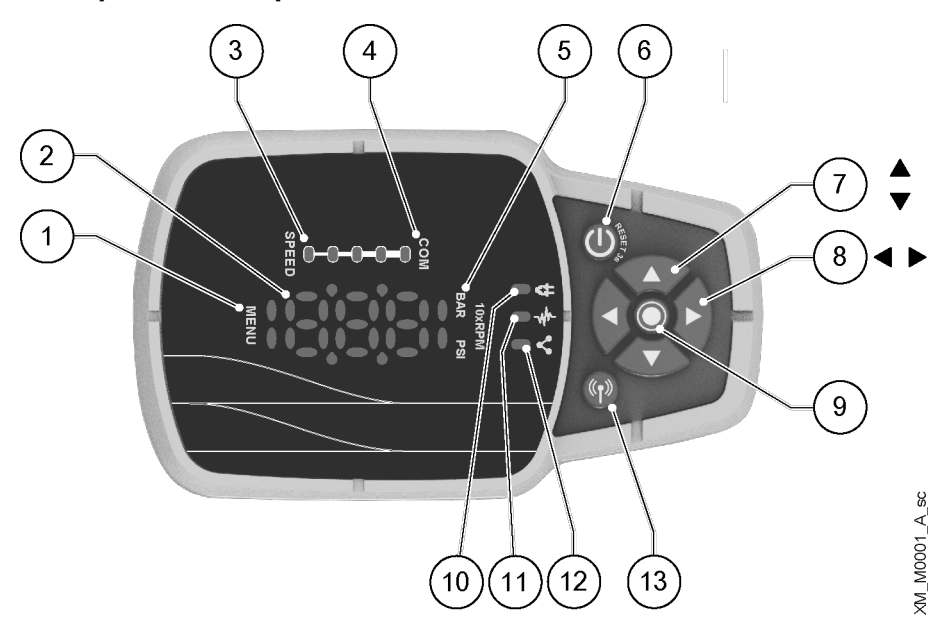

| Position<br>number | Name                                     | Function                                                                                                    |
|--------------------|------------------------------------------|----------------------------------------------------------------------------------------------------|
| 1                  | Menu indicator                           | <ul> <li>Indicate:</li> <li>Navigation through the menu items (steady light)</li> <li>The display of a parameter value (flashing light).</li> </ul> |
| 2                  | Seven-segment<br>display                 |                                                                                                    |
| 3                  | Speed bar                                |                                                                                                    |
| 4                  | Multi-pump<br>communication<br>indicator |                                                                                                    |

| Position<br>number | Name                                              | Function                                                                                                    |  |
|--------------------|---------------------------------------------------|----------------------------------------------------------------------------------------------------|--|
| 5                  | Unit of measure indicator                         |                                                                                                    |  |
| 6                  | ON/OFF button                                     | <ul> <li>Start and stop the unit</li> <li>Reset the errors by pressing for 5 seconds.</li> </ul>                                                                                                    |  |
| 7                  | UP and DOWN<br>arrow keys                         | <ul> <li>Quickly change the setpoint in the main display</li> <li>Navigate through the submenus and change the parameter displayed in the parameter menu</li> <li>Perform a manual switch-over on a multi-pump system by pressing the DOWN arrow (extended pressure)</li> <li>Rotate the display 180° by simultaneously pressing ENTER and the UP arrow (extended pressure).</li> </ul>        |  |
| 8                  | RIGHT and LEFT<br>arrow keys                      | <ul> <li>Show speed and pressure in alternation in the main display</li> <li>Navigate the parameter menu levels</li> <li>LEFT arrow only, confirm the changed value</li> <li>Lock and unlock the display by simultaneously pressing the RIGHT and LEFT arrows (extended pressure).</li> <li>RIGHT arrow only, navigate through the active error codes, if more than one are present</li> </ul> |  |
| 9                  | SEND button                                       | <ul> <li>Advancing through the menu levels</li> <li>Confirm the value of a parameter</li> <li>Enter the parameter configuration menu (extended pressure).</li> </ul>                                                                                                    |  |
| 10                 | Unit LED on                                       | Indicate that the unit is powered.                                                                                                    |  |
| 11                 | Unit status LED                                   | Indicate:<br>Motor not powered (off)<br>Alarm active and motor stopped (yellow)<br>Unit error and motor stopped (red)<br>Motor started (green)<br>Alarm active and motor started (yellow alternating green).                                                                                                    |  |
| 12                 | Connection status<br>LED                          | <ul> <li>Indicate:</li> <li>BMS communication disabled (off)</li> <li>BMS communication active (green)</li> <li>Wireless communication with mobile device established (fixed blue)</li> <li>Wireless communication with mobile device being established (flashing blue)</li> <li>Wireless communication and BMS communication active (blue alternating green).</li> </ul>                      |  |
| 13                 | Wireless<br>technology<br>communication<br>button | Connect the unit to a mobile device.                                                                                                    |  |

#### 6.2.1 Main visualization

| Glyph | Name              | Description                                                                                                    |  |
|-------|-------------------|----------------------------------------------------------------------------------------------------|--|
| 336   | OFF               | Unit stopped with ON/OFF button or BMS.<br>Note: lower priority in relation to STOP.                                                                                                    |  |
|       | STOP              | START/STOP and GND digital inputs open.                                                                                                    |  |
| 0.0   | Start request     | <ul> <li>Request to start the unit with the ON/OFF button. It remains active for a few seconds, then the following appears:</li> <li>Unit in operation, or</li> <li>Alarm, or</li> <li>Error.</li> </ul> |  |
| 803   | Alarm             | Alarm code of the unit in alarm status, in alternation with the main display.<br>The unit status LED can be:<br>• Yellow= motor stopped<br>• Yellow in alternation with green = motor started.           |  |
|       | Error             | Error code of the unit in error status.                                                                                                    |  |
| 3,3'5 | Unit in operation | <ul> <li>Unit in operation and selected unit of measure display:</li> <li>Speed, 10xRPM</li> <li>Pressure in bar or psi.</li> </ul>                                                                      |  |
| -     | Display blocked   | Display locked by the operator and button operation inhibited.                                                                                                    |  |

#### 6.2.2 Parameter menu, hydrovar X

The menu is split into 3 levels:

- Main
- Submenu
- Parameters.

To display or change a parameter:

- 1. Press the SEND button (extended pressure).
- 2. Enter the password using the arrow keys.
- 3. Press SEND.

Note: after 10 minutes of inactivity, the password must be re-entered.

- 4. Press the UP and DOWN arrow keys to navigate through the menus.
- 5. Press SEND or the RIGHT arrow to go to the menu sub-levels until the parameter value is found.
- 6. Press the UP and DOWN arrow keys to increase or decrease the parameter value.
- 7. Press SEND or the LEFT arrow key to confirm. Note: after 5 seconds of inactivity, the parameter returns to the previously set value.

| Glyph | Name            | Notes                                                                                                    |
|-------|-----------------|----------------------------------------------------------------------------------------------------|
| 803   | Main menu       | <ul><li>Menus numbered from 1 to 9.</li><li>Menu indicator: fixed light.</li></ul>                                                                                              |
| ::::  | Submenu         | <ul> <li>Submenus numbered from 1 to 9.</li> <li>Menu indicator: fixed light.</li> </ul>                                                                                        |
| 9,00  | Parameter       | <ul> <li>Navigation in the parameter level.</li> <li>Parameters numbered from 0 to 99.</li> <li>Submenus numbered from 1 to 9.</li> <li>Menu indicator: fixed light.</li> </ul> |
| 300   | Parameter value | <ul> <li>Parameter value modification.</li> <li>Menu indicator: light flashing.</li> <li>Parameter value while editing: flashing.</li> </ul>                                    |

#### 6.2.3 Unit start using the hydrovar X operation panel

- 1. Check the connection between the START/STOP and GND inputs on the terminal board.
- Press ON/OFF to start the unit. Note: if parameter 1.0.45 Autostart is configured to "Yes", it will not be necessary to press ON/OFF again at the next start.
- 3. With the unit in operation, the control setpoint can be changed with immediate effect using the UP and DOWN arrow keys.

#### 6.2.4 Operating mode change, hydrovar X

The unit parameters are set at the factory and the unit is ready for use.

- To change parameters and advanced features, access the configuration parameters.
- 1. Press the SEND button (extended pressure).
- 2. Enter the password using the arrow keys.
- 3. Press SEND.
- 4. Select the parameter to be changed in the M01 menu.

#### 6.2.5 Error reset, hydrovar X

In the event of an error, the unit automatically makes several attempts to reset itself, where permitted: if the attempts are unsuccessful, the unit stops and the display shows the error code. To eliminate the error:

- 1. Identify the cause and follow the troubleshooting instructions
- 2. Reset the error by pressing and holding down ON/OFF for 3 seconds: the unit returns to the status before the error.

# 6.3 Xylem X App

#### Introduction

Available for mobile devices with wireless technology operating system. Use the App to:

- Check the status of the unit
- Configure parameters
- Interact with the unit and obtain data during installation and maintenance
- Generate a work report
- Contact the assistance service.

#### Download the App and connect the mobile device with the unit

1. Download the Xylem X App to the mobile device from App Store <sup>1</sup> or Google Play <sup>2</sup> by scanning the QR code:

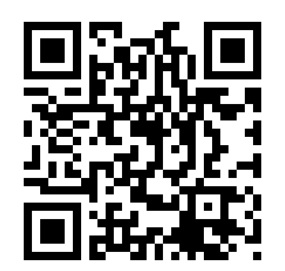

<sup>&</sup>lt;sup>1</sup> Compatible with iOS<sup>®</sup> operating systems with version 15.0 and above

<sup>&</sup>lt;sup>2</sup> Compatible with Android operating systems with version 10.0 and above

2. Complete the registration.

| 9:41            |                   | .al 🗢 🔳 |
|-----------------|-------------------|---------|
| Register        |                   |         |
| Create y        | our accou         | unt     |
| Insert your en  | ail               |         |
| Insert your pa  | ssword            | Show    |
| Country<br>code | Phone numb        | er      |
| Insert here yo  | ur company (optic | onal)   |
|                 |                   |         |
|                 |                   |         |
|                 |                   |         |
|                 |                   |         |
|                 |                   |         |

- 3. On the operation panel, press the wireless communication button.
- 4. Add the unit to the user profile.

| 9:41   |                        | at≑∎     |
|--------|------------------------|----------|
| ← xyle | m                      |          |
| Choose | how to connect to      | the pump |
|        | Connect with bluetooth |          |
|        | Connect with QR Code   |          |
|        | Add offline pump       |          |
|        |                        |          |
|        |                        |          |
|        |                        |          |
|        |                        |          |
|        |                        |          |
|        |                        |          |
|        |                        |          |
|        |                        |          |

5. When the connection has been established, the connection light turns blue steady: it is now possible to control the unit using the mobile device.

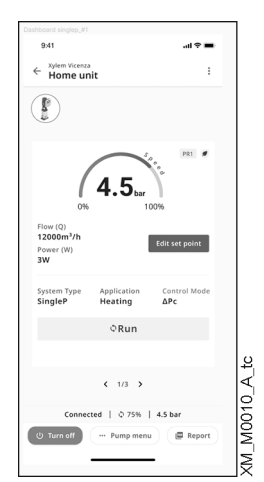

# 7 Programming

#### Firmware version

The firmware version can be displayed through parameter P03.4.19. The parametrization described here refers to the version on the cover.

Symbols used

| Symbol | Description                                                                                                    |
|--------|----------------------------------------------------------------------------------------------------|
| (G)    | Global. The change of this parameter in one unit of a multi-pump system is transmitted to all other units. If the symbol is not present, the parameter is only applied to the unit in which it is displayed. |
| (X+)   | Only available on HVX+                                                                                                    |
| (X)    | Only available on HVX                                                                                                    |
| (A)    | Only available on HVX when using the Xylem X app.                                                                                                    |
| (R)    | Read only. The parameter cannot be changed.<br>If the symbol is not present, the parameter can be changed.                                                                                                   |

# 7.1 M01 Home menu

Frequently used parameters or their aliases.

#### 7.1.1 S01.0 Application

| Parameter | Туре | Name        | Description                                                                                                    | Value                    |
|-----------|------|-------------|----------------------------------------------------------------------------------------------------|--------------------------|
| P01.0.01  | (X+) | Language    | Select the display language.                                                                                                    | Default = English        |
| P01.0.05  | (G)  | System Type | Select the system type.                                                                                                    | Default = Pressurization |
|           |      |             | 0-Pressurization (۳-۶): for open-loop systems, i.e. boostin<br>water to a high building<br>1-Circulation (HV legacy) (۲-۲): for Circulation HVAC<br>systems using Hydrovar Ramps Control<br>2-Circulation (۲ ۱-): for Circulation HVAC systems using P<br>control | ıg                       |

| Parameter | Туре | Name                 | Description                                                                                                    | Value                             |
|-----------|------|----------------------|----------------------------------------------------------------------------------------------------|-----------------------------------|
| P01.0.06  | (G)  | Control Mode         | Select the control mode for the pump.                                                                                                    | Default = Constant Pressure       |
|           |      |                      | <ul> <li>O-Actuator (REE): The unit operates as a constant speed actuator. It can only be used for one unit in single operation.</li> <li>1-Constant Pressure (EP): The unit maintains constant pressure regardless of flow variation.</li> <li>2-Prop. Press. (PP): The unit increases the pressure setpoint linearly proportional to the flow.</li> <li>3-Prop. Quad. Press.: The unit increases the pressure setpoint (actual demand value) quadratically proportional to the flow.</li> <li>4-Constant Flow: The unit varies the motor speed to keep the flow constant.</li> <li>5-Constant Temp: The unit varies the motor speed to keep the temperature constant.</li> <li>6-Constant Level: The unit varies the motor speed to keep the level constant (for example in a tank or well).</li> <li>7-Generic: The unit varies its speed to maintain a constant generic measured guantity.</li> </ul> |                                   |
| P01.0.10  | (G)  | System Configuration | Select measured quantity:         Select system configuration.         Default = Single Pump         O-Single Pump (SnG): The unit is set up to operate on its<br>own, with no interactions with other units.         1-Serial Cascade (NSE): In this configuration, several units<br>work together, connected via the RS485 interface. Only the<br>last started unit varies its speed, while the already running<br>units operate at maximum speed.         2-Synchronous Cascade (NSH): In this configuration, several<br>units work together, connected via the RS485 interface. All<br>running units operate at the same variable speed                                                                                                    |                                   |
| P01.0.11  |      | Multipump Address    | Select the pump address in a multipump system.<br>In a multipump system each unit has an unique address,<br>with value from 1 to 8.                                                                                                    | Min = 1<br>Max = -<br>Default = 1 |
| P01.0.15  | (G)  | Start Value          | Define the start value after system stop for no demand, in<br>percentage of the setpoint.Min = 0 %<br>Max = 100 %In a pressurization system type, if the setpoint is met and<br>there is no more consumption, the pump stops. The pump<br>starts again when the pressure drops below the Restart<br>Value (e.g. if the setpoint is set to 10 bar, a Restart Value<br>set to 90% makes the pump start at 9 bar). Attention: If the<br>value is set too low, (e.g. lower than the incoming<br>pressure) the pump will not start. Value 100% makes this<br>parameter not effective.                                                                                                    |                                   |
| P01.0.20  | (G)  | Lack Of Water Delay  | Select the delay time of the lack of water (LOW) protection. Min = 1 sThis delay is the time that passes between the opening ofMax = 100 sthe LOW contact and the actual activation of the error "E21Default = 2 sLack of water (LOW)".                                                                                                    |                                   |

| en - Original In | structions |
|------------------|------------|
|------------------|------------|

| Parameter | Туре        | Name                               | Description                                                                                                    | Value                                                  |
|-----------|-------------|------------------------------------|----------------------------------------------------------------------------------------------------|--------------------------------------------------------|
| P01.0.31  | (G)         | Pressure - Minimum<br>Threshold    | Select the minimum threshold limit: if the value is notMin = P05.0.11reached within the parameter P01.0.40 "MinimumMax = P05.0.12threshold delay", then the unit stops giving the error "E22Default = 0 barMinimum threshold".Max = P05.0.12                      |                                                        |
| P01.0.32  | (G)<br>(X+) | Flow - Minimum Threshold           | Select the minimum threshold limit: if the value is notMin = P05.0.21reached within the parameter P01.0.40 "MinimumMax = P05.0.22threshold delay", then the unit stops giving the error "E22Default = 0 I/minMinimum threshold".Minimum threshold".               |                                                        |
| P01.0.33  | (G)<br>(X+) | Temperature - Minimum<br>Threshold | Select the minimum threshold limit: if the value is not<br>reached within the parameter P01.0.40 "Minimum<br>threshold delay", then the unit stops giving the error "E22<br>Minimum threshold".                                                                   | Min = P05.0.31<br>Max = P05.0.32<br>Default = -50 °C   |
| P01.0.34  | (G)<br>(X+) | Level - Minimum Threshold          | Select the minimum threshold limit: if the value is not<br>reached within the parameter P01.0.40 "Minimum<br>threshold delay", then the unit stops giving the error "E22<br>Minimum threshold".                                                                   | Min = P05.0.41<br>Max = P05.0.42<br>Default = 0 m      |
| P01.0.35  | (G)<br>(X+) | Generic - Min. Threshold           | Select the minimum threshold limit: if the value is not<br>reached within the parameter P01.0.40 "Minimum<br>threshold delay", then the unit stops giving the error "E22<br>Minimum threshold".                                                                   | Min = P05.0.51<br>Max = P05.0.52<br>Default = P05.0.51 |
| P01.0.40  | (G)         | Minimum Threshold Delay            | y Select the delay time of the minimum threshold protection. Min = 1 s<br>This delay is the time given to the system to reach the Max = 100 s<br>minimum threshold value: if not reached the unit stops Default = 2 s<br>giving the error "E22 Minimum threshold" |                                                        |
| P01.0.45  | (G)         | Auto Start                         | Select the status of the pump following a power Default = Yes disconnection.<br>0-No (AD): at the power return the unit is set to OFF.<br>1-Yes (YES): at the power return, the unit is set to the status that was active prior of the power disconnection.       |                                                        |
| P01.0.46  |             | On/Off Set                         | Select the ON/OFF status of the pump. Corresponds to the<br>action on the ON/OFF button.<br>0-On<br>1-Off                                                                                                    | Default = Off                                          |
| P01.0.50  | (G)<br>(X+) | Date                               | Select the unit calendar date.                                                                                                    |                                                        |
| P01.0.51  | (G)<br>(X+) | Time                               | Set the unit clock.                                                                                                    |                                                        |

## 7.1.2 S01.1 Sensors

| Parameter | Туре        | Name                     | Description                                                                        | Value                                                          |
|-----------|-------------|--------------------------|------------------------------------------------------------------------------------|----------------------------------------------------------------|
| P01.1.00  | (G)         | Measuring Unit Selection | Select the measuring unit set used by the unit.<br>0-SI Units<br>1-Imperial Units  | Default = SI Units                                             |
| P01.1.01  | (X+)        | Actuator - Zero Value    | Select the zero value of the regulation feedback sensor.                           | Min = 0 rpm<br>Max = 9999 rpm<br>Default = 0 rpm               |
| P01.1.02  | (X+)        | Actuator - Full Scale    | Select the full range of the regulation feedback sensor.                           | Min = 0 rpm<br>Max = 9999 rpm<br>Default = 3600 rpm            |
| P01.1.11  | (G)         | Pressure - Zero Value    | Select the zero value of the regulation feedback sensor.                           | Min = -5 bar*)<br>Max = 10 bar*)<br>Default = 0 bar*)          |
| P01.1.12  | (G)         | Pressure - Full Scale    | Select the full range of the regulation feedback sensor.                           | Min = 0 bar*)<br>Max = 100 bar*)<br>Default = 10 bar*)         |
| P01.1.21  | (G)<br>(X+) | Flow - Zero Value        | Select the zero value of the regulation feedback sensor.                           | Min = 0 l/min*)<br>Max = 9999 l/min*)<br>Default = 0 l/min*)   |
| P01.1.22  | (G)<br>(X+) | Flow - Full Scale        | Select the full range of the regulation feedback sensor.                           | Min = 0 l/min*)<br>Max = 9999 l/min*)<br>Default = 100 l/min*) |
| P01.1.31  | (G)<br>(X+) | Temperature - Zero Value | Select the zero value of the regulation feedback sensor.                           | Min = -100 °C<br>Max = 9999 °C<br>Default = 0 °C               |
| P01.1.32  | (G)<br>(X+) | Temperature - Full Scale | Select the full range of the regulation feedback sensor.                           | Min = -100 °C<br>Max = 9999 °C<br>Default = 100 °C             |
| P01.1.41  | (G)<br>(X+) | Level - Zero Value       | Select the zero value of the regulation feedback sensor.                           | Min = -999 m*)<br>Max = 9999 m*)<br>Default = 0 m*)            |
| P01.1.42  | (G)<br>(X+) | Level - Full Scale       | Select the full range of the regulation feedback sensor.                           | Min = -999 m*)<br>Max = 9999 m*)<br>Default = 10 m*)           |
| P01.1.51  | (G)<br>(X+) | Generic - Zero Value     | Select the zero value of the regulation feedback sensor.                           | Min = -1000<br>Max = 1000<br>Default = 0                       |
| P01.1.52  | (G)<br>(X+) | Generic - Full Scale     | Select the full range of the regulation feedback sensor.                           | Min = -1000<br>Max = 1000<br>Default = 100                     |
| P01.1.61  | (G)<br>(X+) | SPS Pressure Zero Value  | Select the zero value of the pressure sensor used for the Setpoint Shift function. | Min = -1 bar<br>Max = 99 bar<br>Default = 0 bar                |
| P01.1.62  | (G)<br>(X+) | SPS Pressure Full Scale  | Select the full scale of the pressure sensor used for the Setpoint Shift function. | Min = 0 bar<br>Max = 999 bar<br>Default = 10 bar               |

\*) depending on the pump model

| Parameter | Туре        | Name                | Description                    | Value                                                                |
|-----------|-------------|---------------------|--------------------------------|----------------------------------------------------------------------|
| P01.2.01  | (G)         | Speed Setpoint 1    | Select the value for Setpoint. | Min = P04.2.31<br>Max = P04.2.32<br>Default = 2000 rpm*)             |
| P01.2.02  | (G)         | Speed Setpoint 2    | Select the value for Setpoint. | Min = P04.2.31<br>Max = P04.2.32<br>Default = 2000 rpm <sup>*)</sup> |
| P01.2.03  | (G)<br>(X+) | Speed Setpoint 3    | Select the value for Setpoint. | Min = P04.2.31<br>Max = P04.2.32<br>Default = 2000 rpm*)             |
| P01.2.04  | (G)<br>(X+) | Speed Setpoint 4    | Select the value for Setpoint. | Min = P04.2.31<br>Max = P04.2.32<br>Default = 2000 rpm <sup>*)</sup> |
| P01.2.11  | (G)         | Pressure Setpoint 1 | Select the value for Setpoint. | Min = P05.0.11<br>Max = P05.0.12<br>Default = 3.5 bar*)              |
| P01.2.12  | (G)         | Pressure Setpoint 2 | Select the value for Setpoint. | Min = P05.0.11<br>Max = P05.0.12<br>Default = 3.5 bar*)              |
| P01.2.13  | (G)<br>(X+) | Pressure Setpoint 3 | Select the value for Setpoint. | Min = P05.0.11<br>Max = P05.0.12<br>Default = 3.5 bar*)              |
| P01.2.14  | (G)<br>(X+) | Pressure Setpoint 4 | Select the value for Setpoint. | Min = P05.0.11<br>Max = P05.0.12<br>Default = 3.5 bar*)              |
| P01.2.21  | (G)<br>(X+) | Flow Setpoint 1     | Select the value for Setpoint. | Min = P05.0.21<br>Max = P05.0.22<br>Default = 0 l/min*)              |
| P01.2.22  | (G)<br>(X+) | Flow Setpoint 2     | Select the value for Setpoint. | Min = P05.0.21<br>Max = P05.0.22<br>Default = 0 l/min <b>*</b> )     |
| P01.2.23  | (G)<br>(X+) | Flow Setpoint 3     | Select the value for Setpoint. | Min = P05.0.21<br>Max = P05.0.22<br>Default = 0 l/min <b>*</b> )     |
| P01.2.24  | (G)<br>(X+) | Flow Setpoint 4     | Select the value for Setpoint. | Min = P05.0.21<br>Max = P05.0.22<br>Default = 0 l/min*)              |
| P01.2.31  | (G)<br>(X+) | Temp. Setpoint 1    | Select the value for Setpoint. | Min = P05.0.31<br>Max = P05.0.32<br>Default = 25 °C                  |
| P01.2.32  | (G)<br>(X+) | Temp. Setpoint 2    | Select the value for Setpoint. | Min = P05.0.31<br>Max = P05.0.32<br>Default = 25 °C                  |
| P01.2.33  | (G)<br>(X+) | Temp. Setpoint 3    | Select the value for Setpoint. | Min = P05.0.31<br>Max = P05.0.32<br>Default = 25 °C                  |

# 7.1.3 S01.2 Setpoints

\*) depending on the pump model

en - Original Instructions

| Parameter | Туре        | Name               | Description                    | Value                                                           |
|-----------|-------------|--------------------|--------------------------------|-----------------------------------------------------------------|
| P01.2.34  | (G)<br>(X+) | Temp. Setpoint 4   | Select the value for Setpoint. | Min = P05.0.31<br>Max = P05.0.32<br>Default = 25 °C             |
| P01.2.41  | (G)<br>(X+) | Level Setpoint 1   | Select the value for Setpoint. | Min = P05.0.41<br>Max = P05.0.42<br>Default = 0 m* <sup>)</sup> |
| P01.2.42  | (G)<br>(X+) | Level Setpoint 2   | Select the value for Setpoint. | Min = P05.0.41<br>Max = P05.0.42<br>Default = 0 m* <sup>)</sup> |
| P01.2.43  | (G)<br>(X+) | Level Setpoint 3   | Select the value for Setpoint. | Min = P05.0.41<br>Max = P05.0.42<br>Default = 0 m* <sup>)</sup> |
| P01.2.44  | (G)<br>(X+) | Level Setpoint 4   | Select the value for Setpoint. | Min = P05.0.41<br>Max = P05.0.42<br>$Default = 0 m^{*)}$        |
| P01.2.51  | (G)<br>(X+) | Generic Setpoint 1 | Select the value for Setpoint. | Min = P05.0.51<br>Max = P05.0.52<br>Default = P05.0.51          |
| P01.2.52  | (G)<br>(X+) | Generic Setpoint 2 | Select the value for Setpoint. | Min = P05.0.51<br>Max = P05.0.52<br>Default = P05.0.51          |
| P01.2.53  | (G)<br>(X+) | Generic Setpoint 3 | Select the value for Setpoint. | Min = P05.0.51<br>Max = P05.0.52<br>Default = P05.0.51          |
| P01.2.54  | (G)<br>(X+) | Generic Setpoint 4 | Select the value for Setpoint. | Min = P05.0.51<br>Max = P05.0.52<br>Default = P05.0.51          |

\*) depending on the pump model

## 7.1.4 S01.3 Actual Measured Values

| Parameter | Туре        | Name                     | Description                                                                                                    | Value |
|-----------|-------------|--------------------------|----------------------------------------------------------------------------------------------------|-------|
| P01.3.01  | (R)         | Actual Pressure          | Current measured PRESSURE value                                                                                                    |       |
| P01.3.02  | (R)         | Actual Flow              | Current measured FLOW value                                                                                                    |       |
| P01.3.03  | (R)<br>(X+) | Actual Fluid Temperature | Current measured FLUID TEMPERATURE value                                                                                                    | -     |
| P01.3.04  | (R)<br>(X+) | Actual Level             | Current measured LEVEL value                                                                                                    | -     |
| P01.3.05  | (R)<br>(X+) | Actual Generic           | Current measured GENERIC value                                                                                                    | -     |
| P01.3.10  | (G)<br>(R)  | Effective Required Value | Current calculated setpoint.<br>This value is the result of proportional or quadratic pressure<br>control, head losses compensation and Setpoint Shift<br>function. | -     |

## 7.1.5 S01.4 Jog mode

| Parameter | Туре | Name      | Description                                                                                                    | Value                                                                                        |
|-----------|------|-----------|----------------------------------------------------------------------------------------------------|----------------------------------------------------------------------------------------------|
| P01.4.01  |      | Jog Speed | Select the speed for the Jog mode.<br>Jog mode is used to run the pump at a specific speed for<br>priming or minimum speed verification. | Min = 0 rpm<br>Max = P04.2.32<br>Default = 0 rpm                                             |
| P01.4.02  | (G)  | Min Speed | Select the pump minimum speed.                                                                                                    | Min = 0 rpm <sup>*)</sup><br>Max = 2000 rpm <sup>*)</sup><br>Default = 800 rpm <sup>*)</sup> |

\*) depending on the pump model

### 7.1.6 S01.5 Safety

| Parameter | Туре | Name           | Description                                                      | Value                                |
|-----------|------|----------------|------------------------------------------------------------------|--------------------------------------|
| P01.5.10  |      | Password Entry | Enter the password. The default user password is 66.             | Min = 0<br>Max = 999<br>Default = 0  |
| P01.5.11  | (R)  | Logout         | Logout                                                           |                                      |
| P01.5.12  |      | Set Password   | Set a new password. The password is required to access the menu. | Min = 0<br>Max = 999<br>Default = 66 |

# 7.2 M02 Error Log

## 7.2.1 S02.0 Errors

| Parameter | Туре       | Name               | Description | Value |
|-----------|------------|--------------------|-------------|-------|
| P02.0.01  | (G)<br>(R) | Error 1 (Most Rece | nt)         | -     |
| P02.0.02  | (G)<br>(R) | Error 2            |             | -     |
| P02.0.03  | (G)<br>(R) | Error 3            |             | -     |
| P02.0.04  | (G)<br>(R) | Error 4            |             | -     |
| P02.0.05  | (G)<br>(R) | Error 5            |             | -     |
| P02.0.06  | (G)<br>(R) | Error 6            |             | -     |
| P02.0.07  | (G)<br>(R) | Error 7            |             | -     |
| P02.0.08  | (G)<br>(R) | Error 8            |             | -     |
| P02.0.09  | (G)<br>(R) | Error 9            |             | -     |
| P02.0.10  | (G)<br>(R) | Error 10           |             | -     |

## 7.2.2 S02.9 Bitfield

| Parameter | Туре       | Name             | Description                                                                                                    | Value |
|-----------|------------|------------------|----------------------------------------------------------------------------------------------------|-------|
| P02.9.01  | (R)<br>(A) | Error Bitfield 1 | Error 1 Bitfield:0-IGBT Overtemperature1-IGBT Internal Overtemperature2-IGBT Overcurrent3-Motor Overcurrent4-Overvoltage DC-Bus5-Undervoltage DC-Bus6-Motor Startup Error7-Multipump Protocol Incompatibility8-Ext-Flash Error9-Ext-Eeprom Error10-Motor Overtemperature11-I2T Error12-PowerClassRestrict13-Inverter Overtemperature14-*Reserved15-Motor Connection16-*Reserved17-External Error19-Sensor1 Error20-Sensor3 Error21-Sensor4 Error22-Setpoint 1 Error23-Setpoint 2 Error26-*Reserved27-Multipump Bus Timeout28-Internal Communication MOC29-AOC Hardware Error30-*Reserved31-*Reserved31-*Reserved |       |
| P02.9.02  | (R)<br>(A) | Error Bitfield 2 | Error2 BitField:<br>0-*Reserved<br>1-Ground Leakage<br>2-*Reserved<br>3-Grid Overvoltage<br>4-Power Failure<br>5-Minimum Threshold<br>6-Lack of Water<br>7-*Reserved<br>8-Missing Configuration files<br>9-Grid Undervoltage<br>10-Wrong Feedback Configuration<br>11-Configuration files mismatch<br>12-Drive is a spare part<br>13-Control Card is a spare part<br>14-Hydrovar X connected to X+<br>15-Missing Hydraulic Curves<br>16÷31-*Reserved                                                                                                    | -     |

| Parameter | Туре       | Name             | Description                                                                                                    | Value |  |
|-----------|------------|------------------|----------------------------------------------------------------------------------------------------|-------|--|
| P02.9.05  | (R)<br>(A) | Alarm Bitfield 1 | Alarm1 Bitfield:<br>O-Generic Firmware Alarm<br>1-Extenal Alarm<br>2-*Reserved<br>3-MultiPump Comm. Lost<br>4-MultiPump Address Conflict<br>5-MultiPump Incompatibility<br>6-Internal Communication MOC<br>7-Wrong Feedback Cfg<br>8-Wrong Setpoint Cfg<br>9-FieldBus Comm Lost<br>10-Pipe Filling Alarm<br>11-IGBT temperature derating<br>12-Internal Communication UI-AOC<br>13-Al1 Alarm<br>14-Al2 Alarm<br>15-Al3 Alarm<br>16-Al4 Alarm<br>17-Internal Communication UI-BLE<br>18-Factory Files not in Ext-Flash<br>19-Language file wrong<br>20-Control card update is possible<br>21-Cloning Failure in UI<br>22-Cloning failure in MP bus<br>23÷31.*Reserved |       |  |

# 7.3 M03 Pump information

## 7.3.1 S03.0 Actual Measured Values

| Parameter | Туре        | Name                     | Description                                                                                                    | Value |
|-----------|-------------|--------------------------|----------------------------------------------------------------------------------------------------|-------|
| P03.0.00  | (R)         | Estimated Actual Value   | The actual value is estimated using the hydraulic curves<br>stored in the unit and by checking the speed and power<br>consumption without using external sensors                          | -     |
| P03.0.01  | (R)         | Actual Pressure          | Current measured PRESSURE value                                                                                                    | -     |
| P03.0.02  | (R)         | Actual Flow              | Current measured FLOW value                                                                                                    | -     |
| P03.0.03  | (R)<br>(X+) | Actual Fluid Temperature | Current measured FLUID TEMPERATURE value                                                                                                    | -     |
| P03.0.04  | (R)<br>(X+) | Actual Level             | Current measured LEVEL value                                                                                                    | -     |
| P03.0.05  | (R)<br>(X+) | Actual Generic           | Current measured GENERIC value                                                                                                    |       |
| P03.0.06  | (R)<br>(X+) | Actual Shift             | Current measured Setpoint Shift input value                                                                                                    |       |
| P03.0.10  | (G)<br>(R)  | Effective Required Value | Current calculated setpoint.<br>This value is the result of proportional or quadratic pressure<br>control, head losses compensation and Setpoint Shift<br>function.                       | -     |
| P03.0.20  | (G)<br>(R)  | Required Value           | Current setpoint.<br>This value is the current setpoint, before the calculation of<br>proportional or quadratic pressure control, head losses<br>compensation or Setpoint Shift function. | -     |

| Parameter | Туре       | Name        | Description                                                                                 | Value |  |
|-----------|------------|-------------|---------------------------------------------------------------------------------------------|-------|--|
| P03.0.30  | (G)<br>(R) | Pump Status | Display the current status of the unit.                                                     | -     |  |
|           |            |             | 0-Off (OFF): the unit is set to stay still.                                                 |       |  |
|           |            |             | 1-Run (רטה): the unit is currently running.                                                 |       |  |
|           |            |             | 2-Alarm, unit stopped (RLS): the unit is currently not                                      |       |  |
|           |            |             | running because the START/STOP digital input is open<br>an alarm is active                  | and   |  |
|           |            |             | 3-Alarm, unit running (ᠲ∟┍ ): the unit is currently runni<br>and an alarm is active         | ng    |  |
|           |            |             | 4-Alarm, unit on (R∟∩): the unit is not running but is re<br>to run, and an alarm is active | ady   |  |
|           |            |             | 5-Alarm, unit off (RLO): the unit is set to stay still and an alarm is active               | n     |  |
|           |            |             | 6-Error (Ecc): the unit is not running because an error active                              | is    |  |
|           |            |             | 7-Stop (S논P): the unit is not running because the START/STOP digital input is open          |       |  |
|           |            |             | 8-On ( $\Box_n$ ): the unit is not running but is ready to run                              |       |  |

## 7.3.2 S03.1 Counters

| Parameter | Туре              | Name               | Description                                                   | Value |
|-----------|-------------------|--------------------|---------------------------------------------------------------|-------|
| P03.1.01  | (G)<br>(R)<br>(A) | Unit Powered Time  | Display the total time the unit has spent connected to power. | -     |
| P03.1.02  | (G)<br>(R)<br>(A) | Motor Running Time | Display the total time the motor has spent running.           | -     |
| P03.1.05  | (G)<br>(R)<br>(A) | Energy Counter     | Display the total energy used by the unit                     | -     |

## 7.3.3 S03.2 Motor

| Parameter | Туре       | Name           | Description                                           | Value |
|-----------|------------|----------------|-------------------------------------------------------|-------|
| P03.2.01  | (G)<br>(R) | Motor Speed    | Display the actual motor speed in rpm                 | -     |
| P03.2.02  | (G)<br>(R) | Motor Speed %  | Display the actual motor speed in percentage          | -     |
| P03.2.05  | (G)<br>(R) | Motor Current  | Display the actual current drawn by the motor         | -     |
| P03.2.06  | (G)<br>(R) | Motor Power    | Display the actual electric power drawn by the motor  | -     |
| P03.2.07  | (G)<br>(R) | Motor Voltage  | Display the actual voltage provided to the motor      | -     |
| P03.2.08  | (G)<br>(R) | Grid Voltage   | Display the actual voltage provided by the power grid | -     |
| P03.2.09  | (G)<br>(R) | DC Bus Voltage | Display the actual DC bus voltage                     | -     |

| Parameter | Туре       | Name                     | Description                                                                                                    | Value |
|-----------|------------|--------------------------|----------------------------------------------------------------------------------------------------|-------|
| P03.2.20  | (G)<br>(R) | Power Module Temperature | Display the actual temperature of the power module. This is the temperature of the electronic component responsible of the current supply to the motor. | -     |
| P03.2.21  | (G)<br>(R) | Inverter Temperature     | Display the drive actual internal temperature. This is the temperature of the air inside the drive, measured on the electronic board.                   | -     |

## 7.3.4 S03.3 Input/Output Status

| Parameter | Туре        | Name                 | Description                                          | Value |  |
|-----------|-------------|----------------------|------------------------------------------------------|-------|--|
| P03.3.01  | (R)<br>(A)  | Digital I/O Status   | Display the status of the digital inputs and outputs | -     |  |
| P03.3.11  | (R)         | Analog Input 1 Value | Display the raw value of the analog input.           | -     |  |
| P03.3.12  | (R)         | Analog Input 2 Value | Display the raw value of the analog input.           | -     |  |
| P03.3.13  | (R)<br>(X+) | Analog Input 3 Value | Display the raw value of the analog input.           | -     |  |
| P03.3.14  | (R)<br>(X+) | Analog Input 4 Value | Display the raw value of the analog input.           | -     |  |
| P03.3.20  | (R)         | Analog Output Value  | Display the value of the analog output               | -     |  |

## 7.3.5 S03.4 Product information

| Parameter | Туре              | Name                             | Description                                                      | Value |
|-----------|-------------------|----------------------------------|------------------------------------------------------------------|-------|
| P03.4.01  | (R)<br>(A)        | Unit Part Number                 | Display the part number (PN) of the complete pump                | -     |
| P03.4.02  | (R)<br>(A)        | Unit Production Date             | Display the production date (PD) of the complete pump            | -     |
| P03.4.03  | (R)<br>(A)        | Unit Serial Number               | Display the serial number (SN) of the complete pump              | -     |
| P03.4.05  | (R)<br>(A)        | Drive Production Date            | Display the production date (PD) of the drive                    | -     |
| P03.4.06  | (R)<br>(A)        | Drive Serial Number              | Display the serial number (SN) of the drive                      | -     |
| P03.4.10  | (G)<br>(R)<br>(A) | Hmi Firmware Version             | Display the firmware version of the user interface board         |       |
| P03.4.11  | (G)<br>(R)<br>(A) | Hmi-Bt Firmware Version          | Display the firmware version of the wireless communication board |       |
| P03.4.12  | (G)<br>(R)<br>(A) | Power Card Firmware<br>Version   | Display the firmware version of the power board                  |       |
| P03.4.13  | (G)<br>(R)<br>(A) | Control Card Firmware<br>Version | Display the firmware version of the control board                |       |
| P03.4.14  | (R)<br>(A)        | Map File Version                 | Display the version of the map file                              | -     |

en - Original Instructions

| Parameter | Туре        | Name                    | Description                                                           | Value |
|-----------|-------------|-------------------------|-----------------------------------------------------------------------|-------|
| P03.4.15  | (R)<br>(A)  | Default File Version    | Display the version of the default file                               | -     |
| P03.4.16  | (R)<br>(A)  | Parameter File Version  | Display the version of the parameter file                             | -     |
| P03.4.17  | (R)<br>(X+) | Language File Version   | Display the version of the language file                              | -     |
| P03.4.19  | (R)         | Firmware Version        | Display the cumulative firmware version of the device                 | -     |
| P03.4.25  | (R)         | Hydraulic Curves Stored | This parameter indicates if the hydraulic curves are stored in memory | -     |

# 7.4 M04 Pump Control

# 7.4.1 S04.0 Configuration

| Parameter | Туре | Name         | Description                                                                                                    | Value                          |
|-----------|------|--------------|----------------------------------------------------------------------------------------------------|--------------------------------|
| P04.0.01  | (G)  | System Type  | Select the system type.                                                                                                    | Default =<br>Pressurization    |
|           |      |              | 0-Pressurization (ዖ፦ ઽ): for open-loop systems, i.e. boosting water to a high<br>building                                    |                                |
|           |      |              | 1-Circulation (HV legacy) (ErL): for Circulation HVAC systems using<br>Hydrovar Ramps Control                                |                                |
|           |      |              | 2-Circulation (C ): for Circulation HVAC systems using PI control                                                            |                                |
| P04.0.02  | (G)  | Control Mode | Select the control mode for the pump.                                                                                        | Default = Constant<br>Pressure |
|           |      |              | O-Actuator (REE): The unit operates as a constant speed actuator. It can only be used for one unit in single operation.      |                                |
|           |      |              | 1-Constant Pressure (EP): The unit maintains constant pressure regardless of flow variation.                                 | f                              |
|           |      |              | 2-Prop. Press. (PP): The unit increases the pressure setpoint linearly proportional to the flow.                             |                                |
|           |      |              | 3-Prop. Quad. Press.: The unit increases the pressure setpoint (actual demand value) guadratically proportional to the flow. |                                |
|           |      |              | 4-Constant Flow: The unit varies the motor speed to keep the flow constant.                                                  |                                |
|           |      |              | constant lemp: The unit varies the motor speed to keep the temperature constant.                                             |                                |
|           |      |              | 6-Constant Level: The unit varies the motor speed to keep the level constant (for example in a tank or well).                |                                |
|           |      |              | 7-Generic: The unit varies its speed to maintain a constant generic measured quantity.                                       | l                              |

| en - Original Ins | structions |
|-------------------|------------|
|-------------------|------------|

| Parameter | Туре        | Name                          | Description                                                                                                    | Value                                       |
|-----------|-------------|-------------------------------|----------------------------------------------------------------------------------------------------|---------------------------------------------|
| P04.0.03  | (G)<br>(X+) | Regulation Mode               | Select the regulation mode.                                                                                                    | Default = Normal                            |
|           | . ,         |                               | 0-Normal: The motor speed increases when the measured value is below the setpoint, and decreases when the measured value is above the setpoint 1-Inverse: The motor speed increases when the measured value is above the setpoint, and decreases when the measured value is below the setpoint                                                                                                    |                                             |
| P04.0.05  | (G)         | Start Value                   | Define the start value after system stop for no demand, in percentage of the setpoint.<br>In a pressurization system type, if the setpoint is met and there is no more consumption, the pump stops. The pump starts again when the pressure drops below the Restart Value (e.g. if the setpoint is set to 10 bar, a Restart Value set to 90% makes the pump start at 9 bar). Attention: If the value is set too low, (e.g. lower than the incoming pressure) the pump will not start. Value 100% makes this parameter not effective. | Min = 0 %<br>Max = 100 %<br>Default = 100 % |
| P04.0.06  | (G)         | Auto Start                    | Select the status of the pump following a power disconnection.<br>O-No (nD): at the power return the unit is set to OFF.<br>1-Yes (YES): at the power return, the unit is set to the status that was active<br>prior of the power disconnection.                                                                                                    | Default = Yes                               |
| P04.0.07  | (G)         | Min Speed Configuration       | Select the behaviour of the pump when the minimum speed and the<br>setpoint are reached.<br>If ACTUATOR mode is selected, this parameter selects the behaviour of the<br>pump when the speed setpoint is below the minimum speed.<br>0-Zero Speed (0): The pump will reach speed 0 and stop<br>1-Min speed (0): The pump will continue to keep the minimum speed.                                                                                                    | Default = Zero<br>Speed                     |
| P04.0.09  | (G)         | Measuring Unit Selection      | Select the measuring unit set used by the unit.<br>0-SI Units<br>1-Imperial Units                                                                                                    | Default = SI Units                          |
| P04.0.11  | (G)         | Pressure Measuring Unit       | Select the measuring unit.<br>O-bar<br>1-psi<br>2-ft<br>3-kPa<br>4-MPa<br>5-mbar<br>6-m<br>7-cm<br>8-in                                                                                                    | Default = bar                               |
| P04.0.12  | (G)<br>(X+) | Flow Measuring Unit           | Select the measuring unit.<br>0-I/min<br>1-m3/s<br>2-m3/h<br>3-g/min<br>4-I/s                                                                                                    | Default = m3/h                              |
| P04.0.13  | (G)<br>(X+) | Temperature Measuring<br>Unit | Select the measuring unit.<br>0-°C<br>1-°F<br>2-K                                                                                                    | Default = °C                                |
| P04.0.14  | (G)<br>(X+) | Level Measuring Unit          | Select the measuring unit.<br>1-m<br>2-ft<br>3-cm<br>4-in                                                                                                    | Default = m                                 |

| Parameter | Туре        | Name                  | Description                                                                                                    | Value               |
|-----------|-------------|-----------------------|----------------------------------------------------------------------------------------------------|---------------------|
| P04.0.15  | (G)<br>(X+) | Power Measuring Unit  | Select the measuring unit.<br>1-W<br>2-kW<br>3-MW<br>4-Hp                                                                                                    | Default = kW        |
| P04.0.16  | (X+)        | Energy Measuring Unit | Select the measuring unit.<br>O-kWh<br>1-MWh<br>2-BTU<br>3-HPh<br>4-MJ<br>5-KJ                                                                                                    | Default = kWh       |
| P04.0.21  |             | Setpoint 1 Selection  | Select the source for the setpoint 1.<br>O-Analog (RnR): The setpoint reference is given via one of the analog inputs<br>1-Parameter (PRr): The setpoint reference is given via one of the dedicated<br>parameter                                 | Default = Parameter |
| P04.0.22  |             | Setpoint 2 Selection  | Select the source for the setpoint.<br>0-Off (DFF): setpoint not used<br>1-Analog (RnR): The setpoint reference is given via one of the analog inputs<br>2-Parameter (PRr): The setpoint reference is given via one of the dedicated<br>parameter | Default = Parameter |
| P04.0.23  | (X+)        | Setpoint 3 Selection  | Select the source for the setpoint.<br>0-Off: setpoint not used<br>1-Analog: The setpoint reference is given via one of the analog inputs<br>2-Parameter: The setpoint reference is given via one of the dedicated<br>parameter                   | Default = Parameter |
| P04.0.24  | (X+)        | Setpoint 4 Selection  | Select the source for the setpoint.<br>0-Off: setpoint not used<br>1-Analog: The setpoint reference is given via one of the analog inputs<br>2-Parameter: The setpoint reference is given via one of the dedicated<br>parameter                   | Default = Parameter |

| Parameter | Туре        | Name                   | Description                                                                                                    | Value                                                                |
|-----------|-------------|------------------------|----------------------------------------------------------------------------------------------------|----------------------------------------------------------------------|
| P04.1.01  | (G)         | Speed Setpoint 1       | Select the value for Setpoint.                                                                                                    | Min = P04.2.31<br>Max = P04.2.32<br>Default = 2000 rpm*)             |
| P04.1.02  | (G)         | Speed Setpoint 2       | Select the value for Setpoint.                                                                                                    | Min = P04.2.31<br>Max = P04.2.32<br>Default = 2000 rpm <sup>*)</sup> |
| P04.1.03  | (G)<br>(X+) | Speed Setpoint 3       | Select the value for Setpoint.                                                                                                    | Min = P04.2.31<br>Max = P04.2.32<br>Default = 2000 rpm*)             |
| P04.1.04  | (G)<br>(X+) | Speed Setpoint 4       | Select the value for Setpoint.                                                                                                    | Min = P04.2.31<br>Max = P04.2.32<br>Default = 2000 rpm <sup>*)</sup> |
| P04.1.11  | (G)         | Pressure Setpoint 1    | Select the value for Setpoint.                                                                                                    | Min = P05.0.11<br>Max = P05.0.12<br>Default = 3.5 bar*)              |
| P04.1.12  | (G)         | Pressure Setpoint 2    | Select the value for Setpoint.                                                                                                    | Min = P05.0.11<br>Max = P05.0.12<br>Default = 3.5 bar*)              |
| P04.1.13  | (G)<br>(X+) | Pressure Setpoint 3    | Select the value for Setpoint.                                                                                                    | Min = P05.0.11<br>Max = P05.0.12<br>Default = 3.5 bar*)              |
| P04.1.14  | (G)<br>(X+) | Pressure Setpoint 4    | Select the value for Setpoint.                                                                                                    | Min = P05.0.11<br>Max = P05.0.12<br>Default = 3.5 bar*)              |
| P04.1.15  | (G)         | Pressure Setpoint Type | This parameter specifies whether the setpoint should be at<br>Zero Flow (see parameter 4.2.06) or at the maximum flow<br>(Max Curve). The Max Curve option is available only if the<br>unit has the hydraulic curves stored in memory | Default = Setpoint at Zero<br>Flow                                   |
| P04.1.16  | (G)         | H0 Pressure            | If "Pressure Setpoint Type" (Parameter 04.1.15) is set at<br>"Setpoint at Max Curve" and either linear or quadratic<br>compensation is activated, this parameter is used to<br>calculate the pressure setpoint at zero flow.          | Min = P05.0.11<br>Max = P05.0.12<br>Default = 0.5 bar                |
| P04.1.21  | (G)<br>(X+) | Flow Setpoint 1        | Select the value for Setpoint.                                                                                                    | Min = P05.0.21<br>Max = P05.0.22<br>Default = 0 l/min*)              |
| P04.1.22  | (G)<br>(X+) | Flow Setpoint 2        | Select the value for Setpoint.                                                                                                    | Min = P05.0.21<br>Max = P05.0.22<br>Default = 0 l/min*)              |
| P04.1.23  | (G)<br>(X+) | Flow Setpoint 3        | Select the value for Setpoint.                                                                                                    | Min = P05.0.21<br>Max = P05.0.22<br>Default = 0 l/min*)              |
| P04.1.24  | (G)<br>(X+) | Flow Setpoint 4        | Select the value for Setpoint.                                                                                                    | Min = P05.0.21<br>Max = P05.0.22<br>Default = 0 l/min*)              |
| P04.1.31  | (G)<br>(X+) | Temp. Setpoint 1       | Select the value for Setpoint.                                                                                                    | Min = P05.0.31<br>Max = P05.0.32<br>Default = 25 °C                  |
| P04.1.32  | (G)<br>(X+) | Temp. Setpoint 2       | Select the value for Setpoint.                                                                                                    | Min = P05.0.31<br>Max = P05.0.32<br>Default = 25 °C                  |
| 4.5       |             |                        |                                                                                                    |                                                                      |

# 7.4.2 S04.1 Setpoints

 $^{^{\star)}}$  depending on the pump model

| Parameter | Туре        | Name                  | Description                                                                                                    | Value                                                           |
|-----------|-------------|-----------------------|----------------------------------------------------------------------------------------------------|-----------------------------------------------------------------|
| P04.1.33  | (G)<br>(X+) | Temp. Setpoint 3      | Select the value for Setpoint.                                                                                                    | Min = P05.0.31<br>Max = P05.0.32<br>Default = 25 °C             |
| P04.1.34  | (G)<br>(X+) | Temp. Setpoint 4      | Select the value for Setpoint.                                                                                                    | Min = P05.0.31<br>Max = P05.0.32<br>Default = 25 °C             |
| P04.1.41  | (G)<br>(X+) | Level Setpoint 1      | Select the value for Setpoint.                                                                                                    | Min = P05.0.41<br>Max = P05.0.42<br>$Default = 0 m^*)$          |
| P04.1.42  | (G)<br>(X+) | Level Setpoint 2      | Select the value for Setpoint.                                                                                                    | Min = P05.0.41<br>Max = P05.0.42<br>Default = 0 m*)             |
| P04.1.43  | (G)<br>(X+) | Level Setpoint 3      | Select the value for Setpoint.                                                                                                    | Min = P05.0.41<br>Max = P05.0.42<br>Default = 0 m* <sup>)</sup> |
| P04.1.44  | (G)<br>(X+) | Level Setpoint 4      | Select the value for Setpoint.                                                                                                    | Min = P05.0.41<br>Max = P05.0.42<br>Default = 0 m*)             |
| P04.1.51  | (G)<br>(X+) | Generic Setpoint 1    | Select the value for Setpoint.                                                                                                    | Min = P05.0.51<br>Max = P05.0.52<br>Default = P05.0.51          |
| P04.1.52  | (G)<br>(X+) | Generic Setpoint 2    | Select the value for Setpoint.                                                                                                    | Min = P05.0.51<br>Max = P05.0.52<br>Default = P05.0.51          |
| P04.1.53  | (G)<br>(X+) | Generic Setpoint 3    | Select the value for Setpoint.                                                                                                    | Min = P05.0.51<br>Max = P05.0.52<br>Default = P05.0.51          |
| P04.1.54  | (G)<br>(X+) | Generic Setpoint 4    | Select the value for Setpoint.                                                                                                    | Min = P05.0.51<br>Max = P05.0.52<br>Default = P05.0.51          |
| P04.1.60  | (G)         | Limit setpoint saving | The function limits the number of saves in internal memory. To be enabled in case of continuous writing of setpoint by the fieldbus. | Default = No<br>the                                             |

 $^{\ast)}$  depending on the pump model

## 7.4.3 S04.2 Regulation

| Parameter | Туре | Name            | Description                                                                                                    | Value                                      |
|-----------|------|-----------------|----------------------------------------------------------------------------------------------------|--------------------------------------------|
| P04.2.00  | (G)  | Regulation Type | This parameter specifies whether the regulation is based on Hydrovar Ramps control or PI control. See parameter in submenu 04.2.xx                                                                                                    | Default = Hydrovar                         |
| P04.2.01  | (G)  | Window          | Select the regulation window.<br>This parameter defines a band around the setpoint, as a<br>percentage of the setpoint. When the measured value is<br>out if the window the system will use ramps 1 and 2; when<br>the measured value is inside the window the system will<br>use ramps 3 and 4. | Min = 1 %<br>Max = 100 %<br>Default = 20 % |
| P04.2.02  | (G)  | Hysteresis      | Select the regulation hysteresis.<br>This parameter defines a band, around the setpoint, that is<br>a percentage of the window. The limits of the hysteresis<br>band define the change between accelerating and<br>decelerating ramps.                                                           | Min = 1 %<br>Max = 100 %<br>Default = 90 % |

| Parameter | Туре        | Name                           | Description                                                                                                    | Value                                                                                   |
|-----------|-------------|--------------------------------|----------------------------------------------------------------------------------------------------|-----------------------------------------------------------------------------------------|
| P04.2.06  | (G)         | Lift Speed                     | Select the speed value at which the setpoint value starts to increase, if a lift amount is set.                                                                                                    | Min = P04.2.31<br>Max = P04.2.32<br>Default = 2000 rpm*)                                |
| P04.2.07  | (G)         | Linear Lift Amount             | Select the amount of linear increase of the setpoint at<br>maximum speed, as a percentage of the setpoint, in order<br>to compensate the friction losses.<br>The increase will be linear, starting from 0% when the<br>motor speed is equal to LIFT SPEED, up to LINEAR LIFT<br>AMOUNT when the motor speed is maximum.                                                                     | Min = 0 %<br>Max = 200 %<br>Default = 0 %                                               |
| P04.2.08  | (G)<br>(X+) | Quad. Lift Amount              | Select the amount of quadratic increase of the setpoint at<br>maximum speed, as a percentage of the setpoint, in order<br>to compensate the friction losses.<br>The increase will be quadratic, starting from 0% when the<br>motor speed is equal to LIFT SPEED, up to QUADRATIC LIFT<br>AMOUNT when the motor speed is maximum.                                                            | Min = 0 %<br>Max = 999 %<br>Default = 0 %                                               |
| P04.2.11  | (G)         | Ramp 1                         | Select the fast acceleration time.<br>This ramp is used when the motor speed is above the<br>MINIMUM SPEED and the measured value is outside the<br>range defined by the WINDOW.                                                                                                    | Min = 1 s*)<br>Max = 250 s*)<br>Default = 10 s*)                                        |
| P04.2.12  | (G)         | Ramp 2                         | Select the fast deceleration time.<br>This ramp is used when the motor speed is above the<br>MINIMUM SPEED and the measured value is outside the<br>range defined by the WINDOW.                                                                                                    | Min = 1 s*)<br>Max = 250 s*)<br>Default = 10 s*)                                        |
| P04.2.13  | (G)         | Ramp 3                         | Select the slow acceleration time.<br>This ramp is used when the measured value is inside the<br>range defined by the WINDOW.                                                                                                    | Min = 1 s*)<br>Max = 999 s*)<br>Default = 70 s*)                                        |
| P04.2.14  | (G)         | Ramp 4                         | Select the slow deceleration time.<br>This ramp is used when the measured value is inside the<br>range defined by the WINDOW.                                                                                                    | Min = 1 s*)<br>Max = 999 s*)<br>Default = 70 s*)                                        |
| P04.2.15  | (G)         | Ramp Speed Min<br>Acceleration | Select the minimum speed accelerating ramp time.<br>This ramp is used when the motor speed is below the<br>MINIMUM SPEED                                                                                                    | $Min = 0.1 s^{*})$<br>$Max = 25 s^{*})$<br>$Default = 2 s^{*})$                         |
| P04.2.16  | (G)         | Ramp Speed Min<br>Deceleration | Select the minimum speed decelerating ramp time.<br>This ramp is used when the motor speed is below the<br>MINIMUM SPEED                                                                                                    | Min = 0.1 s <sup>*</sup> )<br>Max = 25 s <sup>*</sup> )<br>Default = 2 s <sup>*</sup> ) |
| P04.2.21  | (G)         | Pi Control - Kp                | Select the proportional constant of the PI control                                                                                                    | $Min = 0^{*)} Max = 10000^{*)} Default = 0.5^{*)}$                                      |
| P04.2.25  | (G)         | Pi Control - Ti                | Ti is the integral time variable used with the gain (Kp) to set<br>the PI (Proportional-Integral) regulation.<br>- If the control system is "hunting" (oscillating) or unstable,<br>you can stabilize it by either reducing the gain (Kp) or<br>increasing the integral time (Ti).<br>- If the system is too slow to react, you can make it more<br>responsive by increasing the gain (Kp). | : Min = 0 s*)<br>Max = 10000 s*)<br>Default = 0.5 s*)                                   |

\*) depending on the pump model

en - Original Instructions

| Parameter | Туре | Name           | Description                                                                                                    | Value                                                                                            |
|-----------|------|----------------|----------------------------------------------------------------------------------------------------|--------------------------------------------------------------------------------------------------|
| P04.2.31  | (G)  | Min Speed      | Select the pump minimum speed.                                                                                                    | Min = 0 rpm*)<br>Max = 2000 rpm*)<br>Default = 800 rpm*)                                         |
| P04.2.32  | (G)  | Max Speed      | Select the pump maximum speed.                                                                                                    | Min = 2000 rpm <sup>*)</sup><br>Max = 4100 rpm <sup>*)</sup><br>Default = 3600 rpm <sup>*)</sup> |
| P04.2.35  | (G)  | Min Speed Time | Select the delay time the motor stays at minimum speed,<br>before reaching a complete stop.<br>This parameter is only active if parameter MIN SPEED<br>CONFIGURATION is set to "Zero speed". | Min = 0 s<br>Max = 100 s<br>Default = 1 s                                                        |

\*) depending on the pump model

## 7.4.4 S04.3 Thresholds

| Parameter | Туре        | Name                               | Description                                                                                                    | Value                                                  |
|-----------|-------------|------------------------------------|----------------------------------------------------------------------------------------------------|--------------------------------------------------------|
| P04.3.00  | (G)         | Automatic Error Reset              | Select the type of error reset.                                                                                                    | Default = Yes                                          |
|           |             |                                    | O-No (ND): in case of error the unit will stay stopped,<br>waiting for an error reset commanded by the user.<br>1-Yes (YES): the unit will automatically reset the error, if<br>possible, up to a maximum of 5 times in 1 hour. |                                                        |
| P04.3.01  | (G)         | Pressure - Minimum<br>Threshold    | Select the minimum threshold limit: if the value is not<br>reached within the parameter P01.0.40 "Minimum<br>threshold delay", then the unit stops giving the error "E22<br>Minimum threshold".                                 | Min = P05.0.11<br>Max = P05.0.12<br>Default = 0 bar    |
| P04.3.02  | (G)<br>(X+) | Flow - Minimum Threshold           | Select the minimum threshold limit: if the value is not<br>reached within the parameter P01.0.40 "Minimum<br>threshold delay", then the unit stops giving the error "E22<br>Minimum threshold".                                 | Min = P05.0.21<br>Max = P05.0.22<br>Default = 0 l/min  |
| P04.3.03  | (G)<br>(X+) | Temperature - Minimum<br>Threshold | Select the minimum threshold limit: if the value is not<br>reached within the parameter P01.0.40 "Minimum<br>threshold delay", then the unit stops giving the error "E22<br>Minimum threshold".                                 | Min = P05.0.31<br>Max = P05.0.32<br>Default = -50 °C   |
| P04.3.04  | (G)<br>(X+) | Level - Minimum Threshold          | Select the minimum threshold limit: if the value is not<br>reached within the parameter P01.0.40 "Minimum<br>threshold delay", then the unit stops giving the error "E22<br>Minimum threshold".                                 | Min = P05.0.41<br>Max = P05.0.42<br>Default = 0 m      |
| P04.3.05  | (G)<br>(X+) | Generic - Min. Threshold           | Select the minimum threshold limit: if the value is not<br>reached within the parameter P01.0.40 "Minimum<br>threshold delay", then the unit stops giving the error "E22<br>Minimum threshold".                                 | Min = P05.0.51<br>Max = P05.0.52<br>Default = P05.0.51 |
| P04.3.10  | (G)         | Minimum Threshold Delay            | Select the delay time of the minimum threshold protection.<br>This delay is the time given to the system to reach the<br>minimum threshold value: if not reached the unit stops<br>giving the error "E22 Minimum threshold".    | Min = 1 s<br>Max = 100 s<br>Default = 2 s              |
| P04.3.11  | (G)         | Lack Of Water Delay                | Select the delay time of the lack of water (LOW) protection.<br>This delay is the time that passes between the opening of<br>the LOW contact and the actual activation of the error "E21<br>Lack of water (LOW)".               | Min = 1 s<br>Max = 100 s<br>Default = 2 s              |

#### 7.4.5 S04.4 Test Run

| Parameter | Туре | Name             | Description                                                                                                    | Value                                                   |
|-----------|------|------------------|----------------------------------------------------------------------------------------------------|---------------------------------------------------------|
| P04.4.01  | (G)  | Test Run Speed   | Select the motor speed for the test run.                                                                                                    | Min = 0 rpm*)<br>Max = P04.2.32<br>Default = 1200 rpm*) |
| P04.4.02  | (G)  | Test Run Timeout | Select the time that have to pass before the test run starts.<br>The pump must be not running for the time set in this<br>parameter in order to start the test run. In order to let the<br>TEST RUN work, the START/STOP digital input must be<br>closed | Min = 0 h<br>Max = 255 h<br>Default = 100 h             |
| P04.4.03  | (G)  | Test Run Time    | Select the duration time of the test run.                                                                                                    | Min = 0 s<br>Max = 180 s<br>Default = 5 s               |
| P04.4.05  |      | Test Run Command | Select ON to manually start the test run.                                                                                                    | Default = Off                                           |

\*) depending on the pump model

## 7.4.6 S04.5 Setpoint Shift

| Parameter | Туре        | Name              | Description                                                                                                    | Value                                    |
|-----------|-------------|-------------------|----------------------------------------------------------------------------------------------------|------------------------------------------|
| P04.5.01  | (G)<br>(X+) | SP Shift Function | Select the type of Setpoint Shift function.<br>0-Off: The Setpoint Shift function is disabled<br>1-SSV1: The Setpoint Shift function is enabled and only<br>SSV1 (Setpoint Shift Value 1) is used<br>2-SSV2: The Setpoint Shift function is enabled and only<br>SSV2 (Setpoint Shift Value 2) is used<br>3-Full: The Setpoint Shift function is enabled and both<br>SSV1 and SSV2 are used     | Default = Off                            |
| P04.5.02  | (G)<br>(X+) | SP Shift Input    | Select the magnitude used as reference for the Setpoint<br>Shift function.<br>O-Setpoint Shift Pressure: The analog input set to Setpoint<br>Shift Pressure<br>1-Pressure: The analog input set to Pressure<br>2-Flow: The analog input set to Flow<br>3-Temperature: Tanalog input set to Temperature<br>4-Level: The analog input set to Level<br>5-Generic: The analog input set to Generic | Default = Setpoint Shift<br>Pressure     |
| P04.5.05  | (G)<br>(X+) | SP Shift VALUE 1  | Select the setpoint value desired for the first section of the Setpoint Shift function                                                                                                    | Min = -<br>Max = -<br>Default = 0        |
| P04.5.06  | (G)<br>(X+) | SP Shift VALUE 2  | Select the setpoint value desired for the second section of the Setpoint Shift function                                                                                                    | Min = -<br>Max = -<br>Default = 0        |
| P04.5.10  | (G)<br>(X+) | SP Shift X 1      | Select the Setpoint Shift input value at which the Setpoin<br>Shift Value 1 starts to shift towards the Setpoint                                                                                                    | Min = -<br>Max = P04.5.11<br>Default = 0 |

en - Original Instructions

| Parameter | Туре        | Name         | Description                                                                                                    | Value                                           |
|-----------|-------------|--------------|----------------------------------------------------------------------------------------------------|-------------------------------------------------|
| P04.5.11  | (G)<br>(X+) | SP Shift X 2 | Select the Setpoint Shift input value at which the Setpoint is used                                              | Min = P04.5.10<br>Max = P04.5.12<br>Default = 0 |
| P04.5.12  | (G)<br>(X+) | SP Shift X 3 | Select the Setpoint Shift input value at which the Setpoint value starts to shift towards Setpoint Shift Value 2 | Min = P04.5.11<br>Max = P04.5.13<br>Default = 0 |
| P04.5.13  | (G)<br>(X+) | SP Shift X 4 | Select the Setpoint Shift input value at which the Setpoint Shift Value 2 is used                                | Min = P04.5.12<br>Max = -<br>Default = 0        |

## 7.4.7 S04.6 Pipe filling

Check the filling of the hydraulic system when not pressurised, to avoid water hammer. When enabled, this function starts if the measured pressure is below the *Pipe Filling Threshold* and one of the following cases occurs:

- The unit is switched on
- The start/stop contact switches from open to closed
- The unit is set to ON
- An error is reset.

When the function is active, the unit runs at the minimum speed for the *pipe filling stabilisation time* and the pressure is monitored:

- If during the *stabilisation time* the pressure is constant, the speed is increased by the *pipe filling speed increase* value and the pressure is monitored again for another *stabilisation time*, etc.
- If the pressure is not constant, the speed is not increased
- If the *pipe filling threshold* is reached during the *pipe filling time*, the unit switches to the set standard control.

The *pipe filling function* parameter allows to disable the function or select the status of the unit if the *pipe filling threshold* is not reached within the *pipe filling time*.

| Parameter | Туре | Name                   | Description                                                                                                    | Value                                               |
|-----------|------|------------------------|----------------------------------------------------------------------------------------------------|-----------------------------------------------------|
| P04.6.01  | (G)  | Pipe Filling Function  | With this parameter you can disable the Pipe Filling<br>function or select the status of the unit if the Pipe Filling<br>Threshold is not reached.                                                                                                    | Default = Disabled                                  |
|           |      |                        | O-Disabled (d IS): the Pipe Filling function is disabled<br>1-Alarm (RLR): the failure of the Pipe Filling function gives<br>the alarm A29 Pipe Filling Alarm and the unit continues to<br>run the function.<br>2-Error (Err): the failure of the Pipe Filling function gives<br>the error E29 Pipe Filling Error and the unit stops. |                                                     |
|           |      |                        | While the Pipe Filling function is running the Minimum Threshold is disabled.                                                                                                    |                                                     |
| P04.6.03  | (G)  | Pipe Filling Threshold | Select the pressure the system has to reach to exit the pipe filling function.                                                                                                    | Min = P05.0.11<br>Max = P05.0.12<br>Default = 2 bar |

```
en - Original Instructions
```

| Parameter | Туре | Name                     | Description                                                                                                    | Value                                        |
|-----------|------|--------------------------|----------------------------------------------------------------------------------------------------|----------------------------------------------|
| P04.6.05  | (G)  | Pipe Filling Time        | Select the maximum time given to the pipe filling function to reach the PIPE FILLING THRESHOLD.                                                                                                    | Min = 0 s<br>Max = 999 s<br>Default = 180 s  |
| P04.6.06  | (G)  | Max Pipe Filling Pumps   | Select the number of pumps that will run simultaneously during the pipe filling function.                                                                                                    | Min = 1<br>Max = P06.0.02<br>Default = 1     |
| P04.6.10  | (G)  | Pipe Filling Steady Time | Select the time given to the unit to verify if the measured<br>pressure is stable. The pressure is considered stable if its<br>value is within the WINDOW calculated on the setpoint,<br>centred on the pressure measured at the beginning of the<br>current steady time. | Min = 1 s<br>Max = P04.6.05<br>Default = 5 s |
| P04.6.15  | (G)  | Pipe Filling Speed Step  | Select the amount of speed, in percentage of the<br>maximum speed, that the unit will add to the current<br>speed if the measured pressure is stable for the PIPE<br>FILLING STEADY TIME.                                                                                 | Min = 5 %<br>Max = 100 %<br>Default = 10 %   |

# 7.5 M05 Input/Output Settings

## 7.5.1 S05.0 Measuring ranges

| Parameter | Туре        | Name                     | Description                                                                                                    | Value                                                                                                    |
|-----------|-------------|--------------------------|----------------------------------------------------------------------------------------------------|----------------------------------------------------------------------------------------------------|
| P05.0.00  |             | Actual Value Source      | Select the input for the controlled value.<br>O-Auto AI (RUE): The Actual Value is automatically linked to<br>the Analog Input set to the controlled quantity of the<br>Control Mode<br>1-Delta AI (d IF): The Actual Value is equal to the absolute<br>difference of two Analog Inputs set to the controlled<br>quantity of the Control Mode<br>2-Auto AI - Low (LOU): The Actual Value is equal to the<br>lowest value of the Analog Inputs set to the controlled<br>quantity of the Control Mode<br>3-Auto AI - High (h IG): The Actual Value is equal to the<br>highest value of the Analog Inputs set to the controlled<br>quantity of the Control Mode<br>4-DI Selection (d IR): The Analog Value is selected via the<br>status of the Digital Input set to function "Sensor 1/2<br>Selection"<br>5-Sensorless Delta Pressure or Flow (SnL): The actual value<br>is estimated using the hydraulic curves stored in memory,<br>if available.<br>6-Sensored or Sensorless Delta Pressure (SdF): The actual<br>value will be estimated using the hydraulic curves stored in memory,<br>if available. | Default = Auto Al                                                                                                    |
| P05.0.01  |             | Actuator - Zero Value    | Select the zero value of the regulation feedback sensor.                                                                                                    | Min = 0 rpm<br>Max = 9999 rpm<br>Default = 0 rpm                                                                                                |
| P05.0.02  |             | Actuator - Full Scale    | Select the full range of the regulation feedback sensor.                                                                                                    | Min = 0 rpm<br>Max = 9999 rpm<br>Default = 3600 rpm                                                                                             |
| P05.0.11  | (G)         | Pressure - Zero Value    | Select the zero value of the regulation feedback sensor.                                                                                                    | Min = -5 bar*)<br>Max = 10 bar*)<br>Default = 0 bar*)                                                                                           |
| P05.0.12  | (G)         | Pressure - Full Scale    | Select the full range of the regulation feedback sensor.                                                                                                    | $\begin{aligned} \text{Min} &= 0 \text{ bar}^{*)} \\ \text{Max} &= 100 \text{ bar}^{*)} \\ \text{Default} &= 10 \text{ bar}^{*)} \end{aligned}$ |
| P05.0.21  | (G)<br>(X+) | Flow - Zero Value        | Select the zero value of the regulation feedback sensor.                                                                                                    | Min = 0 l/min <sup>*</sup> )<br>Max = 9999 l/min <sup>*</sup> )<br>Default = 0 l/min <sup>*</sup> )                                             |
| P05.0.22  | (G)<br>(X+) | Flow - Full Scale        | Select the full range of the regulation feedback sensor.                                                                                                    | Min = 0 l/min*)<br>Max = 9999 l/min*)<br>Default = 100 l/min*)                                                                                  |
| P05.0.31  | (G)<br>(X+) | Temperature - Zero Value | Select the zero value of the regulation feedback sensor.                                                                                                    | Min = -100 °C<br>Max = 9999 °C<br>Default = 0 °C                                                                                                |
| P05.0.32  | (G)<br>(X+) | Temperature - Full Scale | Select the full range of the regulation feedback sensor.                                                                                                    | Min = -100 °C<br>Max = 9999 °C<br>Default = 100 °C                                                                                              |

\*) depending on the pump model

| Parameter | Туре        | Name                    | Description                                                                        | Value                                                                                   |
|-----------|-------------|-------------------------|------------------------------------------------------------------------------------|-----------------------------------------------------------------------------------------|
| P05.0.41  | (G)<br>(X+) | Level - Zero Value      | Select the zero value of the regulation feedback sensor.                           | Min = -999 m <sup>*)</sup><br>Max = 9999 m <sup>*)</sup><br>Default = 0 m <sup>*)</sup> |
| P05.0.42  | (G)<br>(X+) | Level - Full Scale      | Select the full range of the regulation feedback sensor.                           | Min = -999 m*)<br>Max = 9999 m*)<br>Default = 10 m*)                                    |
| P05.0.51  | (G)<br>(X+) | Generic - Zero Value    | Select the zero value of the regulation feedback sensor.                           | Min = -1000<br>Max = 1000<br>Default = 0                                                |
| P05.0.52  | (G)<br>(X+) | Generic - Full Scale    | Select the full range of the regulation feedback sensor.                           | Min = -1000<br>Max = 1000<br>Default = 100                                              |
| P05.0.61  | (G)<br>(X+) | SPS Pressure Zero Value | Select the zero value of the pressure sensor used for the Setpoint Shift function. | Min = -1 bar<br>Max = 99 bar<br>Default = 0 bar                                         |
| P05.0.62  | (G)<br>(X+) | SPS Pressure Full Scale | Select the full scale of the pressure sensor used for the Setpoint Shift function. | Min = 0 bar<br>Max = 999 bar<br>Default = 10 bar                                        |

<sup>\*)</sup> depending on the pump model

# 7.5.2 S05.1 Analogue inputs

| Parameter | Туре | Name                    | Description                                                                                                    | Value              |
|-----------|------|-------------------------|----------------------------------------------------------------------------------------------------|--------------------|
| P05.1.01  |      | Analog Input 1 Function | Select the function for the analog input.                                                                                                    | Default = Pressure |
|           |      |                         | <ul> <li>0-Off (OFF): the analog input is disabled</li> <li>1-Pressure (PrE): A pressure sensor is connected to the analog input</li> <li>2-Setpoint (SEE): A setpoint reference is connected to the analog input</li> <li>3-Flow: A flow sensor is connected to the analog input</li> <li>4-Temperature: A temperature sensor is connected to the analog input</li> <li>5-Level: A level sensor is connected to the analog input</li> <li>6-Generic: a Generic input is connected to the analog input</li> <li>7-Setpoint Shift: an input used for the Setpoint Shift function is connected to the analog input</li> </ul> |                    |
| P05.1.02  |      | Analog Input 1 Type     | Select the type of analog signal connected to the analog input.                                                                                                    | Default = 4÷20 mA  |
|           |      |                         | 0-0÷20 mA<br>1-4÷20 mA<br>2-0÷10 V<br>3-2÷10 V                                                                                                    |                    |

| Parameter | Туре | Name                    | Description                                                                                                    | Value             |
|-----------|------|-------------------------|----------------------------------------------------------------------------------------------------|-------------------|
| P05.1.11  |      | Analog Input 2 Function | Select the function for the analog input.                                                                                                    | Default = Off     |
|           |      |                         | <ul> <li>0-Off (DFF): the analog input is disabled</li> <li>1-Pressure (PrE): A pressure sensor is connected to the analog input</li> <li>2-Setpoint (SEE): A setpoint reference is connected to the analog input</li> <li>3-Flow: A flow sensor is connected to the analog input</li> <li>4-Temperature: A temperature sensor is connected to the analog input</li> <li>5-Level: A level sensor is connected to the analog input</li> <li>6-Generic: a Generic input is connected to the analog input</li> <li>7-Setpoint Shift: an input used for the Setpoint Shift function is connected to the analog input</li> </ul> |                   |
| P05.1.12  |      | Analog Input 2 Type     | Select the type of analog signal connected to the analog input.                                                                                                    | Default = 4÷20 mA |
|           |      |                         | 0-0÷20 mA<br>1-4÷20 mA<br>2-0÷10 V<br>3-2÷10 V                                                                                                    |                   |
| P05.1.21  | (X+) | Analog Input 3 Function | Select the function for the analog input.                                                                                                    | Default = Off     |
|           |      |                         | <ul> <li>0-Off: the analog input is disabled</li> <li>1-Pressure: A pressure sensor is connected to the analog input</li> <li>2-Setpoint: A setpoint reference is connected to the analog input</li> <li>3-Flow: A flow sensor is connected to the analog input</li> <li>4-Temperature: A temperature sensor is connected to the analog input</li> <li>5-Level: A level sensor is connected to the analog input</li> <li>6-Generic: a Generic input is connected to the analog input</li> <li>7-Setpoint Shift: an input used for the Setpoint Shift function is connected to the analog input</li> </ul>                   |                   |
| P05.1.22  | (X+) | Analog Input 3 Type     | Select the type of analog signal connected to the analog input.                                                                                                    | Default = 4÷20 mA |
|           |      |                         | 0-0÷20 mA<br>1-4÷20 mA<br>2-0÷10 V<br>3-2÷10 V                                                                                                    |                   |

| Parameter | Туре | Name                    | Description                                                                                                    | Value                    |
|-----------|------|-------------------------|----------------------------------------------------------------------------------------------------|--------------------------|
| P05.1.31  | (X+) | Analog Input 4 Function | Select the function for the analog input.                                                                                                    | Default = Off            |
|           |      |                         | 0-Off: the analog input is disabled<br>1-Pressure: A pressure sensor is connected to the analog<br>input                                                                                                    |                          |
|           |      |                         | 2-Setpoint: A setpoint reference is connected to the analog input                                                                                                    |                          |
|           |      |                         | 3-Flow: A flow sensor is connected to the analog input<br>4-Temperature: A temperature sensor is connected to the<br>analog input                                                                                              |                          |
|           |      |                         | 5-Level: A level sensor is connected to the analog input<br>6-Generic: a Generic input is connected to the analog input<br>7-Setpoint Shift: an input used for the Setpoint Shift<br>function is connected to the analog input |                          |
| P05.1.32  | (X+) | Analog Input 4 Type     | Select the type of analog signal connected to the analog input.                                                                                                    | $Default = 4 \div 20 mA$ |
|           |      |                         | 0-0÷20 mA                                                                                                    |                          |
|           |      |                         | 2-0÷10 V<br>3-2÷10 V                                                                                                    |                          |
| P05.1.50  |      | Analog Actuator Type    | Select the type of actuator profile to be used when the setpoint for the actuator mode is set to analog input.                                                                                                    | Default = Hydrovar HVL   |
|           |      |                         | O-Hydrovar HVL (אייב): The profile is the same used in the<br>Hydrovar HVL, see dedicated chart<br>1-Manual: The profile can be tuned using the dedicated<br>parameters.                                                       |                          |

# 7.5.3 S05.2 Digital inputs

| Parameter | Туре | Name                        | Description                                                                                            | Value              |
|-----------|------|-----------------------------|----------------------------------------------------------------------------------------------------|--------------------|
| P05.2.03  |      | Digital Input 3<br>Function | Select the function for the Digital Input.                                                             | Default = Solo Run |
|           |      |                             | 0-Disabled (d +5): function not used                                                                   |                    |
|           |      |                             | 1-Setpoint Switch: Use the digital input to switch between Setpoints.                                  |                    |
|           |      |                             | 2-Sensor 1/2 Selection (5 12): Use the digital input to switch between Analog                          |                    |
|           |      |                             | Sensor I and Analog Sensor 2.                                                                          |                    |
|           |      |                             | speed (م ام ): Close the digital input to run the motor at minimum speed                               |                    |
|           |      |                             | 4-Max Speed: Close the digital input to run the motor at maximum speed                                 |                    |
|           |      |                             | 5-Solo Run (5-n): Close the digital input to run the motor at maximum                                  |                    |
|           |      |                             | 6-Error Reset (-ES): Close the digital input to reset the error condition                              |                    |
|           |      |                             | 7-External Error (E=E): Open the digital input to activate the error condition                         |                    |
|           |      |                             | "E16 External D.I. error"                                                                              |                    |
|           |      |                             | 8-External Alarm (EER): Open the digital input to activate the alarm                                   |                    |
|           |      |                             | condition "A16 External D.I. alarm"                                                                    |                    |
|           |      |                             | 9-Parameter Set Selection: Close the digital input to switch parameter set                             |                    |
| P05.2.04  | (X+) | Digital Input 4<br>Function | Select the function for the Digital Input.                                                             | Default = Disabled |
|           |      |                             | 0-Disabled: function not used                                                                          |                    |
|           |      |                             | 1-Setpoint Switch: Use the digital input to switch between Setpoints.                                  |                    |
|           |      |                             | 2-Sensor 1/2 Selection: Use the digital input to switch between Analog<br>Sensor 1 and Analog Sensor 2 |                    |
|           |      |                             | 3-Min. Speed: Close the digital input to run the motor at minimum speed                                |                    |
|           |      |                             | 4-Max Speed: Close the digital input to run the motor at maximum speed                                 |                    |
|           |      |                             | 5-Solo Run: Close the digital input to run the motor at maximum speed                                  |                    |
|           |      |                             | 6 Error Pasat: Class the digital input to resat the error condition                                    |                    |
|           |      |                             | 7-External Error: Open the digital input to activate the error condition "E16                          |                    |
|           |      |                             | Fisternal D L error"                                                                                   |                    |
|           |      |                             | 8-External Alarm: Open the digital input to activate the alarm condition "A16<br>External D.I. alarm"  |                    |
|           |      |                             | 9-Parameter Set Selection: Close the digital input to switch parameter set                             |                    |

| Parameter | Туре | Name                        | Description                                                                   | Value              |
|-----------|------|-----------------------------|-------------------------------------------------------------------------------|--------------------|
| P05.2.05  | (X+) | Digital Input 5<br>Function | Select the function for the Digital Input.                                    | Default = Disabled |
|           |      |                             | 0-Disabled: function not used                                                 |                    |
|           |      |                             | 1-Setpoint Switch: Use the digital input to switch between Setpoints.         |                    |
|           |      |                             | 2-Sensor 1/2 Selection: Use the digital input to switch between Analog        |                    |
|           |      |                             | Sensor 1 and Analog Sensor 2.                                                 |                    |
|           |      |                             | 3-Min. Speed: Close the digital input to run the motor at minimum speed       |                    |
|           |      |                             | 4-Max Speed: Close the digital input to run the motor at maximum speed        |                    |
|           |      |                             | 5-Solo Run: Close the digital input to run the motor at maximum speed         |                    |
|           |      |                             | bypassing most of the errors.                                                 |                    |
|           |      |                             | 6-Error Reset: Close the digital input to reset the error condition           |                    |
|           |      |                             | 7-External Error: Open the digital input to activate the error condition "E16 |                    |
|           |      |                             | External D.I. error"                                                          |                    |
|           |      |                             | 8-External Alarm: Open the digital input to activate the alarm condition "A16 |                    |
|           |      |                             | External D.I. alarm"                                                          |                    |
|           |      |                             | 9-Parameter Set Selection: Close the digital input to switch parameter set    |                    |

# 7.5.4 S05.3 Analogue output

| Parameter | Туре | Name                   | Description                                                                                                    | Value                 |
|-----------|------|------------------------|----------------------------------------------------------------------------------------------------|-----------------------|
| P05.3.01  |      | Analog Output Function | Select the Analog Output function.                                                                                                    | Default = Motor speed |
| P05.3.01  |      | Analog Output Function | Select the Analog Output function.<br>O-Actual value (URL): The Analog Output replicates the<br>current measured value<br>1-Effective required value (EFF): The Analog Output<br>replicates the Effective Required Value<br>2-Motor speed (5Pd): The Analog Output replicates the<br>current motor speed<br>3-Motor load (PUr): The Analog Output replicates the<br>current motor power<br>4-Motor curret: The Analog Output replicates the actual<br>current drained from the motor<br>5-AN1 value (Rn I): The Analog Output replicates the value<br>read on analog input 1 | Default = Motor speed |
|           |      |                        | <ul> <li>read on analog input 1</li> <li>6-AN2 value (Ro2): The Analog Output replicates the value read on analog input 2</li> <li>7-AN3 value: The Analog Output replicates the value read on analog input 3</li> <li>8-AN4 value: The Analog Output replicates the value read on analog input 4</li> <li>9-Temperature: The Analog Output replicates the value of measured fluid temperature</li> <li>10-Flow rate: The Analog Output replicates the current measured flow</li> <li>11-SPS Input Value: The Analog Output used for the Setpoint Shift function</li> </ul>  |                       |
| Parameter | Туре | Name               | Description                    | Value                    |
|-----------|------|--------------------|--------------------------------|--------------------------|
| P05.3.02  |      | Analog Output Type | Select the Analog Output type. | $Default = 4 \div 20 mA$ |
|           |      |                    | 0-0÷20 mA                      |                          |
|           |      |                    | 1-4÷20 mA                      |                          |
|           |      |                    | 2-0÷10 V                       |                          |
|           |      |                    | 3-2÷10 V                       |                          |

#### 7.5.5 S05.4 Digital outputs

| Parameter | Туре | Name             | Description                                                                                                    | Value             |
|-----------|------|------------------|----------------------------------------------------------------------------------------------------|-------------------|
| P05.4.01  |      | Relay 1 Function | Select the function of the Relay.<br>0-Off (DFF): the Relay is disabled<br>1-Power (Pur): the relay is active when the unit is<br>connected to the power supply<br>2-Running (רשים): the relay is active when the motor is<br>running<br>3-Motor Heating (חהב): the relay is active when the motor<br>heating function is active<br>4-Error (Err): the relay is active when no errors are active<br>5-Alarm or Error (RLR): the relay is active when no alarms or<br>errors are active<br>6-On (Dn): the relay is active when the unit is in status ON<br>(not running but ready to run)<br>7-Error Reset (rES): the relay is active when the parameter<br>"Automatic Error Reset" is set to YES and the maximum<br>number of automatic reset has been reached | Default = Error   |
| P05.4.02  |      | Relay 2 Function | Select the function of the Relay.<br>0-Off (DFF): the Relay is disabled<br>1-Power (Pur): the relay is active when the unit is<br>connected to the power supply<br>2-Running (רשם): the relay is active when the motor is<br>running<br>3-Motor Heating (חהב): the relay is active when the motor<br>heating function is active<br>4-Error (Err): the relay is active when no errors are active<br>5-Alarm or Error (ALA): the relay is active when no alarms or<br>errors are active<br>6-On (Dn): the relay is active when the unit is in status ON<br>(not running but ready to run)<br>7-Error Reset (rES): the relay is active when the parameter<br>"Automatic Error Reset" is set to YES and the maximum<br>number of automatic reset has been reached  | Default = Running |

#### 7.5.6 S05.8 Calibrations

The parameters in this menu are used to calibrate the measurement of the sensors connected to the analogue inputs as well as the actuation of the analogue output.

#### Analogue inputs - hydrovar X, hydrovar X+

The analogue input calibration procedure involves comparing the value measured by the unit (hydrovar X or hydrovar X+) with the value measured by an external reference sensor. The measurement should be carried out at two points, ideally corresponding to 10% and 90% of the full scale of the analogue signal.

Configuration example:

- P05.1.01 = 1 Pressure
- P05.0.11 = 0 bar
- P05.0.12 = 10 bar

Definitions:

- "Actual Values 1 and 2": pressure values measured by the external sensor at 10% and 90% of the full scale
- "Read Values 1 and 2": values read by hydrovar X or hydrovar X+ via parameter "P03.0.1 Current Pressure" at the same points.

Settings to be completed:

- P05.8.02 (Al 1 Gain) = (Actual Value 2 Actual Value 1) ÷ (Read Value 2 Read Value 1)
- P05.8.01 (Al 1 Offset) = Actual Value 1 (Read Value 1 × P05.8.02).

#### Analogue output - hydrovar X+

The calibration procedure for the analogue output involves comparing the actual voltage or current value measured at terminals AO1 (14) and GND (15) with the value read via parameter P03.3.20.

Calibration example:

- P05.8.45 (Analog Output Gain) = (Actual Value 2 Actual Value 1) ÷ (Read Value 2 Read Value 1)
- P05.8.44 (Analog Output Offset) = Actual Value 1 (Read Value 1 × P05.8.45).

#### **Table of Parameters**

| Parameter | Туре | Name                   | Description                                                                                                    | Value                                           |
|-----------|------|------------------------|----------------------------------------------------------------------------------------------------|-------------------------------------------------|
| P05.8.01  |      | Analog Input 1 Offset  | Select the offset at zero value for the Analog Input                                                                                                    | Min = -100<br>Max = 100<br>Default = 0          |
| P05.8.02  |      | Analog Input 1 Gain    | Select the gain for Analog Input                                                                                                    | Min = 0<br>Max = 1.5<br>Default = 1             |
| P05.8.11  |      | Analog Input 2 Offset  | Select the offset at zero value for the Analog Input                                                                                                    | Min = -100<br>Max = 100<br>Default = 0          |
| P05.8.12  |      | Analog Input 2 Gain    | Select the gain for Analog Input                                                                                                    | Min = 0<br>Max = 1.5<br>Default = 1             |
| P05.8.21  | (X+) | Analog Input 3 Offset  | Select the offset at zero value for the Analog Input                                                                                                    | Min = -100<br>Max = 100<br>Default = 0          |
| P05.8.22  | (X+) | Analog Input 3 Gain    | Select the gain for Analog Input                                                                                                    | Min = 0<br>Max = 1.5<br>Default = 1             |
| P05.8.31  | (X+) | Analog Input 4 Offset  | Select the offset at zero value for the Analog Input                                                                                                    | Min = -100<br>Max = 100<br>Default = 0          |
| P05.8.32  | (X+) | Analog Input 4 Gain    | Select the gain for Analog Input                                                                                                    | Min = 0<br>Max = 1.5<br>Default = 1             |
| P05.8.44  |      | Analog Output 1 Offset | The OFFSET parameter is an additive constant applied to<br>the analog output signal, shifting the entire output range.<br>Adjusting offset corrects for zero-point errors in the output<br>signal | Min = -100 mA<br>Max = 100 mA<br>Default = 0 mA |
| P05.8.45  |      | Analog Output 1 Gain   | The GAIN parameter is a multiplier applied to the analog<br>output signal, controlling the slope of the output.<br>Adjusting gain corrects for scaling errors in the output<br>signal.            | Min = 0<br>Max = 1.5<br>Default = 1             |

# 7.6 M06 Multipump

## 7.6.1 S06.0 Configuration

| Parameter | Туре       | Name                 | Description                                                                                                    | Value                             |
|-----------|------------|----------------------|----------------------------------------------------------------------------------------------------|-----------------------------------|
| P06.0.01  | (G)        | System Configuration | Select system configuration.                                                                                                    | Default = Single Pump             |
|           |            |                      | 0-Single Pump (SnG): The unit is set up to operate on its<br>own, with no interactions with other units.<br>1-Serial Cascade (NSE): In this configuration, several units<br>work together, connected via the RS485 interface. Only the<br>last started unit varies its speed, while the already running<br>units operate at maximum speed.<br>2-Synchronous Cascade (NSY): In this configuration, severa<br>units work together, connected via the RS485 interface. All<br>running units operate at the same variable speed. | 9<br>1                            |
| P06.0.02  | (G)        | Max Units            | Select the maximum number of units that operate simultaneously in the multipump system.                                                                                                    | Min = 1<br>Max = -<br>Default = 6 |
| P06.0.03  |            | Multipump Address    | Select the pump address in a multipump system.<br>In a multipump system each unit has an unique address,<br>with value from 1 to 8.                                                                                                    | Min = 1<br>Max = -<br>Default = 1 |
| P06.0.04  | (R)<br>(A) | Multipump Map        | Display the map of the units that could be part of the multipump                                                                                                    |                                   |
| P06.0.05  | (R)        | Multipump Priority   | Display the multipump priority                                                                                                    | -                                 |

## 7.6.2 S06.1 Regulation

| Parameter | Туре        | Name                  | Description                                                                                                    | Value                                                       |
|-----------|-------------|-----------------------|----------------------------------------------------------------------------------------------------|-------------------------------------------------------------|
| P06.1.11  | (G)         | Pressure - Inc. value | Select the multipump actual value increase.<br>This value, in conjunction with the actual value decrease,<br>will be used to calculate the effective required value in a<br>multipump system. | Min = 0 bar*)<br>Max = P05.0.12<br>Default = 0.35 bar*)     |
| P06.1.12  | (G)         | Pressure - Dec. value | Select the multipump actual value decrease.<br>This value, in conjunction with the actual value increase,<br>will be used to calculate the effective required value in a<br>multipump system. | Min = 0 bar*)<br>Max = P05.0.12<br>Default = 0.15 bar*)     |
| P06.1.21  | (G)<br>(X+) | Flow - Inc. value     | Select the multipump actual value increase.<br>This value, in conjunction with the actual value decrease,<br>will be used to calculate the effective required value in a<br>multipump system. | Min = 0 l/min*)<br>Max = P05.0.22<br>Default = 0.35 l/min*) |
| P06.1.22  | (G)<br>(X+) | Flow - Dec. value     | Select the multipump actual value decrease.<br>This value, in conjunction with the actual value increase,<br>will be used to calculate the effective required value in a<br>multipump system. | Min = 0 l/min*)<br>Max = P05.0.22<br>Default = 0.15 l/min*) |

\*) depending on the pump model

|              |               |                    | The next pump starts when the below conditions are<br>matched:<br>- the motor speed reaches the MULTIPUMP ENABLE SPEED<br>- the actual value drops below SETPOINT-ACTUAL VALUE<br>DECREASE.                                                                                               | Max = P04.2.32<br>Default = 3000 rpm*)                   |
|--------------|---------------|--------------------|----------------------------------------------------------------------------------------------------|----------------------------------------------------------|
| P06.1.71     | (G)           | Synchronous Limit  | Select the speed limit for the multipump cascade<br>synchronous.<br>The pump with priority P2 will shut off if its speed goes<br>below this value.                                                                                                    | Min = 0 rpm*)<br>Max = 3600 rpm*)<br>Default = 840 rpm*) |
| P06.1.72     | (G)           | Synchronous Window | Select the speed window for the multipump cascade<br>synchronous.<br>The pump with priority P3 will shut off when its speed goes<br>below SYNCHRONOUS LIMIT + SYNCHRONOUS WINDOW,<br>P4 will shut off when its speed goes below SYNCHRONOUS<br>LIMIT + 2 x SYNCHRONOUS WINDOW, and so on. | Min = 0 rpm<br>Max = P04.2.32<br>Default = 150 rpm       |
| *) depending | g on the pump | model              |                                                                                                    |                                                          |
|              |               |                    |                                                                                                    |                                                          |

76

## en - Original Instructions

| Parameter | Туре        | Name                     | Description                                                                                                    | Value                                                                |
|-----------|-------------|--------------------------|----------------------------------------------------------------------------------------------------|----------------------------------------------------------------------|
| P06.1.31  | (G)<br>(X+) | Temperature - Inc. value | Select the multipump actual value increase.<br>This value, in conjunction with the actual value decrease,<br>will be used to calculate the effective required value in a<br>multipump system.                                                            | Min = 0 °C<br>Max = P05.0.32<br>Default = 1.5 °C                     |
| P06.1.32  | (G)<br>(X+) | Temperature - Dec. value | Select the multipump actual value decrease.<br>This value, in conjunction with the actual value increase,<br>will be used to calculate the effective required value in a<br>multipump system.                                                            | Min = 0 °C<br>Max = P05.0.32<br>Default = 1.5 °C                     |
| P06.1.41  | (G)<br>(X+) | Level - Inc. value       | Select the multipump actual value increase.<br>This value, in conjunction with the actual value decrease,<br>will be used to calculate the effective required value in a<br>multipump system.                                                            | Min = 0 m*)<br>Max = P05.0.42<br>Default = 0.35 m*)                  |
| P06.1.42  | (G)<br>(X+) | Level - Dec. value       | Select the multipump actual value decrease.<br>This value, in conjunction with the actual value increase,<br>will be used to calculate the effective required value in a<br>multipump system.                                                            | Min = 0 m*)<br>Max = P05.0.42<br>Default = 0.15 m*)                  |
| P06.1.51  | (G)<br>(X+) | Generic - Inc. value     | Select the multipump actual value increase.<br>This value, in conjunction with the actual value decrease,<br>will be used to calculate the effective required value in a<br>multipump system.                                                            | Min = 0<br>Max = P05.0.52<br>Default = 1.5                           |
| P06.1.52  | (G)<br>(X+) | Generic - Dec. value     | Select the multipump actual value decrease.<br>This value, in conjunction with the actual value increase,<br>will be used to calculate the effective required value in a<br>multipump system.                                                            | Min = 0<br>Max = P05.0.52<br>Default = 1.5                           |
| P06.1.61  | (G)         | Multipump Enable Speed   | Select the desired release speed for the following pumps.<br>The next pump starts when the below conditions are<br>matched:<br>- the motor speed reaches the MULTIPUMP ENABLE SPEED<br>- the actual value drops below SETPOINT-ACTUAL VALUE<br>DECREASE. | Min = P04.2.31<br>Max = P04.2.32<br>Default = 3000 rpm <sup>*)</sup> |
| P06.1.71  | (G)         | Synchronous Limit        | Select the speed limit for the multipump cascade<br>synchronous.<br>The pump with priority P2 will shut off if its speed goes<br>below this value.                                                                                                    | Min = 0 rpm*)<br>Max = 3600 rpm*)<br>Default = 840 rpm*)             |
| P06.1.72  | (G)         | Synchronous Window       | Select the speed window for the multipump cascade<br>synchronous.<br>The pump with priority P3 will shut off when its speed goes<br>below SYNCHRONOUS LIMIT + SYNCHRONOUS WINDOW,<br>P4 will shut off when its speed goes below SYNCHRONOUS              | Min = 0 rpm<br>Max = P04.2.32<br>Default = 150 rpm                   |

| Parameter | Туре | Name                             | Description                                                                                                    | Value                                      |
|-----------|------|----------------------------------|----------------------------------------------------------------------------------------------------|--------------------------------------------|
| P06.1.81  | (G)  | Automatic Switchover<br>Interval | Select the timeout for the automatic switchover: it allows<br>an automatic change-over of the MASTER pump and the<br>assist pumps.<br>As soon as the timeout is elapsed, the next pump becomes<br>MASTER and the counter restarts; this gives even wear and<br>similar operating hours to all pumps. The switchover<br>interval is active as long as the MASTER does not stop. | Min = 0 h<br>Max = 250 h<br>Default = 24 h |

\*) depending on the pump model

## 7.7 M07 Inverter

## 7.7.1 S07.0 Switching Frequency Settings

| Parameter | Туре | Name                    | Description                                                                                                    | Value            |
|-----------|------|-------------------------|----------------------------------------------------------------------------------------------------|------------------|
| P07.0.01  |      | Max Switching Frequency | Select the maximum switching frequency of the inverter<br>modulation.<br>Range: 2 ÷ 16 KHz                                                                               | Default = 16 KHz |
| P07.0.02  |      | Min Switching Frequency | Select the minimum switching frequency the unit will use.<br>In case of overheating, the unit will automatically decrease<br>the switching frequency down to this value. | Default = 4 KHz  |

## 7.7.2 S07.1 Skip Speed Function

| Parameter | Туре | Name              | Description                                                            | Value                                                    |
|-----------|------|-------------------|------------------------------------------------------------------------|----------------------------------------------------------|
| P07.1.01  | (G)  | Skip Speed Center | Select the center of the speed band that will be avoided by the motor. | Min = P04.2.31<br>Max = P04.2.32<br>Default = 2000 rpm*) |
| P07.1.02  | (G)  | Skip Speed Range  | Select the range of the speed band that will be avoided by the motor.  | Min = 0 rpm<br>Max = 300 rpm<br>Default = 0 rpm          |

\*) depending on the pump model

## 7.7.3 S07.2 Motor Heating

| Parameter    | Туре       | Name                   | Description                                                                                                    | Value         |
|--------------|------------|------------------------|----------------------------------------------------------------------------------------------------|---------------|
| P07.2.01     | (G)        | Motor heating function | Select to enable the motor heating function. When this function is enabled, if the motor is not running and the inverter temperature decreases below the motor heating temperature (7.2.03), a current flows to the motor to avoid icing. This current flow does not make the motor rotate.                                                                                                    | Default = Off |
|              |            |                        | 0-Off (DFF): the motor heating function is disabled<br>1-On (Dn): the motor heating function is enabled and starts<br>running when the motor is not running and the inverter<br>temperature is below the Motor Heating Temperature<br>(7.2.03)<br>2-Always On (RDn): the motor heating function is always<br>running when the motor is not running, independently<br>from the inverter temperature |               |
| *) depending | on the num | n model                | ·                                                                                                    |               |

depending on the pump model

| Parameter | Туре | Name                      | Description                                                                                                    | Value                                            |
|-----------|------|---------------------------|----------------------------------------------------------------------------------------------------|--------------------------------------------------|
| P07.2.02  |      | Motor heating current     | Select the amount of current, in percentage of the maximum current, that will flow through the motor when the motor heating function is running.      | Min = 0 %*)<br>Max = 100 %*)<br>Default = 50 %*) |
| P07.2.03  | (G)  | Motor heating temperature | Select the temperature below which the motor heating function will run. This parameter is active only if Motor heating function (7.2.01) is set to ON | Min = -5 °C<br>Max = 30 °C<br>Default = 0 °C     |

\*) depending on the pump model

## 7.7.4 S07.3 Special Functions

| Parameter | Туре | Name                  | Description           | Value         |
|-----------|------|-----------------------|-----------------------|---------------|
| P07.3.01  |      | Feed Forward Function | Feed Forward Function | Default = Off |

## 7.8 M08 Communication

## 7.8.1 S08.0 Ports

| Parameter | Туре | Name           | Description                                                                                                    | Value                |
|-----------|------|----------------|----------------------------------------------------------------------------------------------------|----------------------|
| P08.0.01  |      | Com 1 Function | Select the function for the communication port 1 (RS 485.1).                                                                                                    | Default = Multipump  |
|           |      |                | 0-Disabled (러 IS): The communication port is not active<br>1-Modbus RTU (유리): The protocol selected is MODBUS<br>RTU and the unit acts as Modbus slave<br>2-BACnet MS/TP (나머드): The protocol selected is BACnet<br>MS/TP<br>3-Multipump (유P): The protocol selected is the Hydrovar X<br>Multipump protocol |                      |
| P08.0.02  |      | Com 2 Function | Select the function for the communication port 2 (RS 485.2).                                                                                                    | Default = Modbus RTU |
|           |      |                | 0-Disabled (d IS): The communication port is not active<br>1-Modbus RTU (ନ୦d): The protocol selected is MODBUS<br>RTU and the unit acts as Modbus slave<br>2-BACnet MS/TP (bନE): The protocol selected is BACnet<br>MS/TP                                                                                   |                      |

## 7.8.2 S08.1 Modbus RTU

| Parameter | Туре | Name                | Description                                                                               | Value                               |
|-----------|------|---------------------|-------------------------------------------------------------------------------------------|-------------------------------------|
| P08.1.01  |      | Modbus RTU Address  | Select the unit address in the Modbus RTU network.                                        | Min = 0<br>Max = 127<br>Default = 1 |
| P08.1.02  |      | Modbus RTU Baudrate | Select the unit network baudrate in order to match the baudrate of the Modbus RTU master. | Default = 115200                    |
| P08.1.08  |      | Modbus RTU Format   | Select the unit network format in order to match the format of the Modbus RTU master.     | : Default = 8N1                     |

## 7.8.3 S08.2 Bacnet MS/TP

| Parameter | Туре | Name                     | Description                                                                                                    | Value                                        |
|-----------|------|--------------------------|----------------------------------------------------------------------------------------------------|----------------------------------------------|
| P08.2.01  |      | BACnet MS/TP Mac Address | Select the unit address in the RS-485 network.                                                                                        | Min = 0<br>Max = P08.2.05<br>Default = 1     |
| P08.2.02  |      | BACnet MS/TP Baudrate    | e Select the unit network baudrate in order to match the Default = 3<br>baudrate of the other BACnet MS/TP devices in the<br>network. |                                              |
| P08.2.03  |      | BACnet MS/TP Format      | Select the unit network format in order to match the format of the other BACnet MS/TP devices in the network.                         | Default = 8N1                                |
| P08.2.04  |      | BACnet MS/TP Device Id   | Select the BACnet MS/TP device ID                                                                                                    | Min = -<br>Max = 4194304<br>Default = 84003  |
| P08.2.05  |      | BACnet MS/TP Max Master  | Select the BACnet MS/TP maximum number of masters                                                                                     | Min = P08.2.01<br>Max = 127<br>Default = 127 |

## 7.8.4 S08.3 Wireless Communication

| Parameter | Туре | Name                             | Description                                                                                                    | Value            |
|-----------|------|----------------------------------|----------------------------------------------------------------------------------------------------|------------------|
| P08.3.01  |      | Enable Wireless<br>Communication | Select the activation of the wireless communication serv                                                                                                    | ce. Default = On |
|           |      |                                  | 0-Off (ወFF): The wireless communication is disabled and<br>the unit cannot be connected to a smartphone<br>1-On (ዐn): The wireless communication is active and the<br>unit can be connected to a smartphone running the<br>dedicated app |                  |

# 7.9 M09 General Settings

## 7.9.1 S09.0 Localization

| Parameter | Туре        | Name     | Description                    | Value             |
|-----------|-------------|----------|--------------------------------|-------------------|
| P09.0.01  | (X+)        | Language | Select the display language.   | Default = English |
| P09.0.11  | (G)<br>(X+) | Date     | Select the unit calendar date. |                   |
| P09.0.12  | (G)<br>(X+) | Time     | Set the unit clock.            |                   |

## 7.9.2 S09.1 Display

| Parameter | Туре | Name                  | Description                                                                                                    | Value                                         |
|-----------|------|-----------------------|----------------------------------------------------------------------------------------------------|-----------------------------------------------|
| P09.1.01  |      | Display Energy Saving | Select the status of the display energy saving function.                                                                                                    | Default = On                                  |
|           |      |                       | 0-Off (ዐԲԲ): The unit will keep the display always active<br>1-On (ዐ <sub>ח</sub> ): The unit will dim the display after the ENERGY<br>SAVING TIME is elapsed            |                                               |
| P09.1.02  |      | Energy Saving Time    | Select the time in minutes that must pass from the last keyboard action before the display dims.                                                                         | Min = 60 s<br>Max = 3600 s<br>Default = 600 s |
| P09.1.10  |      | Display Orientation   | Select the display orientation.                                                                                                    | Default = 6 O'Clock*)                         |
|           |      |                       | 0-6 O'Clock (5): The display has the correct orientation for<br>an horizontal pump<br>1-12 O'Clock ( 내리): The display has the correct orientation<br>for a vertical pump |                                               |
| P09.1.11  |      | Max Decimals          | Set the maximum number of decimal points for values to be shown in the homepage                                                                                          | Min = 0<br>Max = 3<br>Default = 3             |

\*) depending on the pump model

## 7.9.3 S09.2 Parameters profiles

| Parameter | Туре        | Name                        | Description                           | Value                      |
|-----------|-------------|-----------------------------|---------------------------------------|----------------------------|
| P09.2.01  | (G)<br>(X+) | Select Active Parameter Set | Select the parameter set to activate. | Default = Param Set 1      |
| P09.2.02  | (X+)        | Save Active Parameter Set   | Save current parameter set.           | Default = Wait Save Action |
| P09.2.03  | (X+)        | Load Parameter Set          | Load default parameter set.           | Default = Wait Load Action |

## 7.9.4 S09.3 Factory Settings

| Parameter | Туре        | Name                            | Description                                                      | Value        |
|-----------|-------------|---------------------------------|------------------------------------------------------------------|--------------|
| P09.3.01  |             | Error Log Reset                 | Select YES to reset the error log.                               | Default = No |
| P09.3.02  |             | Operating Time Counter<br>Reset | Select YES to reset the operating time counter                   | Default = No |
| P09.3.03  |             | Motor Running Counter<br>Reset  | Select YES to reset the motor running time counter               | Default = No |
| P09.3.04  |             | Energy Counter Reset            | Select YES to reset the energy counter                           | Default = No |
| P09.3.05  |             | Factory Restore                 | Select YES to restore the unit to factory default parameters     | Default = No |
| P09.3.06  | (G)<br>(X+) | Commissioning Completed         | Select if the Genie procedure is completed.                      | Default = No |
| P09.3.07  |             | Bonded Device List Reset        | Select Yes to reset the bluetooth bonded device list             | Default = No |
| P09.3.10  |             | Upgrade Control Card            | Download the configuration file from the HMI to the Control Card | Default = No |

## 7.9.5 S09.4 Security

| Parameter | Туре      | Name           | Description                                                                                                    | Value                                |
|-----------|-----------|----------------|----------------------------------------------------------------------------------------------------|--------------------------------------|
| P09.4.01  |           | Password Entry | Enter the password. The default user password is 66.                                                                                                    | Min = 0<br>Max = 999<br>Default = 0  |
| P09.4.02  | (R)       | Logout         | Logout                                                                                                    | -                                    |
| P09.4.03  |           | Set Password   | Set a new password. The password is required to access the menu.                                                                                                    | Min = 0<br>Max = 999<br>Default = 66 |
| P09.4.10  |           | Key Lock       | Select the activation of the key lock.<br>Possible selections are:<br>0-No (ID): The key buttons are always active.<br>1-Yes (YES): After the Energy Saving Time is elapsed, the<br>arrow and wireless communication buttons are locked.<br>ON/OFF button is still active.<br>2-Yes - Password (Y-P): After the Energy Saving Time is<br>elapsed, all buttons are locked. Inserting the password is<br>required to unlock the buttons. Attention: also On/Off<br>button is locked, therefore an external Start/Stop contact is<br>recommended. | Default = No                         |
| 7.9.6 SC  | )9.5 Clor | ning           |                                                                                                    |                                      |

| Parameter | Туре        | Name             | Description                                                                                                    | Value        |
|-----------|-------------|------------------|----------------------------------------------------------------------------------------------------|--------------|
| P09.5.01  | (X+)        | Start            | Starting the CLONING will download the firmware of this<br>specific unit on all the other units connected.<br>The process will be performed independently of the<br>firmware version of this unit being more or less recent of<br>the other units. | Default = No |
| P09.5.02  | (R)<br>(X+) | Firmware Version | Display the cumulative firmware version of the device                                                                                                    | -            |
| P09.5.03  | (R)<br>(X+) | Progress         | This value shows the percentage of progression of the<br>CLONING once the process has been launched                                                                                                    | -            |

# 8 Modbus RTU

## 8.1 Communication

The unit uses the RS485 serial interface, which defines:

- The connection pins
- The wiring
- The signal levels
- The transmission baud rates
- The parity check.

Controllers communicate with a master-client solution, where only the master can initiate a transfer, or polling. The other devices (client) respond by providing the master with the requested data, or by terminating the action requested in the query.

## 8.2 Transmission

Function not supported.

## 8.3 Data Protection

Standard Modbus serial networks use two types of error checks:

- The parity check (even or odd), which can be applied optionally to each character
- The frame check (LRC or CRC), applied to the entire message.

Both the parity check and the frame check are generated in the master device and applied to the message content before transmission.

The client device checks each character and the entire message frame during reception.

## 8.4 Protocol transmission modes

The data managed by the unit can be accessed considering the Modbus virtual memory, consisting of Holding Registers for all values.

When setting the parameters of the S08.0 Ports menu, the Modbus RTU protocol transmission mode is available.

The serial port communication parameters:

- P08.0.01 Address
- P08.0.02 Baud rate
- P08.0.08 Format

must be selected according to the network configuration.

#### NOTE:

The mode and serial parameters must be the same for all devices in the Modbus network.

When setting P08.0.08 Format parameter, the following modes are available:

- 8N1 1 start bit, 8 data bits, 1 stop bit, no parity
- 8N2 1 start bit, 8 data bits, 2 stop bits, no parity
- 8E1 1 start bit, 8 data bits, 1 stop bit, even parity

• 8O1 1 start bit, 8 data bits, 1 stop bit, odd parity.

The default configuration of the serial port is:

- P08.0.01 Address=1
- P08.0.02 Baud rate=115200
- P08.0.08 Format=8N1.

## 8.5 Supported function codes

The Modbus protocol function codes implemented in the unit are:

- Read Holding Registers (hex code 0x03), to read both Holding Registers representing Parameters and Information
- Write Multiple Registers (hex code 0x10), to write Holding Registers representing the Parameters.

#### 8.5.1 Example 1

0x03 Read Holding Registers - READ COMMAND reads the binary content of holding registers in the client.

Note: Modbus registers are addressed from zero, for example, a Holding Register indexed as 0xBBA must be addressed as 0XBB9.

Example: Current Pressure Reading

| Query                 |                                                                  |
|-----------------------|------------------------------------------------------------------|
| Client address        | 0x01                                                             |
| Function              | 0x03 Read Holding Register                                       |
| Starting address High | 0x0B                                                             |
| Starting address Low  | 0xB9 => 3001 DEC => Modbus address of current pressure (FLOAT32) |
| Number of points High | 0x00                                                             |
| Number of points Low  | 0x02 Reading of two registers as FLOAt32                         |
| CRC Error Check-High  | 0x17                                                             |
| CRC Error Check-Low   | 0xCA CRC-Checksum generated                                      |
| Response              |                                                                  |
| Client address        | 0x01                                                             |
| Function              | 0x03                                                             |
| Byte count            | 0x04                                                             |
| Data High             | 0x40                                                             |
| Data Low              | 0xA0                                                             |
| Data High             | 0x00                                                             |
| Data Low              | 0x00                                                             |
| CRC Error Check-High  | 0xEF => 0x40A00000 HEX = 5.0f FLOAT32 => Actual value = 5.0 bar  |
| CRC Error CheckLow    | 0xD1 CRC-Checksum generated                                      |

## 8.5.2 Example 2

0x10 Write Multiple Registers - WRITE COMMAND writes values in a block of contiguous registers.

Note: Modbus registers are addressed from zero, e.g. a Holding Register indexed as 0x1074 must be addressed as 0x1073.

Example: set Ramp 1 and Ramp 2 to 25 s, Ramp 3 and Ramp 4 to 100 s.

Query

| Client address          | 0x01                                                         |
|-------------------------|--------------------------------------------------------------|
| Function                | Ox10 Write Multiple Registers                                |
| Starting address High   | 0x10                                                         |
| Starting address Low    | 0x74 => 4211 DEC => the first register is Ramp 1             |
| Registers Quantity High | 0x00                                                         |
| Registers Quantity Low  | 0x04 a total of 4 registers (Ramp 1 to Ramp 4) to be written |
| Byte Count              | 0x08 2 * Quantity of Registers                               |
| Reg Value High          | 0x00                                                         |
| Reg Value Low           | 0x19 => 19 HEX = 25 DEC => set ramp 1 to 25 sec              |
| Reg Value High          | 0x00                                                         |
| Reg Value Low           | 0x19 => 19 HEX = 25 DEC => set ramp 2 to 25 sec              |
| Reg Value High          | 0x00                                                         |
| Reg Value Low           | 0x64 => 64 HEX = 100 DEC => set ramp 3 to 100 sec            |
| Reg Value High          | 0x00                                                         |
| Reg Value Low           | 0x64 => 64 HEX = 100 DEC => set ramp 4 to 100 sec            |
| CRC Error Check-High    | 0x18                                                         |
| CRC Error Check-Low     | 0x6A CRC-Checksum generated                                  |
|                         |                                                              |

#### Response

| _ |
|---|

## 8.6 Connections and data management, Modbus RTU

- When Modbus RTU communication between the drive and an external device is active, the operation panel connection status light comes on.
- Set parameter *P04.1.60 Limit Setpoint Saving* to *Yes* to write to the volatile memory area and extend the life of the non-volatile EEPROM memory.

#### NOTE:

Do not connect terminal (C) of the control board to different voltage potentials or PE.

#### Connect a single pump unit to an external device

- 1. Remove the cover of the drive and observe the wiring diagrams inside.
- 2. Connect terminals 31 (B), 32 (A) and 33 (C) to the external device, for example PLC, BMS, etc.

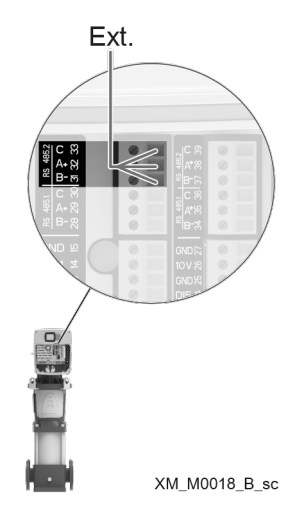

Connecting a multi-pump system to an external device

Multi-pump mode allows the connection of two or three motor drives in Multi-Master Multi-Pump configuration.

- Each unit of the booster set has its own unique Modbus address and provides a complete list of registers to the external device
- Parameter P08.1.01 Address must be set to a unique value on each unit of the booster set. Parameter P08.1.01 Address consists of the unit identification number in the Modbus network.
- Terminals 31 (B), 32 (A) and 33 (C) are used by default for communication with an external control device (e.g. PLC, BMS, etc.).
- To facilitate cascade connections of RS485 port signals, the terminals for each port are replicated on two connector rows.
- RS485.2 port signals are replicated on both terminal combination 31-31-33 and terminal combination 37-38-39.

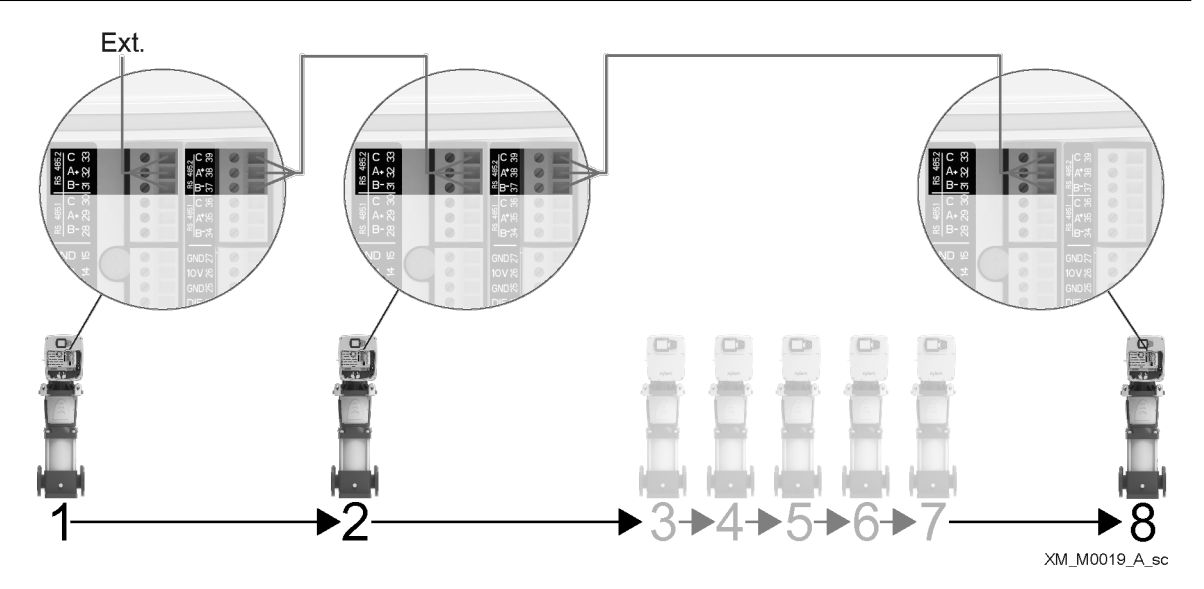

As the drive is also connected in a multi-pump system, special care must be taken in case an external device (through Modbus protocol) requests to read and write drive parameters. In particular:

- In a multi-pump system, in response to a "Read Registers" request on the Modbus, each unit only returns its own parameters to the external device, and not those of the other connected drives in the booster set.
- In a multi-pump system, "Write Registers" requests on the Modbus must be sent from the external device to all the connected units, even if the parameters to be written are "Global" (for the booster set).

| Modbus<br>Register | Menu ID  | Name                                                                                                    | R/W | Туре    | Dimension                                | Min | Max |
|--------------------|----------|----------------------------------------------------------------------------------------------------|-----|---------|------------------------------------------|-----|-----|
| 0                  | -        | Select the ON/OFF status of the pump.<br>Corresponds to the action on the<br>ON/OFF button.<br>0-On<br>1-Off | R/W | ENUM    | -                                        | 0   | 1   |
| 1                  | -        | Error Reset Command                                                                                          | R/W | ENUM    | -                                        | 0   | 1   |
| 2001               | P02.0.01 | Error 1 (Most Recent)                                                                                        | R   | UINT16  | -                                        | -   | -   |
| 2002               | -        | Error 1 - Date                                                                                               | R   | UINT32  | -                                        | -   | -   |
| 2004               | -        | Error 1 - Time                                                                                               | R   | UINT32  | -                                        | -   | -   |
| 2006               | -        | Error 1 - End Date                                                                                           | R   | UINT32  | -                                        | -   | -   |
| 2008               | -        | Error 1 - End Time                                                                                           | R   | UINT32  | -                                        | -   | -   |
| 2010               | -        | Log: Error Counter                                                                                           | R   | UINT16  | -                                        | -   | -   |
| 2011               | -        | Log: Error 1 Bitfield                                                                                        | R   | UINT32  | -                                        | -   | -   |
| 2013               | -        | Log: Error 2 Bitfield                                                                                        | R   | UINT32  | -                                        | -   | -   |
| 2015               | -        | Log: Alarm 1 Bitfield                                                                                        | R   | UINT32  | -                                        | -   | -   |
| 2017               | -        | LogSpeed                                                                                                    | R   | UINT32  | -                                        | -   | -   |
| 2019               | -        | Log: Error Code                                                                                              | R   | UINT32  | -                                        | -   | -   |
| 2021               | -        | Log: Flow                                                                                                    | R   | FLOAT32 | P04.0.12 - Flow Measuring<br>Unit        | -   | -   |
| 2023               | -        | Log: Head                                                                                                    | R   | FLOAT32 | P04.0.11 - Pressure<br>Measuring Unit    | -   | -   |
| 2025               | -        | Log: Power Module Temperature                                                                                | R   | FLOAT32 | P04.0.13 - Temperature<br>Measuring Unit |     | -   |
| 2027               | -        | Log: Motor Current                                                                                           | R   | FLOAT32 | A                                        | -   | -   |
| 2029               | -        | Log: Motor Voltage                                                                                           | R   | FLOAT32 | V                                        | -   | -   |

## 8.7 List of registers

| 2031                                                                                                    | -                                                                         | Log: Inverter Temperature                                                                                                    | R                                                                                                    | FLOAT32                                                                                                    | P04.0.13 - Temperature<br>Measuring Unit                                                                                                    |                                                                                             | -                                                                                           |
|----------------------------------------------------------------------------------------------------|---------------------------------------------------------------------------|----------------------------------------------------------------------------------------------------|----------------------------------------------------------------------------------------------------|----------------------------------------------------------------------------------------------------|----------------------------------------------------------------------------------------------------|---------------------------------------------------------------------------------------------|---------------------------------------------------------------------------------------------|
| 2033                                                                                                    | -                                                                         | LogPower                                                                                                    | R                                                                                                    | FLOAT32                                                                                                    |                                                                                                    | -                                                                                           | -                                                                                           |
| 2035                                                                                                    | -                                                                         | Log: DC Bus Voltage                                                                                                    | R                                                                                                    | FLOAT32                                                                                                    | V                                                                                                    | -                                                                                           | -                                                                                           |
| 2037                                                                                                    | -                                                                         | Log: Grid Voltage                                                                                                    | R                                                                                                    | FLOAT32                                                                                                    | V                                                                                                    | -                                                                                           | -                                                                                           |
| 2039                                                                                                    | P02.0.02                                                                  | Error 2                                                                                                    | R                                                                                                    | UINT16                                                                                                    | -                                                                                                    | -                                                                                           | -                                                                                           |
| 2040                                                                                                    | -                                                                         | Error 2 - Date                                                                                                    | R                                                                                                    | UINT32                                                                                                    | -                                                                                                    | -                                                                                           | -                                                                                           |
| 2042                                                                                                    | -                                                                         | Error 2 - Time                                                                                                    | R                                                                                                    | UINT32                                                                                                    | -                                                                                                    | -                                                                                           | -                                                                                           |
| 2044                                                                                                    | -                                                                         | Error 2 - End Date                                                                                                    | R                                                                                                    | UINT32                                                                                                    | -                                                                                                    | -                                                                                           | -                                                                                           |
| 2046                                                                                                    | -                                                                         | Error 2 - End Time                                                                                                    | R                                                                                                    | UINT32                                                                                                    | -                                                                                                    | -                                                                                           | -                                                                                           |
| 2048                                                                                                    | -                                                                         | Log: Error Counter                                                                                                    | R                                                                                                    | UINT16                                                                                                    | -                                                                                                    | -                                                                                           | -                                                                                           |
| 2049                                                                                                    | -                                                                         | Log: Error 1 Bitfield                                                                                                    | R                                                                                                    | UINT32                                                                                                    |                                                                                                    | -                                                                                           | -                                                                                           |
| 2051                                                                                                    | -                                                                         | Log: Error 2 Bitfield                                                                                                    | R                                                                                                    | UINT32                                                                                                    | -                                                                                                    | -                                                                                           | -                                                                                           |
| 2053                                                                                                    | -                                                                         | Log: Alarm 1 Bitfield                                                                                                    | R                                                                                                    | UINT32                                                                                                    | -                                                                                                    | -                                                                                           | -                                                                                           |
| 2055                                                                                                    | -                                                                         | LogSpeed                                                                                                    | R                                                                                                    | UINT32                                                                                                    | -                                                                                                    | -                                                                                           | -                                                                                           |
| 2057                                                                                                    | -                                                                         | Log: Error Code                                                                                                    | R                                                                                                    | UINT32                                                                                                    |                                                                                                    | -                                                                                           | -                                                                                           |
| 2059                                                                                                    |                                                                           | Log: Flow                                                                                                    | R                                                                                                    | <b>ΕΙ ΟΔΤ32</b>                                                                                                    | P04.0.12 - Flow Measuring                                                                                                    |                                                                                             |                                                                                             |
|                                                                                                    |                                                                           | 209.110                                                                                                    | N                                                                                                    | TLOAIJZ                                                                                                    | Unit                                                                                                    |                                                                                             |                                                                                             |
| 2061                                                                                                    | -                                                                         | Log: Head                                                                                                    | R                                                                                                    | FLOAT32                                                                                                    | P04.0.11 - Pressure<br>Measuring Unit                                                                                                    | -                                                                                           | -                                                                                           |
| 2063                                                                                                    | -                                                                         | Log: Power Module Temperature                                                                                                    | R                                                                                                    | FLOAT32                                                                                                    | P04.0.13 - Temperature<br>Measuring Unit                                                                                                    | -                                                                                           | -                                                                                           |
| 2065                                                                                                    | -                                                                         | Log: Motor Current                                                                                                    | R                                                                                                    | FLOAT32                                                                                                    | A                                                                                                    | -                                                                                           | -                                                                                           |
| 2067                                                                                                    | -                                                                         | Log: Motor Voltage                                                                                                    | R                                                                                                    | FLOAT32                                                                                                    | V                                                                                                    | -                                                                                           | -                                                                                           |
| 2069                                                                                                    | -                                                                         | Log: Inverter Temperature                                                                                                    | R                                                                                                    | FLOAT32                                                                                                    | P04.0.13 - Temperature<br>Measuring Unit                                                                                                    | -                                                                                           | -                                                                                           |
| 2071                                                                                                    | -                                                                         | LoaPower                                                                                                    | R                                                                                                    | FLOAT32                                                                                                    | -                                                                                                    | -                                                                                           | -                                                                                           |
| 2073                                                                                                    | -                                                                         | Log: DC Bus Voltage                                                                                                    | R                                                                                                    | FLOAT32                                                                                                    | V                                                                                                    | -                                                                                           | -                                                                                           |
| 2075                                                                                                    | -                                                                         | Log: Grid Voltage                                                                                                    | R                                                                                                    | FLOAT32                                                                                                    | V                                                                                                    | -                                                                                           | -                                                                                           |
| 0077                                                                                                    | 002 0 02                                                                  |                                                                                                    | D                                                                                                    |                                                                                                    |                                                                                                    |                                                                                             |                                                                                             |
| 20//                                                                                                    | PUZ.U.U3                                                                  | Error 3                                                                                                    | К                                                                                                    | UINI 16                                                                                                    | -                                                                                                    | -                                                                                           | -                                                                                           |
| 2077                                                                                                    | -                                                                         | Error 3 - Date                                                                                                    | R                                                                                                    | UINT16<br>UINT32                                                                                                    | -<br>-                                                                                                    | -                                                                                           | -                                                                                           |
| 2077<br>2078<br>2080                                                                                                    | -<br>-                                                                    | Error 3<br>Error 3 - Date<br>Error 3 - Time                                                                                                    | R<br>R<br>R                                                                                                    | UINT32<br>UINT32                                                                                                    | -<br>-<br>-                                                                                                    | -<br>-<br>-                                                                                 | -<br>-                                                                                      |
| 2077<br>2078<br>2080<br>2082                                                                                                    | -<br>-<br>-                                                               | Error 3 - Date<br>Error 3 - Time<br>Error 3 - End Date                                                                                                    | R<br>R<br>R<br>R                                                                                                    | UINT32<br>UINT32<br>UINT32<br>UINT32                                                                                                    | -<br>-<br>-<br>-                                                                                                    | -<br>-<br>-                                                                                 | -<br>-<br>-                                                                                 |
| 2077<br>2078<br>2080<br>2082<br>2084                                                                                                    | -<br>-<br>-<br>-                                                          | Error 3<br>Error 3 - Date<br>Error 3 - Time<br>Error 3 - End Date<br>Error 3 - End Time                                                                                                    | R<br>R<br>R<br>R<br>R                                                                                                    | UINT32<br>UINT32<br>UINT32<br>UINT32<br>UINT32                                                                                                    | -<br>-<br>-<br>-                                                                                                    | -<br>-<br>-<br>-                                                                            | -<br>-<br>-<br>-                                                                            |
| 2077<br>2078<br>2080<br>2082<br>2084<br>2086                                                                                                    | -<br>-<br>-<br>-<br>-<br>-<br>-                                           | Error 3<br>Error 3 - Date<br>Error 3 - Time<br>Error 3 - End Date<br>Error 3 - End Time<br>Log: Error Counter                                                                                                    | R<br>R<br>R<br>R<br>R<br>R                                                                                                    | UINT16<br>UINT32<br>UINT32<br>UINT32<br>UINT32<br>UINT32<br>UINT16                                                                                                    | -<br>-<br>-<br>-<br>-                                                                                                    | -<br>-<br>-<br>-<br>-                                                                       | -<br>-<br>-<br>-<br>-                                                                       |
| 2077<br>2078<br>2080<br>2082<br>2084<br>2084<br>2086<br>2087                                                                                                    |                                                                           | Error 3<br>Error 3 - Date<br>Error 3 - Time<br>Error 3 - End Date<br>Error 3 - End Time<br>Log: Error Counter<br>Log: Error 1 Bitfield                                                                                                    | R<br>R<br>R<br>R<br>R<br>R<br>R<br>R                                                                                                    | UINT16<br>UINT32<br>UINT32<br>UINT32<br>UINT32<br>UINT32<br>UINT16<br>UINT32                                                                                                    | -<br>-<br>-<br>-<br>-<br>-                                                                                                    | -<br>-<br>-<br>-<br>-<br>-                                                                  | -<br>-<br>-<br>-<br>-<br>-                                                                  |
| 2077<br>2078<br>2080<br>2082<br>2084<br>2086<br>2087<br>2089                                                                                                    | -<br>-<br>-<br>-<br>-<br>-<br>-<br>-<br>-<br>-<br>-                       | Error 3<br>Error 3 - Date<br>Error 3 - Time<br>Error 3 - End Date<br>Error 3 - End Time<br>Log: Error Counter<br>Log: Error 1 Bitfield<br>Log: Error 2 Bitfield                                                                                                    | R<br>R<br>R<br>R<br>R<br>R<br>R<br>R<br>R                                                                                                    | UINT16<br>UINT32<br>UINT32<br>UINT32<br>UINT32<br>UINT16<br>UINT32<br>UINT32                                                                                                    | -<br>-<br>-<br>-<br>-<br>-<br>-<br>-<br>-                                                                                                    | -<br>-<br>-<br>-<br>-<br>-<br>-<br>-                                                        | -<br>-<br>-<br>-<br>-<br>-<br>-<br>-                                                        |
| 2077<br>2078<br>2080<br>2082<br>2084<br>2084<br>2086<br>2087<br>2087<br>2089<br>2091                                                                                                    | PU2.0.03<br>-<br>-<br>-<br>-<br>-<br>-<br>-<br>-<br>-<br>-<br>-<br>-<br>- | Error 3<br>Error 3 - Date<br>Error 3 - Time<br>Error 3 - End Date<br>Error 3 - End Time<br>Log: Error Counter<br>Log: Error 1 Bitfield<br>Log: Error 2 Bitfield<br>Log: Alarm 1 Bitfield                                                                                                    | R<br>R<br>R<br>R<br>R<br>R<br>R<br>R<br>R<br>R                                                                                                    | UINT16<br>UINT32<br>UINT32<br>UINT32<br>UINT32<br>UINT32<br>UINT32<br>UINT32<br>UINT32<br>UINT32                                                                                                    | -<br>-<br>-<br>-<br>-<br>-<br>-<br>-<br>-<br>-<br>-                                                                                                    | -<br>-<br>-<br>-<br>-<br>-<br>-<br>-<br>-<br>-<br>-                                         | -<br>-<br>-<br>-<br>-<br>-<br>-<br>-<br>-<br>-<br>-                                         |
| 2077<br>2078<br>2080<br>2082<br>2084<br>2084<br>2086<br>2087<br>2089<br>2091<br>2093                                                                                                    | PU2.0.03<br>-<br>-<br>-<br>-<br>-<br>-<br>-<br>-<br>-<br>-<br>-<br>-<br>- | Error 3<br>Error 3 - Date<br>Error 3 - Time<br>Error 3 - End Date<br>Error 3 - End Time<br>Log: Error Counter<br>Log: Error 1 Bitfield<br>Log: Error 2 Bitfield<br>Log: Alarm 1 Bitfield<br>LogSpeed                                                                                                    | R<br>R<br>R<br>R<br>R<br>R<br>R<br>R<br>R<br>R<br>R<br>R                                                                                                    | UINT16<br>UINT32<br>UINT32<br>UINT32<br>UINT32<br>UINT32<br>UINT32<br>UINT32<br>UINT32<br>UINT32<br>UINT32                                                                                                    | -<br>-<br>-<br>-<br>-<br>-<br>-<br>-<br>-<br>-<br>-                                                                                                    | -<br>-<br>-<br>-<br>-<br>-<br>-<br>-<br>-<br>-<br>-<br>-<br>-                               | -<br>-<br>-<br>-<br>-<br>-<br>-<br>-<br>-<br>-<br>-<br>-<br>-<br>-<br>-<br>-                |
| 2077<br>2078<br>2080<br>2082<br>2084<br>2084<br>2086<br>2087<br>2089<br>2091<br>2093<br>2095                                                                                                    | PU2.0.03<br>-<br>-<br>-<br>-<br>-<br>-<br>-<br>-<br>-<br>-<br>-<br>-<br>- | Error 3<br>Error 3 - Date<br>Error 3 - Time<br>Error 3 - End Date<br>Error 3 - End Time<br>Log: Error Counter<br>Log: Error 1 Bitfield<br>Log: Alarm 1 Bitfield<br>LogSpeed<br>Log: Error Code                                                                                                    | R<br>R<br>R<br>R<br>R<br>R<br>R<br>R<br>R<br>R<br>R<br>R<br>R<br>R                                                                                                    | UINT16<br>UINT32<br>UINT32<br>UINT32<br>UINT32<br>UINT32<br>UINT32<br>UINT32<br>UINT32<br>UINT32<br>UINT32<br>UINT32                                                                                                    | -<br>-<br>-<br>-<br>-<br>-<br>-<br>-<br>-<br>-<br>-<br>-<br>-<br>-<br>-<br>-<br>-<br>-                                                                                                    | -<br>-<br>-<br>-<br>-<br>-<br>-<br>-<br>-<br>-<br>-<br>-<br>-<br>-<br>-<br>-<br>-           | -<br>-<br>-<br>-<br>-<br>-<br>-<br>-<br>-<br>-<br>-<br>-<br>-<br>-                          |
| 2077<br>2078<br>2080<br>2082<br>2084<br>2086<br>2087<br>2087<br>2087<br>2091<br>2091<br>2093<br>2095<br>2097                                                                                                    | PU2.0.03<br>-<br>-<br>-<br>-<br>-<br>-<br>-<br>-<br>-<br>-<br>-<br>-<br>- | Error 3<br>Error 3 - Date<br>Error 3 - Time<br>Error 3 - End Date<br>Error 3 - End Time<br>Log: Error Counter<br>Log: Error 1 Bitfield<br>Log: Alarm 1 Bitfield<br>LogSpeed<br>Log: Error Code                                                                                                    | R<br>R<br>R<br>R<br>R<br>R<br>R<br>R<br>R<br>R<br>R<br>R<br>R                                                                                                    | UINT16<br>UINT32<br>UINT32<br>UINT32<br>UINT32<br>UINT32<br>UINT32<br>UINT32<br>UINT32<br>UINT32<br>UINT32                                                                                                    | -<br>-<br>-<br>-<br>-<br>-<br>-<br>-<br>-<br>-<br>-<br>-<br>-<br>-<br>-<br>-<br>-<br>-<br>-                                                                                                    | -<br>-<br>-<br>-<br>-<br>-<br>-<br>-<br>-<br>-<br>-<br>-<br>-<br>-<br>-                     | -<br>-<br>-<br>-<br>-<br>-<br>-<br>-<br>-<br>-<br>-<br>-<br>-                               |
| 2077<br>2078<br>2080<br>2082<br>2084<br>2086<br>2087<br>2087<br>2089<br>2091<br>2093<br>2095<br>2097                                                                                                    | PU2.0.03<br>-<br>-<br>-<br>-<br>-<br>-<br>-<br>-<br>-<br>-<br>-<br>-<br>- | Error 3<br>Error 3 - Date<br>Error 3 - Time<br>Error 3 - End Date<br>Error 3 - End Time<br>Log: Error Counter<br>Log: Error 1 Bitfield<br>Log: Error 2 Bitfield<br>Log: Alarm 1 Bitfield<br>LogSpeed<br>Log: Error Code<br>Log: Flow                                                                                                    | R<br>R<br>R<br>R<br>R<br>R<br>R<br>R<br>R<br>R<br>R<br>R<br>R<br>R                                                                                                    | UINT16<br>UINT32<br>UINT32<br>UINT32<br>UINT32<br>UINT32<br>UINT32<br>UINT32<br>UINT32<br>UINT32<br>UINT32<br>UINT32<br>UINT32                                                                                                    | -<br>-<br>-<br>-<br>-<br>-<br>-<br>-<br>-<br>-<br>-<br>-<br>-<br>-<br>-<br>-<br>-<br>-<br>-                                                                                                    | -<br>-<br>-<br>-<br>-<br>-<br>-<br>-<br>-<br>-<br>-<br>-<br>-<br>-<br>-<br>-                | -<br>-<br>-<br>-<br>-<br>-<br>-<br>-<br>-<br>-<br>-<br>-                                    |
| 2077<br>2078<br>2080<br>2082<br>2084<br>2086<br>2087<br>2089<br>2091<br>2093<br>2095<br>2097<br>2099                                                                                                    | PU2.0.03                                                                  | Error 3<br>Error 3 - Date<br>Error 3 - Time<br>Error 3 - End Date<br>Error 3 - End Time<br>Log: Error Counter<br>Log: Error 1 Bitfield<br>Log: Error 2 Bitfield<br>Log: Alarm 1 Bitfield<br>LogSpeed<br>Log: Error Code<br>Log: Flow<br>Log: Head                                                                                                    | R<br>R<br>R<br>R<br>R<br>R<br>R<br>R<br>R<br>R<br>R<br>R<br>R<br>R<br>R<br>R                                                                                                    | UINT16<br>UINT32<br>UINT32<br>UINT32<br>UINT32<br>UINT32<br>UINT32<br>UINT32<br>UINT32<br>UINT32<br>UINT32<br>UINT32<br>FLOAT32<br>FLOAT32                                                                                                    | -<br>-<br>-<br>-<br>-<br>-<br>-<br>-<br>-<br>-<br>-<br>-<br>-<br>-<br>-<br>-<br>-<br>-<br>-                                                                                                    | -<br>-<br>-<br>-<br>-<br>-<br>-<br>-<br>-<br>-<br>-<br>-<br>-                               | -<br>-<br>-<br>-<br>-<br>-<br>-<br>-<br>-<br>-<br>-<br>-                                    |
| 2077<br>2078<br>2080<br>2082<br>2084<br>2084<br>2086<br>2087<br>2089<br>2091<br>2093<br>2095<br>2097<br>2099<br>2101                                                                                                    | PU2.0.03                                                                  | Error 3<br>Error 3 - Date<br>Error 3 - Time<br>Error 3 - End Date<br>Error 3 - End Time<br>Log: Error Counter<br>Log: Error 1 Bitfield<br>Log: Alarm 1 Bitfield<br>Log: Alarm 1 Bitfield<br>Log: Error Code<br>Log: Flow<br>Log: Head<br>Log: Power Module Temperature                                                                                                    | R<br>R<br>R<br>R<br>R<br>R<br>R<br>R<br>R<br>R<br>R<br>R<br>R<br>R<br>R<br>R<br>R                                                                                                    | UINT16<br>UINT32<br>UINT32<br>UINT32<br>UINT32<br>UINT32<br>UINT32<br>UINT32<br>UINT32<br>UINT32<br>UINT32<br>UINT32<br>FLOAT32<br>FLOAT32                                                                                                    |                                                                                                    | -<br>-<br>-<br>-<br>-<br>-<br>-<br>-<br>-<br>-<br>-<br>-                                    | -<br>-<br>-<br>-<br>-<br>-<br>-<br>-<br>-<br>-<br>-                                         |
| 2077<br>2078<br>2080<br>2082<br>2084<br>2084<br>2086<br>2087<br>2087<br>2091<br>2093<br>2091<br>2093<br>2095<br>2097<br>2099<br>2101<br>2103                                                                                                    | PU2.0.03                                                                  | Error 3<br>Error 3 - Date<br>Error 3 - Time<br>Error 3 - End Date<br>Error 3 - End Time<br>Log: Error Counter<br>Log: Error 1 Bitfield<br>Log: Error 2 Bitfield<br>Log: Alarm 1 Bitfield<br>LogSpeed<br>Log: Error Code<br>Log: Flow<br>Log: Head<br>Log: Power Module Temperature                                                                                                    | R<br>R<br>R<br>R<br>R<br>R<br>R<br>R<br>R<br>R<br>R<br>R<br>R<br>R<br>R<br>R<br>R                                                                                                    | UINT16<br>UINT32<br>UINT32<br>UINT32<br>UINT32<br>UINT32<br>UINT32<br>UINT32<br>UINT32<br>UINT32<br>UINT32<br>UINT32<br>FLOAT32<br>FLOAT32<br>FLOAT32                                                                                                 | -<br>-<br>-<br>-<br>-<br>-<br>-<br>-<br>-<br>-<br>-<br>-<br>-<br>-                                                                                                    | -<br>-<br>-<br>-<br>-<br>-<br>-<br>-<br>-<br>-<br>-<br>-<br>-<br>-                          | -<br>-<br>-<br>-<br>-<br>-<br>-<br>-<br>-<br>-<br>-<br>-                                    |
| 2077<br>2078<br>2080<br>2082<br>2084<br>2084<br>2086<br>2087<br>2087<br>2091<br>2093<br>2091<br>2093<br>2095<br>2097<br>2099<br>2101<br>2103<br>2105                                                                                                    | PUZ.U.U3<br>-<br>-<br>-<br>-<br>-<br>-<br>-<br>-<br>-<br>-<br>-<br>-<br>- | Error 3<br>Error 3 - Date<br>Error 3 - Time<br>Error 3 - End Date<br>Error 3 - End Time<br>Log: Error Counter<br>Log: Error 2 Bitfield<br>Log: Alarm 1 Bitfield<br>LogSpeed<br>Log: Error Code<br>Log: Flow<br>Log: Head<br>Log: Power Module Temperature<br>Log: Motor Current<br>Log: Motor Voltage                                                                                                    | R<br>R<br>R<br>R<br>R<br>R<br>R<br>R<br>R<br>R<br>R<br>R<br>R<br>R<br>R<br>R<br>R<br>R<br>R                                                                                                    | UINT16<br>UINT32<br>UINT32<br>UINT32<br>UINT32<br>UINT32<br>UINT32<br>UINT32<br>UINT32<br>UINT32<br>UINT32<br>UINT32<br>FLOAT32<br>FLOAT32<br>FLOAT32<br>FLOAT32                                                                                      | -<br>-<br>-<br>-<br>-<br>-<br>-<br>-<br>-<br>-<br>-<br>P04.0.12 - Flow Measuring<br>Unit<br>P04.0.11 - Pressure<br>Measuring Unit<br>P04.0.13 - Temperature<br>Measuring Unit<br>A                                                                                          | -<br>-<br>-<br>-<br>-<br>-<br>-<br>-<br>-<br>-<br>-<br>-<br>-<br>-<br>-<br>-<br>-<br>-<br>- | -<br>-<br>-<br>-<br>-<br>-<br>-<br>-<br>-<br>-<br>-<br>-                                    |
| 2077<br>2078<br>2080<br>2082<br>2084<br>2084<br>2086<br>2087<br>2087<br>2093<br>2093<br>2095<br>2097<br>2099<br>2101<br>2103<br>2105<br>2107                                                                                                    | PU2.0.03                                                                  | Error 3<br>Error 3 - Date<br>Error 3 - Time<br>Error 3 - End Date<br>Error 3 - End Time<br>Log: Error Counter<br>Log: Error 1 Bitfield<br>Log: Alarm 1 Bitfield<br>Log: Alarm 1 Bitfield<br>Log: Flow<br>Log: Flow<br>Log: Head<br>Log: Power Module Temperature<br>Log: Motor Current<br>Log: Motor Voltage                                                                                                    | R<br>R<br>R<br>R<br>R<br>R<br>R<br>R<br>R<br>R<br>R<br>R<br>R<br>R<br>R<br>R<br>R<br>R<br>R                                                                                                    | UINT16<br>UINT32<br>UINT32<br>UINT32<br>UINT32<br>UINT32<br>UINT32<br>UINT32<br>UINT32<br>UINT32<br>UINT32<br>UINT32<br>FLOAT32<br>FLOAT32<br>FLOAT32<br>FLOAT32<br>FLOAT32                                                                           |                                                                                                    | -<br>-<br>-<br>-<br>-<br>-<br>-<br>-<br>-<br>-<br>-<br>-<br>-<br>-<br>-<br>-<br>-<br>-<br>- | -<br>-<br>-<br>-<br>-<br>-<br>-<br>-<br>-<br>-<br>-<br>-<br>-<br>-<br>-<br>-<br>-<br>-<br>- |
| 2077           2078           2080           2082           2084           2086           2087           2093           2095           2097           2101           2103           2105           2107                                                                                           | PUZ.U.U3                                                                  | Error 3<br>Error 3 - Date<br>Error 3 - Time<br>Error 3 - End Date<br>Error 3 - End Time<br>Log: Error Counter<br>Log: Error 1 Bitfield<br>Log: Error 2 Bitfield<br>Log: Alarm 1 Bitfield<br>Log: Alarm 1 Bitfield<br>Log: Flow<br>Log: Flow<br>Log: Head<br>Log: Power Module Temperature<br>Log: Motor Current<br>Log: Motor Voltage<br>Log: Inverter Temperature                                                                               | R<br>R<br>R<br>R<br>R<br>R<br>R<br>R<br>R<br>R<br>R<br>R<br>R<br>R<br>R<br>R<br>R<br>R<br>R                                                                                                    | UINT16<br>UINT32<br>UINT32<br>UINT32<br>UINT32<br>UINT32<br>UINT32<br>UINT32<br>UINT32<br>UINT32<br>UINT32<br>UINT32<br>FLOAT32<br>FLOAT32<br>FLOAT32<br>FLOAT32<br>FLOAT32<br>FLOAT32                                                                | -<br>-<br>-<br>-<br>-<br>-<br>-<br>-<br>-<br>-<br>-<br>-<br>-<br>P04.0.12 - Flow Measuring<br>Unit<br>P04.0.11 - Pressure<br>Measuring Unit<br>P04.0.13 - Temperature<br>Measuring Unit<br>A<br>V<br>P04.0.13 - Temperature<br>Measuring Unit                               | -<br>-<br>-<br>-<br>-<br>-<br>-<br>-<br>-<br>-<br>-<br>-<br>-<br>-<br>-<br>-<br>-<br>-<br>- | -<br>-<br>-<br>-<br>-<br>-<br>-<br>-<br>-<br>-<br>-<br>-<br>-<br>-<br>-<br>-<br>-<br>-<br>- |
| 2077<br>2078<br>2080<br>2082<br>2084<br>2084<br>2086<br>2087<br>2089<br>2091<br>2093<br>2095<br>2097<br>2095<br>2097<br>2099<br>2101<br>2103<br>2105<br>2107<br>2109                                                                                                    | PUZ.U.U3                                                                  | Error 3<br>Error 3 - Date<br>Error 3 - Time<br>Error 3 - End Date<br>Error 3 - End Time<br>Log: Error Counter<br>Log: Error 2 Bitfield<br>Log: Alarm 1 Bitfield<br>Log: Alarm 1 Bitfield<br>Log: Flow<br>Log: Flow<br>Log: Head<br>Log: Power Module Temperature<br>Log: Motor Current<br>Log: Motor Voltage<br>Log: Inverter Temperature<br>LogPower                                                                                            | R<br>R<br>R<br>R<br>R<br>R<br>R<br>R<br>R<br>R<br>R<br>R<br>R<br>R<br>R<br>R<br>R<br>R<br>R                                                                                                    | UINT16<br>UINT32<br>UINT32<br>UINT32<br>UINT32<br>UINT32<br>UINT32<br>UINT32<br>UINT32<br>UINT32<br>UINT32<br>UINT32<br>UINT32<br>FLOAT32<br>FLOAT32<br>FLOAT32<br>FLOAT32<br>FLOAT32<br>FLOAT32                                                      | -<br>-<br>-<br>-<br>-<br>-<br>-<br>-<br>-<br>-<br>-<br>-<br>-<br>-                                                                                                    | -<br>-<br>-<br>-<br>-<br>-<br>-<br>-<br>-<br>-<br>-<br>-<br>-<br>-<br>-<br>-<br>-<br>-<br>- | -<br>-<br>-<br>-<br>-<br>-<br>-<br>-<br>-<br>-<br>-<br>-<br>-<br>-<br>-<br>-<br>-<br>-<br>- |
| 2077           2078           2080           2082           2084           2086           2087           2089           2091           2093           2095           2097           2101           2103           2105           2107           2109           2111           2109           2111 | PUZ.U.U3                                                                  | Error 3<br>Error 3 - Date<br>Error 3 - Time<br>Error 3 - End Date<br>Error 3 - End Time<br>Log: Error Counter<br>Log: Error 2 Bitfield<br>Log: Alarm 1 Bitfield<br>Log: Alarm 1 Bitfield<br>Log: Power Odde<br>Log: Flow<br>Log: Head<br>Log: Power Module Temperature<br>Log: Motor Current<br>Log: Motor Voltage<br>Log: Inverter Temperature<br>LogPower<br>Log: DC Bus Voltage                                                               | R<br>R<br>R<br>R<br>R<br>R<br>R<br>R<br>R<br>R<br>R<br>R<br>R<br>R<br>R<br>R<br>R<br>R<br>R                                                                                                    | UINT16<br>UINT32<br>UINT32<br>UINT32<br>UINT32<br>UINT32<br>UINT32<br>UINT32<br>UINT32<br>UINT32<br>UINT32<br>UINT32<br>UINT32<br>FLOAT32<br>FLOAT32<br>FLOAT32<br>FLOAT32<br>FLOAT32<br>FLOAT32                                                      | -<br>-<br>-<br>-<br>-<br>-<br>-<br>-<br>-<br>-<br>-<br>-<br>-<br>-                                                                                                    |                                                                                             |                                                                                             |
| 2077           2078           2080           2082           2084           2086           2087           2091           2093           2095           2097           2101           2103           2105           2107           2109           2111           2113                               | PUZ.U.U3                                                                  | Error 3<br>Error 3 - Date<br>Error 3 - Time<br>Error 3 - End Date<br>Error 3 - End Time<br>Log: Error Counter<br>Log: Error 2 Bitfield<br>Log: Alarm 1 Bitfield<br>Log: Alarm 1 Bitfield<br>Log: Flow<br>Log: Flow<br>Log: Head<br>Log: Power Module Temperature<br>Log: Motor Current<br>Log: Motor Voltage<br>Log: Inverter Temperature<br>LogPower<br>Log: DC Bus Voltage                                                                     | R<br>R<br>R<br>R<br>R<br>R<br>R<br>R<br>R<br>R<br>R<br>R<br>R<br>R<br>R<br>R<br>R<br>R<br>R                                                                                                    | UINT16<br>UINT32<br>UINT32<br>UINT32<br>UINT32<br>UINT32<br>UINT32<br>UINT32<br>UINT32<br>UINT32<br>UINT32<br>UINT32<br>UINT32<br>FLOAT32<br>FLOAT32<br>FLOAT32<br>FLOAT32<br>FLOAT32<br>FLOAT32<br>FLOAT32                                           | -<br>-<br>-<br>-<br>-<br>-<br>-<br>-<br>-<br>-<br>-<br>-<br>-<br>-                                                                                                    |                                                                                             |                                                                                             |
| 2077           2078           2080           2082           2084           2086           2087           2093           2095           2097           2101           2103           2105           2107           2109           2111           2113           2115                               | P02.0.03<br>-<br>-<br>-<br>-<br>-<br>-<br>-<br>-<br>-<br>-<br>-<br>-<br>- | Error 3<br>Error 3 - Date<br>Error 3 - Time<br>Error 3 - End Date<br>Error 3 - End Time<br>Log: Error Counter<br>Log: Error 2 Bitfield<br>Log: Alarm 1 Bitfield<br>Log: Alarm 1 Bitfield<br>Log: Flow<br>Log: Flow<br>Log: Head<br>Log: Power Module Temperature<br>Log: Motor Current<br>Log: Motor Voltage<br>Log: Inverter Temperature<br>Log: DC Bus Voltage<br>Log: DC Bus Voltage<br>Error 4                                               | R<br>R<br>R<br>R<br>R<br>R<br>R<br>R<br>R<br>R<br>R<br>R<br>R<br>R<br>R<br>R<br>R<br>R<br>R                                                                                                    | UINT16<br>UINT32<br>UINT32<br>UINT32<br>UINT32<br>UINT32<br>UINT32<br>UINT32<br>UINT32<br>UINT32<br>UINT32<br>UINT32<br>UINT32<br>FLOAT32<br>FLOAT32<br>FLOAT32<br>FLOAT32<br>FLOAT32<br>FLOAT32<br>FLOAT32<br>FLOAT32<br>FLOAT32<br>FLOAT32          | -<br>-<br>-<br>-<br>-<br>-<br>-<br>-<br>-<br>-<br>-<br>P04.0.12 - Flow Measuring<br>Unit<br>P04.0.11 - Pressure<br>Measuring Unit<br>P04.0.13 - Temperature<br>Measuring Unit<br>A<br>V<br>P04.0.13 - Temperature<br>Measuring Unit<br>-<br>V<br>V<br>V<br>V<br>V<br>V<br>- |                                                                                             |                                                                                             |
| 2077           2078           2080           2082           2084           2086           2087           2093           2095           2097           2101           2103           2105           2107           2109           2111           2113           2115           2116                | P02.0.03<br>-<br>-<br>-<br>-<br>-<br>-<br>-<br>-<br>-<br>-<br>-<br>-<br>- | Error 3<br>Error 3 - Date<br>Error 3 - Time<br>Error 3 - End Date<br>Error 3 - End Time<br>Log: Error Counter<br>Log: Error 2 Bitfield<br>Log: Alarm 1 Bitfield<br>Log: Alarm 1 Bitfield<br>Log: Flow<br>Log: Flow<br>Log: Head<br>Log: Motor Current<br>Log: Motor Voltage<br>Log: Inverter Temperature<br>LogPower<br>Log: DC Bus Voltage<br>Log: Grid Voltage<br>Error 4<br>Error 4 - Date<br>                                                | R<br>R<br>R<br>R<br>R<br>R<br>R<br>R<br>R<br>R<br>R<br>R<br>R<br>R<br>R<br>R<br>R<br>R<br>R                                                                                                    | UINT16<br>UINT32<br>UINT32<br>UINT32<br>UINT32<br>UINT32<br>UINT32<br>UINT32<br>UINT32<br>UINT32<br>UINT32<br>UINT32<br>UINT32<br>FLOAT32<br>FLOAT32<br>FLOAT32<br>FLOAT32<br>FLOAT32<br>FLOAT32<br>FLOAT32<br>FLOAT32<br>FLOAT32<br>FLOAT32          | -<br>-<br>-<br>-<br>-<br>-<br>-<br>-<br>-<br>-<br>-<br>-<br>-<br>-                                                                                                    |                                                                                             |                                                                                             |
| 2077<br>2078<br>2080<br>2082<br>2084<br>2084<br>2086<br>2087<br>2089<br>2091<br>2093<br>2095<br>2097<br>2095<br>2097<br>2101<br>2103<br>2105<br>2107<br>2109<br>2111<br>2113<br>2115<br>2116<br>2118                                                                                              | P02.0.03<br>-<br>-<br>-<br>-<br>-<br>-<br>-<br>-<br>-<br>-<br>-<br>-<br>- | Error 3<br>Error 3 - Date<br>Error 3 - Time<br>Error 3 - End Date<br>Error 3 - End Time<br>Log: Error Counter<br>Log: Error 2 Bitfield<br>Log: Alarm 1 Bitfield<br>Log: Alarm 1 Bitfield<br>Log: Flow<br>Log: Flow<br>Log: Head<br>Log: Power Module Temperature<br>Log: Motor Current<br>Log: Motor Voltage<br>Log: Inverter Temperature<br>LogPower<br>Log: DC Bus Voltage<br>Log: Grid Voltage<br>Error 4<br>Error 4 - Date<br>Error 4 - Time | R         R         R <td< td=""><td>UINT16<br/>UINT32<br/>UINT32<br/>UINT32<br/>UINT32<br/>UINT32<br/>UINT32<br/>UINT32<br/>UINT32<br/>UINT32<br/>UINT32<br/>UINT32<br/>UINT32<br/>FLOAT32<br/>FLOAT32<br/>FLOAT32<br/>FLOAT32<br/>FLOAT32<br/>FLOAT32<br/>FLOAT32<br/>FLOAT32<br/>FLOAT32<br/>UINT32<br/>UINT32</td><td>-<br/>-<br/>-<br/>-<br/>-<br/>-<br/>-<br/>-<br/>-<br/>-<br/>-<br/>-<br/>-<br/>-</td><td></td><td></td></td<> | UINT16<br>UINT32<br>UINT32<br>UINT32<br>UINT32<br>UINT32<br>UINT32<br>UINT32<br>UINT32<br>UINT32<br>UINT32<br>UINT32<br>UINT32<br>FLOAT32<br>FLOAT32<br>FLOAT32<br>FLOAT32<br>FLOAT32<br>FLOAT32<br>FLOAT32<br>FLOAT32<br>FLOAT32<br>UINT32<br>UINT32 | -<br>-<br>-<br>-<br>-<br>-<br>-<br>-<br>-<br>-<br>-<br>-<br>-<br>-                                                                                                    |                                                                                             |                                                                                             |

| 2122 |          | Error A End Timo              | D   | LUNIT32 |                                          |   |   |
|------|----------|-------------------------------|-----|---------|------------------------------------------|---|---|
| 2122 | -        |                               | D   |         | -                                        | - |   |
| 2124 | -        | Log. Error 1 Diffield         |     |         | -                                        | - |   |
| 2125 | -        |                               | K   |         | -                                        | - | - |
| 2127 | -        | Log: Error 2 Bitfield         | K   | UINI32  | -                                        | - | - |
| 2129 | -        | Log: Alarm 1 Bittield         | R   | UINT32  | -                                        | - |   |
| 2131 | -        | LogSpeed                      | R   | UINT32  | -                                        | - | - |
| 2133 | -        | Log: Error Code               | R   | UINT32  | -                                        | - | - |
| 2135 | -        | Log: Flow                     | R   | FLOAT32 | P04.0.12 - Flow Measuring<br>Unit        | - | - |
| 2137 | -        | Log: Head                     | R   | FLOAT32 | P04.0.11 - Pressure<br>Measuring Unit    | - | - |
| 2139 | -        | Log: Power Module Temperature | R   | FLOAT32 | P04.0.13 - Temperature<br>Measuring Unit | - | - |
| 2141 | -        | Log: Motor Current            | R   | FLOAT32 | A                                        | - | - |
| 2143 | -        | Log: Motor Voltage            | R   | FLOAT32 | V                                        | - | - |
| 2145 |          |                               |     |         | PO4 0 13 - Temperature                   |   |   |
| 0147 | -        | Log: Inverter Temperature     | R   | FLOAT32 | Measuring Unit                           | - | - |
| 2147 | -        | LogPower                      | R   | FLOAT32 | -                                        | - | - |
| 2149 | -        | Log: DC Bus Voltage           | R   | FLOAT32 | V                                        | - | - |
| 2151 | -        | Log: Grid Voltage             | R   | FLOAT32 | V                                        | - | - |
| 2153 | P02.0.05 | Error 5                       | R   | UINT16  | -                                        | - | - |
| 2154 | -        | Error 5 - Date                | R   | UINT32  | -                                        | - | - |
| 2156 | -        | Error 5 - Time                | R   | UINT32  | -                                        | - | - |
| 2158 | -        | Error 5 - End Date            | R   | UINT32  | -                                        | - | - |
| 2150 |          | Error 5 End Timo              | P   |         |                                          |   |   |
| 2100 | -        |                               |     |         | -                                        | - | - |
| 2102 | -        |                               | R D |         | -                                        | - | - |
| 2163 | -        | Log: Error I Bitfield         | K   | UINI32  | -                                        | - | - |
| 2165 | -        | Log: Error 2 Bittield         | R   | UIN132  | -                                        | - |   |
| 2167 | -        | Log: Alarm 1 Bitfield         | R   | UINT32  | -                                        | - | - |
| 2169 | -        | LogSpeed                      | R   | UINT32  | -                                        | - | - |
| 2171 | -        | Log: Error Code               | R   | UINT32  | -                                        | - | - |
| 2173 | -        | Log: Flow                     | R   | FLOAT32 | P04.0.12 - Flow Measuring<br>Unit        | - | - |
| 2175 | -        | Log: Head                     | R   | FLOAT32 | P04.0.11 - Pressure<br>Measuring Unit    | - | - |
| 2177 | -        | Log: Power Module Temperature | R   | FLOAT32 | P04.0.13 - Temperature<br>Measuring Unit | - | - |
| 2179 | -        | Log: Motor Current            | R   | FLOAT32 | A                                        | - | - |
| 2181 | -        | Log: Motor Voltage            | R   | FLOAT32 | V                                        | - | - |
| 2183 | -        | Log: Inverter Temperature     | R   | FLOAT32 | P04.0.13 - Temperature<br>Measuring Unit | - | - |
| 2185 | -        | LogPower                      | R   | FLOAT32 | -                                        | - | - |
| 2187 | -        | Log: DC Bus Voltage           | R   | FLOAT32 | V                                        | - | - |
| 2189 | -        | Log: Grid Voltage             | R   | FLOAT32 | V                                        | - | - |
| 2107 | P02 0 06 | Error 6                       | R   | LUNT16  | -                                        | - |   |
| 2171 | 102.0.00 | Error 6 Data                  | D   |         |                                          |   |   |
| 2172 | -        | LITOLO - Dale                 |     |         | -                                        | - |   |
| 2194 | -        |                               | R D |         | -                                        | - | - |
| 2190 | -        |                               | K   | UINI32  | •                                        | - | - |
| 2198 | -        | Error 6 - End lime            | К   | UINI32  | -                                        | - | - |
| 2200 | -        | Log: Error Counter            | R   | UINT16  | -                                        | - | - |
| 2201 | -        | Log: Error 1 Bitfield         | R   | UINT32  | -                                        | - | - |
| 2203 | -        | Log: Error 2 Bitfield         | R   | UINT32  |                                          | - | - |
| 2205 | -        | Log: Alarm 1 Bitfield         | R   | UINT32  | -                                        | - | - |
| 2207 | -        | LogSpeed                      | R   | UINT32  |                                          | - | - |
| 2209 |          | Log: Error Code               | R   | UINT32  | -                                        | - | - |
| 2211 | -        | Log: Flow                     | R   | FLOAT32 | P04.0.12 - Flow Measuring<br>Unit        | - | - |

| 2213 | -        | Log: Head                     | R        | FLOAT32   | P04.0.11 - Pressure<br>Measuring Unit    | - | - |
|------|----------|-------------------------------|----------|-----------|------------------------------------------|---|---|
| 2215 | -        | Log: Power Module Temperature | R        | FLOAT32   | P04.0.13 - Temperature<br>Measuring Unit | - | - |
| 2217 | -        | Log: Motor Current            | R        | FLOAT32   | A                                        | - | - |
| 2219 | -        | Log: Motor Voltage            | R        | FLOAT32   | V                                        | - | - |
| 2221 | -        | Log: Inverter Temperature     | R        | FLOAT32   | P04.0.13 - Temperature<br>Measuring Unit | - | - |
| 2223 | -        | LogPower                      | R        | FLOAT32   | -                                        | - | - |
| 2225 | -        | Log: DC Bus Voltage           | R        | FLOAT32   | V                                        | - | - |
| 2227 | -        | Log: Grid Voltage             | R        | FLOAT32   | V                                        | - | - |
| 2227 | P02 0 07 | Error 7                       | R        |           |                                          | _ |   |
| 2227 | 102.0.07 | Error 7 - Date                | R        |           |                                          |   | - |
| 2230 |          | Error 7 Timo                  | P        |           |                                          |   |   |
| 2232 | -        | LIIOT / - IIIIle              | R D      |           | -                                        | - | - |
| 2234 | -        |                               | <u> </u> |           | -                                        | - | - |
| 2230 | -        | Error 7 - End Time            | R        | UINI3Z    | -                                        | - | - |
| 2238 | -        | Log: Error Counter            | R        | UINT16    | -                                        | - | - |
| 2239 | -        | Log: Error 1 Bittield         | R        | UINT32    | -                                        | - | - |
| 2241 | -        | Log: Error 2 Bitfield         | R        | UINT32    | -                                        | - | - |
| 2243 | -        | Log: Alarm 1 Bitfield         | R        | UINT32    | -                                        | - | - |
| 2245 | -        | LogSpeed                      | R        | UINT32    | -                                        | - | - |
| 2247 | -        | Log: Error Code               | R        | UINT32    | -                                        | - | - |
| 2249 |          |                               | P        | EL O ATOO | P04.0.12 - Flow Measuring                |   |   |
|      | -        | Log: Flow                     | R        | FLOAT32   | Unit                                     | - | - |
| 2251 | -        | Log: Head                     | R        | FLOAT32   | P04.0.11 - Pressure<br>Measuring Unit    | - | - |
| 2253 | -        | Log: Power Module Temperature | R        | FLOAT32   | P04.0.13 - Temperature<br>Measuring Unit | - | - |
| 2255 | -        | Log: Motor Current            | R        | FLOAT32   | А                                        | - | - |
| 2257 | -        | Log: Motor Voltage            | R        | FLOAT32   | V                                        | - | - |
| 2259 | -        | Log: Inverter Temperature     | R        | FLOAT32   | P04.0.13 - Temperature<br>Measuring Unit | - | - |
| 2261 | -        | LogPower                      | R        | FLOAT32   | -                                        | - | - |
| 2263 | -        | Log: DC Bus Voltage           | R        | FLOAT32   | V                                        | - | - |
| 2265 | -        | Log. Grid Voltage             | R        | FLOAT32   | V                                        | - | - |
| 2267 | P02 0 08 | Error 8                       | R        |           | -                                        | - | - |
| 2267 | -        | Error 8 - Date                | R        |           |                                          |   |   |
| 2200 |          | Error 8 Timo                  | P        |           |                                          |   |   |
| 2270 |          | Error 9 End Data              | D        |           | -                                        | - | - |
| 2272 | -        | Error 9 End Time              |          |           | -                                        | - | - |
| 2274 | -        |                               | <u> </u> |           | -                                        | - | - |
| 2270 | -        | Log: Error Counter            | <u> </u> |           | -                                        | - | - |
| 22// | -        | Log: Error I Bittield         | R        | UINI32    | -                                        | - | - |
| 2279 | -        | Log: Error 2 Bittield         | R        | UINT32    | -                                        | - | - |
| 2281 | -        | Log: Alarm 1 Bitfield         | R        | UINT32    | -                                        | - | - |
| 2283 | -        | LogSpeed                      | R        | UINT32    | -                                        | - | - |
| 2285 | -        | Log: Error Code               | R        | UINT32    | -                                        | - | - |
| 2287 | -        | Log: Flow                     | R        | FLOAT32   | P04.0.12 - Flow Measuring<br>Unit        | - | - |
| 2289 | -        | Log: Head                     | R        | FLOAT32   | P04.0.11 - Pressure<br>Measuring Unit    | - | - |
| 2291 | -        | Log: Power Module Temperature | R        | FLOAT32   | P04.0.13 - Temperature<br>Measuring Unit | - | - |
| 2293 | -        | Log: Motor Current            | R        | FLOAT32   | Α                                        | - | - |
| 2295 | -        | Log: Motor Voltage            | R        | FLOAT32   | V                                        | - | - |
| 2297 | -        | Log: Inverter Temperature     | R        | FLOAT32   | P04.0.13 - Temperature<br>Measuring Unit | - | - |
| 2299 | -        | LogPower                      | R        | FLOAT32   | -                                        | - | - |

| 2301                                                                                                    | -        | Log: DC Bus Voltage           | R             | FLOAT32  | V                         | - | - |
|----------------------------------------------------------------------------------------------------|----------|-------------------------------|---------------|----------|---------------------------|---|---|
| 2303                                                                                                    | -        | Log: Grid Voltage             | R             | FLOAT32  | V                         | - | - |
| 2305                                                                                                    | P02.0.09 | Error 9                       | R             | UINT16   | -                         | - | - |
| 2306                                                                                                    | -        | Error 9 - Date                | R             | UINT32   | -                         | - | - |
| 2308                                                                                                    | -        | Error 9 - Time                | R             | UINT32   | -                         | - | - |
| 2310                                                                                                    | -        | Error 9 - End Date            | R             | UINT32   | -                         | - | - |
| 2312                                                                                                    | -        | Error 9 - End Time            | R             | UINT32   | -                         | - | - |
| 2314                                                                                                    | -        | Log: Error Counter            | R             | UINT16   | -                         | - | - |
| 2315                                                                                                    | -        | Log: Error 1 Bitfield         | R             | UINT32   | -                         | - | - |
| 2317                                                                                                    | -        | Log: Error 2 Bitfield         | R             | UINT32   | -                         | - | - |
| 2319                                                                                                    | -        | Log: Alarm 1 Bitfield         | R             | UINT32   | -                         | - | - |
| 2321                                                                                                    | -        | LogSpeed                      | R             | UINT32   | -                         | - | - |
| 2323                                                                                                    | -        | Log: Error Code               | R             | UINT32   |                           | - | - |
| 2325                                                                                                    |          | ·                             |               |          | P04.0.12 - Flow Measuring |   |   |
|                                                                                                    | -        | Log: Flow                     | R             | FLOAT32  | Unit                      | - | - |
| 2327                                                                                                    |          |                               | _             |          | P04.0.11 - Pressure       |   |   |
|                                                                                                    | -        | Log: Head                     | R             | FLOAT32  | Measuring Unit            | - | - |
| 2329                                                                                                    |          |                               | _             |          | P04.0.13 - Temperature    |   |   |
|                                                                                                    | -        | Log: Power Module Temperature | R             | FLOAT32  | Measuring Unit            | - | - |
| 2331                                                                                                    | -        | Log: Motor Current            | R             | FLOAT32  | A                         | - | - |
| 2333                                                                                                    | -        | Log: Motor Voltage            | R             | FLOAT32  | V                         | - | - |
| 2335                                                                                                    |          | Log. Motor Fortago            |               | 120/1102 | P04 0 13 - Temperature    |   |   |
| 2000                                                                                                    | -        | Log: Inverter Temperature     | R             | FLOAT32  | Measuring Unit            | - | - |
| 2337                                                                                                    | -        | LogPower                      | R             | FLOAT32  | -                         | - | - |
| 2339                                                                                                    | -        | Log: DC Bus Voltage           | R             | FLOAT32  | V                         | - | - |
| 2341                                                                                                    | -        | Log: Grid Voltage             | R             | FLOAT32  | V                         | - | - |
| 2343                                                                                                    | P02 0 10 | Error 10                      | R             | UINT16   | -                         | - | - |
| 2344                                                                                                    | -        | Error 10 - Date               | R             | UINT32   | -                         | - | - |
| 2346                                                                                                    | -        | Error 10 - Time               | R             | UINT32   | -                         | - | - |
| 2348                                                                                                    | -        | Error 10 - End Date           | R             |          |                           | - | - |
| 2350                                                                                                    | -        | Error 10 - End Time           | R             | UINT32   | -                         | - | - |
| 2352                                                                                                    | -        | Log: Error Counter            | R             | UINT16   | -                         | - | - |
| 2352                                                                                                    |          | Log: Error 1 Bitfield         | R             |          |                           |   |   |
| 2355                                                                                                    |          | Log: Error 2 Bitfield         | R             |          |                           | - |   |
| 2353                                                                                                    |          | Log: Alarm 1 Bitfield         | R             |          |                           | - |   |
| 2350                                                                                                    |          | LogSpood                      | D             |          |                           |   |   |
| 2337                                                                                                    | -        | Log: Error Codo               | D             |          | -                         | - | - |
| 2301                                                                                                    | -        |                               | N             | 0111132  | POL 0 12 Flow Mossuring   | - | - |
| 2303                                                                                                    | -        | Log: Flow                     | R             | FLOAT32  | llnit                     | - | - |
| 2265                                                                                                    |          |                               |               |          |                           |   |   |
| 2303                                                                                                    | -        | Log: Head                     | R             | FLOAT32  | Measuring Unit            | - | - |
| 2367                                                                                                    |          |                               |               |          | PNI 0 13 - Temperature    |   |   |
| 2307                                                                                                    | -        | Log: Power Module Temperature | R             | FLOAT32  | Measuring Unit            | - | - |
| 2260                                                                                                    |          | Log: Motor Current            | D             | EL OAT22 |                           |   |   |
| 2307                                                                                                    | -        | Log: Motor Voltago            | D             | FLOAT32  | N N                       | - | - |
| 2371                                                                                                    | -        | Log. Motor Voltage            | N             | TLOATSZ  | POLO 12 Tomporaturo       | - | - |
| 2373                                                                                                    | -        | Log: Inverter Temperature     | R             | FLOAT32  | Moocuring Unit            | - | - |
| 2275                                                                                                    |          | LogPower                      | D             | EL OAT22 | Wedsuring Onit            |   |   |
| 2373                                                                                                    | -        |                               |               |          | -                         | - | - |
| 23/7                                                                                                    | -        | Log: Crid Voltage             | <u>л</u><br>д | ELOATOO  | v<br>V                    | - | - |
| 23/7                                                                                                    | -        |                               | K<br>D        |          | V                         | - | - |
| 2001                                                                                                    | -        |                               | <u>к</u>      |          | -                         | - | - |
| 2302                                                                                                    | -        |                               | <u>к</u>      |          | -                         | - | - |
| 2303                                                                                                    | P02.9.01 |                               | K<br>D        |          | -                         | - | - |
| 2385                                                                                                    | P02.9.02 |                               | K             |          | -                         | - | - |
| 238/                                                                                                    | P02.9.05 | Alarm Bittield I              | K             | UINI32   | -                         | - | - |
| <uu10< td=""><td>PU3.0.00</td><td>Estimated Actual Value</td><td>К</td><td>ENUM</td><td>-</td><td>-</td><td>-</td></uu10<> | PU3.0.00 | Estimated Actual Value        | К             | ENUM     | -                         | - | - |

| 3001         | P03.0.01         | Actual Pressure          | R             | FLOAT32 | P04.0.11 - Pressure<br>Measuring Unit    | - | - |
|--------------|------------------|--------------------------|---------------|---------|------------------------------------------|---|---|
| 3003         | P03.0.02         | Actual Flow              | R             | FLOAT32 | P04.0.12 - Flow Measuring<br>Unit        | - | - |
| 3005         | P03.0.03<br>[X+] | Actual Fluid Temperature | R             | FLOAT32 | P04.0.13 - Temperature<br>Measuring Unit | - | - |
| 3007         | P03.0.04<br>[X+] | Actual Level             | R             | FLOAT32 | P04.0.14 - Level Measuring<br>Unit       | - | - |
| 3009         | P03.0.10         | Effective Required Value | R             | FLOAT32 | -                                        | - | - |
| 3011         | P03.0.20         | Required Value           | R             | FLOAT32 | -                                        | - | - |
| 3013         | P03.0.30         | Pump Status              | R             | ENUM    | -                                        | - | - |
| 3014         | P03.0.05<br>[X+] | Actual Generic           | R             | FLOAT32 | -                                        | - | - |
| 3016         | P03.0.06<br>[X+] | Actual Shift             | R             | FLOAT32 | -                                        | - | - |
| 3101         | P03.1.01         | Unit Powered Time        | R             | UINT32  | S                                        | - | - |
| 3103         | P03.1.02         | Motor Running Time       | R             | UINT32  | S                                        | - | - |
| 3105         | P03.1.05         | Energy Counter           | R             | FLOAT32 | P04.0.16 - Energy<br>Measuring Unit      | - | - |
| 3201         | P03.2.01         | Motor Speed              | R             | UINT16  | rpm                                      | - | - |
| 3202         | P03.2.02         | Motor Speed %            | R             | FLOAT32 | %                                        | - | - |
| 3204         | P03.2.05         | Motor Current            | R             | FLOAT32 | А                                        | - | - |
| 3206         | P03.2.06         | Motor Power              | R             | FLOAT32 | P04.0.15 - Power Measuring<br>Unit       | - | - |
| 3208         | P03.2.07         | Motor Voltage            | R             | FLOAT32 | V                                        | - | - |
| 3210         | P03.2.08         | Grid Voltage             | R             | UINT16  | V                                        | - | - |
| 3211         | P03.2.09         | DC Bus Voltage           | R             | UINT16  | V                                        | - | - |
| 3220         | P03.2.20         | Power Module Temperature | R             | FLOAT32 | P04.0.13 - Temperature<br>Measuring Unit | - | - |
| 3222         | P03.2.21         | Inverter Temperature     | R             | FLOAT32 | P04.0.13 - Temperature<br>Measuring Unit | - | - |
| 3224         | P03.2.22         | Motor Ptc                | R             | FLOAT32 | -                                        | - | - |
| 3301         | P03.3.01         | Digital I/O Status       | R             | UINT16  | -                                        | - | - |
| 3302         | P03.3.11         | Analog Input 1 Value     | R             | FLOAT32 | P05.1.02 - Analog Input 1<br>Type        | - | - |
| 3304         | P03.3.12         | Analog Input 2 Value     | R             | FLOAT32 | P05.1.12 - Analog Input 2<br>Type        | - | - |
| 3306         | P03.3.13<br>[X+] | Analog Input 3 Value     | R             | FLOAT32 | P05.1.22 - Analog Input 3<br>Type        | - | - |
| 3308         | P03.3.14<br>[X+] | Analog Input 4 Value     | R             | FLOAT32 | P05.1.32 - Analog Input 4<br>Type        | - | - |
| 3310         | P03.3.20         | Analog Output Value      | R             | FLOAT32 | P05.3.02 - Analog Output<br>Type         | - | - |
| 3401         | P03.4.01         | Unit Part Number         | R             | UINT16  | -                                        | - |   |
| 3402         | P03.4.01         | Unit Part Number         | R             | UINT16  | -                                        | - | - |
| 3403         | P03.4.01         | Unit Part Number         | R             | UINI16  | -                                        | - | - |
| 3404         | P03.4.01         | Unit Part Number         | R             | UINI16  | -                                        | - | - |
| 3405         | P03.4.01         | Unit Part Number         | K             |         | -                                        | - | - |
| 3406         | P03.4.01         | Unit Part Number         | K             |         | -                                        | - |   |
| 3407         | P03.4.01         | Unit Part Number         | ĸ             |         | -                                        | - | - |
| 3408         | P03.4.01         | Unit Part Number         | K             |         | -                                        | - |   |
| 34UY<br>2/11 | PU3.4.UZ         | Unit Production Date     | <u>к</u><br>р |         | -                                        | • | - |
| 3411<br>2/12 | PO2 4 02         | Unit Serial Number       | <u>л</u><br>р |         | -                                        | - | - |
| 2/12<br>2/12 | PO2 4 02         |                          |               |         | -                                        | - | - |
| 2/11         | PO2 / 02         |                          | л<br>         |         | -                                        | - | - |
| 3415         | P03403           | Unit Serial Number       | R             | UINT16  | -                                        |   |   |
| 5.10         | 1 00. 1.00       |                          |               | 0.1110  |                                          |   |   |

| 3416 | P03.4.03  | Unit Serial Number            | R        | UINT16  | -                   | -          | -          |
|------|-----------|-------------------------------|----------|---------|---------------------|------------|------------|
| 3417 | P03.4.03  | Unit Serial Number            | R        | UINT16  | -                   | -          | -          |
| 3418 | P03.4.03  | Unit Serial Number            | R        | UINT16  | -                   | -          | -          |
| 3419 | P03.4.05  | Drive Production Date         | R        | UINT32  | -                   | -          | -          |
| 3421 | P03.4.06  | Drive Serial Number           | R        | UINT16  | -                   | -          | -          |
| 3422 | P03 4 06  | Drive Serial Number           | R        | UINT16  | -                   | -          | -          |
| 3423 | P03 4 06  | Drive Serial Number           | R        | UINT16  | -                   | -          | -          |
| 3424 | P03 4 06  | Drive Serial Number           | R        |         | _                   | _          |            |
| 3424 | P03 / 06  | Drive Serial Number           | R        |         |                     |            |            |
| 3425 | P03 / 06  | Drive Serial Number           | R        |         |                     |            |            |
| 3420 | P03 / 06  | Drive Serial Number           | R        |         |                     |            |            |
| 3427 | P03 / 06  | Drive Serial Number           | R        |         |                     |            |            |
| 3420 | PO3 / 10  | Hmi Firmwara Varsian          | P        |         |                     |            |            |
| 3427 | PO3 / 11  | Hmi Bt Eirmware Version       | P        |         | -                   | -          | -          |
| 2431 | P03.4.11  | Power Card Eirmware Version   | P        |         | -                   | -          |            |
| 2422 | PU3.4.12  | Control Card Firmware Version | R        |         | -                   | -          | -          |
| 2422 | FU3.4.13  | Man File Version              | R D      |         | -                   | -          | -          |
| 3437 | PU3.4.14  | Nap File Version              | R        |         | -                   | -          | -          |
| 3439 | PU3.4.15  | Default File Version          | <u> </u> |         | -                   | -          | -          |
| 3441 | PU3.4.10  | Parameter File Version        | ĸ        | UIN132  | -                   | -          | -          |
| 3443 | PU3.4.17  | Language File Version         | R        | UINT32  | -                   | -          | -          |
| 2445 |           |                               | D        |         |                     |            |            |
| 3445 | PU3.4.19  | Firmware version              | R        |         | -                   | -          | -          |
| 3447 |           | Drive Type                    | R        |         | -                   | -          | -          |
| 3448 | PU3.4.25  | Hydraulic Curves Stored       | R D/M    |         | -                   | -          | -          |
| 4001 | P04.0.01  | System Type                   | R/VV     | ENUM    | -                   | 0          | <u> </u>   |
| 4002 | P04.0.02  | Control Mode                  | R/VV     | ENUM    | -                   | 0          | /          |
| 4003 | P04.0.03  | Regulation Mode               | R/W      | ENUM    | -                   | 0          | 1          |
| 1001 |           | Chard Malers                  | D/M/     |         | 0/                  | 0          | 100        |
| 4004 | P04.0.05  | Start value                   | R/VV     |         | %                   | 0          | 100        |
| 4005 | P04.0.06  | Auto Start                    | R/W      | ENUM    | -                   | 0          | 1          |
| 4006 | P04.0.07  | Min Speed Configuration       | R/W      | ENUM    | -                   | 0          | 1          |
| 4007 | P04.0.09  | Measuring Unit Selection      | R/W      | ENUM    | -                   | 0          |            |
| 4008 | P04.0.11  | Pressure Measuring Unit       | R/VV     | ENUM    | -                   | 0          | 8          |
| 4009 | P04.0.12  | Flow Measuring Unit           | R/W      | ENUM    | -                   | 0          | 4          |
| 4010 |           |                               |          |         |                     |            |            |
| 4010 | P04.0.13  | Temperature Measuring Unit    | R/W      | ENUM    | -                   | 0          | 2          |
| 1011 |           |                               |          |         |                     |            |            |
| 4011 | P04.0.14  | Level Measuring Unit          | R/W      | ENUM    | -                   | 0          | 3          |
| 4040 |           | 5                             |          |         |                     |            |            |
| 4012 | P04.0.15  | Power Measuring Unit          | R/W      | ENUM    | -                   | 0          | 3          |
| 4040 |           | 5                             |          |         |                     |            |            |
| 4013 | PU4.U.16  | Energy Measuring Unit         | R/W      | ENUM    | -                   | 0          | 5          |
| 1011 | [X+]      | 5, 5                          |          |         |                     |            |            |
| 4014 | P04.0.17  | Specific Energy Meas. Unit    | R/W      | ENUM    | -                   | 0          | 4          |
| 4010 |           |                               | D/M/     |         |                     | 0          | 1          |
| 4018 | P04.1.15  | Pressure Setpoint Type        | R/VV     | ENUM    | -                   |            |            |
| 4019 |           |                               |          | FLOATOO | P04.0.11 - Pressure | PU5.U.11 - | PU5.U.12 - |
|      | PU1.0.01  | HU Pressure                   | K/VV     | FLUAI3Z | Measuring Unit      | Pressure - | Pressure - |
| 1001 | DO 4 O 21 | Cotraciat 1 Colortian         | D/M/     |         | •<br>•              | Zero value | Full Scale |
| 4021 | P04.0.21  | Selpoint 1 Selection          | K/W      |         | -                   | 0          | <u> </u>   |
| 4022 | P04.0.22  | Selpoint 2 Selection          | K/W      | ENUM    | -                   | U          | ۷          |
| 4023 | ru4.0.23  | Setpoint 3 Selection          | R/W      | ENUM    | -                   | 0          | 2          |
| 1001 |           |                               |          |         |                     |            |            |
| 4024 | PU4.0.24  | Setpoint 4 Selection          | R/W      | ENUM    | -                   | 0          | 2          |
| 1101 | [X+]      | •                             |          |         |                     |            | D04 0 00   |
| 4101 | P04.1.01  | Speed Setpoint 1              | R/W      | UINT16  | rpm                 | ru4.2.31 - | 404.2.32 - |
|      |           | •                             |          |         |                     | win Speed  | wax speed  |

en - Original Instructions

| 4102 | P04.1.02         | Speed Setpoint 2      | R/W | UINT16  | rpm                                      | P04.2.31 -<br>Min Speed                   | P04.2.32 -<br>Max Speed                   |
|------|------------------|-----------------------|-----|---------|------------------------------------------|-------------------------------------------|-------------------------------------------|
| 4103 | P04.1.03<br>[X+] | Speed Setpoint 3      | R/W | UINT16  | rpm                                      | P04.2.31 -<br>Min Speed                   | P04.2.32 -<br>Max Speed                   |
| 4104 | P04.1.04<br>[X+] | Speed Setpoint 4      | R/W | UINT16  | rpm                                      | P04.2.31 -<br>Min Speed                   | P04.2.32 -<br>Max Speed                   |
| 4111 | P04.1.11         | Pressure Setpoint 1   | R/W | FLOAT32 | P04.0.11 - Pressure<br>Measuring Unit    | P05.0.11 -<br>Pressure -<br>Zero Value    | P05.0.12 -<br>Pressure -<br>Full Scale    |
| 4113 | P04.1.12         | Pressure Setpoint 2   | R/W | FLOAT32 | P04.0.11 - Pressure<br>Measuring Unit    | P05.0.11 -<br>Pressure -<br>Zero Value    | P05.0.12 -<br>Pressure -<br>Full Scale    |
| 4115 | P04.1.13<br>[X+] | Pressure Setpoint 3   | R/W | FLOAT32 | P04.0.11 - Pressure<br>Measuring Unit    | P05.0.11 -<br>Pressure -<br>Zero Value    | P05.0.12 -<br>Pressure -<br>Full Scale    |
| 4117 | P04.1.14<br>[X+] | Pressure Setpoint 4   | R/W | FLOAT32 | P04.0.11 - Pressure<br>Measuring Unit    | P05.0.11 -<br>Pressure -<br>Zero Value    | P05.0.12 -<br>Pressure -<br>Full Scale    |
| 4121 | P04.1.21<br>[X+] | Flow Setpoint 1       | R/W | FLOAT32 | P04.0.12 - Flow Measuring<br>Unit        | P05.0.21 -<br>Flow - Zero<br>Value        | P05.0.22 -<br>Flow - Full<br>Scale        |
| 4123 | P04.1.22<br>[X+] | Flow Setpoint 2       | R/W | FLOAT32 | P04.0.12 - Flow Measuring<br>Unit        | P05.0.21 -<br>Flow - Zero<br>Value        | P05.0.22 -<br>Flow - Full<br>Scale        |
| 4125 | P04.1.23<br>[X+] | Flow Setpoint 3       | R/W | FLOAT32 | P04.0.12 - Flow Measuring<br>Unit        | P05.0.21 -<br>Flow - Zero<br>Value        | P05.0.22 -<br>Flow - Full<br>Scale        |
| 4127 | P04.1.24<br>[X+] | Flow Setpoint 4       | R/W | FLOAT32 | P04.0.12 - Flow Measuring<br>Unit        | P05.0.21 -<br>Flow - Zero<br>Value        | P05.0.22 -<br>Flow - Full<br>Scale        |
| 4131 | P04.1.31<br>[X+] | Temp. Setpoint 1      | R/W | FLOAT32 | P04.0.13 - Temperature<br>Measuring Unit | P05.0.31 -<br>Temperature<br>- Zero Value | P05.0.32 -<br>Temperature<br>- Full Scale |
| 4133 | P04.1.32<br>[X+] | Temp. Setpoint 2      | R/W | FLOAT32 | P04.0.13 - Temperature<br>Measuring Unit | P05.0.31 -<br>Temperature<br>- Zero Value | P05.0.32 -<br>Temperature<br>- Full Scale |
| 4135 | P04.1.33<br>[X+] | Temp. Setpoint 3      | R/W | FLOAT32 | P04.0.13 - Temperature<br>Measuring Unit | P05.0.31 -<br>Temperature<br>- Zero Value | P05.0.32 -<br>Temperature<br>- Full Scale |
| 4137 | P04.1.34<br>[X+] | Temp. Setpoint 4      | R/W | FLOAT32 | P04.0.13 - Temperature<br>Measuring Unit | P05.0.31 -<br>Temperature<br>- Zero Value | P05.0.32 -<br>Temperature<br>- Full Scale |
| 4141 | P04.1.41<br>[X+] | Level Setpoint 1      | R/W | FLOAT32 | P04.0.14 - Level Measuring<br>Unit       | P05.0.41 -<br>Level - Zero<br>Value       | P05.0.42 -<br>Level - Full<br>Scale       |
| 4143 | P04.1.42<br>[X+] | Level Setpoint 2      | R/W | FLOAT32 | P04.0.14 - Level Measuring<br>Unit       | P05.0.41 -<br>Level - Zero<br>Value       | P05.0.42 -<br>Level - Full<br>Scale       |
| 4145 | P04.1.43<br>[X+] | Level Setpoint 3      | R/W | FLOAT32 | P04.0.14 - Level Measuring<br>Unit       | P05.0.41 -<br>Level - Zero<br>Value       | P05.0.42 -<br>Level - Full<br>Scale       |
| 4147 | P04.1.44<br>[X+] | Level Setpoint 4      | R/W | FLOAT32 | P04.0.14 - Level Measuring<br>Unit       | P05.0.41 -<br>Level - Zero<br>Value       | P05.0.42 -<br>Level - Full<br>Scale       |
| 4155 | P04.1.60         | Limit setpoint saving | R/W | ENUM    | -                                        | 0                                         | 1                                         |
| 4156 | P04.1.51<br>[X+] | Generic Setpoint 1    | R/W | FLOAT32 | -                                        | P05.0.51 -<br>Generic -<br>Zero Value     | P05.0.52 -<br>Generic - Full<br>Scale     |

| 4158 | P04.1.52<br>[X+] | Generic Setpoint 2              | R/W | FLOAT32 | -                                        | P05.0.51 -<br>Generic -<br>Zero Value     | P05.0.52 -<br>Generic - Full<br>Scale     |
|------|------------------|---------------------------------|-----|---------|------------------------------------------|-------------------------------------------|-------------------------------------------|
| 4160 | P04.1.53<br>[X+] | Generic Setpoint 3              | R/W | FLOAT32 | -                                        | P05.0.51 -<br>Generic -<br>Zero Value     | P05.0.52 -<br>Generic - Full<br>Scale     |
| 4162 | P04.1.54<br>[X+] | Generic Setpoint 4              | R/W | FLOAT32 | -                                        | P05.0.51 -<br>Generic -<br>Zero Value     | P05.0.52 -<br>Generic - Full<br>Scale     |
| 4200 | P04.2.00         | Regulation Type                 | R/W | ENUM    | -                                        | 0                                         | 1                                         |
| 4201 | P04.2.01         | Window                          | R/W | UINT16  | %                                        | 1                                         | 100                                       |
| 4202 | P04.2.02         | Hysteresis                      | R/W | UINT16  | %                                        | 1                                         | 100                                       |
| 4203 | P04.2.06         | Lift Speed                      | R/W | UINT16  | rpm                                      | P04.2.31 -<br>Min Speed                   | P04.2.32 -<br>Max Speed                   |
| 4204 | P04.2.07         | Linear Lift Amount              | R/W | UINT16  | %                                        | 0                                         | 200                                       |
| 4205 | P04.2.08<br>[X+] | Quad. Lift Amount               | R/W | UINT16  | %                                        | 0                                         | 999                                       |
| 4211 | P04.2.11         | Ramp 1                          | R/W | UINT16  | S                                        | 1                                         | 250                                       |
| 4212 | P04.2.12         | Ramp 2                          | R/W | UINT16  | S                                        | 1                                         | 250                                       |
| 4213 | P04.2.13         | Ramp 3                          | R/W | UINT16  | S                                        | 1                                         | 999                                       |
| 4214 | P04.2.14         | Ramp 4                          | R/W | UINT16  | S                                        | 1                                         | 999                                       |
| 4215 | P04.2.15         | Ramp Speed Min Acceleration     | R/W | FLOAT32 | S                                        | 0.1                                       | 25                                        |
| 4217 | P04.2.16         | Ramp Speed Min Deceleration     | R/W | FLOAT32 | S                                        | 0.1                                       | 25                                        |
| 4221 | P04.2.21         | Pi Control - Kp                 | R/W | FLOAT32 | -                                        | 0                                         | 10000                                     |
| 4225 | P04.2.25         | Pi Control - Ti                 | R/W | FLOAT32 | S                                        | 0                                         | 10000                                     |
| 4231 | P04.2.31         | Min Speed                       | R/W | UINT16  | rpm                                      | 0                                         | 2000                                      |
| 4232 | P04.2.32         | Max Speed                       | R/W | UINT16  | rpm                                      | 2000                                      | 4100                                      |
| 4233 | P04.2.35         | Min Speed Time                  | R/W | UINT16  | S                                        | 0                                         | 100                                       |
| 4300 | P04.3.00         | Automatic Error Reset           | R/W | ENUM    | -                                        | 0                                         | 1                                         |
| 4301 | P04.3.01         | Pressure - Minimum Threshold    | R/W | FLOAT32 | P04.0.11 - Pressure<br>Measuring Unit    | P05.0.11 -<br>Pressure -<br>Zero Value    | P05.0.12 -<br>Pressure -<br>Full Scale    |
| 4303 | P04.3.02<br>[X+] | Flow - Minimum Threshold        | R/W | FLOAT32 | P04.0.12 - Flow Measuring<br>Unit        | P05.0.21 -<br>Flow - Zero<br>Value        | P05.0.22 -<br>Flow - Full<br>Scale        |
| 4305 | P04.3.03<br>[X+] | Temperature - Minimum Threshold | R/W | FLOAT32 | P04.0.13 - Temperature<br>Measuring Unit | P05.0.31 -<br>Temperature<br>- Zero Value | P05.0.32 -<br>Temperature<br>- Full Scale |
| 4307 | P04.3.04<br>[X+] | Level - Minimum Threshold       | R/W | FLOAT32 | P04.0.14 - Level Measuring<br>Unit       | P05.0.41 -<br>Level - Zero<br>Value       | P05.0.42 -<br>Level - Full<br>Scale       |
| 4310 | P04.3.10         | Minimum Threshold Delay         | R/W | UINT16  | S                                        | 1                                         | 100                                       |
| 4311 | P04.3.11         | Lack Of Water Delay             | R/W | UINT16  | S                                        | 1                                         | 100                                       |
| 4312 | P04.3.05<br>[X+] | Generic - Min. Threshold        | R/W | FLOAT32 | -                                        | P05.0.51 -<br>Generic -<br>Zero Value     | P05.0.52 -<br>Generic - Full<br>Scale     |
| 4401 | P04.4.01         | Test Run Speed                  | R/W | UINT16  | rpm                                      | 0                                         | P04.2.32 -<br>Max Speed                   |
| 4402 | P04.4.02         | Test Run Timeout                | R/W | UINT16  | h                                        | 0                                         | 255                                       |
| 4403 | P04.4.03         | Test Run Time                   | R/W | UINT16  | S                                        | 0                                         | 180                                       |
| 4404 | P04.4.05         | Test Run Command                | R/W | ENUM    |                                          | 0                                         | 1                                         |
| 4501 | P04.5.01<br>[X+] | SP Shift Function               | R/W | ENUM    | -                                        | 0                                         | 3                                         |
| 4502 | P04.5.02<br>[X+] | SP Shift Input                  | R/W | ENUM    | -                                        | 0                                         | 5                                         |
| 4503 | P04.5.05<br>[X+] | SP Shift VALUE 1                | R/W | FLOAT32 | -                                        | -                                         | -                                         |

| 4505 | P04.5.06<br>[X+] | SP Shift VALUE 2         | R/W | FLOAT32 | -                                        |                                        | -                                      |
|------|------------------|--------------------------|-----|---------|------------------------------------------|----------------------------------------|----------------------------------------|
| 4507 | P04.5.10<br>[X+] | SP Shift X 1             | R/W | FLOAT32 | -                                        | -                                      | P04.5.11 - SP<br>Shift X 2             |
| 4509 | P04.5.11<br>[X+] | SP Shift X 2             | R/W | FLOAT32 | -                                        | P04.5.10 - SP<br>Shift X 1             | P04.5.12 - SP<br>Shift X 3             |
| 4511 | P04.5.12<br>[X+] | SP Shift X 3             | R/W | FLOAT32 | -                                        | P04.5.11 - SP<br>Shift X 2             | P04.5.13 - SP<br>Shift X 4             |
| 4513 | P04.5.13<br>[X+] | SP Shift X 4             | R/W | FLOAT32 | -                                        | P04.5.12 - SP<br>Shift X 3             | -                                      |
| 4601 | P04.6.01         | Pipe Filling Function    | R/W | ENUM    | -                                        | 0                                      | 2                                      |
| 4602 | P04.6.03         | Pipe Filling Threshold   | R/W | FLOAT32 | P04.0.11 - Pressure<br>Measuring Unit    | P05.0.11 -<br>Pressure -<br>Zero Value | P05.0.12 -<br>Pressure -<br>Full Scale |
| 4604 | P04.6.05         | Pipe Filling Time        | R/W | UINT16  | S                                        | 0                                      | 999                                    |
| 4605 | P04.6.06         | Max Pipe Filling Pumps   | R/W | UINT16  | -                                        | 1                                      | P06.0.02 -<br>Max Units                |
| 4606 | P04.6.10         | Pipe Filling Steady Time | R/W | UINT16  | S                                        | 1                                      | P04.6.05 -<br>Pipe Filling<br>Time     |
| 4607 | P04.6.15         | Pipe Filling Speed Step  | R/W | UINT16  | %                                        | 5                                      | 100                                    |
| 5000 | P05.0.00         | Actual Value Source      | R/W | ENUM    | -                                        | 0                                      | 7                                      |
| 5001 | P05.0.01         | Actuator - Zero Value    | R/W | UINT16  | rpm                                      | 0                                      | 9999                                   |
| 5002 | P05.0.02         | Actuator - Full Scale    | R/W | UINT16  | rpm                                      | 0                                      | 9999                                   |
| 5003 | P05.0.11         | Pressure - Zero Value    | R/W | FLOAT32 | P04.0.11 - Pressure<br>Measuring Unit    | -5                                     | 10                                     |
| 5005 | P05.0.12         | Pressure - Full Scale    | R/W | FLOAT32 | P04.0.11 - Pressure<br>Measuring Unit    | 0                                      | 100                                    |
| 5007 | P05.0.21<br>[X+] | Flow - Zero Value        | R/W | FLOAT32 | P04.0.12 - Flow Measuring<br>Unit        | 0                                      | 9999                                   |
| 5009 | P05.0.22<br>[X+] | Flow - Full Scale        | R/W | FLOAT32 | P04.0.12 - Flow Measuring<br>Unit        | 0                                      | 9999                                   |
| 5011 | P05.0.31<br>[X+] | Temperature - Zero Value | R/W | FLOAT32 | P04.0.13 - Temperature<br>Measuring Unit | -100                                   | 9999                                   |
| 5013 | P05.0.32<br>[X+] | Temperature - Full Scale | R/W | FLOAT32 | P04.0.13 - Temperature<br>Measuring Unit | -100                                   | 9999                                   |
| 5015 | P05.0.41<br>[X+] | Level - Zero Value       | R/W | FLOAT32 | P04.0.14 - Level Measuring<br>Unit       | -999                                   | 9999                                   |
| 5017 | P05.0.42<br>[X+] | Level - Full Scale       | R/W | FLOAT32 | P04.0.14 - Level Measuring<br>Unit       | -999                                   | 9999                                   |
| 5021 | P05.0.61<br>[X+] | SPS Pressure Zero Value  | R/W | FLOAT32 | P04.0.11 - Pressure<br>Measuring Unit    | -1                                     | 99                                     |
| 5023 | P05.0.62<br>[X+] | SPS Pressure Full Scale  | R/W | FLOAT32 | P04.0.11 - Pressure<br>Measuring Unit    | 0                                      | 999                                    |
| 5025 | P05.0.51<br>[X+] | Generic - Zero Value     | R/W | FLOAT32 | -                                        | -1000                                  | 1000                                   |
| 5027 | P05.0.52<br>[X+] | Generic - Full Scale     | R/W | FLOAT32 | -                                        | -1000                                  | 1000                                   |
| 5101 | P05.1.01         | Analog Input 1 Function  | R/W | ENUM    | -                                        | 0                                      | 7                                      |
| 5102 | P05.1.02         | Analog Input 1 Type      | R/W | ENUM    | -                                        | 0                                      | 3                                      |
| 5103 | P05.1.11         | Analog Input 2 Function  | R/W | ENUM    | -                                        | 0                                      | 7                                      |
| 5104 | P05.1.12         | Analog Input 2 Type      | R/W | ENUM    | -                                        | 0                                      | 3                                      |
| 5105 | P05.1.21<br>[X+] | Analog Input 3 Function  | R/W | ENUM    | -                                        | 0                                      | 7                                      |
| 5106 | P05.1.22<br>[X+] | Analog Input 3 Type      | R/W | ENUM    | -                                        | 0                                      | 3                                      |

| 5107 | P05.1.31<br>[X+] | Analog Input 4 Function  | R/W | ENUM    | -                                        | 0    | 7                                         |
|------|------------------|--------------------------|-----|---------|------------------------------------------|------|-------------------------------------------|
| 5108 | P05.1.32<br>[X+] | Analog Input 4 Type      | R/W | ENUM    |                                          | 0    | 3                                         |
| 5109 | P05.1.40<br>[X+] | Sensor Curve             | R/W | ENUM    | -                                        | 0    | 1                                         |
| 5110 | P05.1.50         | Analog Actuator Type     | R/W | ENUM    | -                                        | 0    | 1                                         |
| 5203 | P05.2.03         | Digital Input 3 Function | R/W | ENUM    | -                                        | 0    | 9                                         |
| 5204 | P05.2.04<br>[X+] | Digital Input 4 Function | R/W | ENUM    | -                                        | 0    | 9                                         |
| 5205 | P05.2.05<br>[X+] | Digital Input 5 Function | R/W | ENUM    | -                                        | 0    | 9                                         |
| 5301 | P05.3.01         | Analog Output Function   | R/W | ENUM    | -                                        | 0    | 12                                        |
| 5302 | P05.3.02         | Analog Output Type       | R/W | ENUM    | -                                        | 0    | 3                                         |
| 5401 | P05.4.01         | Relay 1 Function         | R/W | ENUM    | -                                        | 0    | 7                                         |
| 5402 | P05.4.02         | Relay 2 Function         | R/W | FNUM    | -                                        | 0    | 7                                         |
| 5801 | P05.8.01         | Analog Input 1 Offset    | R/W | FLOAT32 |                                          | -100 | 100                                       |
| 5001 | DO5 0 02         | Analog Input 1 Cain      | D/M |         |                                          | 0    | 15                                        |
| 5005 | FU3.0.UZ         | Analog Input 1 Gam       |     | FLUAISZ | -                                        | 100  | 1.0                                       |
| 5805 | P05.8.11         | Analog Input 2 Offset    | R/W | FLOAT32 | -                                        | -100 | 100                                       |
| 5807 | P05.8.12         | Analog Input 2 Gain      | R/W | FLOAI32 | -                                        | 0    | 1.5                                       |
| 5809 | P05.8.21<br>[X+] | Analog Input 3 Offset    | R/W | FLOAT32 | -                                        | -100 | 100                                       |
| 5811 | P05.8.22<br>[X+] | Analog Input 3 Gain      | R/W | FLOAT32 | -                                        | 0    | 1.5                                       |
| 5813 | P05.8.31<br>[X+] | Analog Input 4 Offset    | R/W | FLOAT32 | -                                        | -100 | 100                                       |
| 5815 | P05.8.32<br>[X+] | Analog Input 4 Gain      | R/W | FLOAT32 | -                                        | 0    | 1.5                                       |
| 5844 | P05.8.44         | Analog Output 1 Offset   | R/W | FLOAT32 | P05.3.02 - Analog Output<br>Type         | -100 | 100                                       |
| 5846 | P05.8.45         | Analog Output 1 Gain     | R/W | FLOAT32 | -                                        | 0    | 1.5                                       |
| 6001 | P06.0.01         | System Configuration     | R/W | ENUM    | -                                        | 0    | 2                                         |
| 6002 | P06.0.02         | Max Units                | R/W | UINT16  | -                                        | 1    |                                           |
| 6003 | P06.0.03         | Multinump Address        | R/W | UINT16  | -                                        | 1    | -                                         |
| 6004 | P06.0.04         | Multinump Man            | R   | LUNT16  |                                          | _    |                                           |
| 6004 | D06.0.04         | Multinump Priority       | P   |         |                                          |      |                                           |
| (111 | F00.0.0J         | Multipullip Flority      | Ν   | UINTIO  | -                                        | -    |                                           |
| 0111 | P06.1.11         | Pressure - Inc. value    | R/W | FLOAT32 | P04.0.11 - Pressure<br>Measuring Unit    | 0    | P05.0.12 -<br>Pressure -<br>Full Scale    |
| 6113 | P06.1.12         | Pressure - Dec. value    | R/W | FLOAT32 | P04.0.11 - Pressure<br>Measuring Unit    | 0    | P05.0.12 -<br>Pressure -<br>Full Scale    |
| 6115 | P06.1.21<br>[X+] | Flow - Inc. value        | R/W | FLOAT32 | P04.0.12 - Flow Measuring<br>Unit        | 0    | P05.0.22 -<br>Flow - Full<br>Scale        |
| 6117 | P06.1.22<br>[X+] | Flow - Dec. value        | R/W | FLOAT32 | P04.0.12 - Flow Measuring<br>Unit        | 0    | P05.0.22 -<br>Flow - Full<br>Scale        |
| 6119 | P06.1.31<br>[X+] | Temperature - Inc. value | R/W | FLOAT32 | P04.0.13 - Temperature<br>Measuring Unit | 0    | P05.0.32 -<br>Temperature<br>- Full Scale |
| 6121 | P06.1.32<br>[X+] | Temperature - Dec. value | R/W | FLOAT32 | P04.0.13 - Temperature<br>Measuring Unit | 0    | P05.0.32 -<br>Temperature<br>- Full Scale |
| 6123 | P06.1.41<br>[X+] | Level - Inc. value       | R/W | FLOAT32 | P04.0.14 - Level Measuring<br>Unit       | 0    | P05.0.42 -<br>Level - Full<br>Scale       |
|      |                  |                          |     |         |                                          |      |                                           |

| 6125 | P06.1.42         | Level - Dec. value            | R/W | FLOAT32 | P04.0.14 - Level Measuring | 0                                            | P05.0.42 -<br>Level - Full                  |
|------|------------------|-------------------------------|-----|---------|----------------------------|----------------------------------------------|---------------------------------------------|
| (100 | [// ]            |                               |     |         | onit                       | 5040.04                                      | Scale                                       |
| 6129 | P06.1.61         | Multipump Enable Speed        | R/W | UINT16  | rpm                        | P04.2.31 -<br>Min Spood                      | P04.2.32 -<br>Max Spood                     |
| 6130 | P06 1 71         | Synchronous Limit             | R/W | UINT16  | rnm                        | 0                                            | 3600                                        |
| 6131 | DO( 4 70         |                               | D/W |         | - ipin                     | 0                                            | P04.2.32 -                                  |
|      | P06.1.72         | Synchronous Window            | R/W | UINI16  | rpm                        | 0                                            | Max Speed                                   |
| 6132 | P06.1.81         | Automatic Switchover Interval | R/W | UINT16  | h                          | 0                                            | 250                                         |
| 6133 | -                | MultipumpDeviceEnable         | R/W | UINT16  | -                          | 0                                            | 1                                           |
| 6134 | P06.1.51<br>[X+] | Generic - Inc. value          | R/W | FLOAT32 |                            | 0                                            | P05.0.52 -<br>Generic - Full<br>Scale       |
| 6136 | P06.1.52<br>[X+] | Generic - Dec. value          | R/W | FLOAT32 | -                          | 0                                            | P05.0.52 -<br>Generic - Full<br>Scale       |
| 7001 | P07.0.01         | Max Switching Frequency       | R/W | ENUM    | -                          | 0                                            | 5                                           |
| 7002 | P07.0.02         | Min Switching Frequency       | R/W | ENUM    | -                          | 0                                            | 5                                           |
| 7101 | P07.1.01         | Skip Speed Center             | R/W | UINT16  | rpm                        | P04.2.31 -<br>Min Speed                      | P04.2.32 -<br>Max Speed                     |
| 7102 | P07.1.02         | Skip Speed Range              | R/W | UINT16  | rpm                        | 0                                            | 300                                         |
| 7201 | P07.2.01         | Motor heating function        | R/W | ENUM    | -                          | 0                                            | 2                                           |
| 7301 | P07.3.01         | Feed Forward Function         | R/W | ENUM    | -                          | 0                                            | 1                                           |
| 8001 | P08.0.01         | Com 1 Function                | R/W | ENUM    | -                          | 0                                            | 3                                           |
| 8002 | P08.0.02         | Com 2 Function                | R/W | ENUM    | -                          | 0                                            | 2                                           |
| 8101 | P08.1.01         | Modbus RTU Address            | R/W | UINT16  | -                          | 0                                            | 127                                         |
| 8102 | P08.1.02         | Modbus RTU Baudrate           | R/W | ENUM    | -                          | 0                                            | 8                                           |
| 8108 | P08.1.08         | Modbus RTU Format             | R/W | ENUM    |                            | 0                                            | 3                                           |
| 8201 | P08.2.01         | BACnet MS/TP Mac Address      | R/W | UINT16  |                            | 0                                            | P08.2.05 -<br>BACnet<br>MS/TP Max<br>Master |
| 8202 | P08.2.02         | BACnet MS/TP Baudrate         | R/W | ENUM    | -                          | 0                                            | 8                                           |
| 8203 | P08.2.03         | BACnet MS/TP Format           | R/W | ENUM    | -                          | 0                                            | 3                                           |
| 8204 | P08.2.04         | BACnet MS/TP Device Id        | R/W | UINT32  | -                          | -                                            | 4194304                                     |
| 8206 | P08.2.05         | BACnet MS/TP Max Master       | R/W | UINT16  | -                          | P08.2.01 -<br>BACnet<br>MS/TP Mac<br>Address | 127                                         |
| 8210 | -                | BACnet Info Frames            | R/W | UINT16  | -                          | 1                                            | 255                                         |
| 8211 | -                | BACnet Reinit                 | R/W | ENUM    | -                          | 0                                            | 1                                           |
| 8301 | P08.3.01         | Enable Wireless Communication | R/W | ENUM    | -                          | 0                                            | 1                                           |
| 9001 | P09.0.01<br>[X+] | Language                      | R/W | ENUM    | -                          | 0                                            | 28                                          |
| 9011 | P09.0.12<br>[X+] | Time                          | R/W | UINT32  | -                          | -                                            | -                                           |
| 9013 | P09.0.11<br>[X+] | Date                          | R/W | UINT32  | -                          | -                                            | -                                           |
| 9101 | P09.2.01<br>[X+] | Select Active Parameter Set   | R/W | ENUM    | -                          | 0                                            | 1                                           |
| 9201 | P09.1.01         | Display Energy Saving         | R/W | ENUM    | -                          | 0                                            | 1                                           |
| 9202 | P09.1.02         | Energy Saving Time            | R/W | UINT16  | S                          | 60                                           | 3600                                        |
| 9210 | P09.1.10         | Display Orientation           | R/W | ENUM    | -                          | 0                                            | 1                                           |
| 9211 | P09.1.11         | Max Decimals                  | R/W | UINT16  | -                          | 0                                            | 3                                           |
| 9301 | P09.3.01         | Error Log Reset               | R/W | ENUM    | -                          | 0                                            | 1                                           |
| 9302 | P09.3.02         | Operating Time Counter Reset  | R/W | ENUM    | -                          | 0                                            | 1                                           |
| 9303 | P09.3.03         | Motor Running Counter Reset   | R/W | ENUM    | -                          | 0                                            | 1                                           |

en - Original Instructions

| 9304 | P09.3.04         | Energy Counter Reset     | R/W | ENUM | - | 0 | 1 |  |
|------|------------------|--------------------------|-----|------|---|---|---|--|
| 9305 | P09.3.05         | Factory Restore          | R/W | ENUM | - | 0 | 1 |  |
| 9306 | P09.3.06<br>[X+] | Commissioning Completed  | R/W | ENUM | - | 0 | 1 |  |
| 9307 | P09.3.07         | Bonded Device List Reset | R/W | ENUM | - | 0 | 1 |  |

# 9 BACnet MS/TP

## 9.1 Protocol implementation compliance statement (PICS)

#### Declaration of Conformity

| Data                         | 29/03/2023                         |
|------------------------------|------------------------------------|
| Vendor name                  | XYLEM INC                          |
| Product name                 | HYDROVAR X                         |
| Product model number         | HVX, HVX+, HYDROVAR X, HYDROVAR X+ |
| Application software version | 01.00.00 (FW_PackVersion)          |
| Firmware revision            | 01                                 |
| BACnet protocol version      | 19                                 |

#### BACnet standard device profile (Annex L)

|           | BACnet Advanced Workstation            | (B-AWS) |
|-----------|----------------------------------------|---------|
|           | BACnet Operator Workstation            | (B-OWS) |
|           | BACnet Operator Display                | (B-OD)  |
|           | BACnet Building Controller             | (B-BC)  |
|           | BACnet Advanced Application Controller | (B-AAC) |
|           | BACnet Application Specific Controller | (B-ASC) |
|           | BACnet Smart Sensor                    | (B-SS)  |
| $\square$ | BACnet Smart Actuator                  | (B-SA)  |

#### BACnet interoperability blocks (Annex K)

|   | Data Sharing - Read Property-A               | DS-RP-A   |
|---|----------------------------------------------|-----------|
| V | Data Sharing – Read Property-B               | DS-RP-B   |
|   | Data Sharing – Read Property Multiple-A      | DS-RPM-A  |
|   | Data Sharing – Read Property Multiple-B      | DS-RPM-B  |
|   | Data Sharing – Write Property-A              | DS-WP-A   |
| V | Data Sharing – Write Property-B              | DS-WP-B   |
|   | Data Sharing – Write Property Multiple-A     | DS-WPM-A  |
|   | Data Sharing – Write Property Multiple-B     | DS-WPM-B  |
|   | Data Sharing – Change of Value-A             | DS-COV-A  |
|   | Data Sharing – Change of Value-B             | DS-COV-B  |
|   | Data Sharing – Change of Value Property-A    | DS-COVP-A |
|   | Data Sharing – Change of Value Property-B    | DS-COVP-B |
|   | Data Sharing – Change of Value Unsolicited-A | DS-COVU-A |
|   | Data Sharing – Change of Value Unsolicited-B | DS-COVU-B |
|   | Data Sharing – View-A                        | DS-V-A    |
|   | Data Sharing – Advanced View-A               | DS-AV-A   |
|   | Data Sharing – Modify-A                      | DS-M-A    |
|   | Data Sharing – Advanced Modify-A             | DS-AM-A   |

### Network device management

|   | Device Management - Dynamic Device Binding-A         | DM-DDB-A |
|---|------------------------------------------------------|----------|
| M | Device Management - Dynamic Device Binding-B         | DM-DDB-B |
|   | Device Management – Dynamic Object Binding-A         | DM-DOB-A |
| V | Device Management – Dynamic Object Binding-B         | DM-DOB-B |
|   | Device Management – Device Communication Control-A   | DM-DCC-A |
|   | Device Management – Device Communication Control -B  | DM-DCC-B |
|   | Device Management – Private Transfer-A               | DM-PT-A  |
|   | Device Management – Private Transfer-B               | DM-PT-B  |
|   | Device Management – Text Message-A                   | DM-TM-A  |
|   | Device Management – Text Message-B                   | DM-TM-B  |
|   | Device Management – Time Synchronization-A           | DM-TS-A  |
|   | Device Management – Time Synchronization-B           | DM-TS-B  |
|   | Device Management – UTC Time Synchronization-A       | DM-UTC-A |
|   | Device Management – UTC Time Synchronization-B       | DM-UTC-B |
|   | Device Management – Reinitialize Device-A            | DM-RD-A  |
|   | Device Management – Reinitialize Device-B            | DM-RD-B  |
|   | Device Management - Backup and Restore-A             | DM-BR-A  |
|   | Device Management – Backup and Restore-B             | DM-BR-B  |
|   | Device Management – Restart-A                        | DM-R-A   |
|   | Device Management – Restart-B                        | DM-R-B   |
|   | Device Management – List Manipulation-A              | DM-LM-A  |
|   | Device Management – List Manipulation-B              | DM-LM-B  |
|   | Device Management – Object Creation and Deletion-A   | DM-OCD-A |
|   | Device Management – Object Creation and Deletion-B   | DM-OCD-B |
|   | Device Management – Virtual Terminal-A               | DM-VT-A  |
|   | Device Management – Virtual Terminal-B               | DM-VT-B  |
|   | Device Management – Automatic Network Mapping-A      | DM-ANM-A |
|   | Device Management - Automatic Device Mapping-A       | DM-ADM-A |
|   | Device Management – Automatic Time Synchronization-A | DM-ATS-A |
|   | Device Management – Manual Time Synchronization-A    | DM-MTS-A |

#### Supported standard objects

| Object               | Supported    | Created / deleted<br>dynamically | Optional properties supported                  | Writing properties |
|----------------------|--------------|----------------------------------|------------------------------------------------|--------------------|
| Analog Input         | ⊠            |                                  | -                                              | -                  |
| Analog Value         | Ø            |                                  | -                                              | Present_Value      |
| Device               |              |                                  | Max_Master,<br>Max_Info_Frames                 | Object_Identifier  |
| Network Port         | Ø            |                                  | MAC_Address,<br>Max_Master,<br>Max_Info_Frames | -                  |
| CharacterStringValue | $\checkmark$ |                                  | -                                              | -                  |

#### Data link level

| BACnet IP, (Annex J)                                       |                                                                                                    |
|------------------------------------------------------------|----------------------------------------------------------------------------------------------------|
| BACnet IP, (Annex J), Foreign Device                       |                                                                                                    |
| ISO 8802-3, Ethernet (Clause 7)                            |                                                                                                    |
| ANSI/ATA 878.1, 2,5 Mb ARCNET (Clause 8)                   |                                                                                                    |
| <br>ANSI/ATA 878.1, 2,5 Mb ARCNET (Clause 8), baud rate(s) |                                                                                                    |
| MS/TP master (Clause 9), baud rate(s)                      | <ul> <li>1200 (limited functionality, possibility of timeout caused<br/>by low speed)</li> <li>2400 (limited functionality, possibility of timeout caused<br/>by low speed)</li> <li>4800 (limited functionality, possibility of timeout caused<br/>by low speed)</li> <li>9600</li> <li>19200</li> <li>38400 (recommended)</li> <li>57600</li> <li>76800</li> <li>115200</li> </ul> |
| MS/TP slave (Clause 9), baud rate(s)                       |                                                                                                    |
| Point-To-Point, EIA 232 (Clause 10), baud rate(s)          |                                                                                                    |
| Point-To-Point, modem (Clause 10), baud rate(s)            |                                                                                                    |
| LonTalk (Clause 11), medium                                |                                                                                                    |
| Other                                                      |                                                                                                    |

#### Device address constraint

| Are devices with static constraints supported?<br>Necessary for bidirectional communication with MS/TP slave and other devices. |  | yes | Ø | no |
|----------------------------------------------------------------------------------------------------|--|-----|---|----|
|----------------------------------------------------------------------------------------------------|--|-----|---|----|

Not present.

#### Additional features

| <ul> <li>Network options:</li> </ul>        | Not present. |
|---------------------------------------------|--------------|
| <ul> <li>Network safety options:</li> </ul> | Not present. |
| • Set of supported characters:              | Not present. |
| Segmentation capabilities:                  | Not present. |
| Network management:                         | Not present. |

- Alarm and event management: Not present.
- Scheduling and programming:
- Capability of handling logs (trending): Not present.

## 9.2 BACnet Device and BACnet Device Object Identifier

HVX and HVX+ are BACnet devices as they support digital communication using the BACnet protocol.

Each BACnet Device contains a Device Object. This is a standard object whose properties represent the characteristics that can be viewed from the outside.

Units connected to the local MS/TP network are localised through:

- a Device Object Identifier, or
- a MAC address.

#### **BACnet Device Object Identifier**

The factory set value is 84003.

To change value, use the Write Property service in the Object\_Identifier property of the Device Object, or the specific parameter P08.2.04 Device ID BACnet MS/TP available on the display.

#### MAC address

The factory set value is 1.

Check that each unit connected to the MS/TP network is identified by a different address in parameter P08.2.01 MAC address BACnet MS/TP.

## 9.3 Connections and data management, BACnet MS/TP

- When BACnet MS/TP communication between the drive and an external device is active, the connection status light on the operation panel is on.
- Set parameter *P04.1.60 Limit Setpoint Saving* to *Yes* to write to the volatile memory area and extend the life of the non-volatile EEPROM memory.

#### NOTE:

Do not connect terminal (C) of the control board to different voltage potentials or PE.

#### Connect a single pump unit to an external device

- 1. Remove the cover of the drive and observe the wiring diagrams inside.
- 2. Connect terminals 31 (B), 32 (A) and 33 (C) to the external device, for example PLC, BMS, etc.

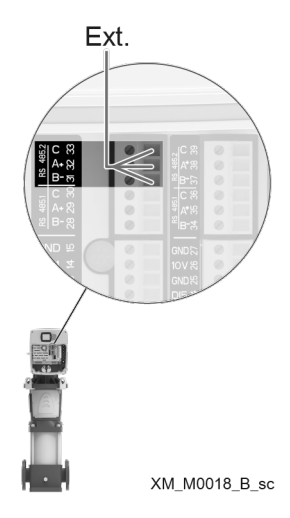

# 9.4 BACnet Strings TABLE

| Object<br>Identifier | Menu ID  | Param. Name         | BACnet Obj. Name    | Туре     |   |   |
|----------------------|----------|---------------------|---------------------|----------|---|---|
| 0                    | P03.4.01 | Unit Part Number    | Unit Part Number    | UINT16 - | - | - |
| 1                    | P03.4.03 | Unit Serial Number  | Unit Serial Number  | UINT16 - | - | - |
| 2                    | P03.4.06 | Drive Serial Number | Drive Serial Number | UINT16 - | - | - |

# 9.5 BACnet Analog Inputs TABLE

| Object<br>Identifier | Menu ID  | Param. Name                   | BACnet Obj. Name            | Туре    | Dimension                                | Min | Max |
|----------------------|----------|-------------------------------|-----------------------------|---------|------------------------------------------|-----|-----|
| 0                    | P02.0.01 | Error 1 (Most Recent)         | Error 1 (Most Recent)       | UINT16  | -                                        | -   | -   |
| 1                    | -        | Error 1 - Date                | Error 1 - Date              | UINT32  | -                                        | -   | -   |
| 2                    | -        | Error 1 - Time                | Error 1 - Time              | UINT32  | -                                        | -   | -   |
| 3                    | -        | Error 1 - End Date            | Error 1 - End Date          | UINT32  | -                                        | -   | -   |
| 4                    | -        | Error 1 - End Time            | Error 1 - End Time          | UINT32  | -                                        | -   | -   |
| 5                    | -        | Log: Error Counter            | Log: Error Counter 1        | UINT16  | -                                        | -   | -   |
| 6                    | -        | Log: Error 1 Bitfield         | Log: Error 1 Bitfield 1     | UINT32  | -                                        | -   | -   |
| 7                    | -        | Log: Error 2 Bitfield         | Log: Error 2 Bitfield 1     | UINT32  | -                                        | -   | -   |
| 8                    | -        | Log: Alarm 1 Bitfield         | Log: Alarm 1 Bitfield 1     | UINT32  | -                                        | -   | -   |
| 9                    | -        | LogSpeed                      | Log: Speed 1                | UINT32  | -                                        | -   | -   |
| 10                   | -        | Log: Error Code               | Log: Error Code 1           | UINT32  | -                                        | -   | -   |
| 11                   | -        | Log: Flow                     | Log: Flow 1                 | FLOAT32 | P04.0.12 - Flow Measuring<br>Unit        | -   | -   |
| 12                   | -        | Log: Head                     | Log: Head 1                 | FLOAT32 | P04.0.11 - Pressure<br>Measuring Unit    | -   | -   |
| 13                   | -        | Log: Power Module Temperature | Log: Power Module Temp 1    | FLOAT32 | P04.0.13 - Temperature<br>Measuring Unit | -   | -   |
| 14                   | -        | Log: Motor Current            | Log: Motor Current 1        | FLOAT32 | A                                        | -   | -   |
| 15                   | -        | Log: Motor Voltage            | Log: Motor Voltage 1        | FLOAT32 | V                                        | -   | -   |
| 16                   | -        | Log: Inverter Temperature     | Log: Inverter Temperature 1 | FLOAT32 | P04.0.13 - Temperature<br>Measuring Unit | -   | -   |
| 17                   | -        | LogPower                      | Log: Motor Power 1          | FLOAT32 | -                                        | -   | -   |
| 18                   | -        | Log: DC Bus Voltage           | Log: DC Bus Voltage 1       | FLOAT32 | V                                        | -   | -   |
| 19                   | -        | Log: Grid Voltage             | Log: Grid Voltage 1         | FLOAT32 | V                                        | -   | -   |
| 20                   | P02.0.02 | Error 2                       | Error 2                     | UINT16  | -                                        | -   | -   |
| 21                   | -        | Error 2 - Date                | Error 2 - Date              | UINT32  | -                                        | -   | -   |
| 22                   | -        | Error 2 - Time                | Error 2 - Time              | UINT32  | -                                        | -   | -   |
| 23                   | -        | Error 2 - End Date            | Error 2 - End Date          | UINT32  | -                                        | -   | -   |
| 24                   | -        | Error 2 - End Time            | Error 2 - End Time 1        | UINT32  | -                                        | -   | -   |
| 25                   | -        | Log: Error Counter            | Log: Error Counter 2        | UINT16  | -                                        | -   | -   |
| 26                   | -        | Log: Error 1 Bitfield         | Log: Error 1 Bitfield 2     | UINT32  | -                                        | -   | -   |
| 27                   | -        | Log: Error 2 Bitfield         | Log: Error 2 Bitfield 2     | UINT32  | -                                        | -   | -   |
| 28                   | -        | Log: Alarm 1 Bitfield         | Log: Alarm 1 Bitfield 2     | UINT32  | -                                        | -   | -   |
| 29                   | -        | LogSpeed                      | Log: Speed 2                | UINT32  | -                                        | -   | -   |
| 30                   | -        | Log: Error Code               | Log: Error Code 2           | UINT32  | -                                        | -   | -   |
| 31                   | -        | Log: Flow                     | Log: Flow 2                 | FLOAT32 | P04.0.12 - Flow Measuring<br>Unit        | -   | -   |
| 32                   | -        | Log: Head                     | Log: Head 2                 | FLOAT32 | P04.0.11 - Pressure<br>Measuring Unit    | -   | -   |
| 33                   | -        | Log: Power Module Temperature | Log: Power Module Temp 2    | FLOAT32 | P04.0.13 - Temperature<br>Measuring Unit | -   | -   |
| 34                   | -        | Log: Motor Current            | Log: Motor Current 2        | FLOAT32 | Α                                        | -   | -   |
| 35                   | -        | Log: Motor Voltage            | Log: Motor Voltage 2        | FLOAT32 | V                                        | -   | -   |

| 50                                                                                                    | -                                                                                           | Log: Inverter Temperature                                                                                                    | Log: Inverter Temperature 2                                                                                                    | FLOAT32                                                                                                    | P04.0.13 - Temperature                                                                                                    | -                                                                                           | -                                                                                           |
|----------------------------------------------------------------------------------------------------|---------------------------------------------------------------------------------------------|----------------------------------------------------------------------------------------------------|----------------------------------------------------------------------------------------------------|----------------------------------------------------------------------------------------------------|----------------------------------------------------------------------------------------------------|---------------------------------------------------------------------------------------------|---------------------------------------------------------------------------------------------|
|                                                                                                    |                                                                                             | g                                                                                                    |                                                                                                    |                                                                                                    | Measuring Unit                                                                                                    |                                                                                             |                                                                                             |
| 37                                                                                                    | -                                                                                           | LogPower                                                                                                    | Log: Motor Power 2                                                                                                    | FLOAT32                                                                                                    | -                                                                                                    | -                                                                                           | -                                                                                           |
| 38                                                                                                    | -                                                                                           | Log: DC Bus Voltage                                                                                                    | Log: DC Bus Voltage 2                                                                                                    | FLOAT32                                                                                                    | V                                                                                                    | -                                                                                           | -                                                                                           |
| 39                                                                                                    | -                                                                                           | Log: Grid Voltage                                                                                                    | Log: Grid Voltage 2                                                                                                    | FLOAT32                                                                                                    | V                                                                                                    | -                                                                                           | -                                                                                           |
| 40                                                                                                    | P02.0.03                                                                                    | Error 3                                                                                                    | Error 3                                                                                                    | UINT16                                                                                                    | -                                                                                                    | -                                                                                           | -                                                                                           |
| 41                                                                                                    | -                                                                                           | Error 3 - Date                                                                                                    | Error 3 - Date                                                                                                    | UINT32                                                                                                    | -                                                                                                    | -                                                                                           | -                                                                                           |
| 42                                                                                                    | -                                                                                           | Error 3 - Time                                                                                                    | Error 3 - Time                                                                                                    | UINT32                                                                                                    | -                                                                                                    | -                                                                                           | -                                                                                           |
| 43                                                                                                    | -                                                                                           | Error 3 - End Date                                                                                                    | Error 3 - End Date                                                                                                    | UINT32                                                                                                    | -                                                                                                    | -                                                                                           | -                                                                                           |
| 44                                                                                                    | -                                                                                           | Error 3 - End Time                                                                                                    | Error 3 - End Time 1                                                                                                    | UINT32                                                                                                    | -                                                                                                    | -                                                                                           | -                                                                                           |
| 45                                                                                                    | -                                                                                           | Log: Error Counter                                                                                                    | Log: Error Counter 3                                                                                                    | UINT16                                                                                                    | -                                                                                                    | -                                                                                           | -                                                                                           |
| 46                                                                                                    | -                                                                                           | Log: Error 1 Bitfield                                                                                                    | Log: Error 1 Bitfield 3                                                                                                    | UINT32                                                                                                    | -                                                                                                    | -                                                                                           | -                                                                                           |
| 47                                                                                                    | -                                                                                           | Log: Error 2 Bitfield                                                                                                    | Log: Error 2 Bitfield 3                                                                                                    | UINT32                                                                                                    | -                                                                                                    | -                                                                                           | -                                                                                           |
| 48                                                                                                    | -                                                                                           | Log: Alarm 1 Bitfield                                                                                                    | Log: Alarm 1 Bitfield 3                                                                                                    | UINT32                                                                                                    | -                                                                                                    | -                                                                                           | -                                                                                           |
| 49                                                                                                    | -                                                                                           | LogSpeed                                                                                                    | Log: Speed 3                                                                                                    | UINT32                                                                                                    | -                                                                                                    | -                                                                                           | -                                                                                           |
| 50                                                                                                    | -                                                                                           | Log: Error Code                                                                                                    | Log: Error Code 3                                                                                                    | UINT32                                                                                                    | -                                                                                                    |                                                                                             | -                                                                                           |
| 51                                                                                                    |                                                                                             | !                                                                                                    |                                                                                                    |                                                                                                    | P04.0.12 - Flow Measuring                                                                                                    |                                                                                             |                                                                                             |
|                                                                                                    | -                                                                                           | Log: Flow                                                                                                    | Log: Flow 3                                                                                                    | FLOAT32                                                                                                    | Unit                                                                                                    | -                                                                                           | -                                                                                           |
| 52                                                                                                    |                                                                                             |                                                                                                    |                                                                                                    |                                                                                                    | P04.0.11 - Pressure                                                                                                    |                                                                                             |                                                                                             |
| 02                                                                                                    | -                                                                                           | Log: Head                                                                                                    | Log: Head 3                                                                                                    | FLOAT32                                                                                                    | Measuring Unit                                                                                                    | -                                                                                           | -                                                                                           |
| 53                                                                                                    |                                                                                             |                                                                                                    |                                                                                                    |                                                                                                    | P04 0 13 - Temperature                                                                                                    |                                                                                             |                                                                                             |
| 55                                                                                                    | -                                                                                           | Log: Power Module Temperature                                                                                                    | Log: Power Module Temp 3                                                                                                    | FLOAT32                                                                                                    | Measuring Unit                                                                                                    | -                                                                                           | -                                                                                           |
| 54                                                                                                    | -                                                                                           | Log: Motor Current                                                                                                    | Log: Motor Current 3                                                                                                    | FLOAT32                                                                                                    | Δ                                                                                                    | -                                                                                           | -                                                                                           |
| 55                                                                                                    |                                                                                             | Log: Motor Voltage                                                                                                    | Log: Motor Voltage 3                                                                                                    | FLOAT32                                                                                                    | V                                                                                                    |                                                                                             |                                                                                             |
| 56                                                                                                    |                                                                                             |                                                                                                    | Log. Motor Voltage 3                                                                                                    | TLOAISZ                                                                                                    | PO/LO 13 - Temperature                                                                                                    |                                                                                             |                                                                                             |
| 50                                                                                                    | -                                                                                           | Log: Inverter Temperature                                                                                                    | Log: Inverter Temperature 3                                                                                                    | FLOAT32                                                                                                    | Measuring Unit                                                                                                    | -                                                                                           | -                                                                                           |
| 57                                                                                                    |                                                                                             | LogPower                                                                                                    | Log: Motor Power 3                                                                                                    |                                                                                                    | Measuring Onic                                                                                                    |                                                                                             |                                                                                             |
| 58                                                                                                    |                                                                                             | Logi DC Bus Voltago                                                                                                    | Log: DC Bus Voltage 3                                                                                                    | FLOAT32                                                                                                    | -<br>M                                                                                                    |                                                                                             |                                                                                             |
| 50                                                                                                    | -                                                                                           | Log: Grid Voltage                                                                                                    | Log: Crid Voltage 2                                                                                                    |                                                                                                    | V                                                                                                    | -                                                                                           | -                                                                                           |
| 57<br>60                                                                                                    |                                                                                             | Error 4                                                                                                    | Error A                                                                                                    |                                                                                                    | V                                                                                                    | -                                                                                           | -                                                                                           |
| 41                                                                                                    | FUZ.0.04                                                                                    | Error 4 Data                                                                                                    | Error 4 Data                                                                                                    |                                                                                                    | -                                                                                                    | -                                                                                           | -                                                                                           |
| 01                                                                                                    | -                                                                                           | Error 4 - Dale                                                                                                    | Error 4 - Date                                                                                                    |                                                                                                    | •                                                                                                    | -                                                                                           |                                                                                             |
| / ' )                                                                                                    |                                                                                             | Fror 4 - Time                                                                                                    | Error 4 - Time                                                                                                    | UIN132                                                                                                    | -                                                                                                    | -                                                                                           | -                                                                                           |
| 62                                                                                                    | -                                                                                           |                                                                                                    | Fundar A. Fund Data                                                                                                    |                                                                                                    |                                                                                                    |                                                                                             |                                                                                             |
| 62<br>63                                                                                                    | -                                                                                           | Error 4 - End Date                                                                                                    | Error 4 - End Date                                                                                                    | UINT32                                                                                                    | -                                                                                                    | -                                                                                           | -                                                                                           |
| 62<br>63<br>64                                                                                                    | -<br>-                                                                                      | Error 4 - End Date<br>Error 4 - End Time                                                                                                    | Error 4 - End Date<br>Error 4 - End Time 1                                                                                                    | UINT32<br>UINT32                                                                                                    | -                                                                                                    | -                                                                                           | -                                                                                           |
| 62<br>63<br>64<br>65                                                                                                    | -<br>-<br>-                                                                                 | Error 4 - End Date<br>Error 4 - End Time<br>Log: Error Counter                                                                                                    | Error 4 - End Date<br>Error 4 - End Time 1<br>Log: Error Counter 4                                                                                                    | UINT32<br>UINT32<br>UINT16                                                                                                    | -<br>-<br>-                                                                                                    | -                                                                                           | -                                                                                           |
| 62<br>63<br>64<br>65<br>66                                                                                                    | -<br>-<br>-<br>-                                                                            | Error 4 - End Date<br>Error 4 - End Time<br>Log: Error Counter<br>Log: Error 1 Bitfield                                                                                                    | Error 4 - End Date<br>Error 4 - End Time 1<br>Log: Error Counter 4<br>Log: Error 1 Bitfield 4                                                                                                    | UINT32<br>UINT32<br>UINT16<br>UINT32                                                                                                    | -<br>-<br>-                                                                                                    | -<br>-<br>-                                                                                 | -<br>-<br>-<br>-                                                                            |
| 62<br>63<br>64<br>65<br>66<br>67                                                                                                    | -<br>-<br>-<br>-                                                                            | Error 4 - End Date<br>Error 4 - End Time<br>Log: Error Counter<br>Log: Error 1 Bitfield<br>Log: Error 2 Bitfield                                                                                                    | Error 4 - End Date<br>Error 4 - End Time 1<br>Log: Error Counter 4<br>Log: Error 1 Bitfield 4<br>Log: Error 2 Bitfield 4                                                                                                    | UINT32<br>UINT32<br>UINT16<br>UINT32<br>UINT32                                                                                                    | -<br>-<br>-<br>-                                                                                                    | -<br>-<br>-<br>-                                                                            | -<br>-<br>-<br>-                                                                            |
| 62         63         64         65         66         67         68                                                                                                    | -<br>-<br>-<br>-<br>-<br>-                                                                  | Error 4 - End Date<br>Error 4 - End Time<br>Log: Error Counter<br>Log: Error 1 Bitfield<br>Log: Error 2 Bitfield<br>Log: Alarm 1 Bitfield                                                                                                    | Error 4 - End Date<br>Error 4 - End Time 1<br>Log: Error Counter 4<br>Log: Error 1 Bitfield 4<br>Log: Error 2 Bitfield 4<br>Log: Alarm 1 Bitfield 4                                                                                                    | UINT32<br>UINT32<br>UINT16<br>UINT32<br>UINT32<br>UINT32                                                                                                    | -<br>-<br>-<br>-<br>-                                                                                                    |                                                                                             | -<br>-<br>-<br>-<br>-<br>-                                                                  |
| 62           63           64           65           66           67           68           69                                                                                                    | -<br>-<br>-<br>-<br>-<br>-<br>-<br>-                                                        | Error 4 - End Date<br>Error 4 - End Time<br>Log: Error Counter<br>Log: Error 1 Bitfield<br>Log: Error 2 Bitfield<br>Log: Alarm 1 Bitfield<br>LogSpeed                                                                                                    | Error 4 - End Date<br>Error 4 - End Time 1<br>Log: Error Counter 4<br>Log: Error 1 Bitfield 4<br>Log: Error 2 Bitfield 4<br>Log: Alarm 1 Bitfield 4<br>Log: Speed 4                                                                                                    | UINT32<br>UINT32<br>UINT16<br>UINT32<br>UINT32<br>UINT32<br>UINT32                                                                                                    | -<br>-<br>-<br>-<br>-<br>-<br>-                                                                                                    | -<br>-<br>-<br>-<br>-<br>-<br>-                                                             | -<br>-<br>-<br>-<br>-<br>-<br>-                                                             |
| 62           63           64           65           66           67           68           69           70                                                                                                    | -<br>-<br>-<br>-<br>-<br>-<br>-<br>-                                                        | Error 4 - End Date<br>Error 4 - End Time<br>Log: Error Counter<br>Log: Error 1 Bitfield<br>Log: Error 2 Bitfield<br>Log: Alarm 1 Bitfield<br>LogSpeed<br>Log: Error Code                                                                                                    | Error 4 - End Date<br>Error 4 - End Time 1<br>Log: Error Counter 4<br>Log: Error 1 Bitfield 4<br>Log: Error 2 Bitfield 4<br>Log: Alarm 1 Bitfield 4<br>Log: Speed 4<br>Log: Error Code 4                                                                                                    | UINT32<br>UINT32<br>UINT32<br>UINT32<br>UINT32<br>UINT32<br>UINT32<br>UINT32                                                                                                    | -<br>-<br>-<br>-<br>-<br>-<br>-<br>-                                                                                                    | -<br>-<br>-<br>-<br>-<br>-<br>-<br>-                                                        | -<br>-<br>-<br>-<br>-<br>-<br>-<br>-<br>-<br>-                                              |
| 62           63           64           65           66           67           68           69           70           71                                                                                                    | -<br>-<br>-<br>-<br>-<br>-<br>-<br>-<br>-                                                   | Error 4 - End Date<br>Error 4 - End Time<br>Log: Error Counter<br>Log: Error 1 Bitfield<br>Log: Error 2 Bitfield<br>Log: Alarm 1 Bitfield<br>LogSpeed<br>Log: Error Code                                                                                                    | Error 4 - End Date<br>Error 4 - End Time 1<br>Log: Error Counter 4<br>Log: Error 1 Bitfield 4<br>Log: Error 2 Bitfield 4<br>Log: Alarm 1 Bitfield 4<br>Log: Speed 4<br>Log: Error Code 4                                                                                                    | UINT32<br>UINT32<br>UINT32<br>UINT32<br>UINT32<br>UINT32<br>UINT32<br>UINT32<br>UINT32                                                                                                    | -<br>-<br>-<br>-<br>-<br>-<br>-<br>-<br>-<br>-<br>-<br>-<br>-<br>P04.0.12 - Flow Measuring                                                                                                    | -<br>-<br>-<br>-<br>-<br>-<br>-                                                             | -<br>-<br>-<br>-<br>-<br>-<br>-<br>-<br>-<br>-<br>-                                         |
| 62           63           64           65           66           67           68           69           70           71                                                                                                    | -<br>-<br>-<br>-<br>-<br>-<br>-<br>-<br>-<br>-                                              | Error 4 - End Date<br>Error 4 - End Time<br>Log: Error Counter<br>Log: Error 1 Bitfield<br>Log: Error 2 Bitfield<br>Log: Alarm 1 Bitfield<br>LogSpeed<br>Log: Error Code<br>Log: Flow                                                                                                    | Error 4 - End Date<br>Error 4 - End Time 1<br>Log: Error Counter 4<br>Log: Error 1 Bitfield 4<br>Log: Error 2 Bitfield 4<br>Log: Alarm 1 Bitfield 4<br>Log: Speed 4<br>Log: Error Code 4<br>Log: Flow 4                                                                                                    | UINT32<br>UINT32<br>UINT32<br>UINT32<br>UINT32<br>UINT32<br>UINT32<br>UINT32<br>FLOAT32                                                                                                    | -<br>-<br>-<br>-<br>-<br>-<br>-<br>-<br>-<br>-<br>-<br>-<br>-<br>-<br>-<br>-<br>-<br>-<br>-                                                                                                    | -<br>-<br>-<br>-<br>-<br>-<br>-                                                             | -<br>-<br>-<br>-<br>-<br>-<br>-<br>-<br>-<br>-                                              |
| 62           63           64           65           66           67           68           69           70           71           72                                                                                                    | -<br>-<br>-<br>-<br>-<br>-<br>-<br>-<br>-                                                   | Error 4 - End Date<br>Error 4 - End Time<br>Log: Error Counter<br>Log: Error 1 Bitfield<br>Log: Error 2 Bitfield<br>Log: Alarm 1 Bitfield<br>LogSpeed<br>Log: Error Code<br>Log: Flow                                                                                                    | Error 4 - End Date<br>Error 4 - End Time 1<br>Log: Error Counter 4<br>Log: Error 1 Bitfield 4<br>Log: Error 2 Bitfield 4<br>Log: Alarm 1 Bitfield 4<br>Log: Speed 4<br>Log: Error Code 4<br>Log: Flow 4                                                                                                    | UINT32<br>UINT32<br>UINT32<br>UINT32<br>UINT32<br>UINT32<br>UINT32<br>UINT32<br>FLOAT32                                                                                                    | -<br>-<br>-<br>-<br>-<br>-<br>-<br>-<br>-<br>-<br>-<br>-<br>-<br>-<br>-<br>-<br>-<br>-<br>-                                                                                                    | -<br>-<br>-<br>-<br>-<br>-<br>-<br>-<br>-<br>-<br>-                                         | -<br>-<br>-<br>-<br>-<br>-<br>-<br>-<br>-<br>-<br>-                                         |
| 62       63       64       65       66       67       68       69       70       71       72                                                                                                    | -<br>-<br>-<br>-<br>-<br>-<br>-<br>-<br>-                                                   | Error 4 - End Date<br>Error 4 - End Time<br>Log: Error Counter<br>Log: Error 1 Bitfield<br>Log: Alarm 1 Bitfield<br>LogSpeed<br>Log: Error Code<br>Log: Flow<br>Log: Head                                                                                                    | Error 4 - End Date<br>Error 4 - End Time 1<br>Log: Error Counter 4<br>Log: Error 1 Bitfield 4<br>Log: Error 2 Bitfield 4<br>Log: Alarm 1 Bitfield 4<br>Log: Speed 4<br>Log: Error Code 4<br>Log: Flow 4<br>Log: Head 4                                                                                                    | UINT32<br>UINT32<br>UINT32<br>UINT32<br>UINT32<br>UINT32<br>UINT32<br>UINT32<br>FLOAT32<br>FLOAT32                                                                                                    | -<br>-<br>-<br>-<br>-<br>-<br>-<br>P04.0.12 - Flow Measuring<br>Unit<br>P04.0.11 - Pressure<br>Measuring Unit                                                                                                    | -<br>-<br>-<br>-<br>-<br>-<br>-<br>-<br>-<br>-                                              | -<br>-<br>-<br>-<br>-<br>-<br>-<br>-<br>-                                                   |
| 62       63       64       65       66       67       68       69       70       71       72       73                                                                                                    | -<br>-<br>-<br>-<br>-<br>-<br>-<br>-<br>-                                                   | Error 4 - End Date<br>Error 4 - End Time<br>Log: Error Counter<br>Log: Error 1 Bitfield<br>Log: Alarm 1 Bitfield<br>LogSpeed<br>Log: Error Code<br>Log: Flow<br>Log: Head                                                                                                    | Error 4 - End Date<br>Error 4 - End Time 1<br>Log: Error Counter 4<br>Log: Error 1 Bitfield 4<br>Log: Error 2 Bitfield 4<br>Log: Alarm 1 Bitfield 4<br>Log: Speed 4<br>Log: Fror Code 4<br>Log: Flow 4<br>Log: Head 4                                                                                                    | UINT32<br>UINT32<br>UINT32<br>UINT32<br>UINT32<br>UINT32<br>UINT32<br>UINT32<br>FLOAT32<br>FLOAT32                                                                                                    | -<br>-<br>-<br>-<br>-<br>-<br>-<br>P04.0.12 - Flow Measuring<br>Unit<br>P04.0.11 - Pressure<br>Measuring Unit<br>P04.0.13 - Temperature                                                                                                    | -<br>-<br>-<br>-<br>-<br>-<br>-                                                             | -<br>-<br>-<br>-<br>-<br>-<br>-<br>-<br>-<br>-<br>-<br>-                                    |
| 62       63       64       65       66       67       68       69       70       71       72       73                                                                                                    | -<br>-<br>-<br>-<br>-<br>-<br>-<br>-<br>-                                                   | Error 4 - End Date<br>Error 4 - End Time<br>Log: Error Counter<br>Log: Error 1 Bitfield<br>Log: Alarm 1 Bitfield<br>LogSpeed<br>Log: Fror Code<br>Log: Flow<br>Log: Head<br>Log: Power Module Temperature                                                                                                    | Error 4 - End Date<br>Error 4 - End Time 1<br>Log: Error Counter 4<br>Log: Error 1 Bitfield 4<br>Log: Error 2 Bitfield 4<br>Log: Alarm 1 Bitfield 4<br>Log: Speed 4<br>Log: Fror Code 4<br>Log: Flow 4<br>Log: Head 4<br>Log: Power Module Temp 4                                                                                                    | UINT32<br>UINT32<br>UINT32<br>UINT32<br>UINT32<br>UINT32<br>UINT32<br>UINT32<br>FLOAT32<br>FLOAT32<br>FLOAT32                                                                                                    | -<br>-<br>-<br>-<br>-<br>-<br>-<br>P04.0.12 - Flow Measuring<br>Unit<br>P04.0.11 - Pressure<br>Measuring Unit<br>P04.0.13 - Temperature<br>Measuring Unit                                                                                                    | -<br>-<br>-<br>-<br>-<br>-<br>-<br>-<br>-                                                   | -<br>-<br>-<br>-<br>-<br>-<br>-<br>-<br>-<br>-<br>-                                         |
| 62         63         64         65         66         67         68         69         70         71         72         73         74                                                                                                    | -<br>-<br>-<br>-<br>-<br>-<br>-<br>-<br>-<br>-<br>-                                         | Error 4 - End Date<br>Error 4 - End Time<br>Log: Error Counter<br>Log: Error 1 Bitfield<br>Log: Error 2 Bitfield<br>Log: Alarm 1 Bitfield<br>LogSpeed<br>Log: Error Code<br>Log: Flow<br>Log: Head<br>Log: Power Module Temperature<br>Log: Motor Current                                                                                                    | Error 4 - End Date<br>Error 4 - End Time 1<br>Log: Error Counter 4<br>Log: Error 1 Bitfield 4<br>Log: Error 2 Bitfield 4<br>Log: Alarm 1 Bitfield 4<br>Log: Speed 4<br>Log: Error Code 4<br>Log: Flow 4<br>Log: Head 4<br>Log: Power Module Temp 4<br>Log: Motor Current 4                                                                                                    | UINT32<br>UINT32<br>UINT32<br>UINT32<br>UINT32<br>UINT32<br>UINT32<br>UINT32<br>FLOAT32<br>FLOAT32<br>FLOAT32<br>FLOAT32                                                                                                    | -<br>-<br>-<br>-<br>-<br>-<br>P04.0.12 - Flow Measuring<br>Unit<br>P04.0.11 - Pressure<br>Measuring Unit<br>P04.0.13 - Temperature<br>Measuring Unit<br>A                                                                                                    | -<br>-<br>-<br>-<br>-<br>-<br>-<br>-<br>-<br>-                                              | -<br>-<br>-<br>-<br>-<br>-<br>-<br>-<br>-<br>-<br>-                                         |
| 62         63         64         65         66         67         68         69         70         71         72         73         74         75                                                                                         | -<br>-<br>-<br>-<br>-<br>-<br>-<br>-<br>-<br>-<br>-<br>-<br>-<br>-<br>-<br>-                | Error 4 - End Date<br>Error 4 - End Time<br>Log: Error Counter<br>Log: Error 1 Bitfield<br>Log: Error 2 Bitfield<br>Log: Alarm 1 Bitfield<br>LogSpeed<br>Log: Error Code<br>Log: Flow<br>Log: Head<br>Log: Power Module Temperature<br>Log: Motor Current<br>Log: Motor Voltage                                                                                               | Error 4 - End Date<br>Error 4 - End Time 1<br>Log: Error Counter 4<br>Log: Error 2 Bitfield 4<br>Log: Error 2 Bitfield 4<br>Log: Alarm 1 Bitfield 4<br>Log: Speed 4<br>Log: Error Code 4<br>Log: Flow 4<br>Log: Head 4<br>Log: Power Module Temp 4<br>Log: Motor Current 4<br>Log: Motor Voltage 4                                                                                                    | UINT32<br>UINT32<br>UINT32<br>UINT32<br>UINT32<br>UINT32<br>UINT32<br>UINT32<br>FLOAT32<br>FLOAT32<br>FLOAT32<br>FLOAT32<br>FLOAT32                                                                                                    | -<br>-<br>-<br>-<br>-<br>-<br>-<br>P04.0.12 - Flow Measuring<br>Unit<br>P04.0.11 - Pressure<br>Measuring Unit<br>P04.0.13 - Temperature<br>Measuring Unit<br>A<br>V                                                                                                    | ·<br>·<br>·<br>·<br>·<br>·<br>·<br>·<br>·<br>·<br>·<br>·<br>·<br>·<br>·<br>·<br>·<br>·<br>· | -<br>-<br>-<br>-<br>-<br>-<br>-<br>-<br>-<br>-<br>-<br>-<br>-<br>-<br>-<br>-                |
| 62         63         64         65         66         67         68         69         70         71         72         73         74         75         76                                                                              | -<br>-<br>-<br>-<br>-<br>-<br>-<br>-<br>-<br>-<br>-<br>-                                    | Error 4 - End Date<br>Error 4 - End Time<br>Log: Error Counter<br>Log: Error 1 Bitfield<br>Log: Error 2 Bitfield<br>Log: Alarm 1 Bitfield<br>LogSpeed<br>Log: Error Code<br>Log: Flow<br>Log: Head<br>Log: Power Module Temperature<br>Log: Motor Current<br>Log: Motor Voltage                                                                                               | Error 4 - End Date<br>Error 4 - End Time 1<br>Log: Error Counter 4<br>Log: Error 1 Bitfield 4<br>Log: Error 2 Bitfield 4<br>Log: Alarm 1 Bitfield 4<br>Log: Speed 4<br>Log: Error Code 4<br>Log: Flow 4<br>Log: Head 4<br>Log: Power Module Temp 4<br>Log: Motor Current 4<br>Log: Motor Voltage 4                                                                                                    | UINT32<br>UINT32<br>UINT32<br>UINT32<br>UINT32<br>UINT32<br>UINT32<br>UINT32<br>FLOAT32<br>FLOAT32<br>FLOAT32<br>FLOAT32<br>FLOAT32                                                                                                    | -<br>-<br>-<br>-<br>-<br>-<br>-<br>-<br>-<br>-<br>PO4.0.12 - Flow Measuring<br>Unit<br>PO4.0.11 - Pressure<br>Measuring Unit<br>PO4.0.13 - Temperature<br>Measuring Unit<br>A<br>V<br>PO4.0.13 - Temperature                                                                                                    | ·<br>·<br>·<br>·<br>·<br>·<br>·<br>·<br>·<br>·<br>·<br>·<br>·<br>·<br>·<br>·<br>·<br>·<br>· | -<br>-<br>-<br>-<br>-<br>-<br>-<br>-<br>-<br>-<br>-<br>-<br>-<br>-                          |
| 62         63         64         65         66         67         68         69         70         71         72         73         74         75         76                                                                              | -<br>-<br>-<br>-<br>-<br>-<br>-<br>-<br>-<br>-<br>-<br>-<br>-<br>-<br>-<br>-<br>-           | Error 4 - End Date<br>Error 4 - End Time<br>Log: Error Counter<br>Log: Error 1 Bitfield<br>Log: Error 2 Bitfield<br>Log: Alarm 1 Bitfield<br>LogSpeed<br>Log: Error Code<br>Log: Flow<br>Log: Head<br>Log: Power Module Temperature<br>Log: Motor Current<br>Log: Motor Voltage<br>Log: Inverter Temperature                                                                  | Error 4 - End Date<br>Error 4 - End Time 1<br>Log: Error Counter 4<br>Log: Error 1 Bitfield 4<br>Log: Error 2 Bitfield 4<br>Log: Alarm 1 Bitfield 4<br>Log: Speed 4<br>Log: Fror Code 4<br>Log: Flow 4<br>Log: Head 4<br>Log: Power Module Temp 4<br>Log: Motor Current 4<br>Log: Motor Voltage 4<br>Log: Inverter Temperature 4                                                                                   | UINT32<br>UINT32<br>UINT32<br>UINT32<br>UINT32<br>UINT32<br>UINT32<br>UINT32<br>FLOAT32<br>FLOAT32<br>FLOAT32<br>FLOAT32<br>FLOAT32<br>FLOAT32<br>FLOAT32                                                                                                    | -<br>-<br>-<br>-<br>-<br>-<br>-<br>-<br>PO4.0.12 - Flow Measuring<br>Unit<br>PO4.0.12 - Flow Measuring<br>Unit<br>PO4.0.13 - Temperature<br>Measuring Unit<br>A<br>V<br>PO4.0.13 - Temperature<br>Measuring Unit                                                                                                    | ·<br>·<br>·<br>·<br>·<br>·<br>·<br>·<br>·<br>·<br>·<br>·<br>·<br>·<br>·<br>·<br>·<br>·<br>· | -<br>-<br>-<br>-<br>-<br>-<br>-<br>-<br>-<br>-<br>-<br>-<br>-<br>-<br>-<br>-<br>-           |
| 62         63         64         65         66         67         68         69         70         71         72         73         74         75         76         77                                                                   | -<br>-<br>-<br>-<br>-<br>-<br>-<br>-<br>-<br>-<br>-<br>-<br>-<br>-                          | Error 4 - End Date<br>Error 4 - End Time<br>Log: Error Counter<br>Log: Error 1 Bitfield<br>Log: Alarm 1 Bitfield<br>LogSpeed<br>Log: Error Code<br>Log: Flow<br>Log: Head<br>Log: Power Module Temperature<br>Log: Motor Current<br>Log: Motor Voltage<br>Log: Inverter Temperature<br>LogPower                                                                               | Error 4 - End Date<br>Error 4 - End Time 1<br>Log: Error Counter 4<br>Log: Error 1 Bitfield 4<br>Log: Error 2 Bitfield 4<br>Log: Alarm 1 Bitfield 4<br>Log: Speed 4<br>Log: Fror Code 4<br>Log: Flow 4<br>Log: Head 4<br>Log: Power Module Temp 4<br>Log: Motor Current 4<br>Log: Motor Voltage 4<br>Log: Inverter Temperature 4<br>Log: Motor Power 4                                                             | UINT32           UINT32           UINT32           UINT32           UINT32           UINT32           UINT32           UINT32           UINT32           UINT32           FLOAT32           FLOAT32           FLOAT32           FLOAT32           FLOAT32           FLOAT32           FLOAT32           FLOAT32           FLOAT32           FLOAT32           FLOAT32           FLOAT32           FLOAT32           FLOAT32           FLOAT32                                                                                                    | -<br>-<br>-<br>-<br>-<br>-<br>-<br>-<br>-<br>-<br>-<br>-<br>-<br>-                                                                                                    |                                                                                             | -<br>-<br>-<br>-<br>-<br>-<br>-<br>-<br>-<br>-<br>-<br>-<br>-<br>-<br>-<br>-<br>-           |
| 62         63         64         65         66         67         68         69         70         71         72         73         74         75         76         77         78                                                        | -<br>-<br>-<br>-<br>-<br>-<br>-<br>-<br>-<br>-<br>-<br>-<br>-<br>-<br>-<br>-<br>-<br>-<br>- | Error 4 - End Date<br>Error 4 - End Time<br>Log: Error Counter<br>Log: Error 1 Bitfield<br>Log: Error 2 Bitfield<br>Log: Alarm 1 Bitfield<br>LogSpeed<br>Log: Error Code<br>Log: Flow<br>Log: Head<br>Log: Power Module Temperature<br>Log: Motor Current<br>Log: Motor Voltage<br>Log: Inverter Temperature<br>LogPower<br>Log: DC Bus Voltage                               | Error 4 - End Date<br>Error 4 - End Time 1<br>Log: Error Counter 4<br>Log: Error 2 Bitfield 4<br>Log: Error 2 Bitfield 4<br>Log: Alarm 1 Bitfield 4<br>Log: Speed 4<br>Log: Fror Code 4<br>Log: Flow 4<br>Log: Head 4<br>Log: Power Module Temp 4<br>Log: Motor Current 4<br>Log: Motor Voltage 4<br>Log: Inverter Temperature 4<br>Log: Motor Power 4<br>Log: Motor Power 4<br>Log: DC Bus Voltage 4              | UINT32           UINT32           UINT32           UINT32           UINT32           UINT32           UINT32           UINT32           UINT32           UINT32           UINT32           FLOAT32           FLOAT32           FLOAT32           FLOAT32           FLOAT32           FLOAT32           FLOAT32           FLOAT32           FLOAT32           FLOAT32           FLOAT32           FLOAT32           FLOAT32           FLOAT32                                                                                                    | -<br>-<br>-<br>-<br>-<br>-<br>-<br>P04.0.12 - Flow Measuring<br>Unit<br>P04.0.11 - Pressure<br>Measuring Unit<br>P04.0.13 - Temperature<br>Measuring Unit<br>A<br>V<br>P04.0.13 - Temperature<br>Measuring Unit<br>A<br>V<br>P04.0.13 - Temperature<br>Measuring Unit<br>-<br>V                                                                                  | ·<br>·<br>·<br>·<br>·<br>·<br>·<br>·<br>·<br>·<br>·<br>·<br>·<br>·<br>·<br>·<br>·<br>·<br>· | -<br>-<br>-<br>-<br>-<br>-<br>-<br>-<br>-<br>-<br>-<br>-<br>-<br>-<br>-<br>-<br>-<br>-<br>- |
| 62         63         64         65         66         67         68         69         70         71         72         73         74         75         76         77         78         79                                             | -<br>-<br>-<br>-<br>-<br>-<br>-<br>-<br>-<br>-<br>-<br>-<br>-<br>-<br>-<br>-<br>-<br>-<br>- | Error 4 - End Date<br>Error 4 - End Time<br>Log: Error Counter<br>Log: Error 2 Bitfield<br>Log: Alarm 1 Bitfield<br>LogSpeed<br>Log: Fror Code<br>Log: Flow<br>Log: Head<br>Log: Power Module Temperature<br>Log: Motor Current<br>Log: Motor Voltage<br>Log: Inverter Temperature<br>LogPower<br>Log: DC Bus Voltage                                                         | Error 4 - End Date<br>Error 4 - End Time 1<br>Log: Error Counter 4<br>Log: Error 2 Bitfield 4<br>Log: Error 2 Bitfield 4<br>Log: Alarm 1 Bitfield 4<br>Log: Speed 4<br>Log: Fror Code 4<br>Log: Flow 4<br>Log: Head 4<br>Log: Power Module Temp 4<br>Log: Motor Current 4<br>Log: Motor Voltage 4<br>Log: Inverter Temperature 4<br>Log: Motor Power 4<br>Log: DC Bus Voltage 4                                    | UINT32<br>UINT32<br>UINT32<br>UINT32<br>UINT32<br>UINT32<br>UINT32<br>UINT32<br>FLOAT32<br>FLOAT32<br>FLOAT32<br>FLOAT32<br>FLOAT32<br>FLOAT32<br>FLOAT32<br>FLOAT32<br>FLOAT32<br>FLOAT32                                                                                                    | -<br>-<br>-<br>-<br>-<br>-<br>-<br>-<br>P04.0.12 - Flow Measuring<br>Unit<br>P04.0.12 - Flow Measuring<br>Unit<br>P04.0.13 - Temperature<br>Measuring Unit<br>A<br>V<br>P04.0.13 - Temperature<br>Measuring Unit<br>-<br>V<br>V<br>V<br>V<br>V                                                                                                    | ·<br>·<br>·<br>·<br>·<br>·<br>·<br>·<br>·<br>·<br>·<br>·<br>·<br>·<br>·<br>·<br>·<br>·<br>· | -<br>-<br>-<br>-<br>-<br>-<br>-<br>-<br>-<br>-<br>-<br>-<br>-<br>-<br>-<br>-<br>-<br>-<br>- |
| 62         63         64         65         66         67         68         69         70         71         72         73         74         75         76         77         78         79         80                                  | -<br>-<br>-<br>-<br>-<br>-<br>-<br>-<br>-<br>-<br>-<br>-<br>-<br>-<br>-<br>-<br>-<br>-<br>- | Error 4 - End Date<br>Error 4 - End Time<br>Log: Error Counter<br>Log: Error 2 Bitfield<br>Log: Alarm 1 Bitfield<br>LogSpeed<br>Log: Fror Code<br>Log: Flow<br>Log: Head<br>Log: Power Module Temperature<br>Log: Motor Current<br>Log: Motor Voltage<br>Log: Inverter Temperature<br>LogPower<br>Log: DC Bus Voltage<br>Log: Grid Voltage<br>Error 5                         | Error 4 - End Date<br>Error 4 - End Time 1<br>Log: Error Counter 4<br>Log: Error 2 Bitfield 4<br>Log: Error 2 Bitfield 4<br>Log: Alarm 1 Bitfield 4<br>Log: Speed 4<br>Log: Fror Code 4<br>Log: Flow 4<br>Log: Head 4<br>Log: Motor Current 4<br>Log: Motor Voltage 4<br>Log: Inverter Temperature 4<br>Log: Motor Power 4<br>Log: DC Bus Voltage 4<br>Log: Grid Voltage 4<br>Error 5                              | UINT32           UINT32           UINT32           UINT32           UINT32           UINT32           UINT32           UINT32           UINT32           UINT32           UINT32           FLOAT32           FLOAT32 | -<br>-<br>-<br>-<br>-<br>-<br>-<br>-<br>-<br>-<br>-<br>-<br>-<br>-                                                                                                    | ·<br>·<br>·<br>·<br>·<br>·<br>·<br>·<br>·<br>·<br>·<br>·<br>·<br>·<br>·<br>·<br>·<br>·<br>· | -<br>-<br>-<br>-<br>-<br>-<br>-<br>-<br>-<br>-<br>-<br>-<br>-<br>-<br>-<br>-<br>-<br>-<br>- |
| 62         63         64         65         66         67         68         69         70         71         72         73         74         75         76         77         78         79         80         81                       | -<br>-<br>-<br>-<br>-<br>-<br>-<br>-<br>-<br>-<br>-<br>-<br>-<br>-<br>-<br>-<br>-<br>-<br>- | Error 4 - End Date<br>Error 4 - End Time<br>Log: Error Counter<br>Log: Error 1 Bitfield<br>Log: Alarm 1 Bitfield<br>LogSpeed<br>Log: Fror Code<br>Log: Flow<br>Log: Head<br>Log: Power Module Temperature<br>Log: Motor Current<br>Log: Motor Voltage<br>Log: Inverter Temperature<br>Log: DC Bus Voltage<br>Log: Crid Voltage<br>Error 5<br>Error 5 - Date                   | Error 4 - End Date<br>Error 4 - End Time 1<br>Log: Error Counter 4<br>Log: Error 1 Bitfield 4<br>Log: Error 2 Bitfield 4<br>Log: Alarm 1 Bitfield 4<br>Log: Speed 4<br>Log: Flow 4<br>Log: Flow 4<br>Log: Head 4<br>Log: Motor Current 4<br>Log: Motor Voltage 4<br>Log: Inverter Temperature 4<br>Log: Motor Power 4<br>Log: DC Bus Voltage 4<br>Error 5<br>Error 5 - Date                                        | UINT32           UINT32           UINT32           UINT32           UINT32           UINT32           UINT32           UINT32           UINT32           UINT32           UINT32           FLOAT32           FLOAT32           FLOAT32           FLOAT32           FLOAT32           FLOAT32           FLOAT32           FLOAT32           FLOAT32           FLOAT32           FLOAT32           FLOAT32           FLOAT32           FLOAT32           FLOAT32           FLOAT32           UINT16                                                                                                    | -<br>-<br>-<br>-<br>-<br>-<br>-<br>-<br>-<br>-<br>-<br>-<br>-<br>-                                                                                                    |                                                                                             | ·<br>·<br>·<br>·<br>·<br>·<br>·<br>·<br>·<br>·<br>·<br>·<br>·<br>·<br>·<br>·<br>·<br>·<br>· |
| 62         63         64         65         66         67         68         69         70         71         72         73         74         75         76         77         78         79         80         81         82            | -<br>-<br>-<br>-<br>-<br>-<br>-<br>-<br>-<br>-<br>-<br>-<br>-<br>-<br>-<br>-<br>-<br>-<br>- | Error 4 - End Date<br>Error 4 - End Time<br>Log: Error Counter<br>Log: Error 1 Bitfield<br>Log: Alarm 1 Bitfield<br>LogSpeed<br>Log: Fror Code<br>Log: Flow<br>Log: Head<br>Log: Power Module Temperature<br>Log: Motor Current<br>Log: Motor Voltage<br>Log: Inverter Temperature<br>Log: DC Bus Voltage<br>Log: Crid Voltage<br>Error 5<br>Error 5 - Date<br>Error 5 - Time | Error 4 - End Date<br>Error 4 - End Time 1<br>Log: Error Counter 4<br>Log: Error 1 Bitfield 4<br>Log: Error 2 Bitfield 4<br>Log: Alarm 1 Bitfield 4<br>Log: Speed 4<br>Log: Flow 4<br>Log: Flow 4<br>Log: Head 4<br>Log: Motor Current 4<br>Log: Motor Voltage 4<br>Log: Inverter Temperature 4<br>Log: Motor Power 4<br>Log: Motor Power 4<br>Log: CFlow Voltage 4<br>Error 5<br>Error 5 - Date<br>Error 5 - Time | UINT32           UINT32           UINT32           UINT32           UINT32           UINT32           UINT32           UINT32           UINT32           UINT32           UINT32           UINT32           FLOAT32           FLOAT32           FLOAT32           FLOAT32           FLOAT32           FLOAT32           FLOAT32           FLOAT32           FLOAT32           FLOAT32           FLOAT32           UINT32           UINT32                                                                                                    | -<br>-<br>-<br>-<br>-<br>-<br>-<br>-<br>PO4.0.12 - Flow Measuring<br>Unit<br>PO4.0.12 - Flow Measuring<br>Unit<br>PO4.0.13 - Temperature<br>Measuring Unit<br>A<br>V<br>PO4.0.13 - Temperature<br>Measuring Unit<br>-<br>V<br>V<br>PO4.0.13 - Temperature<br>Measuring Unit<br>-<br>V<br>V<br>V<br>-<br>-<br>-<br>-<br>-<br>-<br>-<br>-<br>-<br>-<br>-<br>-<br>- |                                                                                             | ·<br>·<br>·<br>·<br>·<br>·<br>·<br>·<br>·<br>·<br>·<br>·<br>·<br>·<br>·<br>·<br>·<br>·<br>· |
| 62         63         64         65         66         67         68         69         70         71         72         73         74         75         76         77         78         79         80         81         82         83 | -<br>-<br>-<br>-<br>-<br>-<br>-<br>-<br>-<br>-<br>-<br>-<br>-<br>-<br>-<br>-<br>-<br>-<br>- | Error 4 - End Date<br>Error 4 - End Time<br>Log: Error Counter<br>Log: Error 1 Bitfield<br>Log: Alarm 1 Bitfield<br>LogSpeed<br>Log: Flow<br>Log: Flow<br>Log: Head<br>Log: Power Module Temperature<br>Log: Motor Current<br>Log: Motor Voltage<br>Log: Inverter Temperature<br>Log: DC Bus Voltage<br>Log: Crid Voltage<br>Error 5<br>Error 5 - Date<br>Error 5 - End Date  | Error 4 - End Date<br>Error 4 - End Time 1<br>Log: Error Counter 4<br>Log: Error 1 Bitfield 4<br>Log: Error 2 Bitfield 4<br>Log: Alarm 1 Bitfield 4<br>Log: Speed 4<br>Log: Flow 4<br>Log: Flow 4<br>Log: Head 4<br>Log: Motor Current 4<br>Log: Motor Voltage 4<br>Log: Inverter Temperature 4<br>Log: Motor Power 4<br>Log: Collage 4<br>Log: Grid Voltage 4<br>Error 5<br>Error 5 - Date<br>Error 5 - End Date  | UINT32           UINT32           UINT32           UINT32           UINT32           UINT32           UINT32           UINT32           UINT32           UINT32           UINT32           FLOAT32           FLOAT32           FLOAT32           FLOAT32           FLOAT32           FLOAT32           FLOAT32           FLOAT32           FLOAT32           FLOAT32           FLOAT32           UINT32           UINT32           UINT32                                                                                                    | -<br>-<br>-<br>-<br>-<br>-<br>-<br>PO4.0.12 - Flow Measuring<br>Unit<br>PO4.0.12 - Flow Measuring<br>Unit<br>PO4.0.13 - Temperature<br>Measuring Unit<br>PO4.0.13 - Temperature<br>Measuring Unit<br>A<br>V<br>PO4.0.13 - Temperature<br>Measuring Unit<br>-<br>V<br>V<br>V<br>V<br>-<br>-<br>-<br>-<br>-<br>-<br>-<br>-<br>-<br>-<br>-<br>-<br>-                |                                                                                             | ·<br>·<br>·<br>·<br>·<br>·<br>·<br>·<br>·<br>·<br>·<br>·<br>·<br>·<br>·<br>·<br>·<br>·<br>· |

| 0.4 |          | For a F For d Time a          | Fundar F. Frank Times 1     |         |                                          |   |   |
|-----|----------|-------------------------------|-----------------------------|---------|------------------------------------------|---|---|
| 84  | -        | Error 5 - End Time            | Error 5 - End Time T        | UINI3Z  | -                                        | - | - |
| 85  | -        | Log: Error Counter            | Log: Error Counter 5        | UINI16  | -                                        | - | - |
| 86  | -        | Log: Error 1 Bitfield         | Log: Error 1 Bitfield 5     | UINI32  | -                                        | - | - |
| 87  | -        | Log: Error 2 Bitfield         | Log: Error 2 Bitfield 5     | UINT32  | -                                        | - | - |
| 88  | -        | Log: Alarm 1 Bitfield         | Log: Alarm 1 Bitfield 5     | UINT32  | -                                        | - | - |
| 89  | -        | LogSpeed                      | Log: Speed 5                | UINT32  | -                                        | - | - |
| 90  | -        | Log: Error Code               | Log: Error Code 5           | UINT32  |                                          | - | - |
| 91  | -        | Log: Flow                     | Log: Flow 5                 | FLOAT32 | P04.0.12 - Flow Measuring<br>Unit        | - | - |
| 92  | -        | Log: Head                     | Log: Head 5                 | FLOAT32 | P04.0.11 - Pressure<br>Measuring Unit    | - | - |
| 93  | -        | Log: Power Module Temperature | Log: Power Module Temp 5    | FLOAT32 | P04.0.13 - Temperature<br>Measuring Unit | - | - |
| 94  | -        | Log: Motor Current            | Log: Motor Current 5        | FLOAT32 | А                                        | - | - |
| 95  | -        | Log: Motor Voltage            | Log: Motor Voltage 5        | FLOAT32 | V                                        | - | - |
| 96  | -        | Log: Inverter Temperature     | Log: Inverter Temperature 5 | FLOAT32 | P04.0.13 - Temperature<br>Measuring Unit | - | - |
| 97  | -        | LogPower                      | Log: Motor Power 5          | FLOAT32 | -                                        | - | - |
| 98  | -        | Log: DC Bus Voltage           | Log: DC Bus Voltage 5       | FLOAT32 | V                                        | - | - |
| 99  | -        | Log: Grid Voltage             | Log: Grid Voltage 5         | FLOAT32 | V                                        | - | - |
| 100 | P02.0.06 | Error 6                       | Error 6                     | UINT16  | -                                        | - | - |
| 101 | -        | Error 6 - Date                | Error 6 - Date              | UINT32  |                                          | - | - |
| 102 | -        | Error 6 - Time                | Error 6 - Time              | UINT32  |                                          | - | - |
| 103 | -        | Frror 6 - End Date            | Frror 6 - End Date          | UINT32  |                                          | - | - |
| 104 | -        | Error 6 - End Time            | Frror 6 - End Time 1        | UINT32  | -                                        | - | - |
| 105 | -        | Log: Error Counter            | Log: Error Counter 6        | UINT16  | -                                        | - | - |
| 105 |          | Log: Error 1 Bitfield         | Log: Error 1 Bitfield 6     |         |                                          |   |   |
| 100 |          | Log: Error 2 Bitfield         | Log: Error 2 Bitfield 6     |         |                                          |   |   |
| 107 | -        | Log: Alarm 1 Bitfield         | Log: Alarm 1 Bitfield 6     |         | -                                        |   |   |
| 100 | •        |                               | Log: Spood 6                |         | •                                        | - | - |
| 107 | -        | Logspeed                      | Log: Speed 0                |         | -                                        | - | - |
| 110 | -        | Log. Enor Code                | Log. Error Code 8           | UINISZ  | -<br>DOI 0 12 Flow Massuring             | - |   |
| 111 | -        | Log: Flow                     | Log: Flow 6                 | FLOAT32 | Unit                                     | - | - |
| 112 | -        | Log: Head                     | Log: Head 6                 | FLOAT32 | P04.0.11 - Pressure<br>Measuring Unit    | - | - |
| 113 | -        | Log: Power Module Temperature | Log: Power Module Temp 6    | FLOAT32 | P04.0.13 - Temperature<br>Measuring Unit | - | - |
| 114 | -        | Log: Motor Current            | Log: Motor Current 6        | FLOAT32 | A                                        | - | - |
| 115 | -        | Log: Motor Voltage            | Log: Motor Voltage 6        | FLOAT32 | V                                        | - | - |
| 116 | -        | Log: Inverter Temperature     | Log: Inverter Temperature 6 | FLOAT32 | P04.0.13 - Temperature<br>Measuring Unit | - | - |
| 117 | -        | LogPower                      | Log: Motor Power 6          | FLOAT32 | -                                        | - | - |
| 118 | -        | Log: DC Bus Voltage           | Log: DC Bus Voltage 6       | FLOAT32 | V                                        | - | - |
| 119 | -        | Log: Grid Voltage             | Log: Grid Voltage 6         | FLOAT32 | V                                        | - | - |
| 120 | P02.0.07 | Error 7                       | Error 7                     | UINT16  | -                                        | - | - |
| 121 | -        | Error 7 - Date                | Error 7 - Date              | UINT32  | -                                        | - | - |
| 122 | -        | Error 7 - Time                | Error 7 - Time              | UINT32  | -                                        | - | - |
| 123 | -        | Error 7 - End Date            | Error 7 - End Date          | UINT32  | -                                        | - | - |
| 124 | -        | Error 7 - End Time            | Error 7 - End Time 1        | UINT32  |                                          | - | - |
| 125 | -        | Log: Error Counter            | Log: Error Counter 7        | UINT16  |                                          | - | - |
| 126 | -        | Log: Error 1 Bitfield         | Log: Error 1 Bitfield 7     | UINT32  |                                          | - | - |
| 127 | -        | Log: Error 2 Bitfield         | Log: Error 2 Bitfield 7     | UINT32  | •                                        | - | - |
| 128 | -        | Log: Alarm 1 Bitfield         | Log: Alarm 1 Bitfield 7     | UINT32  |                                          | - | - |
| 129 | -        | LogSpeed                      | Log: Speed 7                | UINT32  | -                                        | - | - |
| 130 | -        | Log: Error Code               | Log: Error Code 7           | UINT32  | -                                        | - | - |
| 131 | -        | Log: Flow                     | Log: Flow 7                 | FLOAT32 | P04.0.12 - Flow Measuring<br>Unit        | - | - |

| 132 |          | Log: Hood                      | Log: Hood 7                 |               | P04.0.11 - Pressure                      |   |          |
|-----|----------|--------------------------------|-----------------------------|---------------|------------------------------------------|---|----------|
|     | -        | Log: Heau                      | Log. Heau 7                 | FLUAIJZ       | Measuring Unit                           | - | ·        |
| 133 |          | Log: Power Module Temperature  | Loa: Power Module Temp 7    | FLOAT32       | P04.0.13 - Temperature                   | - |          |
| 101 |          |                                |                             | FLOATOO       | Measuring Unit                           |   |          |
| 134 | -        | Log: Motor Current             | Log: Motor Current /        | FLOAT32       | A                                        | - | -        |
| 135 | -        | Log: Motor Voltage             | Log: Motor Voltage /        | FLOAT32       |                                          | - | -        |
| 136 | -        | Log: Inverter Temperature      | Log: Inverter Temperature 7 | FLOAT32       | P04.0.13 - Temperature                   | - |          |
| 137 |          | LogPower                       | Log: Motor Power 7          |               | Measuring Onit                           |   |          |
| 137 | -        | Logi DC Bus Voltago            | Log: DC Bus Voltago 7       | FLOAT32       | -<br>                                    | - | -        |
| 130 |          | Log: Grid Voltage              | Log: Grid Voltage 7         | FLOAT32       | V                                        |   |          |
| 1/0 | P02.0.08 | Error 8                        | Frror 8                     | LUNT16        | ·                                        |   | <u> </u> |
| 140 | -        | Error 8 - Date                 | Error 8 - Date              | UINT32        | -                                        | - | -        |
| 142 |          | Frror 8 - Time                 | Error 8 - Time              | UINT32        | -                                        | - | -        |
| 142 | -        | Error 8 - End Date             | Error 8 - End Date          |               |                                          |   |          |
| 143 |          | Frror 8 - End Time             | Error 8 - End Time 1        | UINT32        | -                                        | - | -        |
| 145 |          | Log: Error Counter             | Log: Error Counter 8        | UINT16        | -                                        | - | -        |
| 146 | -        | Log: Error 1 Bitfield          | Log: Error 1 Bitfield 8     | UINT32        | -                                        | - | -        |
| 147 | -        | Log: Error 2 Bitfield          | Log: Error 2 Bitfield 8     | UINT32        | -                                        | - | -        |
| 148 | -        | Log: Alarm 1 Bitfield          | Log: Alarm 1 Bitfield 8     | UINT32        | -                                        | - | -        |
| 149 | -        | LogSpeed                       | Log: Speed 8                | UINT32        | -                                        | - | -        |
| 150 | -        | Log: Error Code                | Log: Error Code 8           | UINT32        | -                                        | - | -        |
| 151 |          |                                |                             | 0 III III III | P04 0 12 - Flow Measuring                |   |          |
| 101 | -        | Log: Flow                      | Log: Flow 8                 | FLOAT32       | Unit                                     | - | -        |
| 152 |          |                                |                             | 51.0.4.70.0   | P04.0.11 - Pressure                      |   | <u> </u> |
|     | -        | Log: Head                      | Log: Head 8                 | FLOAT32       | Measuring Unit                           | - | -        |
| 153 |          | Less Deven Medule Terrerentere | Less Deven Medule Terrer O  | FLOATOO       | P04.0.13 - Temperature                   |   |          |
|     | -        | Log: Power Module Temperature  | Log: Power Module Temp 8    | FLUAI32       | Measuring Unit                           | - | -        |
| 154 | -        | Log: Motor Current             | Log: Motor Current 8        | FLOAT32       | A                                        | - | -        |
| 155 | -        | Log: Motor Voltage             | Log: Motor Voltage 8        | FLOAT32       | V                                        | - | -        |
| 156 | -        | log: Inverter Temperature      | Log. Inverter Temperature 8 | FLΩΔΤ32       | P04.0.13 - Temperature                   | - |          |
|     |          |                                |                             |               | Measuring Unit                           |   |          |
| 157 | -        | LogPower                       | Log: Motor Power 8          | FLOAT32       | -                                        | - | -        |
| 158 | -        | Log: DC Bus Voltage            | Log: DC Bus Voltage 8       | FLOAT32       | V                                        | - | -        |
| 159 | -        | Log: Grid Voltage              | Log: Grid Voltage 8         | FLOAT32       | V                                        | - | -        |
| 160 | P02.0.09 | Error 9                        | Error 9                     | UINT16        | -                                        | - | -        |
| 161 | -        | Error 9 - Date                 | Error 9 - Date              | UINT32        | -                                        | - | -        |
| 162 | -        | Error 9 - Time                 | Error 9 - Time              | UINT32        | -                                        | - | -        |
| 163 | -        | Error 9 - End Date             | Error 9 - End Date          | UINT32        | -                                        | - | -        |
| 164 | -        | Error 9 - End Time             | Error 9 - End Time 1        | UINT32        | -                                        | - | -        |
| 165 | -        | Log: Error Counter             | Log: Error Counter 9        | UINT16        | -                                        | - | -        |
| 166 | -        | Log: Error 1 Bittield          | Log: Error 1 Bittield 9     | UINT32        | -                                        | - | -        |
| 167 | -        | Log: Error 2 Bitfield          | Log: Error 2 Bitfield 9     | UINT32        | -                                        | - | -        |
| 168 | -        | Log: Alarm 1 Bitfield          | Log: Alarm 1 Bitfield 9     | UINT32        | -                                        | - | -        |
| 169 | -        | LogSpeed                       | Log: Speed 9                | UINT32        | -                                        | - | -        |
| 170 | -        | Log: Error Code                | Log: Error Code 9           | UINT32        | -                                        | - | -        |
| 171 | -        | Log: Flow                      | Log: Flow 9                 | FLOAT32       | P04.0.12 - Flow Measuring<br>Unit        | - | -        |
| 172 | -        | Log: Head                      | Log: Head 9                 | FLOAT32       | P04.0.11 - Pressure<br>Measuring Unit    | - |          |
| 173 | -        | Log: Power Module Temperature  | Log: Power Module Temp 9    | FLOAT32       | P04.0.13 - Temperature<br>Measuring Unit | - | -        |
| 174 | -        | Log: Motor Current             | Log: Motor Current 9        | FLOAT32       | A                                        | - |          |
| 175 | -        | Log: Motor Voltage             | Log: Motor Voltage 9        | FLOAT32       | V                                        | - |          |
| 176 | -        | Log: Inverter Temperature      | Log: Inverter Temperature 9 | FLOAT32       | P04.0.13 - Temperature<br>Measuring Unit | - | -        |
| 177 | -        | LogPower                       | Log: Motor Power 9          | FLOAT32       |                                          | - |          |
| 177 |          |                                |                             |               |                                          |   |          |

| 170 |                  | Less DC Due V/elterne         |                              | FLOATOO | M                                        |   |   |
|-----|------------------|-------------------------------|------------------------------|---------|------------------------------------------|---|---|
| 1/8 | -                | Log: DC Bus voltage           | Log: DC Bus voltage 9        | FLUAI32 | V                                        | - | - |
| 1/9 | -                | Log: Grid Voltage             | Log: Grid Voltage 9          | FLOAI32 | V                                        | - | - |
| 180 | P02.0.10         | Error 10                      | Error 10                     | UINT16  | -                                        | - | - |
| 181 | -                | Error 10 - Date               | Error 10 - Date              | UINT32  | -                                        | - | - |
| 182 | -                | Error 10 - Time               | Error 10 - Time              | UINT32  | -                                        | - | - |
| 183 | -                | Error 10 - End Date           | Error 10 - End Date          | UINT32  | -                                        | - | - |
| 184 | -                | Frror 10 - End Time           | Error 10 - End Time 1        | UINT32  | -                                        | - | - |
| 185 | -                | Log: Error Counter            | Log: Error Counter 10        |         | -                                        | - |   |
| 186 |                  | Log: Error 1 Bitfield         | Log: Error 1 Bitfield 10     |         |                                          | _ |   |
| 100 |                  | Log: Error 2 Diffield         | Log: Error 2 Diffield 10     |         |                                          | - | - |
| 10/ | -                | Log. Error 2 Ditteru          | Log. Ellor 2 Ditteld 10      |         | -                                        | - | - |
| 188 | -                | Log: Alarm T Bittield         | Log: Alarm T Bittleid TU     | UINI3Z  | -                                        | - | - |
| 189 | -                | LogSpeed                      | Log: Speed 10                | UINI32  | -                                        | - | - |
| 190 | -                | Log: Error Code               | Log: Error Code 10           | UINI32  | ·                                        | - | - |
| 191 | -                | Log: Flow                     | Log: Flow 10                 | FLOAT32 | P04.0.12 - Flow Measuring<br>Unit        | - | - |
| 192 | -                | Log: Head                     | Log: Head 10                 | FLOAT32 | P04.0.11 - Pressure<br>Measuring Unit    | - | - |
| 193 | -                | Log: Power Module Temperature | Log: Power Module Temp 10    | FLOAT32 | P04.0.13 - Temperature<br>Measuring Unit | - | - |
| 194 | -                | Log: Motor Current            | Log: Motor Current 10        | FLOAT32 | A                                        | - | - |
| 195 | -                | Log: Motor Voltage            | Log: Motor Voltage 10        | FLOAT32 | V                                        | - | - |
| 196 | -                | Log: Inverter Temperature     | Log: Inverter Temperature 10 | FLOAT32 | P04.0.13 - Temperature<br>Measuring Unit | - | - |
| 197 | -                | LogPower                      | Log: Motor Power 10          | FLOAT32 | -                                        | - | - |
| 198 | -                | Log: DC Bus Voltage           | Log: DC Bus Voltage 10       | FLOAT32 | V                                        |   | - |
| 199 | -                | Log: Grid Voltage             | Log: Grid Voltage 10         | FLOAT32 | V                                        | - | - |
| 200 | -                | Totoal Error Counter          | Total Error Counter          | LIINT16 | -                                        | - | - |
| 200 |                  | Total Alarm Counter           | Total Alarm Counter          | LIINT16 | -                                        |   |   |
| 201 | P02 0 01         | Error Bitfield 1              | Error Bitfield 1             |         |                                          | _ |   |
| 202 | FU2.7.01         | Lifer Diffield 2              |                              |         | -                                        | - | - |
| 203 | PU2.9.02         |                               |                              |         | -                                        | - | - |
| 204 | P02.9.05         | Alarm Bitfield I              | Alarm Bitfield T             | UINI32  | -                                        | - | - |
| 205 | P03.0.01         | Actual Pressure               | Actual Pressure              | FLOAT32 | P04.0.11 - Pressure<br>Measuring Unit    | - | - |
| 206 | P03.0.02<br>[X+] | Actual Flow                   | Actual Flow                  | FLOAT32 | P04.0.12 - Flow Measuring<br>Unit        | - | - |
| 207 | P03.0.03<br>[X+] | Actual Fluid Temperature      | Actual Fluid Temperature     | FLOAT32 | P04.0.13 - Temperature<br>Measuring Unit | - | - |
| 208 | P03.0.04<br>[X+] | Actual Level                  | Actual Level                 | FLOAT32 | P04.0.14 - Level Measuring<br>Unit       | - | - |
| 209 | P03.0.10         | Effective Required Value      | Effective Required Value     | FLOAT32 | -                                        | - | - |
| 210 | P03.0.20         | Required Value                | Required Value               | FLOAT32 | -                                        | - | - |
| 211 | P03.0.30         | Pump Status                   | Pump Status                  | ENUM    | -                                        | - | - |
| 212 | P03.1.01         | Unit Powered Time             | Unit Powered Time            | UINT32  | S                                        |   | - |
| 212 | PO3 1 02         | Motor Running Time            | Motor Running Time           |         | <u> </u>                                 | _ | - |
| 213 | 103.1.02         |                               |                              | UNITIT  | S<br>POA 0 16 - Engrav                   |   |   |
| 214 | P03.1.05         | Energy Counter                | Energy Counter               | FLOAT32 | Measuring Unit                           | - | - |
| 215 | P03.2.01         | Motor Speed                   | Motor Speed                  | UINI16  | rpm                                      | - | - |
| 216 | P03.2.02         | Motor Speed %                 | Motor Speed %                | FLUAT32 | %                                        | - | - |
| 217 | P03.2.05         | Motor Current                 | Motor Current                | FLOAT32 | A                                        | - | - |
| 218 | P03.2.06         | Motor Power                   | Motor Power                  | FLOAT32 | P04.0.15 - Power<br>Measuring Unit       | - | - |
| 219 | P03.2.07         | Motor Voltage                 | Motor Voltage                | FLOAT32 | V                                        | - | - |
| 220 | P03.2.08         | Grid Voltage                  | Grid Voltage                 | UINT16  | V                                        | - | - |
| 221 | P03.2.09         | DC Bus Voltage                | DC Bus Voltage               | UINT16  | V                                        | - | - |
| 222 | P03.2.20         | Power Module Temperature      | Power Module Temperature     | FLOAT32 | P04.0.13 - Temperature<br>Measuring Unit | - | - |

| 223 | D02 0 01         | Lauranta e Tanana ana tana    | la contra Tanana antona       | FLOATOO | P04.0.13 - Temperature            |   |   |
|-----|------------------|-------------------------------|-------------------------------|---------|-----------------------------------|---|---|
|     | P03.2.21         | inverter lemperature          | Inverter Temperature          | FLUAI3Z | Measuring Unit                    | - | - |
| 224 | P03.2.22         | Motor Ptc                     | Motor Ptc                     | FLOAT32 | -                                 | - | - |
| 225 | P03.3.01         | Digital I/O Status            | Digital I/O Status            | UINT16  | -                                 | - | - |
| 226 | P03.3.11         | Analog Input 1 Value          | Analog Input 1 Value          | FLOAT32 | P05.1.02 - Analog Input 1<br>Type | - | - |
| 227 | P03.3.12         | Analog Input 2 Value          | Analog Input 2 Value          | FLOAT32 | P05.1.12 - Analog Input 2<br>Type | - | - |
| 228 | P03.3.13<br>[X+] | Analog Input 3 Value          | Analog Input 3 Value          | FLOAT32 | P05.1.22 - Analog Input 3<br>Type | - | - |
| 229 | P03.3.14<br>[X+] | Analog Input 4 Value          | Analog Input 4 Value          | FLOAT32 | P05.1.32 - Analog Input 4<br>Type | - | - |
| 230 | P03.3.20         | Analog Output Value           | Analog Output Value           | FLOAT32 | P05.3.02 - Analog Output<br>Type  | - | - |
| 231 | P03.4.02         | Unit Production Date          | Unit Production Date          | UINT32  | -                                 | - | - |
| 232 | P03.4.05         | Drive Production Date         | Drive Production Date         | UINT32  | -                                 | - | - |
| 233 | -                | Drive Type                    | Drive type                    | ENUM    | -                                 | - | - |
| 234 | P06.0.04         | Multipump Map                 | Multipump Map                 | UINT16  | -                                 | - | - |
| 235 | P06.0.05         | Multipump Priority            | Multipump Priority            | UINT16  | -                                 | - | - |
| 236 | P03.4.13         | Control Card Firmware Version | Control Card Firmware Version | UINT32  | -                                 | - | - |
| 237 | P03.4.12         | Power Card Firmware Version   | Power Card Firmware Version   | UINT32  | -                                 | - | - |
| 238 | P03.4.10         | Hmi Firmware Version          | Hmi Firmware Version          | UINT32  | -                                 | - | - |
| 239 | P03.4.11         | Hmi-Bt Firmware Version       | Hmi-Bt Firmware Version       | UINT32  | -                                 | - | - |
| 240 | P03.4.14         | Map File Version              | Map File Version              | UINT32  | -                                 | - | - |
| 241 | P03.4.15         | Default File Version          | Default File Version          | UINT32  | -                                 | - | - |
| 242 | P03.4.16         | Parameter File Version        | Parameter File Version        | UINT32  | -                                 | - | - |
| 243 | P03.4.17<br>[X+] | Language File Version         | Language File Version         | UINT32  | -                                 | - | - |
| 244 | P03.0.00<br>[X+] | Estimated Actual Value        | Senorless or Sensored         | ENUM    | -                                 | - | - |
| 245 | P03.4.25         | Hydraulic Curves Stored       | EstimationCapability          | ENUM    | -                                 | - | - |

# 9.6 BACnet Analog Values TABLE

| Object<br>Identifier | Menu ID  | Param. Name                                                                                                    | BACnet Obj. Name         | Туре   | Dimension | Min | Max |
|----------------------|----------|----------------------------------------------------------------------------------------------------|--------------------------|--------|-----------|-----|-----|
| 0                    | -        | Select the ON/OFF<br>status of the<br>pump.<br>Corresponds to<br>the action on the<br>ON/OFF button.<br>0-On<br>1-Off | On/Off Set               | ENUM   | -         | 0   | 1   |
| 1                    | -        | Error Reset<br>Command                                                                                                | ERRORRESTCMD             | ENUM   | -         | 0   | 1   |
| 2                    | P04.0.01 | System Type                                                                                                    | System Type              | ENUM   | -         | 0   | 2   |
| 3                    | P04.0.02 | Control Mode                                                                                                    | Control Mode             | ENUM   | -         | 0   | 7   |
| 4                    | P04.0.03 | Regulation Mode                                                                                                    | Regulation Mode          | ENUM   | -         | 0   | 1   |
| 5                    | P04.0.05 | Start Value                                                                                                    | Start Value              | UINT16 | %         | 0   | 100 |
| 6                    | P04.0.06 | Auto Start                                                                                                    | Auto Start               | ENUM   | -         | 0   | 1   |
| 7                    | P04.0.07 | Min Speed<br>Configuration                                                                                            | Min Speed Configuration  | ENUM   | -         | 0   | 1   |
| 8                    | P04.0.09 | Measuring Unit<br>Selection                                                                                           | Measuring Unit Selection | ENUM   | -         | 0   | 1   |
| 9                    | P04.0.11 | Pressure<br>Measuring Unit                                                                                            | Pressure Measuring Unit  | ENUM   | -         | 0   | 8   |
| 10 | P04.0.12<br>[X+] | Flow Measuring<br>Unit        | Flow Measuring Unit        | ENUM    | -                                           | 0                                      | 4                                      |
|----|------------------|-------------------------------|----------------------------|---------|---------------------------------------------|----------------------------------------|----------------------------------------|
| 11 | P04.0.13<br>[X+] | Temperature<br>Measuring Unit | Temperature Measuring Unit | ENUM    | -                                           | 0                                      | 2                                      |
| 12 | P04.0.14<br>[X+] | Level Measuring<br>Unit       | Level Measuring Unit       | ENUM    |                                             | 0                                      | 3                                      |
| 13 | P04.0.15<br>[X+] | Power Measuring<br>Unit       | Power Measuring Unit       | ENUM    | -                                           | 0                                      | 3                                      |
| 14 | P04.0.16<br>[X+] | Energy<br>Measuring Unit      | Energy Measuring Unit      | ENUM    | -                                           | 0                                      | 5                                      |
| 15 | P04.0.17<br>[X+] | Specific Energy<br>Meas. Unit | Specific Energy Meas. Unit | ENUM    | -                                           | 0                                      | 4                                      |
| 16 | P09.1.11         | Max Decimals                  | Max Decimals               | UINT16  | -                                           | 0                                      | 3                                      |
| 17 | P04.0.21         | Setpoint 1<br>Selection       | Setpoint 1 Selection       | ENUM    | -                                           | 0                                      | 1                                      |
| 18 | P04.0.22         | Setpoint 2<br>Selection       | Setpoint 2 Selection       | ENUM    | -                                           | 0                                      | 2                                      |
| 19 | P04.0.23<br>[X+] | Setpoint 3<br>Selection       | Setpoint 3 Selection       | ENUM    | -                                           | 0                                      | 2                                      |
| 20 | P04.0.24<br>[X+] | Setpoint 4<br>Selection       | Setpoint 4 Selection       | ENUM    | -                                           | 0                                      | 2                                      |
| 21 | P04.1.01         | Speed Setpoint 1              | Speed Setpoint 1           | UINT16  | rpm                                         | P04.2.31 - Min<br>Speed                | P04.2.32 -<br>Max Speed                |
| 22 | P04.1.02         | Speed Setpoint 2              | Speed Setpoint 2           | UINT16  | rpm                                         | P04.2.31 - Min<br>Speed                | P04.2.32 -<br>Max Speed                |
| 23 | P04.1.03<br>[X+] | Speed Setpoint 3              | Speed Setpoint 3           | UINT16  | rpm                                         | P04.2.31 - Min<br>Speed                | P04.2.32 -<br>Max Speed                |
| 24 | P04.1.04<br>[X+] | Speed Setpoint 4              | Speed Setpoint 4           | UINT16  | rpm                                         | P04.2.31 - Min<br>Speed                | P04.2.32 -<br>Max Speed                |
| 25 | P04.1.11         | Pressure Setpoint<br>1        | Pressure Setpoint 1        | FLOAT32 | P04.0.11 -<br>Pressure<br>Measuring<br>Unit | P05.0.11 -<br>Pressure - Zero<br>Value | P05.0.12 -<br>Pressure - Full<br>Scale |
| 26 | P04.1.12         | Pressure Setpoint<br>2        | Pressure Setpoint 2        | FLOAT32 | P04.0.11 -<br>Pressure<br>Measuring<br>Unit | P05.0.11 -<br>Pressure - Zero<br>Value | P05.0.12 -<br>Pressure - Full<br>Scale |
| 27 | P04.1.13<br>[X+] | Pressure Setpoint<br>3        | Pressure Setpoint 3        | FLOAT32 | P04.0.11 -<br>Pressure<br>Measuring<br>Unit | P05.0.11 -<br>Pressure - Zero<br>Value | P05.0.12 -<br>Pressure - Full<br>Scale |
| 28 | P04.1.14<br>[X+] | Pressure Setpoint<br>4        | Pressure Setpoint 4        | FLOAT32 | P04.0.11 -<br>Pressure<br>Measuring<br>Unit | P05.0.11 -<br>Pressure - Zero<br>Value | P05.0.12 -<br>Pressure - Full<br>Scale |
| 29 | P04.1.21<br>[X+] | Flow Setpoint 1               | Flow Setpoint 1            | FLOAT32 | P04.0.12 -<br>Flow<br>Measuring<br>Unit     | P05.0.21 -<br>Flow - Zero<br>Value     | P05.0.22 -<br>Flow - Full<br>Scale     |
| 30 | P04.1.22<br>[X+] | Flow Setpoint 2               | Flow Setpoint 2            | FLOAT32 | P04.0.12 -<br>Flow<br>Measuring<br>Unit     | P05.0.21 -<br>Flow - Zero<br>Value     | P05.0.22 -<br>Flow - Full<br>Scale     |
| 31 | P04.1.23<br>[X+] | Flow Setpoint 3               | Flow Setpoint 3            | FLOAT32 | P04.0.12 -<br>Flow<br>Measuring<br>Unit     | P05.0.21 -<br>Flow - Zero<br>Value     | P05.0.22 -<br>Flow - Full<br>Scale     |

| 32 | P04.1.24<br>[X+] | Flow Setpoint 4       | Flow Setpoint 4    | FLOAT32 | P04.0.12 -<br>Flow<br>Measuring<br>Unit        | P05.0.21 -<br>Flow - Zero<br>Value        | P05.0.22 -<br>Flow - Full<br>Scale        |
|----|------------------|-----------------------|--------------------|---------|------------------------------------------------|-------------------------------------------|-------------------------------------------|
| 33 | P04.1.31<br>[X+] | Temp. Setpoint 1      | Temp. Setpoint 1   | FLOAT32 | P04.0.13 -<br>Temperature<br>Measuring<br>Unit | P05.0.31 -<br>Temperature -<br>Zero Value | P05.0.32 -<br>Temperature -<br>Full Scale |
| 34 | P04.1.32<br>[X+] | Temp. Setpoint 2      | Temp. Setpoint 2   | FLOAT32 | P04.0.13 -<br>Temperature<br>Measuring<br>Unit | P05.0.31 -<br>Temperature -<br>Zero Value | P05.0.32 -<br>Temperature -<br>Full Scale |
| 35 | P04.1.33<br>[X+] | Temp. Setpoint 3      | Temp. Setpoint 3   | FLOAT32 | P04.0.13 -<br>Temperature<br>Measuring<br>Unit | P05.0.31 -<br>Temperature -<br>Zero Value | P05.0.32 -<br>Temperature -<br>Full Scale |
| 36 | P04.1.34<br>[X+] | Temp. Setpoint 4      | Temp. Setpoint 4   | FLOAT32 | P04.0.13 -<br>Temperature<br>Measuring<br>Unit | P05.0.31 -<br>Temperature -<br>Zero Value | P05.0.32 -<br>Temperature -<br>Full Scale |
| 37 | P04.1.41<br>[X+] | Level Setpoint 1      | Level Setpoint 1   | FLOAT32 | P04.0.14 -<br>Level<br>Measuring<br>Unit       | P05.0.41 -<br>Level - Zero<br>Value       | P05.0.42 -<br>Level - Full<br>Scale       |
| 38 | P04.1.42<br>[X+] | Level Setpoint 2      | Level Setpoint 2   | FLOAT32 | P04.0.14 -<br>Level<br>Measuring<br>Unit       | P05.0.41 -<br>Level - Zero<br>Value       | P05.0.42 -<br>Level - Full<br>Scale       |
| 39 | P04.1.43<br>[X+] | Level Setpoint 3      | Level Setpoint 3   | FLOAT32 | P04.0.14 -<br>Level<br>Measuring<br>Unit       | P05.0.41 -<br>Level - Zero<br>Value       | P05.0.42 -<br>Level - Full<br>Scale       |
| 40 | P04.1.44<br>[X+] | Level Setpoint 4      | Level Setpoint 4   | FLOAT32 | P04.0.14 -<br>Level<br>Measuring<br>Unit       | P05.0.41 -<br>Level - Zero<br>Value       | P05.0.42 -<br>Level - Full<br>Scale       |
| 41 | P04.1.51<br>[X+] | Generic Setpoint<br>1 | Generic Setpoint 1 | FLOAT32 | -                                              | P05.0.51 -<br>Generic - Zero<br>Value     | P05.0.52 -<br>Generic - Full<br>Scale     |
| 42 | P04.1.52<br>[X+] | Generic Setpoint<br>2 | Generic Setpoint 2 | FLOAT32 | -                                              | P05.0.51 -<br>Generic - Zero<br>Value     | P05.0.52 -<br>Generic - Full<br>Scale     |
| 43 | P04.1.53<br>[X+] | Generic Setpoint<br>3 | Generic Setpoint 3 | FLOAT32 | -                                              | P05.0.51 -<br>Generic - Zero<br>Value     | P05.0.52 -<br>Generic - Full<br>Scale     |
| 44 | P04.1.54<br>[X+] | Generic Setpoint<br>4 | Generic Setpoint 4 | FLOAT32 | -                                              | P05.0.51 -<br>Generic - Zero<br>Value     | P05.0.52 -<br>Generic - Full<br>Scale     |
| 45 | P04.2.01         | Window                | Window             | UINT16  | %                                              | 1                                         | 100                                       |
| 46 | P04.2.02         | Hysteresis            | Hysteresis         | UINT16  | %                                              | 1                                         | 100                                       |
| 47 | P04.2.06         | Lift Speed            | Lift Speed         | UINT16  | rpm                                            | P04.2.31 - Min<br>Speed                   | P04.2.32 -<br>Max Speed                   |
| 48 | P04.2.07         | Linear Lift Amount    | Linear Lift Amount | UINT16  | %                                              | 0                                         | 200                                       |
| 49 | P04.2.08<br>[X+] | Quad. Lift Amount     | Quad. Lift Amount  | UINT16  | %                                              | 0                                         | 999                                       |
| 50 | P04.2.11         | Ramp 1                | Ramp 1             | UINT16  | S                                              | 1                                         | 250                                       |
| 51 | P04.2.12         | Ramp 2                | Ramp 2             | UINT16  | S                                              | 1                                         | 250                                       |
| 52 | P04.2.13         | Ramp 3                | Ramp 3             | UINT16  | S                                              | 1                                         | 999                                       |
|    |                  | •                     | ·                  |         |                                                |                                           |                                           |

en - Original Instructions

EXM - Additional Installation, Operation and Programming Instructions

| 53 | P04.2.14         | Ramp 4                                | Ramp 4                        | UINT16  | S                                              | 1                                         | 999                                       |
|----|------------------|---------------------------------------|-------------------------------|---------|------------------------------------------------|-------------------------------------------|-------------------------------------------|
| 54 | P04.2.15         | Ramp Speed Min<br>Acceleration        | Ramp Speed Min Acceleration   | FLOAT32 | S                                              | 0.1                                       | 25                                        |
| 55 | P04.2.16         | Ramp Speed Min<br>Deceleration        | Ramp Speed Min Deceleration   | FLOAT32 | S                                              | 0.1                                       | 25                                        |
| 56 | P04.2.31         | Min Speed                             | Min Speed                     | UINT16  | rpm                                            | 0                                         | 2000                                      |
| 57 | P04.2.32         | Max Speed                             | Max Speed                     | UINT16  | rpm                                            | 2000                                      | 4100                                      |
| 58 | P04.2.35         | Min Speed Time                        | Min Speed Time                | UINT16  | S                                              | 0                                         | 100                                       |
| 59 | P04.3.00         | Automatic Error<br>Reset              | Automatic Error Reset         | ENUM    | -                                              | 0                                         | 1                                         |
| 60 | P04.3.01         | Pressure -<br>Minimum<br>Threshold    | Pressure - Minimum Threshold  | FLOAT32 | P04.0.11 -<br>Pressure<br>Measuring<br>Unit    | P05.0.11 -<br>Pressure - Zero<br>Value    | P05.0.12 -<br>Pressure - Full<br>Scale    |
| 61 | P04.3.02<br>[X+] | Flow - Minimum<br>Threshold           | Flow - Minimum Threshold      | FLOAT32 | P04.0.12 -<br>Flow<br>Measuring<br>Unit        | P05.0.21 -<br>Flow - Zero<br>Value        | P05.0.22 -<br>Flow - Full<br>Scale        |
| 62 | P04.3.03<br>[X+] | Temperature -<br>Minimum<br>Threshold | Temperature - Minimum Thresho | FLOAT32 | P04.0.13 -<br>Temperature<br>Measuring<br>Unit | P05.0.31 -<br>Temperature -<br>Zero Value | P05.0.32 -<br>Temperature -<br>Full Scale |
| 63 | P04.3.04<br>[X+] | Level - Minimum<br>Threshold          | Level - Minimum Threshold     | FLOAT32 | P04.0.14 -<br>Level<br>Measuring<br>Unit       | P05.0.41 -<br>Level - Zero<br>Value       | P05.0.42 -<br>Level - Full<br>Scale       |
| 64 | P04.3.05<br>[X+] | Generic - Min.<br>Threshold           | Generic - Min. Threshold      | FLOAT32 | -                                              | P05.0.51 -<br>Generic - Zero<br>Value     | P05.0.52 -<br>Generic - Full<br>Scale     |
| 65 | P04.3.10         | Minimum<br>Threshold Delay            | Minimum Threshold Delay       | UINT16  | S                                              | 1                                         | 100                                       |
| 66 | P04.3.11         | Lack Of Water<br>Delay                | Lack Of Water Delay           | UINT16  | S                                              | 1                                         | 100                                       |
| 67 | P04.4.01         | Test Run Speed                        | Test Run Speed                | UINT16  | rpm                                            | 0                                         | P04.2.32 -<br>Max Speed                   |
| 68 | P04.4.02         | Test Run Timeout                      | Test Run Timeout              | UINT16  | h                                              | 0                                         | 255                                       |
| 69 | P04.4.03         | Test Run Time                         | Test Run Time                 | UINT16  | S                                              | 0                                         | 180                                       |
| 70 | P04.4.05         | Test Run<br>Command                   | Test Run Command              | ENUM    | -                                              | 0                                         | 1                                         |
| 71 | P04.6.01         | Pipe Filling<br>Function              | Pipe Filling Function         | ENUM    | -                                              | 0                                         | 2                                         |
| 72 | P04.6.03         | Pipe Filling<br>Threshold             | Pipe Filling Threshold        | FLOAT32 | P04.0.11 -<br>Pressure<br>Measuring<br>Unit    | P05.0.11 -<br>Pressure - Zero<br>Value    | P05.0.12 -<br>Pressure - Full<br>Scale    |
| 73 | P04.6.05         | Pipe Filling Time                     | Pipe Filling Time             | UINT16  | S                                              | 0                                         | 999                                       |
| 74 | P04.6.06         | Max Pipe Filling<br>Pumps             | Max Pipe Filling Pumps        | UINT16  | -                                              | 1                                         | P06.0.02 -<br>Max Units                   |
| 75 | P04.6.10         | Pipe Filling<br>Steady Time           | Pipe Filling Steady Time      | UINT16  | S                                              | 1                                         | P04.6.05 -<br>Pipe Filling<br>Time        |
| 76 | P04.6.15         | Pipe Filling Speed<br>Step            | Pipe Filling Speed Step       | UINT16  | %                                              | 5                                         | 100                                       |
| 77 | P05.0.00         | Actual Value<br>Source                | Actual Value Source           | ENUM    | -                                              | 0                                         | 7                                         |
| 78 | P05.0.01         | Actuator - Zero<br>Value              | Actuator - Zero Value         | UINT16  | rpm                                            | 0                                         | 9999                                      |

| en - Original | Instructions |
|---------------|--------------|
|---------------|--------------|

| 79 | P05.0.02         | Actuator - Full<br>Scale    | Actuator - Full Scale    | UINT16  | rpm                                            | 0     | 9999 |
|----|------------------|-----------------------------|--------------------------|---------|------------------------------------------------|-------|------|
| 80 | P05.0.11         | Pressure - Zero<br>Value    | Pressure - Zero Value    | FLOAT32 | P04.0.11 -<br>Pressure<br>Measuring<br>Unit    | -5    | 10   |
| 81 | P05.0.12         | Pressure - Full<br>Scale    | Pressure - Full Scale    | FLOAT32 | P04.0.11 -<br>Pressure<br>Measuring<br>Unit    | 0     | 100  |
| 82 | P05.0.21<br>[X+] | Flow - Zero Value           | Flow - Zero Value        | FLOAT32 | P04.0.12 -<br>Flow<br>Measuring<br>Unit        | 0     | 9999 |
| 83 | P05.0.22<br>[X+] | Flow - Full Scale           | Flow - Full Scale        | FLOAT32 | P04.0.12 -<br>Flow<br>Measuring<br>Unit        | 0     | 9999 |
| 84 | P05.0.31<br>[X+] | Temperature -<br>Zero Value | Temperature - Zero Value | FLOAT32 | P04.0.13 -<br>Temperature<br>Measuring<br>Unit | -100  | 9999 |
| 85 | P05.0.32<br>[X+] | Temperature - Full<br>Scale | Temperature - Full Scale | FLOAT32 | P04.0.13 -<br>Temperature<br>Measuring<br>Unit | -100  | 9999 |
| 86 | P05.0.41<br>[X+] | Level - Zero Value          | Level - Zero Value       | FLOAT32 | P04.0.14 -<br>Level<br>Measuring<br>Unit       | -999  | 9999 |
| 87 | P05.0.42<br>[X+] | Level - Full Scale          | Level - Full Scale       | FLOAT32 | P04.0.14 -<br>Level<br>Measuring<br>Unit       | -999  | 9999 |
| 88 | P05.0.51<br>[X+] | Generic - Zero<br>Value     | Generic - Zero Value     | FLOAT32 | -                                              | -1000 | 1000 |
| 89 | P05.0.52<br>[X+] | Generic - Full<br>Scale     | Generic - Full Scale     | FLOAT32 | -                                              | -1000 | 1000 |
| 90 | P05.1.01         | Analog Input 1<br>Function  | Analog Input 1 Function  | ENUM    | -                                              | 0     | 7    |
| 91 | P05.1.02         | Analog Input 1<br>Type      | Analog Input 1 Type      | ENUM    | -                                              | 0     | 3    |
| 92 | P05.1.11         | Analog Input 2<br>Function  | Analog Input 2 Function  | ENUM    | -                                              | 0     | 7    |
| 93 | P05.1.12         | Analog Input 2<br>Type      | Analog Input 2 Type      | ENUM    | -                                              | 0     | 3    |
| 94 | P05.1.21<br>[X+] | Analog Input 3<br>Function  | Analog Input 3 Function  | ENUM    | -                                              | 0     | 7    |
| 95 | P05.1.22<br>[X+] | Analog Input 3<br>Type      | Analog Input 3 Type      | ENUM    | -                                              | 0     | 3    |
| 96 | P05.1.31<br>[X+] | Analog Input 4<br>Function  | Analog Input 4 Function  | ENUM    | -                                              | 0     | 7    |
| 97 | P05.1.32<br>[X+] | Analog Input 4<br>Type      | Analog Input 4 Type      | ENUM    | -                                              | 0     | 3    |
| 98 | P05.1.40<br>[X+] | Sensor Curve                | Sensor Curve             | ENUM    | -                                              | 0     | 1    |
| 99 | P05.1.50<br>[X+] | Analog Actuator<br>Type     | Analog Actuator Type     | ENUM    | -                                              | 0     | 1    |

| 101         102         103         104         105         106         107         108 | P05.2.04<br>[X+]<br>P05.2.05<br>[X+]<br>P05.3.01<br>P05.3.02<br>P05.4.01<br>P05.4.02<br>P05.8.01 | Digital Input 4<br>Function<br>Digital Input 5<br>Function<br>Analog Output<br>Function<br>Analog Output<br>Type<br>Relay 1 Function<br>Relay 2 Function<br>Analog Input 1 | Digital Input 4 Function<br>Digital Input 5 Function<br>Analog Output Function<br>Analog Output Type<br>Relay 1 Function | ENUM<br>ENUM<br>ENUM                     |                                                                                                    | 0         | 9                                                                                                    |
|-----------------------------------------------------------------------------------------|--------------------------------------------------------------------------------------------------|----------------------------------------------------------------------------------------------------|----------------------------------------------------------------------------------------------------|------------------------------------------|----------------------------------------------------------------------------------------------------|-----------|----------------------------------------------------------------------------------------------------|
| 102       103       104       105       106       107       108                         | P05.2.05<br>[X+]<br>P05.3.01<br>P05.3.02<br>P05.4.01<br>P05.4.02<br>P05.8.01                     | Digital Input 5<br>Function<br>Analog Output<br>Function<br>Analog Output<br>Type<br>Relay 1 Function<br>Relay 2 Function<br>Analog Input 1                                | Digital Input 5 Function<br>Analog Output Function<br>Analog Output Type<br>Relay 1 Function                             | ENUM                                     | -                                                                                                    | 0         |                                                                                                    |
| 103       104       105       106       107       108                                   | P05.3.01<br>P05.3.02<br>P05.4.01<br>P05.4.02<br>P05.8.01                                         | Analog Output<br>Function<br>Analog Output<br>Type<br>Relay 1 Function<br>Relay 2 Function<br>Analog Input 1                                                               | Analog Output Function<br>Analog Output Type<br>Relay 1 Function                                                         | ENUM                                     |                                                                                                    |           | 9                                                                                                    |
| 104       105       106       107       108                                             | P05.3.02<br>P05.4.01<br>P05.4.02<br>P05.8.01                                                     | Analog Output<br>Type<br>Relay 1 Function<br>Relay 2 Function<br>Analog Input 1                                                                                            | Analog Output Type<br>Relay 1 Function                                                                                   |                                          | -                                                                                                    | 0         | 12                                                                                                    |
| 105       106       107       108                                                       | P05.4.01<br>P05.4.02<br>P05.8.01                                                                 | Relay 1 Function<br>Relay 2 Function<br>Analog Input 1                                                                                                    | Relay 1 Function                                                                                                    | ENUM                                     | -                                                                                                    | 0         | 3                                                                                                    |
| 106<br>107<br>108                                                                       | P05.4.02<br>P05.8.01                                                                             | Relay 2 Function<br>Analog Input 1                                                                                                    |                                                                                                    | ENUM                                     | -                                                                                                    | 0         | 7                                                                                                    |
| 107<br>108                                                                              | P05.8.01                                                                                         | Analog Input 1                                                                                                    | Relay 2 Function                                                                                                    | FNUM                                     | -                                                                                                    | 0         | 7                                                                                                    |
| 108                                                                                     |                                                                                                  | Offset                                                                                                    | Analog Input 1 Offset                                                                                                    | FLOAT32                                  | -                                                                                                    | -100      | 100                                                                                                    |
|                                                                                         | P05.8.02                                                                                         | Analog Input 1<br>Gain                                                                                                    | Analog Input 1 Gain                                                                                                    | FLOAT32                                  | -                                                                                                    | 0         | 1.5                                                                                                    |
| 109                                                                                     | P05.8.11                                                                                         | Analog Input 2<br>Offset                                                                                                    | Analog Input 2 Offset                                                                                                    | FLOAT32                                  | -                                                                                                    | -100      | 100                                                                                                    |
| 110                                                                                     | P05.8.12                                                                                         | Analog Input 2<br>Gain                                                                                                    | Analog Input 2 Gain                                                                                                    | FLOAT32                                  | -                                                                                                    | 0         | 1.5                                                                                                    |
| 111                                                                                     | P05.8.21<br>[X+]                                                                                 | Analog Input 3<br>Offset                                                                                                    | Analog Input 3 Offset                                                                                                    | FLOAT32                                  | -                                                                                                    | -100      | 100                                                                                                    |
| 112                                                                                     | P05.8.22<br>[X+]                                                                                 | Analog Input 3<br>Gain                                                                                                    | Analog Input 3 Gain                                                                                                    | FLOAT32                                  | -                                                                                                    | 0         | 1.5                                                                                                    |
| 113                                                                                     | P05.8.31<br>[X+]                                                                                 | Analog Input 4<br>Offset                                                                                                    | Analog Input 4 Offset                                                                                                    | FLOAT32                                  | -                                                                                                    | -100      | 100                                                                                                    |
| 114                                                                                     | P05.8.32<br>[X+]                                                                                 | Analog Input 4<br>Gain                                                                                                    | Analog Input 4 Gain                                                                                                    | FLOAT32                                  | -                                                                                                    | 0         | 1.5                                                                                                    |
| 115                                                                                     | P06.0.01                                                                                         | System<br>Configuration                                                                                                    | System Configuration                                                                                                    | ENUM                                     | -                                                                                                    | 0         | 2                                                                                                    |
| 116                                                                                     | P06.0.02                                                                                         | Max Units                                                                                                    | Max Units                                                                                                    | UINT16                                   | -                                                                                                    | 1         | -                                                                                                    |
| 117                                                                                     | P06.0.03                                                                                         | Multipump<br>Address                                                                                                    | Multipump Address                                                                                                    | UINT16                                   | -                                                                                                    | 1         | -                                                                                                    |
| 118                                                                                     | P06.1.11                                                                                         | Pressure - Inc.<br>value                                                                                                    | Pressure - Inc. value                                                                                                    | FLOAT32                                  | P04.0.11 -<br>Pressure<br>Measuring                                                                                                    | 0         | P05.0.12 -<br>Pressure - Full<br>Scale                                                                                                    |
| 119                                                                                     |                                                                                                  |                                                                                                    |                                                                                                    |                                          | Unit                                                                                                    |           |                                                                                                    |
|                                                                                         | P06.1.12                                                                                         | Pressure - Dec.<br>value                                                                                                    | Pressure - Dec. value                                                                                                    | FLOAT32                                  | P04.0.11 -<br>Pressure<br>Measuring<br>Unit                                                                                                    | 0         | P05.0.12 -<br>Pressure - Full<br>Scale                                                                                                    |
| 120                                                                                     | P06.1.12<br>P06.1.21<br>[X+]                                                                     | Pressure - Dec.<br>value<br>Flow - Inc. value                                                                                                    | Pressure - Dec. value<br>Flow - Inc. value                                                                               | FLOAT32<br>FLOAT32                       | P04.0.11 -<br>Pressure<br>Measuring<br>Unit<br>P04.0.12 -<br>Flow<br>Measuring<br>Unit                                                                                              | 0         | P05.0.12 -<br>Pressure - Full<br>Scale<br>P05.0.22 -<br>Flow - Full<br>Scale                                                                                    |
| 120                                                                                     | P06.1.12<br>P06.1.21<br>[X+]<br>P06.1.22<br>[X+]                                                 | Pressure - Dec.<br>value<br>Flow - Inc. value<br>Flow - Dec. value                                                                                                    | Pressure - Dec. value<br>Flow - Inc. value<br>Flow - Dec. value                                                          | FLOAT32<br>FLOAT32<br>FLOAT32            | P04.0.11 -<br>Pressure<br>Measuring<br>Unit<br>P04.0.12 -<br>Flow<br>Measuring<br>Unit<br>P04.0.12 -<br>Flow<br>Measuring<br>Unit                                                   | 0 0 0     | P05.0.12 -<br>Pressure - Full<br>Scale<br>P05.0.22 -<br>Flow - Full<br>Scale<br>P05.0.22 -<br>Flow - Full<br>Scale                                              |
| 120<br>121<br>122                                                                       | P06.1.12<br>P06.1.21<br>[X+]<br>P06.1.22<br>[X+]<br>P06.1.31<br>[X+]                             | Pressure - Dec.<br>value<br>Flow - Inc. value<br>Flow - Dec. value<br>Temperature - Inc.<br>value                                                                          | Pressure - Dec. value<br>Flow - Inc. value<br>Flow - Dec. value<br>Temperature - Inc. value                              | FLOAT32<br>FLOAT32<br>FLOAT32<br>FLOAT32 | P04.0.11 -<br>Pressure<br>Measuring<br>Unit<br>P04.0.12 -<br>Flow<br>Measuring<br>Unit<br>P04.0.12 -<br>Flow<br>Measuring<br>Unit<br>P04.0.13 -<br>Temperature<br>Measuring<br>Unit | 0 0 0 0 0 | P05.0.12 -<br>Pressure - Full<br>Scale<br>P05.0.22 -<br>Flow - Full<br>Scale<br>P05.0.22 -<br>Flow - Full<br>Scale<br>P05.0.32 -<br>Temperature -<br>Full Scale |
| 120                                                                                     | P06.1.12<br>P06.1.21<br>[X+]<br>P06.1.22<br>[X+]                                                 | Pressure - Dec.<br>value<br>Flow - Inc. value<br>Flow - Dec. value                                                                                                    | Pressure - Dec. value<br>Flow - Inc. value<br>Flow - Dec. value                                                          | FLOAT32<br>FLOAT32<br>FLOAT32            | P04.0.11 -<br>Pressure<br>Measuring<br>Unit<br>P04.0.12 -<br>Flow<br>Measuring<br>Unit<br>P04.0.12 -<br>Flow<br>Measuring                                                           | 0 0 0     |                                                                                                    |

| 124 |                  |                                     |                               |         | P04.0.14 -                               |                                           |                                          |
|-----|------------------|-------------------------------------|-------------------------------|---------|------------------------------------------|-------------------------------------------|------------------------------------------|
|     | P06.1.41<br>[X+] | Level - Inc. value                  | Level - Inc. value            | FLOAT32 | Level<br>Measuring<br>Unit               | 0                                         | P05.0.42 -<br>Level - Full<br>Scale      |
| 125 | P06.1.42<br>[X+] | Level - Dec. value                  | Level - Dec. value            | FLOAT32 | P04.0.14 -<br>Level<br>Measuring<br>Unit | 0                                         | P05.0.42 -<br>Level - Full<br>Scale      |
| 126 | P06.1.51<br>[X+] | Generic - Inc.<br>value             | Generic - Inc. value          | FLOAT32 | -                                        | 0                                         | P05.0.52 -<br>Generic - Full<br>Scale    |
| 127 | P06.1.52<br>[X+] | Generic - Dec.<br>value             | Generic - Dec. value          | FLOAT32 | -                                        | 0                                         | P05.0.52 -<br>Generic - Full<br>Scale    |
| 128 | P06.1.61         | Multipump<br>Enable Speed           | Multipump Enable Speed        | UINT16  | rpm                                      | P04.2.31 - Min<br>Speed                   | P04.2.32 -<br>Max Speed                  |
| 129 | P06.1.71         | Synchronous<br>Limit                | Synchronous Limit             | UINT16  | rpm                                      | 0                                         | 3600                                     |
| 130 | P06.1.72         | Synchronous<br>Window               | Synchronous Window            | UINT16  | rpm                                      | 0                                         | P04.2.32 -<br>Max Speed                  |
| 131 | P06.1.81         | Automatic<br>Switchover<br>Interval | Automatic Switchover Interval | UINT16  | h                                        | 0                                         | 250                                      |
| 132 | P07.0.01         | Max Switching<br>Frequency          | Max Switching Frequency       | ENUM    | -                                        | 0                                         | 5                                        |
| 133 | P07.0.02         | Min Switching<br>Frequency          | Min Switching Frequency       | ENUM    | -                                        | 0                                         | 5                                        |
| 134 | P07.1.01         | Skip Speed<br>Center                | Skip Speed Center             | UINT16  | rpm                                      | P04.2.31 - Min<br>Speed                   | P04.2.32 -<br>Max Speed                  |
| 135 | P07.1.02         | Skip Speed Range                    | Skip Speed Range              | UINT16  | rpm                                      | 0                                         | 300                                      |
| 136 | P07.2.01         | Motor heating<br>function           | Motor heating function        | ENUM    | -                                        | 0                                         | 2                                        |
| 137 | P08.0.01         | Com 1 Function                      | Com 1 Function                | ENUM    | -                                        | 0                                         | 3                                        |
| 138 | P08.0.02         | Com 2 Function                      | Com 2 Function                | ENUM    | -                                        | 0                                         | 2                                        |
| 139 | P08.1.01         | Modbus RTU<br>Address               | Modbus RTU Address            | UINT16  | -                                        | 0                                         | 127                                      |
| 140 | P08.1.02         | Modbus RTU<br>Baudrate              | Modbus RTU Baudrate           | ENUM    | -                                        | 0                                         | 8                                        |
| 141 | P08.1.08         | Modbus RTU<br>Format                | Modbus RTU Format             | ENUM    | -                                        | 0                                         | 3                                        |
| 142 | P08.2.01         | BACnet MS/TP<br>Mac Address         | BACnet MS/TP Mac Address      | UINT16  | -                                        | 0                                         | P08.2.05 -<br>BACnet MS/TP<br>Max Master |
| 143 | P08.2.02         | BACnet MS/TP<br>Baudrate            | BACnet MS/TP Baudrate         | ENUM    | -                                        | 0                                         | 8                                        |
| 144 | P08.2.03         | BACnet MS/TP<br>Format              | BACnet MS/TP Format           | ENUM    | -                                        | 0                                         | 3                                        |
| 145 | P08.2.04         | BACnet MS/TP<br>Device Id           | BACnet MS/TP Device Id        | UINT32  | -                                        | -                                         | 4194304                                  |
| 146 | P08.2.05         | BACnet MS/TP<br>Max Master          | BACnet MS/TP Max Master       | UINT16  | -                                        | P08.2.01 -<br>BACnet MS/TP<br>Mac Address | 127                                      |
| 147 | -                | BACnet Info<br>Frames               | BACnet Info Frames            | UINT16  | -                                        | 1                                         | 255                                      |
| 148 | -                | BACnet Reinit                       | BACnet Reinit                 | ENUM    | -                                        | 0                                         | 1                                        |
| 149 | P08.3.01         | Enable Wireless<br>Communication    | Enable Wireless Communication | ENUM    | -                                        | 0                                         | 1                                        |

| 150 | P09.0.01<br>[X+] | Language                        | Language                    | ENUM    | -                                           | 0                                      | 28                                     |
|-----|------------------|---------------------------------|-----------------------------|---------|---------------------------------------------|----------------------------------------|----------------------------------------|
| 151 | P09.0.12<br>[X+] | Time                            | Time                        | UINT32  | -                                           | -                                      | -                                      |
| 152 | P09.0.11<br>[X+] | Date                            | Date                        | UINT32  | -                                           | -                                      | -                                      |
| 153 | P09.1.01         | Display Energy<br>Saving        | Display Energy Saving       | ENUM    | -                                           | 0                                      | 1                                      |
| 154 | P09.1.02         | Energy Saving<br>Time           | Energy Saving Time          | UINT16  | S                                           | 60                                     | 3600                                   |
| 155 | P09.1.10         | Display<br>Orientation          | Display Orientation         | ENUM    | -                                           | 0                                      | 1                                      |
| 156 | P09.3.01         | Error Log Reset                 | Error Log Reset             | ENUM    | -                                           | 0                                      | 1                                      |
| 157 | P09.3.02         | Operating Time<br>Counter Reset | Operating Time Couter Reset | ENUM    | -                                           | 0                                      | 1                                      |
| 158 | P09.3.03         | Motor Running<br>Counter Reset  | Motor Running Counter Reset | ENUM    | -                                           | 0                                      | 1                                      |
| 159 | P09.3.04         | Energy Counter<br>Reset         | Energy Counter Reset        | ENUM    | -                                           | 0                                      | 1                                      |
| 160 | P09.3.05         | Factory Restore                 | Factory Restore             | ENUM    | -                                           | 0                                      | 1                                      |
| 161 | P09.3.06         | Commissioning<br>Completed      | Commissioning Completed     | ENUM    | -                                           | 0                                      | 1                                      |
| 162 | P09.3.07         | Bonded Device<br>List Reset     | Bonded Device List Reset    | ENUM    | -                                           | 0                                      | 1                                      |
| 163 | P04.1.60         | Limit setpoint<br>saving        | Limit setpoint saving       | ENUM    | -                                           | 0                                      | 1                                      |
| 164 | P01.6.01<br>[X+] | H0 Pressure                     | Setpoint Zero Flow          | FLOAT32 | P04.0.11 -<br>Pressure<br>Measuring<br>Unit | P05.0.11 -<br>Pressure - Zero<br>Value | P05.0.12 -<br>Pressure - Full<br>Scale |
| 165 | P04.2.00<br>[X+] | Regulation Type                 | Regulation Type             | ENUM    | -                                           | 0                                      | 1                                      |
| 166 | P05.8.44         | Analog Output 1<br>Offset       | Analog Output 1 Offset      | FLOAT32 | P05.3.02 -<br>Analog Output<br>Type         | -100                                   | 100                                    |
| 167 | P05.8.45         | Analog Output 1<br>Gain         | Analog Output 1 Gain        | FLOAT32 | -                                           | 0                                      | 1.5                                    |

# 10 Maintenance

### 10.1 Precautions

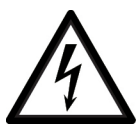

### DANGER: Electrical hazard

- Before starting work, check that the electric power supply is disconnected and locked out, to avoid unintentional restart of the unit, the control panel and the auxiliary control circuit.
- After disconnecting the system from the power supply, wait 2 min for the discharge of the residual current.

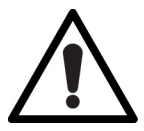

#### WARNING: Physical and thermal hazards

- Always wear personal protective equipment.
- Always use suitable working tools.
- If the motor is installed in the pump unit, in case of very hot or cold liquids pay attention to the risk of injury to people.

Before starting work:

- Make sure to read and understand all the safety instructions in Introduction and Safety.
- Allow the pump unit and all system components to cool down before touching them.
- Ensure that the unit is isolated from the system and that the pressure is zero before disassembling the pump unit, removing the fill and drain plugs or disconnecting the piping system.

#### Motor magnetic field

The disassembly or installation of the rotor in the motor casing generates a strong magnetic field:

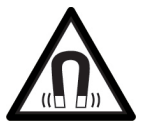

### DANGER: Magnetic hazard

The magnetic field may be dangerous for anyone wearing pacemakers, or any other medical devices sensitive to magnetic fields.

#### NOTE:

The magnetic field may attract metal debris on the rotor surface, causing damage to the same.

### 10.2 HVX or HVX+ drive replacement

### 10.2.1 B and C size replacement

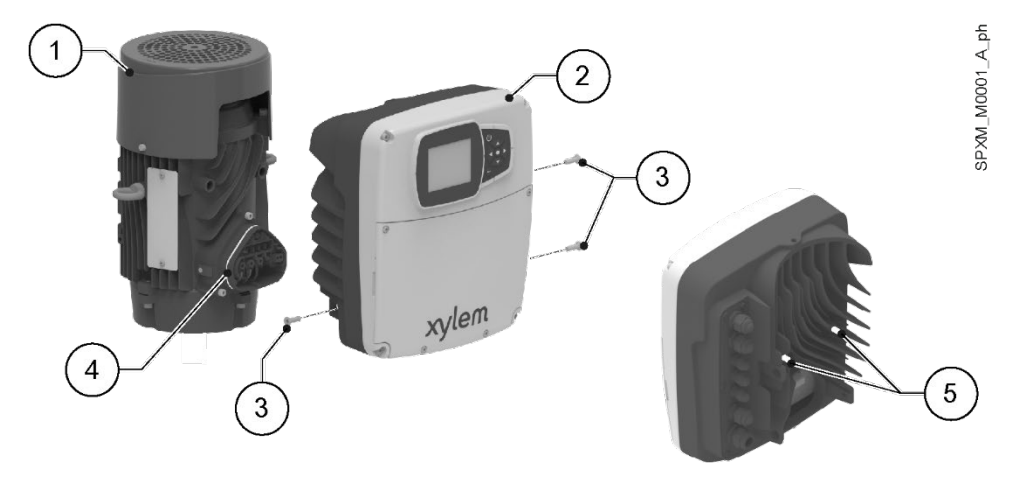

- 1. Motor
- 2. Drive
- 3. Fastening screws
- Seal
   Spacers
- 1. Disconnect any sensors connected to the drive.
- 2. Remove the drive, unscrewing the screws with the Torx spanner.
- 3. Lubricate the seal with alcohol.
- 4. Check the correct positioning and integrity of the spacers of the new drive.
- 5. Fit the new drive and tighten the screws.
- 6. Tightening torque: 6 Nm (55 lbf·in) ± 15%.
- 7. Reconnect any sensors to the drive.

### 10.2.2D size replacement

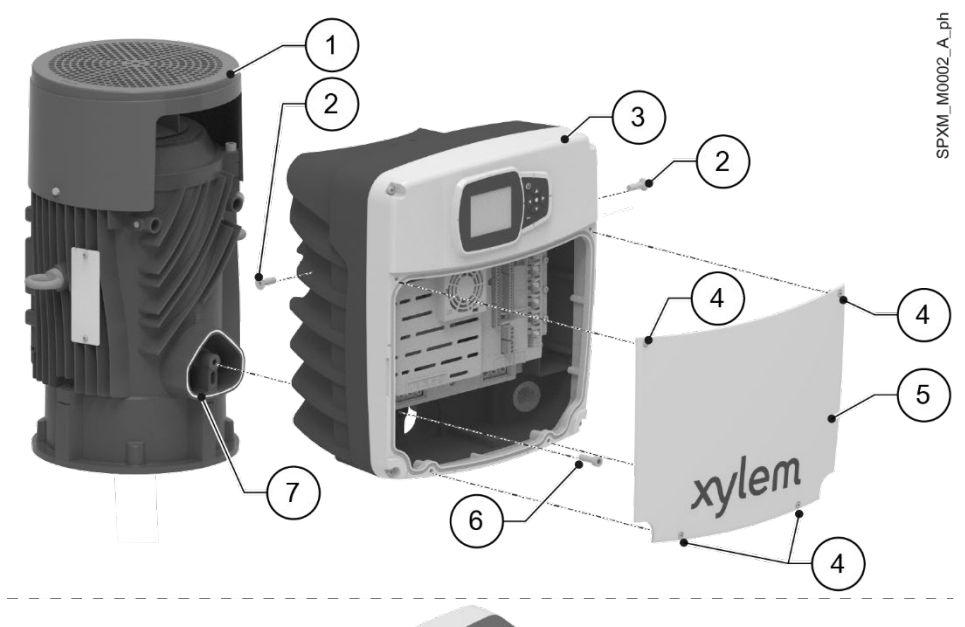

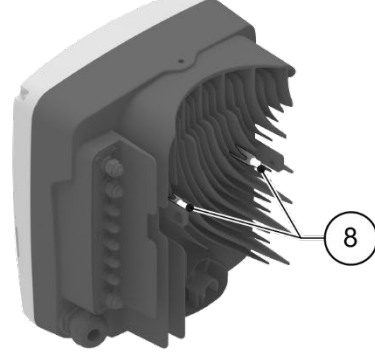

- 1. Motor
- 2. Side fastening screws
- 3. Drive
- 4. Screws of the cover
- 5. Cover
- 6. Centre fastening screw
- 7. Seal
- 8. Spacer

#### Disassembling the old drive

- 1. Disconnect any sensors connected to the drive.
- 2. Remove the cover.
- 3. Disconnect the phase conductors of the motor.
- 4. Screw an M6 male eyebolt to the drive.
- 5. Attach the crane rope to the eyebolt.
- 6. Tensioning the rope.
- 7. Remove the drive, unscrewing the side and centre screws with the Torx spanner, taking care not to drop the centre screw inside the motor.
- 8. Lift the drive slowly, paying attention to possible sudden load shifts, and separate it from the motor.

New drive assembly

- 1. Check the correct positioning and integrity of the spacers of the new drive.
- 2. Screw an M6 male eyebolt to the drive.
- 3. Attach the crane rope to the eyebolt.
- 4. Lift the drive slowly, paying attention to possible sudden load shifts.
- 5. Fit the new drive and tighten the screws. Tightening torque: 15 Nm (132 lbf·in) ± 15%.
- Remove the crane rope and remove the eyebolt.
- 7. Reconnect the phase conductors respecting the original phase sequence to the motor: U = brown
  - V = blue
  - W = black.
- Fit the cover and tighten the screws. Tightening torque: 3 Nm (27 lbf·in) ± 15%.
- 9. Reconnect any sensors to the drive.

### 10.3 Long periods of inactivity

- 1. Press the ON/OFF button on the operation panel or open the provided enable contact (if used).
- 2. Disconnect the power supply.
- 3. Shut the suction and discharge on-off valves.
- 4. Comply with the instructions on Storage page 9.
- 5. Before starting the unit, check the status of the connections of the electric conductors on the unit and the control panel and ensure the screws are correctly tightened.
- 6. Start the unit complying with the instructions in the pump unit manual.

### 10.4 Identification of spare parts

Identify the spare parts with the product codes directly on the site spark.xylem.com. Contact Xylem or the Authorised Distributor for further technical information.

# 11 Troubleshooting

### 11.1 Precautions

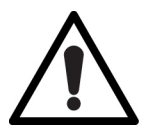

#### WARNING: Physical and thermal hazards

- Always wear personal protective equipment.
- Always use suitable working tools.
- In the case of liquids that are excessively hot or cold, pay attention to the risk of injury.

#### Before starting work:

- Make sure to read and understand all the safety instructions in Introduction and Safety.
- Allow the pump and all system components to cool down before touching them.
- Ensure that the unit is isolated from the system and that the pressure is zero before disassembling the pump, removing the fill and drain plugs or disconnecting the piping system.

#### Voltage-free work

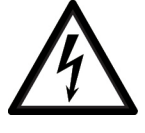

#### DANGER: Electrical hazard

- Before starting work, check that the electric power supply is disconnected and locked out, to avoid unintentional restart of the unit, the control panel and the auxiliary control circuit.
- After disconnecting the system from the power supply, wait 2 min for the discharge of the residual current.

#### Motor magnetic field

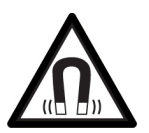

## The disassembly or installation of the rotor in the motor casing generates a strong magnetic field:

### DANGER: Magnetic hazard

The magnetic field may be dangerous for anyone wearing pacemakers, or any other medical devices sensitive to magnetic fields.

### NOTE:

The magnetic field may attract metal debris on the rotor surface, causing damage to the same.

#### Sites exposed to ionizing radiations

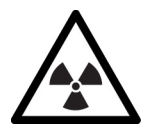

### WARNING: Ionizing radiation hazard

If the unit has been exposed to ionizing radiations, implement the necessary safety measures for the protection of people. If the unit needs to be dispatched, inform the carrier and the recipient accordingly, so that appropriate safety measures can be put in place.

### 11.2 List of alarms

| Code | Name                             | Description                                                                                                    |
|------|----------------------------------|----------------------------------------------------------------------------------------------------|
| A05  | Bad files configuration          | There is a mismatch in the configuration files or the files didn't load properly.<br>Power off, wait 1 minute, power on.                                                                       |
| A08  | Derating active                  | The switching frequency has been reduced due to the high ambient temperature.<br>Clean the unit, verify unit fan and ambient condition.                                                        |
| A11  | Analog Input 1 Alarm             | The analog input value is too low or too high.<br>Verify the device connected to the analog input or the correct analog input configuration.                                                   |
| A12  | Analog Input 2 Alarm             | The analog input value is too low or too high.<br>Verify the device connected to the analog input or the correct analog input configuration.                                                   |
| A13  | Analog Input 3 Alarm             | The analog input value is too low or too high.<br>Verify the device connected to the analog input or the correct analog input configuration.                                                   |
| A14  | Analog Input 4 Alarm             | The analog input value is too low or too high.<br>Verify the device connected to the analog input or the correct analog input configuration.                                                   |
| A15  | Flow/Temperature Sensor Alarm    | The embedded flow/temperature sensor is malfunctioning.                                                                                                    |
| A16  | External DI Alarm                | The external alarm has been activated.<br>Verify the external device contact.                                                                                                    |
| A17  | Internal Communication lost      | There is a communication problem between the drive boards.<br>Power off, wait 1 minute, power on.                                                                                              |
| A18  | Multipump Communication Lost     | The unit is set to multipump but there are no other units communicating.<br>Verify multipump connection and communication port configuration.                                                  |
| A19  | Multipump Address conflict       | There are other units in the multipump sysytem with the same multipump address.<br>Verify that each unit of has an unique multipump adddress.                                                  |
| A20  | Multipump Incompatibility        | A unit connected in the multipump system has incompatible features or a different multipump protocol.<br>Do not use the incompatible feature or update all units to the same firmware version. |
| A21  | Cloning failure                  | Cloning failure                                                                                                    |
| A23  | Wrong analog input configuration | None of the analog input is set to the measured quantity of the control mode.<br>Verify the correct configuration of parameters in menu M05.                                                   |
| A24  | Wrong Setpoint configuration     | None of the setpoint selected correspond to the measured quantity of the control mode.<br>Verify the correct configuration of parameters in menu M04, M05.                                     |
| A28  | Fieldbus Communication lost      | The communication with the remote fieldbus device is lost.<br>Verify the status of the remote device and the correct configuration of fieldbus communication parameters.                       |
| A29  | Pipe Filling Alarm               | The pipe filling function filling pressure has not been reached within the pipe filling time.<br>Verify the system integrity and the pipe filling parameters.                                  |
| A35  | HMI Communication lost           | There is an internal communication issue between user interface board and control board.<br>Power off, wait 1 minute, power on.                                                                |
| A36  | BTLE Communication Lost          | There is an internal communication issue between user interface board and wireless interface.<br>Power off, wait 1 minute, power on.                                                           |
| A50  | Files revision mismatch          | The HMI board and the Control Card contain different revisions of the same configuration files.                                                                                                |

### 11.3 List of errors

| Code | Name                             | Description                                                                                                    |
|------|----------------------------------|----------------------------------------------------------------------------------------------------|
| E01  | Speed limit exceeded             | The motor speed is out of expected range.<br>Power off, wait 1 minute, power on.                                                                                                    |
| E02  | Overcurrent                      | The current drawn by the motor is above the limit.                                                                                                    |
| E03  | Undervoltage                     | The voltage is below the minimum limit.                                                                                                    |
| E04  | Locked rotor                     | The rotor is blocked and cannot rotate.<br>Verify the presence of dirt or other material in the wet parts of the pump that can cause the rotor to be blocked.                          |
| E05  | Data Memory corrupted            | There is a part of the memory that is incorrectly initialized or not working.<br>Power off, wait 1 minute, power on.                                                                   |
| E06  | Input phase loss                 | One or more phases are missing.                                                                                                    |
| E07  | Motor Overheating                | The motor temperature is outside the safe limits.<br>Clean the unit, verify unit fan and ambient condition.                                                                            |
| E08  | Inverter Overheating             | The drive internal temperature is outside the safe limits.<br>Clean the unit, verify unit fan and ambient condition.                                                                   |
| E09  | Motor Disconnected               | The connection of one or more motor phases (between drive and motor) is interrrupted.                                                                                                  |
| E10  | Dry Run                          | The drive detected no water inside the pump.<br>Verify that the pump is running with water, apply the air purge procedure.                                                             |
| E11  | Sensor 1 Error                   | The analog input value is too low or too high.<br>Verify the device connected to the analog input or the correct analog input configuration.                                           |
| E12  | Sensor 2 Error                   | The analog input value is too low or too high.<br>Verify the device connected to the analog input or the correct analog input configuration.                                           |
| E13  | Sensor 3 Error                   | The analog input value is too low or too high.<br>Verify the device connected to the analog input or the correct analog input configuration.                                           |
| E14  | Sensor 4 Error                   | The analog input value is too low or too high.<br>Verify the device connected to the analog input or the correct analog input configuration.                                           |
| E15  | Flow/Temperature Sensor Error    | The embedded flow/temperature sensor is malfunctioning.                                                                                                    |
| E16  | External DI Error                | The external error has been activated.<br>Verify the external device contact.                                                                                                    |
| E17  | Internal Communication lost      | There is a communication problem between the drive boards.<br>Power off, wait 1 minute, power on.                                                                                      |
| E21  | Lack of water (LOW)              | The LOW digital input is open.<br>Check the status of the lack of water device, if not used keep a loop between LOW terminals.                                                         |
| E22  | Minimum Threshold                | The minimum threshold set has not been reached within the minimum threshold delay.<br>Verify that the pump has water. Verify the correct settings of the minimum threshold parameters. |
| E23  | Wrong analog input configuration | None of the analog input is set to the measured quantity of the control mode. Verify the correct configuration of<br>parameters in menu M05.                                           |
| E25  | Control Card supply error        | There is a power supply issue between the power board and the control board.                                                                                                    |
| E26  | Hardware configuration error     | The motor-drive configuration parameters are not correct.<br>Power off, wait 1 minute, power on. Contact Xylem service network.                                                        |

| Code | Name                                  | Description                                                                                                    |
|------|---------------------------------------|----------------------------------------------------------------------------------------------------|
| E27  | Current leakage to ground             | The motor insulation to ground is compromised.                                                                                                    |
| E29  | Pipe Filling Error                    | The pipe filling function filling pressure has not been reached within the pipe filling time.<br>Verify the system integrity and the pipe filling parameters. |
| E30  | Overload                              | The motor is overloaded.<br>Verify the pumped liquid characteristics.                                                                                         |
| E31  | External Reference 1 Error            | The analog input value is too low or too high.<br>Verify the device connected to the analog input or the correct analog input configuration.                  |
| E32  | External Reference 2 Error            | The analog input value is too low or too high.<br>Verify the device connected to the analog input or the correct analog input configuration.                  |
| E33  | External Reference 3 Error            | The analog input value is too low or too high.<br>Verify the device connected to the analog input or the correct analog input configuration.                  |
| E34  | External Reference 4 Error            | The analog input value is too low or too high.<br>Verify the device connected to the analog input or the correct analog input configuration.                  |
| E36  | Mains undervoltage                    | The power supply voltage is below the minimum accepted limit.                                                                                                 |
| E43  | Overvoltage                           | The DC-Bus voltage is above the maximum limit.<br>Verify that there are no other pumps creating flow through the pump that can cause energy re-generation.    |
| E46  | Grid Overvoltage                      | The power supply voltage is above the maximum accepted limit.                                                                                                 |
| E50  | Configuration files mismatch          | There is a mismatch between HMI board and Control Card configuration files.                                                                                   |
| E51  | Drive is a spare part                 | The HMI board and the Control Card don't contain the configuration files.                                                                                     |
| E52  | Control Card is a spare part          | The Control Card is a spare part without configuration files. Use parameter P09.3.10 to upgrade the control card with the files included in the HMI board.    |
| E60  | Multipump Protocol<br>Incompatibility | There is an incompatibility between the multipump protocol between the units, align the units to the same firmware version.                                   |
| E61  | Hydrovar X connected to X+            | Hydrovar X and Hydrovar X+ cannot be linked together. the two models use different multipump protocols.                                                       |
| E65  | Missing Hydraulic Curves              | Hydraulic curves are missing or corrupted. Deactivate all functions requiring hydraulic curves, such as "Sensorless delta pressure".                          |

# **12 Specifications**

### 12.1 Operating environment

| Data                       | Description                                                                                                    |  |
|----------------------------|----------------------------------------------------------------------------------------------------|--|
| Atmosphere                 | Non-aggressive and non-explosive                                                                                                    |  |
| Temperature                | -20 to 50°C (-4 to 122°F)                                                                                                    |  |
| Relative air humidity      | ≤ 95% without condensation                                                                                                    |  |
| Absolute air humidity      | ≤ 30 g/kg (dry air)                                                                                                    |  |
| Altitude (above sea level) | <ul> <li>Up to 1000 m (3280 ft): optimal condition</li> <li>From 1000 to 2000 m (3280 - 6562 ft): the built-in automatic thermal protection may trigger</li> <li>Above 2000 m (6562 ft), contact Xylem or the Authorised Distributor</li> </ul> |  |

### 12.2 Technical characteristics

Also see the EXM motor assembly data plate in section Data plates.

| Data                                       | Description                                                                                        |  |
|--------------------------------------------|----------------------------------------------------------------------------------------------------|--|
| Power supply voltage and frequency         | Depending on the model:<br>• 200 V,, 240 V 50/60 Hz, or<br>• 380 V,, 480 V 50/60 Hz                |  |
| Permitted tolerance for the supply voltage | ±10%                                                                                               |  |
| Leakage current (EN 61800-5-1)             | $\leq$ 3.5 mA (alternating current, AC)                                                            |  |
| Protection degree, enclosure type          | IP 55, NEMA enclosure Type 4                                                                       |  |
| Efficiency Class (IEC 61800-9-2)           | <ul> <li>IES2 for the complete PDS unit (Power Drive System)</li> <li>IE5 for the motor</li> </ul> |  |

### Electrical data

| Rated motor power, | Type of motor |           | Rotation speed range, | Maximum input current, A |                          |
|--------------------|---------------|-----------|-----------------------|--------------------------|--------------------------|
| kW (hp)            | IEC           | NEMA      | min <sup>-1</sup>     | 200 V,, 240 V<br>(EXM/3) | 380 V,, 480 V<br>(EXM/4) |
| 1.5 (2.0)          | EXM/015B4     | EXM/020B4 | 1500 2000             | 5.7 - 4.9                | 4.0 - 3.8                |
| 2.2 (3.0)          | EXM/022B4     | EXM/020B4 |                       | 7.9 - 6.7                | 5.0 - 4.6                |
| 3.0 (4.0)          | EXM/030C4     | EXM/040C4 |                       | 11.0 - 9.8               | 7.9 - 7.0                |
| 4.0 (5.5)          | EXM/040C4     | EXM/055C4 |                       | 14.0 - 12.3              | 9.2 - 8.5                |
| 5.5 (7.5)          | EXM/055C4     | EXM/075C4 |                       | 21.6 - 20.4              | 11.2 - 10.2              |
|                    | EXM/055D4     | EXM/075D4 |                       | 20.5 - 18.8              | 15.3 - 13.6              |
| 7.5 (10)           | EXM/075D4     | EXM/100D4 |                       | 27.5 - 24.8              | 18.7 - 17.4              |
| 11 (15)            | EXM/110D4     | EXM/150D4 |                       | 39.0 - 34.5              | 24.5 - 22.8              |

| Rated motor power, | Type of motor |           | Rotation speed range, | Maximum input current, A |                          |
|--------------------|---------------|-----------|-----------------------|--------------------------|--------------------------|
| kW (hp)            | IEC           | NEMA      | min <sup>-1</sup>     | 200 V,, 240 V<br>(EXM/3) | 380 V,, 480 V<br>(EXM/4) |
| 3.0 (4.0)          | EXM/030B2     | EXM/040B2 | 3000 4000             | 10.7 - 8.9*              | 6.7 - 5.3                |
| 4.0 (5.5)          | EXM/040B2     | EXM/055B2 |                       |                          | 7.7 - 6.6                |
| 5.5 (7.5)          | EXM/055B2     | EXM/075B2 |                       |                          | 10.2 - 8.7               |
|                    | EXM/055C2     | EXM/075C2 |                       | 18.9 - 16.2              | 11.4 - 11.0              |
| 7.5 (10)           | EXM/075C2     | EXM/100C2 |                       |                          | 14.4 - 12.5              |
| 11 (15)            | EXM/110C2     | EXM/150C2 |                       | -                        | 20.3 - 16.5              |
|                    | EXM/110D2     | EXM/150D2 |                       | 38.4 - 34.1              | 24.5 - 22.8              |
| 15 (20)            | EXM/150D2     | EXM/200D2 |                       | 50.0 - 44.1*             | 30.2 - 27.1              |
| 18.5 (25)          | EXM/185D2     | EXM/250D2 |                       |                          | 33.5 - 28.6              |
| 22 (30)            | EXM/220D2     | EXM/300D2 |                       |                          | 38.9 - 32.4              |

\* 3600 ... 4000 min<sup>-1</sup>

### 12.3 Electromagnetic compatibility (EMC)

• HVX and HVX+ drives comply with the THDi requirements of the IEC 61000-3-12 standard. Compliance is valid only if the Ssc (short-circuit power) at the point of connection between the system and the public grid is equal to or greater than the values shown in the table:

| Motor            | Ssc, kVA |
|------------------|----------|
| EXM/3B., EXM/4B. | 2300     |
| EXM/3C., EXM/4C  | 4600     |
| EXM/3D, EXM/4D   | 9200     |

Make sure that the device is connected to a network with Ssc meeting the minimum values: if in doubt, consult your network operator.

- An external harmonic filter can allow installation in networks with low Ssc and ensure compliance, even for single harmonics and PWHC.
- In IT systems (neutral isolated from ground), it may be necessary to use the W version (without EMI filters) of hydrovar X and X+, suitable for category C4. See also **Electrical connections**.

For EXM series motors, refer to items 6 and 9 of the Declarations of Conformity.

### 12.4 Conformity of radio frequency characteristics

### EU/EEA/GB

| Features   | Description                                   |
|------------|-----------------------------------------------|
| Technology | Bluetooth® Low Energy 5.2 wireless technology |
| Band       | 2.4 GHz ISM                                   |
| RF         | $\leq$ 4.5 mW (6.5 dBm)                       |

### HVX FCC ID: 2AYCGXSI02 HVX+ FCC ID: 2AYCGXSI03

The variable speed drive complies with Part 15 of the FCC rules (FCC 15.247). Operation is subject to the following two conditions:

- 1. This device must not cause harmful interference.
- 2. This device must accept any interference received, including interference that may cause undesired operation.

The variable speed drive is considered a mobile device, and complies with the safety requirements for radio frequency exposure according to FCC Part 2.1093 and KDB 447498 D01, as demonstrated in the analysis of radio frequency exposure.

Installers must ensure that (i) this device is not placed or used together with other antennas or transmitters, except in accordance with FCC procedures for multi-transmitter products, (ii) during normal use, there is always a minimum distance of at least 20 cm.

This equipment has been tested and found to comply with the limits for a Class A digital device, pursuant to part 15 of the FCC rules. These limits are designed to provide reasonable protection against harmful interference when the equipment is operated in a commercial environment.

This equipment generates, uses and can radiate radio frequency energy and, if not installed and used in accordance with the instruction manual, may cause harmful interference to radio communications. Operation of this equipment in a residential area is likely to cause harmful interference, in which case the user will be required to correct the interference at his own expense

Unauthorised repairs, changes or modifications could cause permanent damage to the equipment and void the warranty and the authorisation to operate this device in accordance with Part 15 of the FCC Rules.

#### Canada

| HVX  | ISED IC: 26881-XSI02 |
|------|----------------------|
| HVX+ | ISED IC: 26881-XSI03 |

The variable speed drive complies with standard RSS-247

- Operation is subject to the following two conditions:
- 1. This device must not cause harmful interference.
- 2. This device must accept any interference received, including interference that may cause undesired operation.

The variable speed drive is considered a mobile device, and complies with the safety requirements for radio frequency exposure in accordance with RSS-102 version 5. Installers must ensure that during normal use, there is always a minimum distance of at least 20 cm.

This device complies with the RSS requirements of ISED for licence-exempt radio products.

Changes or modifications to this unit not expressly approved by the party responsible for conformity could void the user's authority to operate the equipment.

#### Australia & New Zealand

| HVX  | : ACMA-compliant |
|------|------------------|
| HVX+ | : ACMA-compliant |

This list is subject to updates.

For information on the countries where the product is authorised for sale and use, and its versions, contact the Xylem or the Authorised Distributor.

### 12.5 Other conformities and approvals

#### EU/EEA/GB

EXM motor CE and UKCA markings (see **Declarations of Conformity**)

### U.S.A.

EXM motor: cURus (file number E488280)

#### Australia & New Zealand

HVX : RCM HVX+ : RCM

#### Bacnet

HVX : BTL certification HVX+ : BTL certification

### 12.6 Characteristics of inputs and outputs

| Features            | Description                                                                                                    |
|---------------------|----------------------------------------------------------------------------------------------------|
| Communication ports | 2, RS-485                                                                                                    |
| Digital inputs      | <ul> <li>3 for hydrovar X, 5 for hydrovar X+:</li> <li>Floating/NPN contact, open manifold/drain open, to GND</li> <li>Internal polarisation +24 VDC, current limited to 6 mA max.</li> <li>Protection from -0.5 VDC to +30 VDC, ±15 mA max.</li> </ul> |
| Analogue inputs     | <ul> <li>2 for hydrovar X, 4 for hydrovar X+:</li> <li>Configurable as 0-20 mA current or 0-10 V voltage</li> <li>24V signal for sensor power supply with current limitation 60 mA</li> </ul>                                                           |
| Analogue output     | Configurable as either 0-20 mA current signal or 0-10 V voltage signal                                                                                                    |
| Relay 1             | <ul> <li>With NC and NO changeover contact</li> <li>Up to 250 V 0.25 A (alternating current, generic use) or 30 V 2 A (direct current, resistive load)</li> </ul>                                                                                       |
| Relay 2             | <ul> <li>With NC and NO changeover contact</li> <li>Up to 30 V 0.25 A (alternating current, generic use) or 30 V 2 A (direct current, resistive load)</li> </ul>                                                                                        |

### 12.7 Lithium battery

The EXM motor with HVX+ drive contains a lithium battery that complies with international regulations for land, sea and air transport.

### 12.8 Magnetic fields

The EXM motor contains permanent magnets. With the product intact, the magnetic field value is within the IATA limits for air transport.

### 12.9 Sound pressure (EN 60034-9, CLC/TS 60034-25)

Sound power measured in free field at a distance of one metre from the unit, with no-load operation according to ISO 9614-2 and sound pressure recalculation according to ISO 11203.

| Size of the HVX or HVX+ drive | Rated power, kW (hp)                    | Rotation speed, min <sup>-1</sup> | Sound pressure, dB(A) ± 2 |
|-------------------------------|-----------------------------------------|-----------------------------------|---------------------------|
| В                             | 1.5 (2), 2.2 (3.0)                      | 1500                              | 48                        |
|                               |                                         | 1800                              | 48                        |
|                               |                                         | 2000                              | 50                        |
|                               | 3.0 (4.0), 4 (5.5), 5.5 (7.5)           | 3000                              | 61                        |
|                               |                                         | 3600                              | 64                        |
|                               |                                         | 4000                              | 70                        |
| C                             | 3.0 (4.0), 4 (5.5), 5.5 (7.5)           | 1500                              | 48                        |
|                               |                                         | 1800                              | 53                        |
|                               |                                         | 2000                              | 55                        |
|                               | 5.5 (7.5), 7.5 (10), 11 (15)            | 3000                              | 65                        |
|                               |                                         | 3600                              | 71                        |
|                               |                                         | 4000                              | 78                        |
| D                             | 5.5 (7.5), 7.5 (10), 11 (15)            | 1500                              | 49                        |
|                               |                                         | 1800                              | 52                        |
|                               |                                         | 2000                              | 54                        |
|                               | 11 (15), 15 (20), 18.5 (25), 22<br>(30) | 3000                              | 64                        |
|                               |                                         | 3600                              | 68                        |
|                               |                                         | 4000                              | 75                        |

## 13 Disposal

### 13.1 Precautions

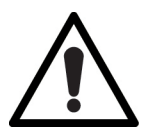

#### WARNING: Environmental risk

- The unit must be disposed of through approved companies specialised in the identification of different types of materials: steel, copper, plastic, lithium, ferrite etc...
- It is prohibited to dispose of lubricant liquids and other hazardous substances in the environment.

### 13.2 WEEE (EU/EEA)

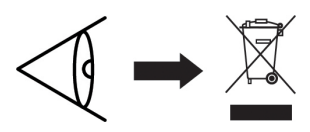

INFORMATION TO USERS pursuant to art. 14 of the Directive 2012/19/EU of the European Parliament and of the Council of 4 July 2012 on waste electrical and electronic equipment (WEEE). The crossed bin symbol on the appliance or on its packaging indicates that the product at the end of its useful life must be collected separately and not disposed of together with other mixed urban waste. Appropriate separate collection for the subsequent start-up of the disused equipment for recycling, treatment and environmentally compatible disposal helps to avoid possible negative effects on the environment and on health and favours the reuse and / or recycling of the materials of which the equipment is composed.

WEEE from users other than private households<sup>3</sup>: the separate collection of this equipment at the end of its life is organized and managed by the producer<sup>4</sup>.

The user who wants to get rid of this equipment can then contact the producer and follow the system that it has adopted to allow the separate collection of equipment at the end of life or select an organization independently authorized to manage waste.

### 13.3 WEEE (UK)

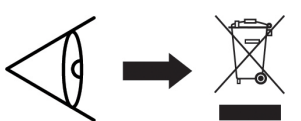

INFORMATION TO USERS pursuant to art. 44 of the The Waste Electrical and Electronic Equipment Regulations 2013 (S. I. 2013 No. 3113). The crossed bin symbol on the appliance or on its packaging indicates that the product at the end of its useful life must be collected separately and not disposed of together with other mixed urban waste. Appropriate separate collection for the subsequent start-up of the disused equipment for recycling, treatment and environmentally compatible disposal helps to avoid possible negative effects on the environment and on health and favours the re-use and / or recycling of the materials of which the equipment is composed.

WEEE from users other than private households<sup>5</sup>: the separate collection of this equipment at the end of its life is organized and managed by the producer<sup>6</sup>.

The user who wants to get rid of this equipment can then contact the producer and follow the system that it has adopted to allow the separate collection of equipment at the end of life or select an organization independently authorized to manage waste.

 $<sup>^{\</sup>mbox{3}}$  Classification according to product type, use and current local laws

<sup>&</sup>lt;sup>4</sup> Producer of EEE as per Directive 2012/19/EU

<sup>&</sup>lt;sup>5</sup> Classification according to product type, use and current local laws

<sup>&</sup>lt;sup>6</sup> Producer of EEE as per WEEE Regulations 2013

## 14 Declarations of Conformity

Refer to the specific declaration relating to the marking on the product.

CE

### EU Declaration of Conformity (No 75)

- 1. RED Radio equipment: EXM... (see label on the last page of *"Safety and Other Information"* manual)
  - RoHS Unique identification of the EEE: EXM
- Name and address of the manufacturer: Xylem Service Italia S.r.l. Via Vittorio Lombardi 14 36075 Montecchio Maggiore VI Italy
- 3. This declaration of conformity is issued under the sole responsibility of the manufacturer.
- Object of the declaration: permanent magnet-assisted synchronous reluctance motor (PMaSynRM), equipped with integrated variable speed drive - HVX series - having wireless functions.
- 5. The object of the declaration described above is in conformity with the relevant Union harmonization legislation:
  - Directive 2014/53/EU of 16 April 2014 and subsequent amendments (radio equipment).
  - Directive 2011/65/EU of 8 June 2011 and subsequent amendments including directive (EU) 2015/863 (restriction of the use of certain hazardous substances in electrical and electronic equipment).
- 6. References to the relevant harmonised standards used or references to the other technical specifications, in relation to which conformity is declared:
  - EN 60034-1:2010, EN 60034-5:2001+A1:2007, EN IEC 60034-5:2020, EN 60034-6:1993, EN 60034-9:2005+A1:2007, EN 61800-5-1:2007+A1:2017+A11:2021, EN 62311:2008, EN IEC 62311:2020, EN 61800-3:2004+A1:2012, EN IEC 61800-3:2018, EN 61000-3-3:2013+A1:2019 +A2:2021, ETSI EN 300 328 V2.2.2 (2019-07)
  - EN IEC 63000:2018.
- 7. Notified body: - -
- 8. RED Any accessories/components/software: - -
- 9. Additional information:
  - EMC EN 61800-3:2004+A1:2012, EN IEC 61800-3:2018
    - Emission: Category 2 (C2) in standard version, Category 4 (C4) in W version for IT systems
    - Immunity: product suitable for second environment (e.g. industrial areas).

EN 61000-3-2:2014, EN IEC 61000-3-2:2019+A1:2021

This product is classifiable as 'professional equipment with a rated power greater than 1 kW'. In the case of connection to a public power grid, the installer must refer to the applicable technical standards.

EN 61000-3-12:2011+A1:2024 See installation conditions in 12.2.

RoHS Annex III - Applications exempted from the restrictions: lead as a binding element in steel, aluminium and copper alloys [6(a), 6(b), 6(c)], in solders and in electrical/ electronic components [7(a), 7(c)-I].

Eco-design 2009/125/EC and subsequent amendments.

The EXM series motor includes an integrated variable speed drive, and the energy performances of the two cannot be tested independently of each other (Regulation (EU) 2019/1781, Article 2(2)(b), (3)(a)). The marking shown (IE...-IES...) is that required by the technical standard IEC 61800-9-2.

Signed for and on behalf of: Xylem Service Italia S.r.l.

Montecchio Maggiore, 27/05/2025

Alessio Vendraminelli Managing Director

rev.00

Mining Valli

Xylem is a trademark of Xylem Inc. or one of its subsidiaries. Hydrovar is a trademark of Xylem Inc. or one of its subsidiaries. The Bluetooth® word mark and logos are registered trademarks owned by Bluetooth SIG, Inc. and any use of such marks by Xylem Service Italia S.r.l. is under license. Apple, Apple Logo, App Store and iPhone are trademarks of Apple Inc.. IOS® is a registered trademark of Cisco Systems, Inc. and/or its affiliates in the United States and certain other countries, used under license by Apple Inc..

Google Play, Google Play logo and Android are trademarks of Google LLC.

All other trademarks or registered trademarks are property of their respective owners.

### UK CA

#### UK Declaration of Conformity (No 75)

- 1. RED Radio equipment: EXM ... (see label on the last page of "Safety and Other Information" manual)
  - RoHS Unique identification of the EEE: EXM
- Name and address of the manufacturer: Xylem Service Italia S.r.l. Via Vittorio Lombardi 14 36075 Montecchio Maggiore VI Italy
- 3. This declaration of conformity is issued under the sole responsibility of the manufacturer.
- Object of the declaration: permanent magnet-assisted synchronous reluctance motor (PMaSynRM), equipped with integrated variable speed drive - HVX series - having wireless functions.
- 5. The object of the declaration described above is in conformity with the relevant UK legislative acts:
  - S.I. 2017/1206 The Radio Equipment Regulations 2017, as amended.
  - S.I. 2012/3032 The Restriction of the Use of Certain Hazardous Substances in Electrical and Electronic Equipment Regulations 2012, as amended.
- 6. References to the relevant designated standards used or references to the other technical specifications, in relation to which conformity is declared:
  - EN 60034-1:2010, EN 60034-5:2001+A1:2007, EN IEC 60034-5:2020, EN 60034-6:1993, EN 60034-9:2005+A1:2007, EN 61800-5-1:2007+A1:2017+A11:2021, EN 62311:2008, EN IEC 62311:2020, EN 61800-3:2004+A1:2012, EN IEC 61800-3:2018, EN 61000-3-3:2013+A1:2019 +A2:2021, ETSI EN 300 328 V2.2.2 (2019-07)
     EN IEC 63000:2018.
- 7. Approved body: - -
- Approved body: - RED Any accessories/components/software: - -

#### 9. Additional information:

EMC

EN 61800-3:2004+A1:2012, EN IEC 61800-3:2018

- Emission: Category 2 (C2) in standard version, Category 4 (C4) in W version for IT systems.
- Immunity: product suitable for second environment (e.g. industrial areas).

EN 61000-3-2:2014, EN IEC 61000-3-2:2019+A1:2021

This product is classifiable as 'professional equipment with a rated power greater than 1 kW'. In the case of connection to a public power grid, the installer must refer to the applicable technical standards.

EN 61000-3-12:2011+A1:2024 See installation conditions in 11.2

RoHS

RoHS - S.I. 2020/1647 - The Hazardous Substances and Packaging (Legislative Functions and Amendment) (EU Exit) Regulations 2020 - regulation 3(1), Schedule A2, Table 1 - Exempted applications from the restrictions: lead as a binding element in steel, aluminium and copper alloys [12, 15, 18], in solders and in electrical/electronic components [19, 21].

The Ecodesign for Energy-Related Products and Energy Information Regulations 2021 (S.I. 2021/745)

The EXM series motor includes an integrated variable speed drive, and the energy performances of the two cannot be tested independently of each other (Schedule 16, 10(1)(b), 10(2)(a)). The marking shown (IE...-IES...) is that required by the technical standard IEC 61800-9-2.

Signed for and on behalf of: Xylem Service Italia S.r.l.

Montecchio Maggiore, 27/05/2025

Alessio Vendraminelli Managing Director

rev.00

Mining Valiti

Xylem is a trademark of Xylem Inc. or one of its subsidiaries. Hydrovar is a trademark of Xylem Inc. or one of its subsidiaries. The Bluetooth® word mark and logos are registered trademarks owned by Bluetooth SIG, Inc. and any use of such marks by Xylem Service Italia S.r.l. is under license.

Apple, Apple Logo, App Store and iPhone are trademarks of Apple Inc.. IOS® is a registered trademark of Cisco Systems, Inc. and/or its affiliates in the United States and certain other countries, used under license by Apple Inc.. Google Play, Google Play logo and Android are trademarks of Google LLC.

All other trademarks or registered trademarks are property of their respective owners.

## 15 Warranty

For information on the warranty refer to the commercial documentation.

## Xylem |'zīləm|

The tissue in plants that brings water upward from the roots;
 A leading global water technology company.

We're a global team unified in a common purpose: creating innovative solutions to meet our world's water needs. Developing new technologies that will improve the way water is used, conserved, and re-used in the future is central to our work. We move, treat, analyse, and return water to the environment, and we help people use water efficiently, in their homes, buildings, factories and farms. In more than 150 countries, we have strong, long-standing relationships with customers who know us for our powerful combination of leading product brands and applications expertise, backed by a legacy of innovation.

For more information on how Xylem can help you, go to www.xylem.com

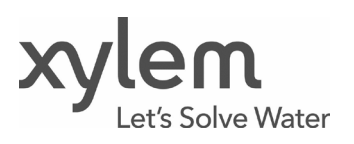

Xylem Service Italia S.r.l. Via Vittorio Lombardi 14 36075 - Montecchio Maggiore (VI) - Italy xylem.com

© 2024-2025 Xylem, Inc. Cod. 001088110XEN rev.B ed.06/2025